- da Betjenings- og installationsvejledning
- **no** Bruksanvisning og installasjonsveiledning
- pl Instrukcja instalacji i obsługi
- en Country specifics

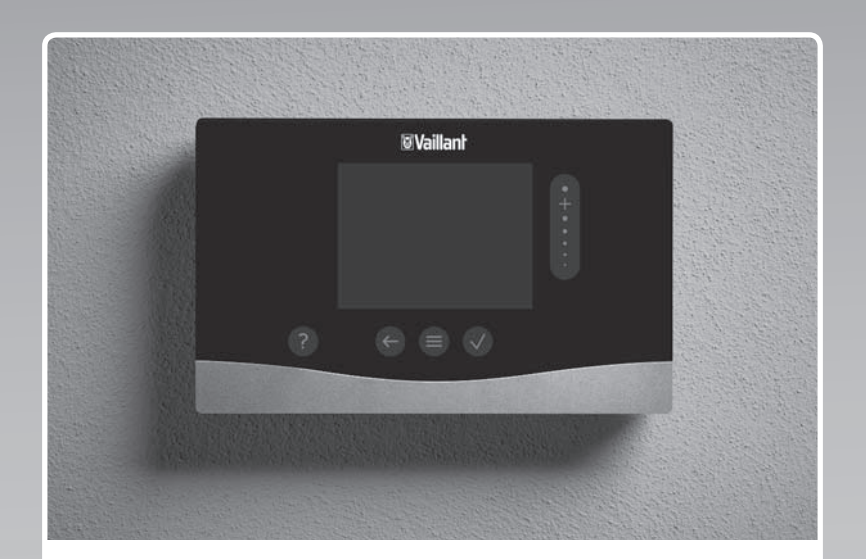

# sensoCOMFORT

VRC 720f

Publisher/manufacturer Vaillant GmbH Berghauser Str. 40 D-42859 Remscheid Tel. +492191 18 0 Fax +492191 18 2810 info@vaillant.de www.vaillant.de

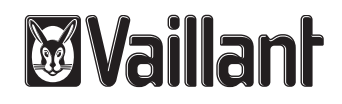

| da | Betjenings- og installationsvejledning    | 1   |
|----|-------------------------------------------|-----|
| no | Bruksanvisning og installasjonsveiledning |     |
|    |                                           | 56  |
| pl | Instrukcja instalacji i obsługi           | 110 |
| en | Country specifics                         | 166 |

# Indhold

# Betjenings- og installationsvejledning

# Indhold

| 1    | Sikkerhed 2                                   |  |
|------|-----------------------------------------------|--|
| 1.1  | Handlingsrelaterede advarsler 2               |  |
| 1.2  | Korrekt anvendelse 2                          |  |
| 1.3  | Generelle sikkerhedsanvisninger               |  |
| 1.4  | Y Sikkerhed/Forskrifter                       |  |
| 2    | Produktbeskrivelse 4                          |  |
| 2.1  | Hvilken fortegnelse anvendes? 4               |  |
| 2.2  | Hvad gør frostsikringsfunktionen? 4           |  |
| 2.3  | Hvad betyder følgende temperaturer? 4         |  |
| 2.4  | Hvad er en zone? 4                            |  |
| 2.5  | Hvad er cirkulation? 4                        |  |
| 2.6  | Hvad er en konstantregulering? 4              |  |
| 2.7  | Hvad betyder tidsvindue? 4                    |  |
| 2.8  | Hvad gør hybridstyringen? 4                   |  |
| 2.9  | Forebyggelse af feilfunktion                  |  |
| 2.10 | Indstilling af varmekurve                     |  |
| 2.11 | Display, betjeningselementer og symboler      |  |
| 2.12 | Betjenings- og visningsfunktioner             |  |
| 3    | ۲ Elinstallation, montering 17                |  |
| 3.1  | Kontrol af leveringsomfanget 17               |  |
| 3.2  | Valg af ledninger 17                          |  |
| 3.3  | Polaritet 17                                  |  |
| 3.4  | Installation af trådløs modtagerenhed 17      |  |
| 3.5  | Montering af udetemperaturføler 18            |  |
| 3.6  | Montering af system-automatik 20              |  |
| 4    | Y Anvendelse af funktionsmodulerne,           |  |
|      | systemskema, idrifttagning 21                 |  |
| 4.1  | System uden funktionsmoduler 21               |  |
| 4.2  | System med funktionsmodul FM3 21              |  |
| 4.3  | System med funktionsmodulerne FM5 og<br>FM3   |  |
| 4.4  | Anvendelsesmulighed for funktionsmodulerne 22 |  |
| 4.5  | Tilslutningskonfiguration for funktionsmodul  |  |
| 16   | Tilelutningekonfiguration for funktionsmodul  |  |
| 4.0  | FM3                                           |  |
| 4.7  | Indstilling af systemskema-koder 25           |  |
| 4.8  | Kombinationer af systemskema og               |  |
| 4.9  | Systemskema og forbindelsesdiagram            |  |
| 5    | للاً Idrifttagning                            |  |
| 5.1  | Forudsætninger for idriftsættelse 48          |  |
| 5.2  | Gennemførelse af installationsassistenten 48  |  |
| 5.3  | Senere ændring af indstillinger               |  |
| 6    | Feil, feil- og servicemeldinger               |  |
| 6.1  | Feil                                          |  |
| 6.2  | Fejlmeddelelse                                |  |
|      | ,                                             |  |

| 6.3     | Servicemelding                                                    | 48   |
|---------|-------------------------------------------------------------------|------|
| 6.4     | Rengøring af udeføleren                                           | 48   |
| 6.5     | Udskiftning af batteri                                            | 48   |
| 6.6     | ۲ Udskiftning af udeføler                                         | 49   |
| 6.7     | 🖞 Ødelæg den defekte udeføler                                     | 50   |
| 7       | Information om produktet                                          | 50   |
| 7.1     | Følg anvisningerne i og opbevar gyldige bilag                     | 50   |
| 7.2     | Vejledningens gyldighed                                           | 50   |
| 7.3     | Typeskilt                                                         | 50   |
| 7.4     | Serienummer                                                       | 50   |
| 7.5     | CE-mærkning                                                       | 50   |
| 7.6     | Garanti og kundeservice                                           | 50   |
| 7.7     | Genbrug og bortskaffelse                                          | 51   |
| 7.8     | Produktdata i henhold til EU-forordning nr.<br>811/2013, 812/2013 | 51   |
| 7.9     | Tekniske data                                                     | 51   |
| Tillæg. |                                                                   | . 52 |
| Α       | Fejlafhjælpning, servicemelding                                   | 52   |
| A.1     | Afhjælpning af fejl                                               | 52   |
| A.2     | Servicemeddelelser                                                | 52   |
| в       | ے۔<br>۲ Fejlfinding, servicemelding                               | 52   |
| B.1     | Afhjælpning af fejl                                               | 52   |
| B.2     | Fejlafhjælpning                                                   | 53   |
| B.3     | Servicemeddelelser                                                | 54   |
| Stikord | sfortegnelse                                                      | . 55 |

## 1.1 Handlingsrelaterede advarsler

### Klassificering af handlingsrelaterede advarsler

De handlingsrelaterede advarsler er forsynet med advarselssymboler og signalord, der passer til farens mulige omfang:

# Advarselssymboler og signalord

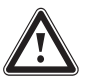

Umiddelbar livsfare eller fare for alvorlige kvæstelser

# Fare!

Fare!

Livsfare på grund af elektrisk stød

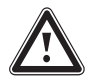

# Advarsel!

Fare for lette kvæstelser

# Forsigtig!

Risiko for materielle skader eller miljøskader

# 1.2 Korrekt anvendelse

Enheden og andre materielle værdier kan forringes ved ukorrekt eller forkert anvendelse af produktet.

Produktet er beregnet til at styre et varmeanlæg med varmegivere fra samme producent med eBUS-interface.

System-automatikken regulerer afhængigt af det installerede system:

- Varme
- Køling
- Ventilation
- Varmtvandsproduktion
- Cirkulation

Korrekt anvendelse omfatter:

- iagttagelse af alle andre gyldige bilag til produktet samt alle andre komponenter i anlægget
- installation og montering i overensstemmelse med apparatets og systemets godkendelse

Anvendelse i overensstemmelse med formålet omfatter desuden installation iht. IP-koden.

Dette produkt kan anvendes af børn fra 8 år og derover samt af personer med begrænsede fysiske eller intellektuelle evner eller manglende erfaring og viden, såfremt de er under opsyn eller er blevet undervist i sikker brug af produktet og den dermed forbundne fare. Børn må ikke lege med produktet. Rengøring og vedligeholdelse foretaget af brugeren må ikke udføres af børn, medmindre de er under opsyn.

Anden anvendelse end den, der er beskrevet i denne vejledning, og anvendelse, der går ud over den her beskrevne, er forkert.

# 1.3 Generelle sikkerhedsanvisninger

## 1.3.1 Fare som følge af utilstrækkelig kvalifikation

Følgende arbejder må kun udføres af en VVS-installatør med tilstrækkelige kvalifikationer:

- Montering
- Afmontering
- Installation
- Idrifttagning
- Standsning
- ► Gå frem i henhold til den højeste standard.

Arbejde og funktioner, som kun må foretages eller indstilles af installatøren, er markeret med symbolet **y**.

### 1.3.2 Fare for at komme til skade som følge af batterierne

Hvis batterierne ikke oplades korrekt, er der risiko for alvorlige personskader.

- Oplad ikke batterierne igen.
- ► Kombiner ikke forskellige batterityper.
- ► Kombiner ikke nye og brugte batterier.

## 1.3.3 Risiko for tingsskade

 Foretag ikke kortslutning af tilslutningskontakterne i produktets batterirum.

# 1.3.4 Risiko for materiel skade på grund af syre

- Fjern brugte batterier fra produktet, og bortskaf dem miljømæssigt korrekt.
- Fjern batterierne, hvis du ikke skal bruge produktet i længere tid.

# 1.3.5 Fare som følge af forkert betjening

Ved fejlbetjening kan du udsætte dig selv og andre for skade.

- Læs den foreliggende vejledning og alle andre gyldige bilag grundigt, herunder især kapitlet "Sikkerhed" samt advarselshenvisningerne.
- Udfør som bruger kun de aktiviteter, der er beskrevet i den foreliggende vejledning og ikke er markeret med symbolet y.

# 1.4 谢 -- Sikkerhed/Forskrifter

- 1.4.1 Risiko for materiel skade på grund af frost
- Installer ikke produktet i rum med frostrisiko.
- 1.4.2 Risiko for materiel skade på grund af uegnet værktøj
- Brug et fagligt korrekt værktøj.
- 1.4.3 Forskrifter (direktiver, love, standarder)
- Overhold de gældende forskrifter, normer, retningslinjer, forordninger og love.

#### 2 Produktbeskrivelse

#### 2.1 Hvilken fortegnelse anvendes?

- System-automatik: i stedet for VRC 720f
- Fjernbetjening: i stedet for VR 92f
- Funktionsmodul FM3 eller FM3: i stedet for VR 70
- Funktionsmodul FM5 eller FM5: i stedet for VR 71

#### 2.2 Hvad gør frostsikringsfunktionen?

Frostsikringsfunktionen beskytter varmeanlægget og boligen mod frostskader.

Ved udetemperaturer

- som er under 4 °C i mere end 4 timer, aktiverer systemautomatikken varmegiveren og indstiller rumtemperaturen til mindst 5 °C.
- over 4°C aktiverer system-automatikken ikke varmegiveren, men overvåger udetemperaturen.

#### Hvad betyder følgende temperaturer? 2.3

Ønsket temperatur er den temperatur, som opholdsrummene skal opvarmes til.

Sænketemperatur er den temperatur, som ikke skal underskrides i opholdsrummene uden for tidsvinduet.

Fremløbstemperatur er den temperatur, som varmtvandet har, når det forlader varmegiveren.

#### 2.4 Hvad er en zone?

En bygning kan inddeles i flere områder, som kaldes for zoner. Hver zone kan have et forskelligt krav til varmeanlægget.

Eksempel på inddeling i zoner:

- I et hus findes en gulvvarmeinstallation (zone 1) samt pladeradiatorer (zone 2).
- I et hus er der flere selvstændige boenheder. Hver boenhed har sin egen zone.

#### 2.5 Hvad er cirkulation?

En ekstra ledning er forbundet med varmtvandsrøret og danner et kredsløb med varmtvandsbeholderen. En cirkulationspumpe sørger for konstant cirkulation af varmtvand i rørledningssystemet, så der altid er varmt vand til rådighed, også ved de fjerneste haner.

#### 2.6 Hvad er en konstantregulering?

System-automatikken regulerer fremløbstemperaturen til to fast indstillede temperaturværdier, der er uafhængige af rum- og udetemperaturen. Denne regulering egner sig blandt andet til et lufttæppe ved en indgang eller til opvarmning af et svømmebassin.

#### 2.7 Hvad betyder tidsvindue?

Eksempel med varmedrift i tilstanden: Tidsstyret

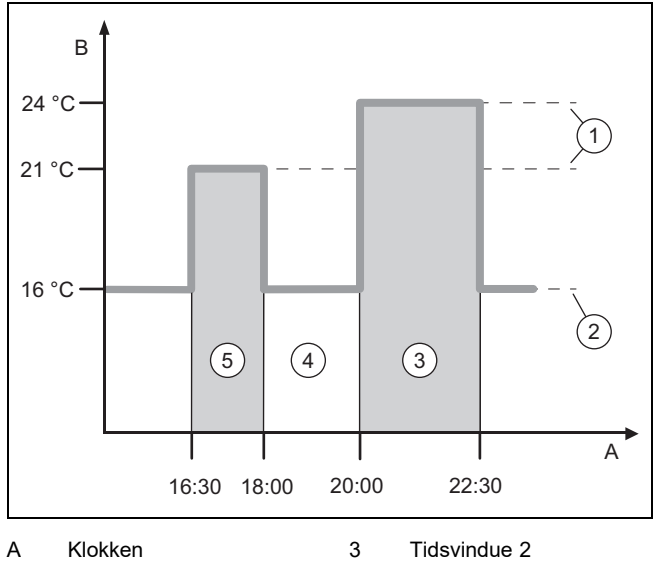

- В Temperatur
- Valgt temperatur
- 4 uden for tidsvinduet 5 Tidsvindue 1
- 2 Sænkningstemperatur

Du kan inddele en dag i flere tidsvinduer (3) og (5). Hvert tidsvindue kan omfatte et individuelt tidsrum. Tidsvinduerne må ikke overlappe. Du kan tildele en anden ønsket temperatur til hvert tidsvindue(1).

Eksempel:

1

16:30 til 18:00; 21 °C

20:00 til 22:30; 24 °C

Inden for tidsvinduerne regulerer system-automatikken rumtemperaturen til den ønskede temperatur. I tidsrummene uden for tidsvinduet (4) regulerer system-automatikken opholdsrummene til den lavere indstillede sænketemperatur (2).

#### 2.8 Hvad gør hybridstyringen?

Hybridstyringen beregner, om varmepumpen eller den ekstra kedel dækker varmebehovet økonomisk. De afgørende kriterier er de indstillede priser i forhold til varmebehovet.

For at varmepumpen og den ekstra kedel kan arbejde effektivt, skal priserne indstilles korrekt. Se Tabel menupunkt INDSTILLINGER (-> side 10). Ellers kan omkostningerne stige.

#### 2.9 Forebyggelse af fejlfunktion

- System-automatikken må ikke være tildækket af møbler, ► gardiner eller andre genstande.
- Hvis system-automatikken er monteret i opholdsrummet, ► skal du åbne alle radiator-termostatventiler helt i dette rum.

#### 2.10 Indstilling af varmekurve

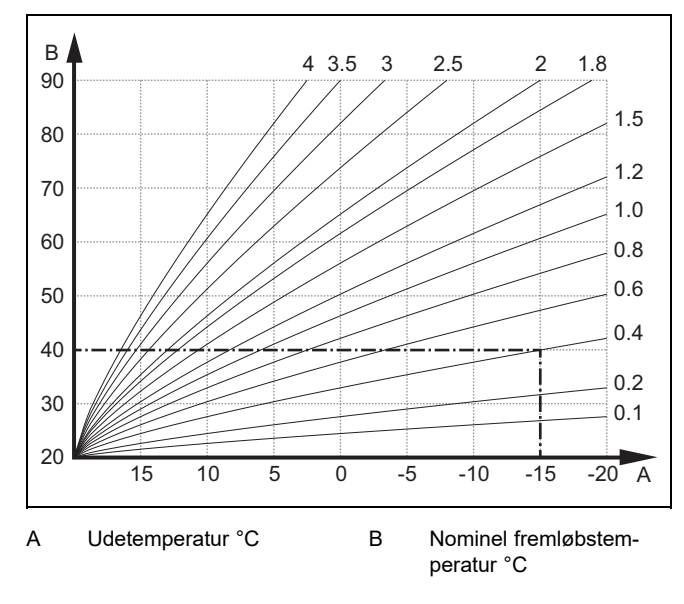

Figuren viser de mulige varmekurver fra 0,1 til 4,0 for en nominel rumtemperatur på 20 °C. Hvis man f.eks. har valgt varmekurven 0.4, indstilles fremløbstemperaturen til 40 °C ved en udetemperatur på -15 °C.

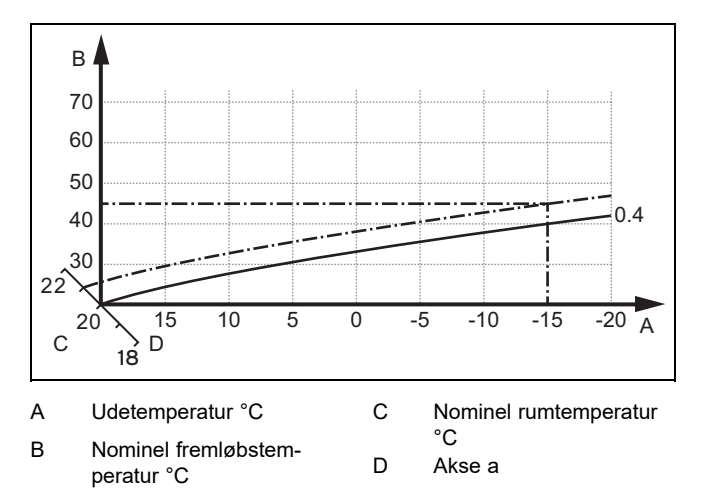

Hvis varmekurven 0.4 er valgt og tildelt for den nominelle rumtemperatur 21 °C, forskydes varmekurven, som det er vist på illustrationen. På aksen a med 45° hældning forskydes varmekurven parallelt svarende til værdien af den indstillede rumtemperatur. Ved en udetemperatur på -15 °C sørger styringen for en fremløbstemperatur på 45 °C.

#### 2.11 Display, betjeningselementer og symboler

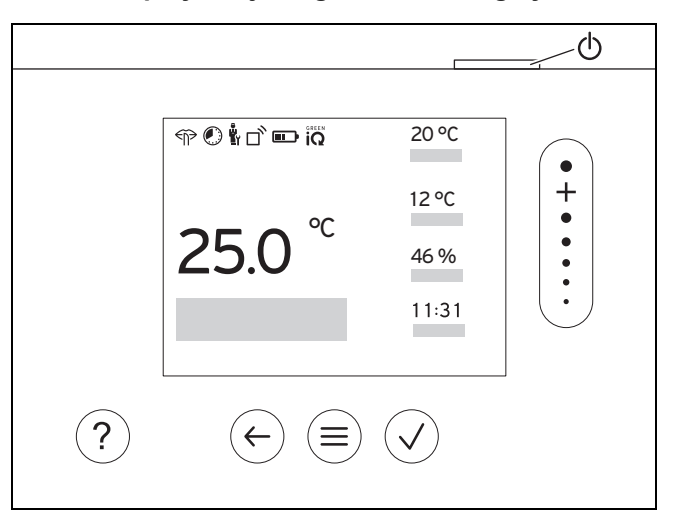

#### 2.11.1 Betjeningselementer

| $(\equiv)$                  | <ul><li>Åbning af menu</li><li>Tilbage til hovedmenuen</li></ul>                                                                                    |
|-----------------------------|----------------------------------------------------------------------------------------------------|
| $\checkmark$                | <ul><li>Bekræft valg/ændring</li><li>Gem indstillingsværdier</li></ul>                                                                              |
| $\left( \leftarrow \right)$ | <ul><li>Et niveau tilbage</li><li>Afbryd indtastning</li></ul>                                                                                      |
| •<br>+<br>•<br>•<br>•       | <ul> <li>Navigation gennem menustruktur</li> <li>Nedsættelse eller forhøjelse af indstillingsværdi</li> <li>Gå til enkelte tal/bogstaver</li> </ul> |
| ?                           | <ul><li>Hent hjælp</li><li>Start tidsprogramassistenten</li></ul>                                                                                   |
| $\bigcirc$                  | <ul><li>Tilkobling af display</li><li>Frakobling af display</li></ul>                                                                               |
|                             | Betjeningselementet befinder sig på oversiden er styringen.                                                                                         |

Aktive betjeningselementer lyser grønt.

Tryk 1 gang på (≡): Du kommer til grundvisningen.

Tryk 2 gange på (三): Du kommer til menuen.

#### 2.11.2 Symboler

|                | Batteriernes ladetilstand   |
|----------------|-----------------------------|
| ٦ <sup>°</sup> | Signalstyrke                |
|                | Tidsstyret opvarmning aktiv |
|                | Vedligeholdelse påkrævet    |
| $\triangle$    | Fejl i varmeanlægget        |
| 2              | Kontakt VVS-installatøren   |

# 2 Produktbeskrivelse

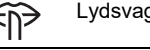

Lydsvag drift aktiv

Mest energieffektive varmetilstand aktiv

### 2.12 Betjenings- og visningsfunktioner

| ſſ | _ | M |  |
|----|---|---|--|
|    | i |   |  |
| IL |   |   |  |
| C  |   | _ |  |

### Bemærk

De funktioner, der er beskrevet i dette kapitel, er ikke tilgængelige for alle systemkonfigurationer.

Produktet har to betjenings- og visningsniveauer.

På brugerniveauet finder du informationer og indstillingsmuligheder, som du har brug for som bruger.

r -- Installatørniveauet er forbeholdt VVS-installatøren. Det er beskyttet med en kode. Kun VVS-installatører må ændre indstillinger på installatørniveauet.

Tryk to gange på () for at komme til menuen.

#### 2.12.1 Menupunkt REGULERING

| ME            | ENU → REGULERING                         |                                                                                                    |                                                                              |
|---------------|------------------------------------------|----------------------------------------------------------------------------------------------------|------------------------------------------------------------------------------|
| →             | Zone                                     |                                                                                                    |                                                                              |
|               | → Zonens navn                            | Ændring af fabriksindstillet nav                                                                                   | n zone 1                                                                     |
|               | $\rightarrow$ Varme $\rightarrow$ Modus: | → Manuel                                                                                                    | → Ønsketemperatur: °C                                                        |
|               |                                          | Uafbrudt opretholdelse af ønsk                                                                                     | et temperatur                                                                |
|               |                                          | → Tidsstyret                                                                                                    | → Ugeplanlægger                                                              |
|               |                                          |                                                                                                    | → Sænkningstemperatur: °C                                                    |
|               |                                          | Ugeplanlægger: der kan indst                                                                                       | illes op til 12 tidsvinduer og ønskede temperaturer pr. dag                  |
|               |                                          | VVS-installatøren indstiller var                                                                                   | neanlæggets virkemåde uden for tidsvinduet til funktionen Sænk-              |
|               |                                          | I Sænkningsmodus: betyder:                                                                                         |                                                                              |
|               |                                          | <ul> <li>Eco: Opvarmning er afbrud</li> </ul>                                                                      | lt uden for tidsvinduet. Frostsikringen er aktiveret.                        |
|               |                                          | - Normal: Sænketemperatur                                                                                          | en gælder uden for tidsvinduet.                                              |
|               |                                          | Ønsketemperatur: °C: gælder                                                                                        | inden for tidsvinduerne                                                      |
|               |                                          | → Fra                                                                                                    |                                                                              |
|               |                                          | Opvarmning er afbrudt, varmtv                                                                                      | and er stadig til rådighed, frostsikring er aktiveret                        |
|               | → Køling → Modus:                        | → Manuel                                                                                                    | → Ønsketemperatur: °C                                                        |
|               |                                          | Uafbrudt opretholdelse af ønsk                                                                                     | et temperatur                                                                |
|               |                                          | → Tidsstyret                                                                                                    | → Ugeplanlægger                                                              |
|               |                                          |                                                                                                    | → Ønsketemperatur: °C                                                        |
|               |                                          | <b>Ugeplanlægger</b> : der kan indst<br>brudt                                                                      | illes op til 12 tidsvinduer pr. dag, uden for tidsvinduerne er køling af-    |
|               |                                          | Ønsketemperatur: °C: gælder                                                                                        | inden for tidsvinduerne                                                      |
|               |                                          | Uden for tidsvinduerne er kølin                                                                                    | g afbrudt                                                                    |
|               |                                          | → Fra                                                                                                    |                                                                              |
|               |                                          | Køling er afbrudt, varmtvand e                                                                                     | r stadig til rådighed                                                        |
| $\rightarrow$ | Fravær                                   | → Alle: gælder for alle zoner i det anførte tidsrum                                                                |                                                                              |
|               |                                          | $\rightarrow$ <b>Zone</b> : gælder for den valgte                                                                  | zone i det anførte tidsrum                                                   |
|               |                                          | Varme- og varmtvandsdrift er a<br>ring er aktiveret                                                                | fbrudt, eksisterende ventilation kører i laveste ventilationstrin, frostsik- |
| →             | Køling i nogle dage                      | Køledrift aktiveres i det angivne tidsrum, køletilstand og ønsket temperatur aktiveres af funktionen <b>Køling</b> |                                                                              |
| →             | Konstantregulering kreds 1               |                                                                                                    |                                                                              |
|               | $\rightarrow$ Varme $\rightarrow$ Modus: | → Manuel                                                                                                    |                                                                              |
|               |                                          | Uafbrudt opretholdelse af Nom                                                                                      | . fremløbstemp., ønske: °C, som installatøren har indstillet.                |
|               |                                          | → Tidsstyret                                                                                                    | → Ugeplanlægger                                                              |
|               |                                          | Ugeplanlægger: der kan indst                                                                                       | illes op til 12 tidsvinduer pr. dag                                          |
|               |                                          | Inden for tidsvinduet aktiveres                                                                                    | Nom. fremløbstemp., ønske: °C.                                               |
|               |                                          | Uden for tidsvinduet aktiveres                                                                                     | Nom. tremløbstemp., sænk.: °C, eller varmekredsen er afbrudt.                |
|               |                                          | Installatøren indstiller begge te                                                                                  | mperaturværdier.                                                             |

| М        | ENU → REGULERING                |                                                                     |                                                                                      |
|----------|---------------------------------|---------------------------------------------------------------------|--------------------------------------------------------------------------------------|
|          | → Varme → Modus:                | → Fra                                                               |                                                                                      |
|          |                                 | Varmekredsen er afbrudt.                                            |                                                                                      |
| <i>→</i> | Varmt vand                      |                                                                     |                                                                                      |
|          | → Modus:                        | → Manuel                                                            | → Varmtvandstemperatur                                                               |
|          |                                 | Uafbrudt opretholdelse af varm                                      | tvandstemperaturen                                                                   |
|          |                                 | → Tidsstyret                                                        | → Ugeplanlægger varmtvand                                                            |
|          |                                 |                                                                     | → Varmtvandstemperatur: °C                                                           |
|          |                                 |                                                                     | → Ugeplanlægger cirkulation                                                          |
|          |                                 | Ugeplanlægger varmtvand: d                                          | er kan indstilles op til 3 tidsvinduer pr. dag                                       |
|          |                                 | Varmtvandstemperatur: °C: g                                         | ælder inden for tidsvinduerne                                                        |
|          |                                 | Uden for tidsvinduerne er varm                                      | tvandsdrift slået fra                                                                |
|          |                                 | Ugeplanlægger cirkulation: d                                        | er kan indstilles op til 3 tidsvinduer pr. dag                                       |
|          |                                 | Inden for tidsvinduet pumper c                                      | rkulationspumpen varmt vand hen til udtagene                                         |
|          |                                 |                                                                     |                                                                                      |
|          |                                 | Varmtvandsdrift er deaktiveret                                      |                                                                                      |
|          | Varmtvand krode 1               |                                                                     |                                                                                      |
| →        |                                 | Manual                                                              | Varmtvandetomporatur: °C                                                             |
|          | → Modus.                        |                                                                     |                                                                                      |
|          |                                 |                                                                     |                                                                                      |
|          |                                 | → Husstyret                                                         |                                                                                      |
|          |                                 |                                                                     | → varmtvandstemperatur: °C                                                           |
|          |                                 | Varmtvandstemperatur: °C:                                           | er kan indstilles op til 3 tidsvinduer pr. dag                                       |
|          |                                 | Uden for tidsvinduerne er varm                                      | itvandsdrift slået fra                                                               |
|          |                                 | → Fra                                                               |                                                                                      |
|          |                                 | Varmtvandsdrift er deaktiveret                                      |                                                                                      |
| →        | Varmtvand hurtigt               | Vandet i beholderen opvarmes                                        | en gang                                                                              |
| →        | Ventilation                     |                                                                     |                                                                                      |
|          | → Modus:                        | → Normal                                                            | → Ventilationstrin normal:                                                           |
|          |                                 | Uafbrudt ventilation med ventil                                     | ationstrinet: Normal                                                                 |
|          |                                 | → Tidsstyret                                                        | → Ugeplanlægger                                                                      |
|          |                                 |                                                                     | → Ventilationstrin normal:                                                           |
|          |                                 |                                                                     | → Ventilationstrin reduceret:                                                        |
|          |                                 | Ugeplanlægger: der kan indst                                        | illes op til 12 tidsvinduer pr. dag                                                  |
|          |                                 | Ventilationstrin normal:: gæl                                       | der inden for tidsvinduerne                                                          |
|          |                                 | Ventilationstrin reduceret:: g                                      | ælder uden for tidsvinduerne                                                         |
|          |                                 | → Reduceret                                                         |                                                                                      |
|          |                                 | Uafbrudt ventilation med ventila                                    | ationstrinet: Reduceret                                                              |
|          | → Luftkvalitetssensor 1:<br>ppm | Måler CO <sub>2</sub> -indholdet i rumlufter                        | n                                                                                    |
|          | → Varmegenvinding:              | → Til                                                               |                                                                                      |
|          |                                 | Uafbrudt genvinding af varme f                                      | fra afgangsluften                                                                    |
|          |                                 | → Auto                                                              |                                                                                      |
|          |                                 | Intern kontrol af, om udeluften<br>betjeningsvejledningen til venti | ledes ind via varmegenvinding eller direkte ind i opholdsrummet. Se lationsanlægget. |
|          |                                 | → Fra                                                               |                                                                                      |
|          |                                 | Varmegenvisning er afbrudt                                          |                                                                                      |
|          | → Grænse luftkvalitet: ppm      | Ventilationsanlægget holder Co                                      | O <sub>2</sub> -indholdet i rumluften under den indstillede værdi.                   |
| →        | Intensiv ventilation            | Varmedrift er afbrudt i 30 minu                                     | tter, og hvis den findes, kører ventilatoren i højeste ventilationstrin.             |
| ÷        | Fugtbeskyttelse                 | → Maks. rumluftfugtighed: % derskrides, afbrydes affugteren         | <b>rel</b> : ved overskridelse af værdien startes affugteren. Når værdien un-<br>I.  |

| MENU → REGULERING      |                                                                                                    |
|------------------------|----------------------------------------------------------------------------------------------------|
| → Tidsprogramassistent | Programmering af ønsket temperatur for mandag - fredag og lørdag - søndag; programmeringen<br>gælder for de tidsstyrede funktioner Varme, Køling, Varmt vand, Cirkulation og Ventilation<br>Overskriver ugeplanlægningen for funktionerne Varme, Køling, Varmt vand, Cirkulation og Venti-<br>lation |
| → Green iQ:            | Aktivering af den mest energieffektive varmetilstand, hvis dit anlæg understøtter dette.                                                                                                    |
| → Anlæg Fra            | Anlægget er afbrudt. Frostsikring og, hvis installeret, ventilation på laveste trin er fortsat aktiveret.                                                                                                    |

#### 2.12.2 Menupunkt INFORMATION

| М             | ENU → INFORMATION      |              |
|---------------|------------------------|--------------|
| → .           | Aktuelle temperaturer  |              |
|               | → Zone                 |              |
|               | → Varmtvandstemperatur |              |
|               | → Varmtvand kreds 1    |              |
| $\rightarrow$ | Vandtryk: bar          |              |
| $\rightarrow$ | Aktuel luftfugtighed   |              |
| <i>→</i>      | Energidata             |              |
|               | → Udbytte fra solvarme |              |
|               | → Varmeudbytte         |              |
|               | → Strømforbrug         | → Varme      |
|               |                        | → Varmt vand |
|               |                        | → Køling     |
|               |                        | → Anlæg      |
|               | → Brændstofforbrug     | → Varme      |
|               |                        | → Varmt vand |
|               |                        | → Anlæg      |
|               | → Varmegenvinding      |              |

Visning energiforbrug og energiudbytte

Styringen viser værdier vedrørende energiforbrug/energiudbytte på displayet og i den app, der også kan benyttes. Styringen viser et skøn over anlæggets værdier. Værdierne påvirkes bl.a. af:

- Installation/udførelse af varmeanlægget
- Nytteegenskaber
- Sæsonbetingede miljøforhold
- Tolerancer og komponenter

Eksterne komponenter, som f.eks. eksterne centralvarmepumper eller ventiler, og andre forbrugere og givere i husholdningen indgår ikke.

Afvigelserne mellem vist og faktisk energiforbrug/energiudbytte kan være betydelige.

Oplysningerne om energiforbrug og energiudbytte er ikke egnede til at udfærdige eller sammenligne energiafregninger.

Følgende kan aflæses: Aktuel måned, Sidste måned, Aktuelt år, Sidste år, total

| → Brændertilstand:        |                                     |  |
|---------------------------|-------------------------------------|--|
| → Betjeningselementer     | Forklaring på betjeningselementerne |  |
| → Menudemonstration       | Forklaring på menustrukturen        |  |
| → Kontakt VVS-installatør |                                     |  |
| → Serienummer             |                                     |  |

# 2.12.3 🖞 -- Menupunkt INDSTILLINGER

# MENU → INDSTILLINGER

| Ů              |                                                                                                    |                                                                                                    |                                                                                                    |  |  |
|----------------|----------------------------------------------------------------------------------------------------|----------------------------------------------------------------------------------------------------|----------------------------------------------------------------------------------------------------|--|--|
|                | → Installatørniveau                                                                                                    |                                                                                                    |                                                                                                    |  |  |
|                | → Indtast adgangskode                                                                                                    | Adgang til VVS-installatørens niveau, fabriksindstilling: 00                                                                                                    |                                                                                                    |  |  |
|                | → Kontakt VVS-installatør                                                                                                    | Indtastning af kontaktd                                                                                                    | lata                                                                                                    |  |  |
|                | → Vedligeholdelsesdato:                                                                                                    | Indtastning af førstkom<br>varmepumpe, ventilato                                                                                                    | nmende dato for vedligeholdelse af en tilsluttet komponent, f. eks. varmegiver,<br>or                                                                                                    |  |  |
|                | → Fejlhistorik                                                                                                    | Fejl vises på listen sor                                                                                                    | teret efter tid                                                                                                    |  |  |
|                | → Anlægskonfiguration                                                                                                    | Funktioner (→ menupu                                                                                                    | nkt Anlægskonfiguration)                                                                                                    |  |  |
|                | → Sensor-/aktortest                                                                                                    | Vælg tilsluttet funktion:                                                                                                    | smodul og en                                                                                                    |  |  |
|                |                                                                                                    | <ul> <li>Foretag funktionsk</li> </ul>                                                                                                    | ontrol af aktuatorer.                                                                                                    |  |  |
|                |                                                                                                    | <ul> <li>Foretag en plausib</li> </ul>                                                                                                    | ilitetskontrol af sensorerne.                                                                                                    |  |  |
|                | → Lydsvag drift                                                                                                    | Indstilling af tidsprogra                                                                                                    | Indstilling af tidsprogram for at sænke støjniveauet.                                                                                                    |  |  |
|                | → Udtørring af gulv                                                                                                    | Aktivering af funktione                                                                                                    | n Gulvtørringsprofil for nylig udlagt gulvstøbemasse iht. byggeforskrifterne.                                                                                                    |  |  |
|                |                                                                                                    | System-automatikken<br>tørring af gulvstøbema                                                                                                    | regulerer fremløbstemperaturen uafhængigt af udetemperaturen. Indstilling af<br>sse (→ menupunkt <b>Anlægskonfiguration</b> )                                                                                                    |  |  |
|                | → Skift kode                                                                                                    |                                                                                                    |                                                                                                    |  |  |
| →              | Sprog, ur, display                                                                                                    |                                                                                                    |                                                                                                    |  |  |
|                | → Sprog:                                                                                                    |                                                                                                    |                                                                                                    |  |  |
|                | → Dato:                                                                                                    | Efter strømafbrydelse                                                                                                    | bibeholdes datoen i ca. 30 minutter.                                                                                                    |  |  |
|                | → Klokkeslæt:                                                                                                    | Efter strømafbrydelse                                                                                                    | bibeholdes klokkeslættet i ca. 30 minutter.                                                                                                    |  |  |
|                | → Displaylysstyrke:                                                                                                    |                                                                                                    |                                                                                                    |  |  |
|                | → Sommertid:                                                                                                    | → Automatisk                                                                                                    |                                                                                                    |  |  |
|                |                                                                                                    | → Manuel                                                                                                    |                                                                                                    |  |  |
|                | Ved udetemperatursensorer m                                                                                                    | ed DCF77-modtager ak                                                                                                    | tiveres funktionen Sommertid: ikke. Skift mellem sommer-/vintertid sker via                                                                                                    |  |  |
|                |                                                                                                    |                                                                                                    |                                                                                                    |  |  |
|                | <ul> <li>den sidste weekend i mart</li> <li>den sidste weekend i oktol</li> </ul>                                                                                                    | s KI. U2:UU (sommertid)<br>ber kl. 03:00 (vintertid)                                                                                                    |                                                                                                    |  |  |
| → <sup>'</sup> | Tariffer                                                                                                    |                                                                                                    |                                                                                                    |  |  |
|                | → Tarif suppl. varmegiver:                                                                                                    |                                                                                                    |                                                                                                    |  |  |
|                | •••                                                                                                    | Indtast gas-, olie- eller                                                                                                    | strømpris                                                                                                    |  |  |
|                | → Strømtariftype:                                                                                                    | Indtast gas-, olie- eller<br>→ Enkelttarif                                                                                                    | strømpris<br>→ Høj tarif:                                                                                                    |  |  |
|                | → <b>Strømtariftype:</b><br>(for varmepumpe)                                                                                                    | Indtast gas-, olie- eller<br>→ <b>Enkelttarif</b><br>Omkostningerne bereg                                                                                                    | strømpris<br>→ <b>Høj tarif:</b><br>gnes altid med den højeste pris.                                                                                                    |  |  |
|                | → Strømtariftype:<br>(for varmepumpe)                                                                                                    | Indtast gas-, olie- eller<br>→ Enkelttarif<br>Omkostningerne bereg<br>→ Totarif                                                                                                    | strømpris<br>→ Høj tarif:<br>gnes altid med den højeste pris.<br>→ Ugeplanlægger totarif                                                                                                    |  |  |
|                | → <b>Strømtariftype:</b><br>(for varmepumpe)                                                                                                    | Indtast gas-, olie- eller<br>→ Enkelttarif<br>Omkostningerne bereg<br>→ Totarif                                                                                                    | strømpris<br>→ Høj tarif:<br>gnes altid med den højeste pris.<br>→ Ugeplanlægger totarif<br>→ Lavtarif:                                                                                                    |  |  |
|                | → Strømtariftype:<br>(for varmepumpe)                                                                                                    | Indtast gas-, olie- eller<br>→ Enkelttarif<br>Omkostningerne bereç<br>→ Totarif<br>Ugeplanlægger totari                                                                                                    | strømpris<br>→ Høj tarif:<br>gnes altid med den højeste pris.<br>→ Ugeplanlægger totarif<br>→ Lavtarif:<br>if: der kan indstilles op til 12 tidsvinduer pr. dag                                                                                                    |  |  |
|                | → Strømtariftype:<br>(for varmepumpe)                                                                                                    | Indtast gas-, olie- eller<br>→ Enkelttarif<br>Omkostningerne bereç<br>→ Totarif<br>Ugeplanlægger totari<br>Høj tarif: gælder inder                                                                                                    | strømpris<br>→ Høj tarif:<br>gnes altid med den højeste pris.<br>→ Ugeplanlægger totarif<br>→ Lavtarif:<br>if: der kan indstilles op til 12 tidsvinduer pr. dag<br>n for tidsvinduerne                                                                                                    |  |  |
|                | → Strømtariftype:<br>(for varmepumpe)                                                                                                    | Indtast gas-, olie- eller<br>→ Enkelttarif<br>Omkostningerne bereç<br>→ Totarif<br>Ugeplanlægger totari<br>Høj tarif: gælder inder<br>Lavtarif: gælder uden                                                                                                    | strømpris<br>→ Høj tarif:<br>gnes altid med den højeste pris.<br>→ Ugeplanlægger totarif<br>→ Lavtarif:<br>if: der kan indstilles op til 12 tidsvinduer pr. dag<br>in for tidsvinduerne<br>for tidsvinduerne                                                                                                    |  |  |
|                | → Strømtariftype:<br>(for varmepumpe)                                                                                                    | Indtast gas-, olie- eller<br>→ Enkelttarif<br>Omkostningerne bereg<br>→ Totarif<br>Ugeplanlægger totari<br>Høj tarif: gælder inder<br>Lavtarif: gælder uden<br>Omkostningerne bereg                                                                                                    | strømpris<br>→ Høj tarif:<br>gnes altid med den højeste pris.<br>→ Ugeplanlægger totarif<br>→ Lavtarif:<br>if: der kan indstilles op til 12 tidsvinduer pr. dag<br>n for tidsvinduerne<br>for tidsvinduerne<br>gnes med højeste og laveste pris.                                                                                                    |  |  |
| Hy<br>De       | → Strømtariftype:<br>(for varmepumpe)<br>/bridstyringen beregner ved hjæl<br>en komponent, der er billigst i dri                                                                                                    | Indtast gas-, olie- eller<br>→ Enkelttarif<br>Omkostningerne bereg<br>→ Totarif<br>Ugeplanlægger totari<br>Høj tarif: gælder inder<br>Lavtarif: gælder uden<br>Omkostningerne bereg<br>p af priserne og varmek<br>ft, anvendes til opvarmn                                                                                                    | strømpris<br>→ Høj tarif:<br>gnes altid med den højeste pris.<br>→ Ugeplanlægger totarif<br>→ Lavtarif:<br>if: der kan indstilles op til 12 tidsvinduer pr. dag<br>n for tidsvinduerne<br>for tidsvinduerne<br>gnes med højeste og laveste pris.<br>travet omkostningerne for den supplerende varmegiver og for varmepumpen.<br>ting.                                                                                                    |  |  |
| Hy<br>De       | → Strømtariftype:<br>(for varmepumpe) /bridstyringen beregner ved hjælen komponent, der er billigst i dri Korrektionsværdi                                                                                                    | Indtast gas-, olie- eller<br>→ Enkelttarif<br>Omkostningerne bereç<br>→ Totarif<br>Ugeplanlægger totari<br>Høj tarif: gælder inder<br>Lavtarif: gælder uden<br>Omkostningerne bereg<br>p af priserne og varmek<br>ft, anvendes til opvarmn                                                                                                    | strømpris<br>→ Høj tarif:<br>gnes altid med den højeste pris.<br>→ Ugeplanlægger totarif<br>→ Lavtarif:<br>if: der kan indstilles op til 12 tidsvinduer pr. dag<br>in for tidsvinduerne<br>for tidsvinduerne<br>gnes med højeste og laveste pris.<br>travet omkostningerne for den supplerende varmegiver og for varmepumpen.<br>ing.                                                                                                    |  |  |
| Hy<br>De       | <ul> <li>→ Strømtariftype:<br/>(for varmepumpe)</li> <li>/bridstyringen beregner ved hjæl<br/>en komponent, der er billigst i dri<br/>Korrektionsværdi</li> <li>→ Rumtemperatur: K</li> </ul>                                                            | Indtast gas-, olie- eller<br>→ Enkelttarif<br>Omkostningerne bereg<br>→ Totarif<br>Ugeplanlægger totari<br>Høj tarif: gælder inder<br>Lavtarif: gælder uden<br>Omkostningerne bereg<br>p af priserne og varmek<br>ft, anvendes til opvarmn<br>Udligning af temperatur<br>referencetermometer i                                                    | strømpris<br>→ Høj tarif:<br>gnes altid med den højeste pris.<br>→ Ugeplanlægger totarif<br>→ Lavtarif:<br>if: der kan indstilles op til 12 tidsvinduer pr. dag<br>in for tidsvinduerne<br>for tidsvinduerne<br>gnes med højeste og laveste pris.<br>travet omkostningerne for den supplerende varmegiver og for varmepumpen.<br>ing.<br>urforskellen mellem den målte værdi i system-automatikken og værdien på et<br>opholdsrummet.                                                                                                    |  |  |
| Hy<br>De<br>→  | <ul> <li>→ Strømtariftype:<br/>(for varmepumpe)</li> <li>/bridstyringen beregner ved hjælen<br/>komponent, der er billigst i dri<br/>Korrektionsværdi</li> <li>→ Rumtemperatur: K</li> <li>→ Udetemperatur: K</li> </ul>                                 | Indtast gas-, olie- eller<br>→ Enkelttarif<br>Omkostningerne bereg<br>→ Totarif<br>Ugeplanlægger totari<br>Høj tarif: gælder inder<br>Lavtarif: gælder uden<br>Omkostningerne bereg<br>p af priserne og varmek<br>ft, anvendes til opvarmn<br>Udligning af temperatu<br>referencetermometer i<br>Udligning af temperatu<br>et referencetermometer | strømpris<br>→ Høj tarif:<br>gnes altid med den højeste pris.<br>→ Ugeplanlægger totarif<br>→ Lavtarif:<br>if: der kan indstilles op til 12 tidsvinduer pr. dag<br>n for tidsvinduerne<br>for tidsvinduerne<br>gnes med højeste og laveste pris.<br>travet omkostningerne for den supplerende varmegiver og for varmepumpen.<br>ning.<br>urforskellen mellem den målte værdi i system-automatikken og værdien på et<br>opholdsrummet.<br>urforskellen mellem den målte værdi i udetemperatursensoren og værdien på<br>er i det fri.                                                                                              |  |  |
| Hy<br>De<br>→  | <ul> <li>→ Strømtariftype:<br/>(for varmepumpe)</li> <li>//bridstyringen beregner ved hjæl<br/>en komponent, der er billigst i dri<br/>Korrektionsværdi</li> <li>→ Rumtemperatur: K</li> <li>→ Udetemperatur: K</li> <li>Fabriksindstillinger</li> </ul> | Indtast gas-, olie- eller<br>→ Enkelttarif<br>Omkostningerne bereç<br>→ Totarif<br>Ugeplanlægger totari<br>Høj tarif: gælder inder<br>Lavtarif: gælder uden<br>Omkostningerne bereg<br>p af priserne og varmek<br>ft, anvendes til opvarmn<br>Udligning af temperatu<br>referencetermometer i<br>Udligning af temperatu<br>et referencetermometer | strømpris<br>→ Høj tarif:<br>gnes altid med den højeste pris.<br>→ Ugeplanlægger totarif<br>→ Lavtarif:<br>if: der kan indstilles op til 12 tidsvinduer pr. dag<br>in for tidsvinduerne<br>for tidsvinduerne<br>gnes med højeste og laveste pris.<br>travet omkostningerne for den supplerende varmegiver og for varmepumpen.<br>ning.<br>urforskellen mellem den målte værdi i system-automatikken og værdien på et<br>opholdsrummet.<br>urforskellen mellem den målte værdi i udetemperatursensoren og værdien på<br>er i det fri.<br>nulstiller alle indstillinger til fabriksindstillingen og starter installationsassisten- |  |  |

# 2.12.4 🖞 -- Menupunkt Anlægskonfiguration

#### MENU → INDSTILLINGER → Installatørniveau → Anlægskonfiguration ื่¥ → Anlæg → Vandtryk: bar → eBUS-komponenter Liste over eBUS-komponenter og deres softwareversion → Adaptiv varmekurve: Automatisk finjustering af varmekurven. Forudsætning: Den passende varmekurve for bygningen er indstillet til funktionen Varmekurve:. Den rigtige zone er i funktionen Zoneallokering: tilknyttet system-automatikken hhv. fjernbetjeningen. I funktionen Rumopkobling: er Udvidet valgt. → Automatisk køling: Ved tilsluttet varmepumpe skifter system-automatikken automatisk mellem varme- og køledrift → Udetemp, 24h gennemsnit: °C → Køling ved udetemperatur: °C Køling starter, når udetemperaturen (registreret over 24 timer) overskrider den indstillede temperatur. → Kilderegenerering: System-automatikken aktiverer funktionen Køling og leder via varmepumpen varmen ud af opholdsrummet og tilbage i jorden. Forudsætning: Funktionen Automatisk køling: er aktiveret. Funktionen Fravær er aktiv → Akt. rumluftfugtighed: %rel → Aktuelt dugpunkt: °C → Hybridmanager: → triVAl Varmegiveren vælges i forhold til varmekravet baseret på de indstillede priser. → Bival. pkt. Varmegiveren vælges baseret på udetemperaturen ( Bivalenspunkt opvarmning: °C og alternativ-punkt). Hvis udetemperaturen falder til under den indstillede værdi, frigiver system-automatikken den → Bivalenspunkt opvarmning: °C supplerende varmegiver til parallel drift med varmepumpen i varmedrift. Forudsætning: I funktionen Hybridmanager: er Bival. pkt. valgt. → Bivalenspunkt varmtvand: °C Hvis udetemperaturen falder til under den indstillede værdi, aktiverer system-automatikken den supplerende varmegiver til parallel drift med varmepumpen. → Alternativt punkt: Hvis udetemperaturen falder til under den indstillede værdi, slår system-automatikken varmepumpen fra, og den supplerende varmegiver opfylder varmekravet i varmedrift. Forudsætning: I funktionen Hybridmanager: er bivalenspunkt valgt. → Temperatur nøddrift: °C Indstilling af lav nominel fremløbstemperatur. Ved afbrydelse af varmepumpen opfylder den supplerende varmegiver varmekravet, hvilket medfører højere varmeudgifter. På grund af varmetabet kan brugeren se, at der er et problem med varmepumpen. Brugeren kan frigive den supplerende varmegiver via funktionen Modus: Midl. modus suppl. varmegiver og dermed deaktivere den indstillede ønskede fremløbstemperatur. → Suppl. varmeg. type: Vælg type af installeret supplerende varmegiver. Et forkert valg kan medføre øgede omkostninger. Forudsætning: I funktionen Hybridmanager: er triVAI valgt. → Energif.selskab: Fastlæg, hvad der skal deaktiveres, når energiforsyningsselskabet sender et signal. Det valgte forbliver deaktiveret, indtil energiforsyningsselskabet tilbagekalder signalet. Varmegiveren ignorerer deaktiveringssignalet, så snart frostsikringsfunktionen er aktiv. → Suppl. varmegiver: → Fra Den supplerende varmegiver understøtter ikke varmepumpen. Til legionellabeskyttelse, frostbeskyttelse eller afisning af varmepumpen aktiveres det ekstra varmeapparat. → Varme Den supplerende varmegiver understøtter varmepumpen ved opvarmning. Til legionellabeskyttelse aktiveres det ekstra varmeapparat. → Varmt vand Den supplerende varmegiver understøtter varmepumpen ved varmtvandsproduktion. Den supplerende varmegiver aktiveres til frostbeskyttelse eller afisning. → VV + opv. Den supplerende varmegiver understøtter varmepumpen ved varmtvandsproduktion og ved opvarmning. → Fremløbstemperatur anlæg: °C Målt temperatur, f. eks. bag blanderøret

| MENU → INDSTILLINGER → Installatørn                                                                                                    | iveau → Anlægskor                                                                                                    | nfiguration                                                                                                    |  |  |  |  |  |  |  |
|----------------------------------------------------------------------------------------------------|----------------------------------------------------------------------------------------------------|----------------------------------------------------------------------------------------------------|--|--|--|--|--|--|--|
| → Forskydning bufferbeholder: K                                                                                                    | Ved overskydende<br>turen + indstillet fo                                                                                                    | e strøm opvarmes bufferbeholderen af varmepumpen til fremløbstempera-<br>rskydning. Forudsætning:                                                                                                    |  |  |  |  |  |  |  |
|                                                                                                    | – Et solcelleanla                                                                                                    | an er tilsluttet                                                                                                    |  |  |  |  |  |  |  |
|                                                                                                    | <ul> <li>I funktionen Koveret.</li> </ul>                                                                                                    | on figuration WP-styringsmodul → Multif.indgang: er Fotovoltaik akti-                                                                                                    |  |  |  |  |  |  |  |
| → Aktiveringsreversering:                                                                                                    | → Fra                                                                                                    | System-automatikken aktiverer altid varmegiverne i rækkefølgen 1, 2, 3,                                                                                                    |  |  |  |  |  |  |  |
|                                                                                                    | → Til                                                                                                    | System-automatikken sorterer varmegiverne en gang dagligt efter aktive-<br>ringstiden.                                                                                                    |  |  |  |  |  |  |  |
|                                                                                                    |                                                                                                    | Den supplerende varme er udelukket fra sorteringen.                                                                                                    |  |  |  |  |  |  |  |
|                                                                                                    | Forudsætning: Var                                                                                                    | meanlægget indeholder en kaskade.                                                                                                    |  |  |  |  |  |  |  |
| → Aktv.rækkefølge:                                                                                                    | Rækkefølgen, som                                                                                                    | n system-automatikken aktiverer varmegiverne i.                                                                                                    |  |  |  |  |  |  |  |
|                                                                                                    | Forudsætning: Var                                                                                                    | rmeanlægget indeholder en kaskade.                                                                                                    |  |  |  |  |  |  |  |
| → Konf.ekst.indg.:                                                                                                    | Vælg, om den eks<br>Forudsætning: Fur                                                                                                    | terne varmekreds deaktiveres med en jumper eller med åbne klemmer.<br>nktionsmodulet <b>FM5</b> og/eller <b>FM3</b> er tilsluttet.                                                                                                    |  |  |  |  |  |  |  |
| → Konfiguration systemskema                                                                                                    |                                                                                                    |                                                                                                    |  |  |  |  |  |  |  |
| <ul> <li>→ Systemskema-kode:</li> <li>Systemerne er overordnet inddelt efter tilsluttede systemkomponenter. Hver gruppe har en systemskema-kode. System-automatikken frigiver de systembetingede funktioner baseret i den indtastede kode.</li> <li>Via de tilsluttede komponenter kan du se systemskema-koden for det installerede anlæg (Anvendelse af funktionsmodulerne, systemskema, idriftagning) og indtaste den her</li> </ul> |                                                                                                    |                                                                                                    |  |  |  |  |  |  |  |
| → Konfiguration FM5:                                                                                                    | Hver konfiguration modsvarer en defineret klemmekonfiguration ( $\rightarrow$ Tilslutningskonfiguration for funktionsmodul <b>FM5</b> ). Klemmekonfigurationen bestemmer ind- og udgangenes funktioner. |                                                                                                    |  |  |  |  |  |  |  |
|                                                                                                    | Vælg den konfigur                                                                                                    | ation, der passer til det installerede anlæg.                                                                                                    |  |  |  |  |  |  |  |
| → Konfiguration FM3:                                                                                                    | Hver konfiguration modsvarer en defineret klemmekonfiguration (→ IIIslutningskonfiguration for funktionsmodul <b>FM3</b> ). Klemmekonfigurationen bestemmer ind- og udgangenes funktioner.              |                                                                                                    |  |  |  |  |  |  |  |
|                                                                                                    | Væig den konliguration, der passer til det installerede anlæg.                                                                                                    |                                                                                                    |  |  |  |  |  |  |  |
| → Multif.udg. FM3:                                                                                                    | Valg af funktionsko                                                                                                    | onfiguration pa multifunktionsudgangen.                                                                                                    |  |  |  |  |  |  |  |
| → Multif.udg. FM5:                                                                                                    | Valg af funktionsko                                                                                                    | onfiguration på multifunktionsudgangen.                                                                                                    |  |  |  |  |  |  |  |
| → Konfiguration WP-styringsmodul                                                                                                    |                                                                                                    |                                                                                                    |  |  |  |  |  |  |  |
| → Multif.udgang 2:                                                                                                    | Valg af funktionsko                                                                                                    | onfiguration på multifunktionsudgangen.                                                                                                    |  |  |  |  |  |  |  |
| → Multif.indgang:                                                                                                    | → Ikke forbun-<br>det                                                                                                    | System-automatikken ignorerer det foreliggende signal.                                                                                                    |  |  |  |  |  |  |  |
|                                                                                                    | → 1 x cirkula-<br>tion                                                                                                    | Brugeren har trykket på tasten til cirkulation. System-automatikken akti-<br>verer cirkulationspumpen i et kort tidsrum.                                                                                                    |  |  |  |  |  |  |  |
|                                                                                                    | → Fotovoltaik                                                                                                    | Ved overskydende strøm afgives et signal, og system-automatikken ak-<br>tiverer funktionen <b>Varmtvand hurtigt</b> en gang. Hvis signalet fortsat fin-<br>des, fyldes bufferbeholderen med fremløbstemperatur + forskydning buf-<br>ferbeholder, indtil signalet forsvinder ved varmepumpen. |  |  |  |  |  |  |  |
| System-automatikken kontrollerer, om                                                                                                    | der findes et signal                                                                                                    | ved varmepumpens indgang. Eksempelvis:                                                                                                    |  |  |  |  |  |  |  |
| <ul> <li>Indgang aroTHERM: ME på varm</li> <li>Indgang flexoTHERM: X41, klemi</li> </ul>                                                                                                    | epumpens regulerino<br>me FB                                                                                                    | gsmodul                                                                                                    |  |  |  |  |  |  |  |
| → Varmegiver 1                                                                                                    |                                                                                                    |                                                                                                    |  |  |  |  |  |  |  |
| → Varmepumpe 1                                                                                                    |                                                                                                    |                                                                                                    |  |  |  |  |  |  |  |
| → WP-styringsmodul                                                                                                    |                                                                                                    |                                                                                                    |  |  |  |  |  |  |  |
| → Status:                                                                                                    |                                                                                                    |                                                                                                    |  |  |  |  |  |  |  |
| → Aktuel fremløbstemperatur: °C                                                                                                    |                                                                                                    |                                                                                                    |  |  |  |  |  |  |  |
| → Kreds 1                                                                                                    | <b>-</b>                                                                                                    |                                                                                                    |  |  |  |  |  |  |  |
| → Kredstype:                                                                                                    | → Inaktiv                                                                                                    | Varmekredsen anvendes ikke.                                                                                                    |  |  |  |  |  |  |  |
|                                                                                                    | → Varme                                                                                                    | Varmekredsen benyttes til opvarmning og styres vejrkompenserende.<br>Afhængigt af systemskema kan varmekredsen være en blanderkreds<br>eller en direkte kreds.                                                                                                    |  |  |  |  |  |  |  |
|                                                                                                    | → Fast værdi                                                                                                    | Varmekredsen benyttes til opvarmning og styres med en fast fremløb-<br>stemperatur.                                                                                                    |  |  |  |  |  |  |  |
|                                                                                                    | → Varmt vand Varmekredsen benyttes som varmtvandskreds for en ekstra beholder.                                                                                                    |                                                                                                    |  |  |  |  |  |  |  |

| MENU → INDSTILLINGER → Installatørn                                                               | iveau → Anlægskor                                                                              | nfiguration                                                                                                    |  |  |  |  |  |  |  |
|---------------------------------------------------------------------------------------------------|------------------------------------------------------------------------------------------------|----------------------------------------------------------------------------------------------------|--|--|--|--|--|--|--|
| → Kredstype:                                                                                      | → Returløbsfor-<br>højning                                                                     | Varmekredsen anvendes til returløbsforøgelse. Returløbsforøgelsen for-<br>hindrer en for stor temperaturforskel mellem varmefrem- og varmeretur-<br>løb og beskytter mod korrosion i kedlen ved længere tids underskridelse<br>af dugpunktet.                             |  |  |  |  |  |  |  |
| → Status:                                                                                         |                                                                                                |                                                                                                    |  |  |  |  |  |  |  |
| → Nominel fremløbstemperatur: °C                                                                  |                                                                                                |                                                                                                    |  |  |  |  |  |  |  |
| → Faktisk fremløbstemperatur: °C                                                                  |                                                                                                |                                                                                                    |  |  |  |  |  |  |  |
| → Nom. returløbstemperatur: °C                                                                    | Vælg den tempera                                                                               | tur, ved hvilken varmtvandet skal ledes tilbage i kedlen.                                                                                                    |  |  |  |  |  |  |  |
| → Udetempfrakoblingsgrænse:<br>°C                                                                 | Indtast øvre græns<br>lede værdi, deaktiv                                                      | se for udetemperaturen. Hvis udetemperaturen stiger til over den indstil-<br>/erer system-automatikken varmedriften.                                                                                                    |  |  |  |  |  |  |  |
| → Nom. fremløbstemp., ønske: °C                                                                   | Vælg temperatur fo                                                                             | or den konstantkreds, der gælder inden for tidsvinduerne.                                                                                                    |  |  |  |  |  |  |  |
| → Nom. fremløbstemp., sænk.: °C                                                                   | Vælg temperatur fo                                                                             | /ælg temperatur for den konstantkreds, der gælder uden for tidsvinduet.                                                                                                    |  |  |  |  |  |  |  |
| → Varmekurve:                                                                                     | Varmekurven (→ K<br>af udetemperature                                                          | Varmekurven (→ Kapitel Produktbeskrivelse) udtrykker fremløbstemperaturens afhængighed af udetemperaturen i forbindelse med ønsket temperatur (nominel rumtemperatur).                                                                                                    |  |  |  |  |  |  |  |
| → Min. nom. fremløbstemp.: °C                                                                     | Indtast nedre grær<br>den indstillede vær<br>større værdi.                                     | nse for nominel fremløbstemperatur. System-automatikken sammenligner<br>rdi med den beregnede ønskede fremløbstemperatur og regulerer til den                                                                                                    |  |  |  |  |  |  |  |
| → Maks. nom. fremløbstemp.: °C                                                                    | Indtast øvre græns<br>den indstillede vær<br>mindre værdi.                                     | Indtast øvre grænse for nominel fremløbstemperatur. System-automatikken sammenligner<br>den indstillede værdi med den beregnede ønskede fremløbstemperatur og regulerer til den<br>mindre værdi.                                                                          |  |  |  |  |  |  |  |
| → Sænkningsmodus:                                                                                 | -                                                                                              |                                                                                                    |  |  |  |  |  |  |  |
|                                                                                                   | → Eco                                                                                          | Varmefunktionen er deaktiveret, og frostsikringen er aktiveret.<br>Ved en udetemperatur, der i mere end 4 timer ligger under 4 °C, aktive-<br>rer system-automatikken varmegiveren og regulerer til <b>Sænkningstem-</b>                                                  |  |  |  |  |  |  |  |
|                                                                                                   |                                                                                                | <b>peratur:</b> °C. Ved en udetemperatur over 4 °C deaktiverer system-auto-<br>matikken varmegiveren. Overvågningen af udetemperaturen forbliver ak-<br>tiv.                                                                                                    |  |  |  |  |  |  |  |
|                                                                                                   |                                                                                                | Varmekredsens virkemåde uden for tidsvinduet. Forudsætning:                                                                                                    |  |  |  |  |  |  |  |
|                                                                                                   |                                                                                                | <ul> <li>I funktionen Varme → Modus: er Tidsstyret aktiveret.</li> </ul>                                                                                                    |  |  |  |  |  |  |  |
|                                                                                                   |                                                                                                | <ul> <li>I funktionen Rumopkobling: er Aktiv eller Inaktiv aktiveret.</li> </ul>                                                                                                    |  |  |  |  |  |  |  |
|                                                                                                   |                                                                                                | Når <b>Udvidet</b> er aktiveret i <b>Rumopkobling:</b> , regulerer system-automatik-<br>ken altid til den ønskede rumtemperatur 5 °C uafhængigt af udetempera-<br>turen.                                                                                                  |  |  |  |  |  |  |  |
|                                                                                                   | → Normal                                                                                       | Varmefunktionen er aktiveret. System-automatikken regulerer til <b>Sænk-</b><br>ningstemperatur: °C.                                                                                                    |  |  |  |  |  |  |  |
| Virkemåden kan indstilles separat for                                                             | hver varmekreds.                                                                               |                                                                                                    |  |  |  |  |  |  |  |
| → Rumopkobling:                                                                                   |                                                                                                |                                                                                                    |  |  |  |  |  |  |  |
|                                                                                                   | → Inaktiv                                                                                      |                                                                                                    |  |  |  |  |  |  |  |
|                                                                                                   | → Aktiv                                                                                        | Tilpasning af fremløbstemperaturen afhængigt af den aktuelle rumtemperatur.                                                                                                    |  |  |  |  |  |  |  |
|                                                                                                   | → Udvidet                                                                                      | Tilpasning af fremløbstemperaturen afhængigt af den aktuelle rumtempe-<br>ratur. System-automatikken aktiverer/deaktiverer endvidere zonen.                                                                                                    |  |  |  |  |  |  |  |
|                                                                                                   |                                                                                                | <ul> <li>Zonen deaktiveres: aktuel rumtemperatur &gt; indstillet rumtemperatur<br/>+ 2/16 K</li> <li>Zonen aktiveres: aktuel rumtemperatur &lt; indstillet rumtemperatur</li> </ul>                                                                                       |  |  |  |  |  |  |  |
|                                                                                                   |                                                                                                | 3/16 K                                                                                                    |  |  |  |  |  |  |  |
| der anvendes ved tilpasning af fremlø                                                             | er den aktuelle rumt<br>bstemperaturen.                                                        | emperatur. System-automatikken beregner en ny nominel rumtemperatur,                                                                                                    |  |  |  |  |  |  |  |
| <ul> <li>Difference = indstillet nominel rum</li> <li>Ny nominel rumtemperatur = indst</li> </ul> | temperatur - aktuel r<br>illet nominel rumtem                                                  | rumtemperatur<br>peratur + difference                                                                                                    |  |  |  |  |  |  |  |
| Forudsætning: System-automatikken e<br>stem-automatikken eller fjernbetjening                     | eller evt. fjernbetjenir<br>senheden er installe                                               | ngsenheden er i funktionen <b>Zoneallokering:</b> tilknyttet den zone, hvor sy-<br>ret.                                                                                                    |  |  |  |  |  |  |  |
| Funktionen Rumopkobling: er virknin                                                               | gsløs, når <b>ingen all</b> e                                                                  | ok. er aktiveret i funktionen Zoneallokering:                                                                                                    |  |  |  |  |  |  |  |
| → Køling mulig:                                                                                   | Forudsætning: En                                                                               | varmepumpe er tilsluttet.                                                                                                    |  |  |  |  |  |  |  |
| → Dugpunktsovervågning:                                                                           | System-automatikk<br>for køling med det<br>tikken vælger den<br>dannelse.<br>Forudsætning: Fur | ken sammenligner den indstillede minimale ønskede fremløbstemperatur<br>aktuelle dugpunkt + indstillet forskydning af dugpunktet. System-automa-<br>højere temperatur for nominel fremløbstemperatur for at undgå kondens-<br>nktionen <b>Køling mulig:</b> er aktiveret. |  |  |  |  |  |  |  |
|                                                                                                   |                                                                                                |                                                                                                    |  |  |  |  |  |  |  |

| MENU → INDSTILLINGER → Installatørn          | MENU → INDSTILLINGER → Installatørniveau → Anlægskonfiguration                                                                                                    |  |  |  |  |  |  |  |
|----------------------------------------------|----------------------------------------------------------------------------------------------------|--|--|--|--|--|--|--|
| → Min. nom. fremløbstemp. køl.:<br>°C        | System-automatikken regulerer varmekredsen til <b>Min. nom. fremløbstemp. køl.:</b> °C. Forudsætning: Funktionen <b>Køling mulig:</b> er aktiveret.                                                                                                    |  |  |  |  |  |  |  |
| → Forskydning dugpunkt: K                    | Sikkerhedstillæg, der lægges til det aktuelle dugpunkt. Forudsætning:                                                                                                    |  |  |  |  |  |  |  |
|                                              | <ul> <li>Funktionen Køling mulig: er aktiveret.</li> </ul>                                                                                                    |  |  |  |  |  |  |  |
|                                              | <ul> <li>Funktionen Dugpunktsovervågning: er aktiveret.</li> </ul>                                                                                                    |  |  |  |  |  |  |  |
| → Ekst. varmekrav:                           | Visning af, om der findes et varmekrav ved en ekstern indgang.                                                                                                    |  |  |  |  |  |  |  |
|                                              | Ved installation af et funktionsmodul er eksterne indgange tilgængelige alt efter konfigura-<br>tion. Ved denne eksterne indgang kan du f.eks. tilslutte en ekstern zonestyring.                                                                                                    |  |  |  |  |  |  |  |
| → Varmtvandstemperatur: °C                   | Ønsket temperatur ved udtaget. Varmekredsen anvendes som varmtvandskreds.                                                                                                    |  |  |  |  |  |  |  |
| → Faktisk beholdertemperatur: °C             | Varmekredsen anvendes som varmtvandskreds.                                                                                                    |  |  |  |  |  |  |  |
| → Status pumpe:                              |                                                                                                    |  |  |  |  |  |  |  |
| → Status mikserventil: %                     |                                                                                                    |  |  |  |  |  |  |  |
| → Zone                                       |                                                                                                    |  |  |  |  |  |  |  |
| → Zone aktiveret:                            | Deaktivering af zoner, der ikke skal anvendes. Alle eksisterende zoner vises på displayet.<br>Forudsætning: De eksisterende varmekredse er aktiveret i funktionen <b>Kredstype:</b> .                                                                                                    |  |  |  |  |  |  |  |
| → Zoneallokering:                            | Allokering af system-automatik hhv. af fjernbetjening til den valgte zone. System-automatik-<br>ken hhv. fjernbetjeningen skal være installeret i den valgte zone. Styringen benytter desu-<br>den den tilknyttede enheds rumtemperatursensor. Fjernbetjeningen anvender alle værdier<br>for den tilknyttede zone. Hvis du ikke foretager en zonetilknytning, er funktionen <b>Rumopkob-</b><br><b>ling:</b> virkningsløs. |  |  |  |  |  |  |  |
| → Status zoneventil:                         |                                                                                                    |  |  |  |  |  |  |  |
| → Varmt vand                                 |                                                                                                    |  |  |  |  |  |  |  |
| → Beholder:                                  | Når der findes en varmtvandsbeholder, skal indstillingen Aktiv vælges.                                                                                                    |  |  |  |  |  |  |  |
| → Nominel fremløbstemperatur: °C             |                                                                                                    |  |  |  |  |  |  |  |
| → Beholderladepumpe:                         |                                                                                                    |  |  |  |  |  |  |  |
| → Cirkulationspumpe:                         |                                                                                                    |  |  |  |  |  |  |  |
| → Legio.beskyt. dag:                         | Fastlæg, på hvilke dage der skal foretages legionellabeskyttelse. På disse dage hæves vandtemperaturen til over 60 °C. Cirkulationspumpen aktiveres. Funktionen afsluttes senest efter 120 minutter.                                                                                                    |  |  |  |  |  |  |  |
|                                              | Ved aktiveret funktion <b>Fravær</b> foretages legionellabeskyttelse ikke. Når funktionen <b>Fravær</b> er afsluttet, foretages legionellabeskyttelsen.                                                                                                    |  |  |  |  |  |  |  |
|                                              | Varmeanlæg med varmepumpe anvender den supplerende varmegiver til legionellabeskyt-<br>telse.                                                                                                    |  |  |  |  |  |  |  |
| → Legio.beskyttelse klokkeslæt:              | Fastlæg, på hvilket tidspunkt legionellabeskyttelsen skal foretages.                                                                                                    |  |  |  |  |  |  |  |
| → Hysterese beholderopvarm.: K               | Beholderopvarmningen startes, så snart beholdertemperatur < ønsket temperatur - hystere-<br>seværdi.                                                                                                    |  |  |  |  |  |  |  |
| → Forskydning beholderopv.: K                | Ønsket temperatur + forskydning = fremløbstemperatur for varmtvandsbeholderen.                                                                                                    |  |  |  |  |  |  |  |
| → Maks. beholderopv.tid:                     | Indstilling af maksimal tid, hvor varmtvandsbeholderen opvarmes uafbrudt. Når maksimal tid eller nominel temperatur er nået, frigiver system-automatikken varmefunktionen. Indstillingen <b>Fra</b> betyder: ingen begrænsning af beholderens opvarmningstid.                                                                                                    |  |  |  |  |  |  |  |
| → Spærretid beholderopv.: min                | Indstilling af det tidsrum, hvor beholderopvarmning spærres, når maks. beholderopvarm-<br>ningstid er forløbet. I det spærrede tidsrum frigiver system-automatikken varmefunktionen.                                                                                                    |  |  |  |  |  |  |  |
| → Parallel beholderopv.:                     | Under opvarmning af varmtvandsbeholderen opvarmes blanderkredsen parallelt. Den ublan-<br>dede varmekreds deaktiveres altid ved beholderopvarmning.                                                                                                    |  |  |  |  |  |  |  |
| → Bufferbeholder                             |                                                                                                    |  |  |  |  |  |  |  |
| → Beholdertemperatur, oppe: °C               | Faktisk temperatur i bufferbeholderens øverste område                                                                                                    |  |  |  |  |  |  |  |
| → Beholdertemperatur, nede: °C               | Faktisk temperatur i bufferbeholderens nederste område                                                                                                    |  |  |  |  |  |  |  |
| $\rightarrow$ Temp.sens. varmtvand, oppe: °C | Faktisk temperatur i bufferbeholderens varmtvandsdels øverste område                                                                                                    |  |  |  |  |  |  |  |
| → Temp.sensor VV, nede: °C                   | Faktisk temperatur i bufferbeholderens varmtvandsdels nederste område                                                                                                    |  |  |  |  |  |  |  |
| → Temp.sensor Hz, oppe: °C                   | Faktisk temperatur i bufferbeholderens varmedels øverste område                                                                                                    |  |  |  |  |  |  |  |
| → Temp.sensor Hz, nede: °C                   | Faktisk temperatur i bufferbeholderens varmedels nederste område                                                                                                    |  |  |  |  |  |  |  |
| → Solarbeholder, nede: °C                    | Faktisk temperatur i solvarmebeholderens nederste område                                                                                                    |  |  |  |  |  |  |  |

| ME  | MENU → INDSTILLINGER → Installatørniveau → Anlægskonfiguration |                                                                                                    |  |  |  |  |  |  |  |
|-----|----------------------------------------------------------------|----------------------------------------------------------------------------------------------------|--|--|--|--|--|--|--|
|     | → Maks. nom. fremløbstemp. VV:<br>°C                           | Indstilling af bufferbeholderens maksimale nominelle fremløbstemperatur for brugsvandsta-<br>tionen. Den indstillede maksimale nominelle fremløbstemperatur skal være mindre end var-<br>megiverens maksimale fremløbstemperatur.<br>Hvis den maksimale nominelle fremløbstemperatur er indstillet for lavt, kan brugsvandsstatio-<br>nen ikke opnå den nominelle beholdertemperatur. Så længe beholderens nominelle tempera-<br>tur ikke er nået, frigiver system-automatikken ikke varmegiveren til varmedrift.<br>I installationsveiledningen til varmegiveren finder du den maksimale fremløbstemperatur. |  |  |  |  |  |  |  |
|     | → Maks. temp.beholder 1: °C                                    | Indstilling af maksimal beholdertemperatur. Solvarmekredsen stopper beholderopvarmnin-<br>gen, så snart den maksimale beholdertemperatur er opnået.                                                                                                    |  |  |  |  |  |  |  |
| → ; | Solvarmekreds                                                  |                                                                                                    |  |  |  |  |  |  |  |
|     | → Solfangertemperatur: °C                                      |                                                                                                    |  |  |  |  |  |  |  |
|     | → Solarpumpe:                                                  |                                                                                                    |  |  |  |  |  |  |  |
|     | → Føler for måling af udbytte: °C                              |                                                                                                    |  |  |  |  |  |  |  |
|     | → Gen.str.mængde solv.:                                        | Indtastning af volumenflow til beregning af udbytte fra solvarme. Ved installeret solvarmesta-<br>tion ignorerer system-automatikken den indtastede værdi og anvender solvarmestationens<br>leverede volumenflow.<br>Værdien 0 betvder automatisk registrering af volumenflow                                                                                                    |  |  |  |  |  |  |  |
|     | → Solvarmepumpekick:                                           | Accelereret registrering af kollektortemperatur. Ved aktiveret funktion aktiveres solvarme-                                                                                                    |  |  |  |  |  |  |  |
|     | → Solv.kredsbesk.funktion: °C                                  | Indstilling af den maksimale temperatur, som ikke må overskrides i solvarmekredsen. Hvis<br>den maksimale temperatur overskrides ved kollektorsensoren, deaktiveres solvarmepumpen<br>for at beskytte solvarmekredsen mod overophedning.                                                                                                    |  |  |  |  |  |  |  |
|     | → Min. solfangertemperatur: °C                                 | Indstilling af den minimale kollektortemperatur, der er påkrævet for tilkoblingsdifference ved opvarmning med solvarme. Først når den minimale kollektortemperatur er nået, kan TD-reguleringen startes.                                                                                                    |  |  |  |  |  |  |  |
|     | → Ventilationstid: min                                         | Indstilling af det tidsrum, hvor solvarmekredsen udluftes. System-automatikken afslutter funk-<br>tionen, når den fastsatte ventilationstid er udløbet, solvarmekredsens beskyttelsesfunktion er<br>aktiv eller maks. beholdertemperatur er overskredet.                                                                                                    |  |  |  |  |  |  |  |
|     | → Aktuel gennemstrøm.: I/min                                   | Aktuelt volumenflow fra solvarmestationen                                                                                                    |  |  |  |  |  |  |  |
| → ; | Solarbeholder 1                                                | F                                                                                                    |  |  |  |  |  |  |  |
|     | → Tilkoblingsdifference: K                                     | Indstilling af differenceværdi for start af opvarmning med solvarme.<br>Hvis temperaturdifferencen mellem beholdertemperatursensoren forneden og kollektortem-<br>peratursensoren er større end den indstillede differenceværdi og den indstillede minimale<br>kollektortemperatur, startes beholderopvarmningen.<br>Differenceværdien kan fastlægges separat for 2 tilsluttede solvarmebeholdere.                                                                                                    |  |  |  |  |  |  |  |
|     | → Frakoblingsdifference: K                                     | Indstilling af differenceværdi for stop af opvarmning med solvarme.                                                                                                    |  |  |  |  |  |  |  |
|     |                                                                | Hvis temperaturdifferencen mellem beholdertemperatursensoren forneden og kollektortem-<br>peratursensoren er mindre end den indstillede differenceværdi, eller kollektortemperaturen<br>er mindre end den indstillede minimale kollektortemperatur, stoppes beholderopvarmningen.<br>Udkoblingsdifferenceværdien skal være mindst 1 K lavere end den indstillede indkoblingsdif-<br>ferenceværdi.                                                                                                    |  |  |  |  |  |  |  |
|     | → Maks. temperatur: °C                                         | Indstilling af maksimal beholderopvarmningstemperatur for beholderbeskyttelse.<br>Hvis temperaturen på beholdertemperatursensoren forneden er større end den indstillede<br>maksimale beholderopvarmningstemperatur, afbrydes opvarmningen med solvarme.                                                                                                    |  |  |  |  |  |  |  |
|     |                                                                | Opvarmning med solvarme frigives først igen, når temperaturen på beholdertemperatursen-<br>soren forneden, afhængigt af maksimaltemperaturen, er faldet mellem 1,5 K og 9 K. Den<br>indstillede maksimaltemperatur må ikke overskride den maksimalt tilladte beholdertempera-<br>tur.                                                                                                    |  |  |  |  |  |  |  |
|     | → Solarbeholder, nede: °C                                      |                                                                                                    |  |  |  |  |  |  |  |
| → 2 | 2. TD-styring                                                  |                                                                                                    |  |  |  |  |  |  |  |
|     | → Tilkoblingsdifference: K                                     | Indstilling af differenceværdien for start af temperaturdifferenceregulering, eksempelvis ved<br>supplerende solvarme.                                                                                                    |  |  |  |  |  |  |  |
|     |                                                                | Hvis temperaturdifferencen mellem TD-sensor 1 og TD-sensor 2 er større end den indstillede tilkoblingsdifference og den indstillede min. temperatur på TD-sensor 1, startes reguleringen af temperaturdifferencen.                                                                                                    |  |  |  |  |  |  |  |
|     | → Frakoblingsdifference: K                                     | Indstilling af differenceværdien for stop af temperaturdifferenceregulering, eksempelvis ved<br>supplerende solvarme.<br>Hvis temperaturdifferencen mellem TD-sensor 1 og TD-sensor 2 er mindre end den indstil-<br>lede udkoblingsdifference og den indstillede maks. temperatur på TD-sensor 2, startes regu-<br>leringen af temperaturdifferencen.                                                                                                    |  |  |  |  |  |  |  |
|     | → Min. temperatur: °C                                          | Indstilling af min. temperatur for start af temperaturdifferenceregulering.                                                                                                    |  |  |  |  |  |  |  |
|     | → Maks. temperatur: °C                                         | Indstilling af maks. temperatur for stop af temperaturdifferenceregulering.                                                                                                    |  |  |  |  |  |  |  |

| MENU → INDSTILLINGER → Installatørn | iveau → Anlægskonfiguration                                                                                                    |  |  |  |  |  |  |  |  |  |
|-------------------------------------|----------------------------------------------------------------------------------------------------|--|--|--|--|--|--|--|--|--|
| → TD-sensor 1:                      |                                                                                                    |  |  |  |  |  |  |  |  |  |
| → TD-sensor 2:                      | → TD-sensor 2:                                                                                                    |  |  |  |  |  |  |  |  |  |
| → TD-udgang:                        | → TD-udgang:                                                                                                    |  |  |  |  |  |  |  |  |  |
| → Radioforbindelse                  |                                                                                                    |  |  |  |  |  |  |  |  |  |
| → Signalstyrke styring:             | Aflæsning af modtagestyrken mellem trådløs modtagerenhed og systemautomatik.                                                                |  |  |  |  |  |  |  |  |  |
|                                     | <ul> <li>4: Radioforbindelsen er i det acceptable område. Hvis modtagestyrken bliver &lt; 4, er ra-<br/>dioforbindelsen ustabil.</li> </ul> |  |  |  |  |  |  |  |  |  |
|                                     | <ul> <li>10: Radioforbindelsen er meget stabil.</li> </ul>                                                                                  |  |  |  |  |  |  |  |  |  |
| → Fjernbetjening 1                  |                                                                                                    |  |  |  |  |  |  |  |  |  |
| → Fjernbetjening 2                  |                                                                                                    |  |  |  |  |  |  |  |  |  |
| → Signalstyrke udetempsensor:       | Aflæsning af modtagestyrken mellem trådløs modtagerenhed og udeføler.                                                                       |  |  |  |  |  |  |  |  |  |
|                                     | <ul> <li>4: Radioforbindelsen er i det acceptable område. Hvis modtagestyrken bliver &lt; 4, er ra-<br/>dioforbindelsen ustabil.</li> </ul> |  |  |  |  |  |  |  |  |  |
|                                     | – 10: Radioforbindelsen er meget stabil.                                                                                                    |  |  |  |  |  |  |  |  |  |
| → Gulvtørringsprofil                | Indstilling af nominel fremløbstemperatur pr. dag iht. byggeforskrifterne                                                                   |  |  |  |  |  |  |  |  |  |

# 3 🖞 -- Elinstallation, montering

Forhindringer reducerer modtagestyrken mellem den trådløse modtagerenhed og hhv. system-automatik eller udeføler.

Elinstallationen må kun foretages af en elektriker.

Varmeanlægget skal tages ud af drift, før man foretager arbejde på anlægget.

## 3.1 Kontrol af leveringsomfanget

| Antal | Indhold                                       |
|-------|-----------------------------------------------|
| 1     | Systemstyring                                 |
| 1     | Trådløs modtagerenhed                         |
| 1     | Udeføler VR 20 eller udeføler VR 21           |
| 1     | Monteringsmateriale (2 skruer og 2 rawlplugs) |
| 4     | Batterier, type LR06                          |
| 1     | Dokumentation                                 |

• Kontrollér leveringsomfanget for mangler.

### 3.2 Valg af ledninger

- Anvend almindelige kabler til ledningsføringen.
- Brug ikke fleksible ledninger som netspændingsledninger.
- Brug ledninger med kappe som netspændingsledninger (f.eks. NYM 3x1,5).

#### Ledningstværsnit

| eBUS-ledning (lavspænding) | ≥ 0,75 mm² |
|----------------------------|------------|
| Følerledning (lavspænding) | ≥ 0,75 mm² |

#### Ledningslængde

| Følerledninger | ≤ 50 m  |
|----------------|---------|
| Busledninger   | ≤ 125 m |

### 3.3 Polaritet

Ved tilslutning af eBUS-ledningen behøver du ikke være opmærksom på polerne. Selv om tilslutningsledningerne ombyttes, påvirker det ikke kommunikationen.

### 3.4 Installation af trådløs modtagerenhed

Den trådløse modtagerenhed kan installeres på en varmegiver eller en ventilator med tilsluttede varmegivere.

Ved installation af den trådløse modtagerenhed på en varmegiver også i tørre områder kan den trådløse modtagerenhed monteres på væggen og tilsluttes via en forlængerledning for at forbedre modtagestyrken.

#### 3.4.1 Montering af trådløs modtagerenhed og tilslutning på varmegiver

Betingelse: Varmegiveren har mulighed for direkte tilslutning og er installeret i et tørt rum.

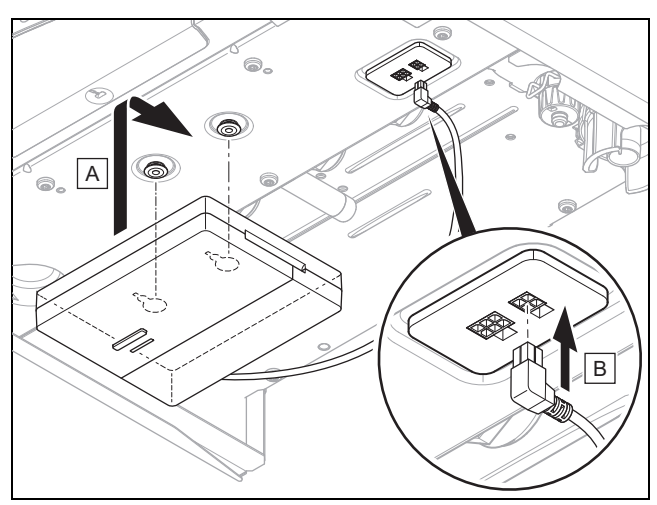

- Monter den trådløse modtagerenhed under varmegiveren.
- Tilslut den trådløse modtagerenhed til den direkte tilslutning under varmegiveren.

Betingelse: Varmegiveren har ikke mulighed for direkte tilslutning og/eller er ikke installeret i et tørt rum.

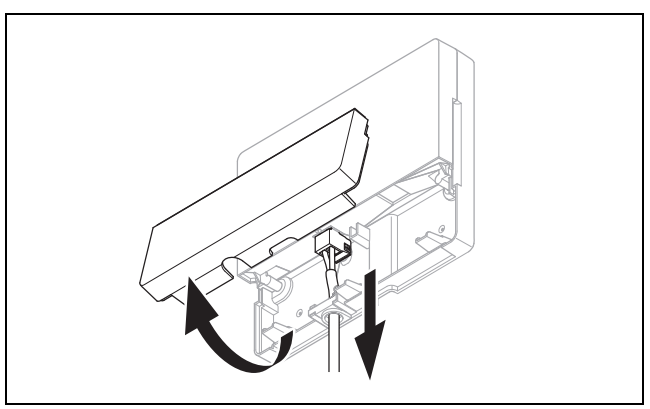

- Fjern den trådløse modtagerenheds klap som vist på illustrationen.
- Fjern det eksisterende kabel til den direkte tilslutning.

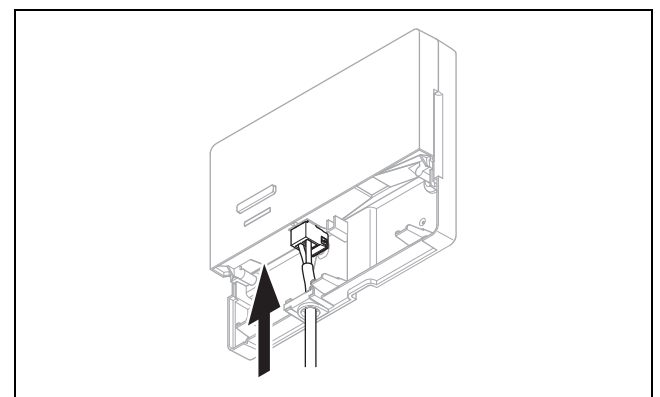

- Tilslut eBUS-kablet, som skal stilles til rådighed på opstillingsstedet, som vist på illustrationen.
- Luk den trådløse modtagerenheds klap.

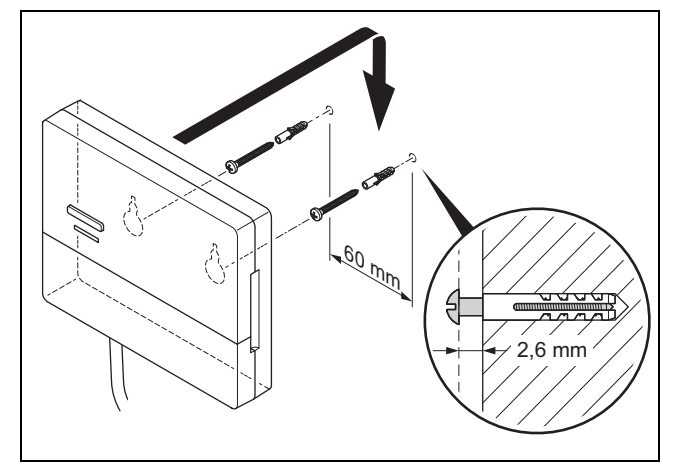

- Monter ophængsskruerne i det tørre område som vist på illustrationen.
- Sæt den trådløse modtagerenhed på ophængsskruerne.

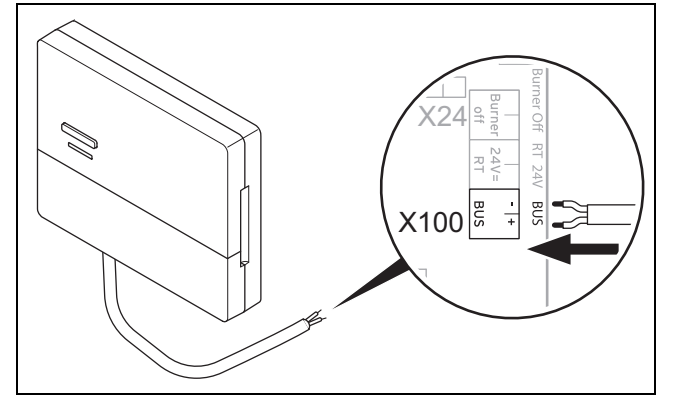

- Ved åbning af varmegiverens kontrolboks gås frem som beskrevet i installationsvejledningen til varmegiveren.
- Slut den trådløse modtagerenhed til eBUS-brugerfladen i varmegiverens kontrolboks ved hjælp af en forlængerledning som vist på illustrationen.

# 3.4.2 Tilslutning af den trådløse modtagerenhed til boligventilationsanlægget

- 1. Monter den trådløse modtagerenhed på væggen.
- 2. Ved tilslutning af den trådløse modtagerenhed til boligventilationsanlægget gås frem som beskrevet i installationsvejledningen til boligventilationsanlægget.

 $\label{eq:Bettingelse:Ventilator uden VR 32 tilsluttet til eBUS, Boligventilationsanlæg uden eBUS-varmegiver$ 

 Slut den trådløse modtagerenhed til eBUS-brugerfladen i ventilatorens kontrolboks ved hjælp af en forlængerledning.

**Betingelse**: Ventilator med **VR 32** tilsluttet til eBUS, Boligventilationsanlæg med op til 2 eBUS-varmegivere

- Slut den trådløse modtagerenhed til eBUS-brugerfladen i ventilatorens kontrolboks ved hjælp af en forlængerledning.
- Indstil adressekontakten på VR 32 i ventilatoren til position 3.

Betingelse: Ventilator med VR 32 tilsluttet til eBUS, Boligventilationsanlæg med mere end 2 eBUS-varmegivere

 Slut den trådløse modtagerenhed til eBUS-brugerfladen i ventilatorens kontrolboks ved hjælp af en forlængerledning.

- Bestem den højest tildelte position på adresse omskifteren for de VR 32 tilsluttede varmegivere.
- Indstil adresse omskifteren for VR 32 i boligventilationsanlægget på den næste højere position.

#### 3.5 Montering af udetemperaturføler

#### 3.5.1 Bestemmelse af udefølerens opstillingssted på bygningen

- Fastlæg et opstillingssted, der så vidt muligt opfylder de anførte krav:
  - ikke er alt for afskærmet mod vind
  - ikke udsættes for megen træk
  - er uden direkte solindstråling
  - ikke påvirkes af varmekilder
  - er en nord- eller nordvestvendt facade
  - er i 2/3 af facadens højde på bygninger med op til 3 etager
  - bør befinde sig mellem 2. og 3. etage på bygninger med over 3 etager

#### 3.5.2 Forudsætning for bestemmelse af modtagestyrken for udeføleren

- Montering og installation af alle systemkomponenter samt den trådløse modtagerenhed (undtagen systemautomatik og udeføler) er afsluttet.
- Strømforsyningen til det samlede varmeanlæg er tændt.
- Systemkomponenterne er tændt.
- De enkelte installationsassistenter for systemkomponenterne er afsluttet korrekt.

#### 3.5.3 Bestemmelse af modtagestyrken for udeføleren på det valgte opstillingssted

- Følg alle punkterne i Forudsætning for bestemmelse af modtagestyrken for udeføleren (→ side 18).
- 2. Gennemlæs betjeningskonceptet og betjeningseksemplet, der er beskrevet i betjeningsvejledningen til systemautomatikken.
- 3. Stil dig ved siden af den trådløse modtagerenhed.

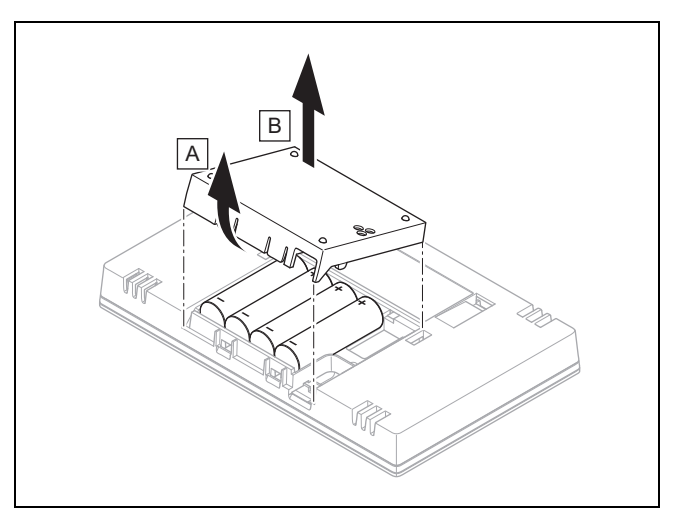

- 4. Åbn system-automatikkens batterirum som vist på illustrationen.
- 5. Isæt batterierne med korrekt polaritet.
  - Installationsassistenten starter.
- 6. Luk batterirummet.

# 🕯 -- Elinstallation, montering 3

- 7. Vælg sprog.
- 8. Indstil datoen.
- 9. Indstil klokkeslæt.
  - Installationsassistenten skifter til funktionen Signalstyrke styring.
- 10. Tag system-automatikken hen til det valgte opstillingssted for udeføleren.
- 11. Luk alle døre og vinduer på vej til udefølerens opstillingssted.
- 12. Tryk på vække-/dvaletasten oven på enheden, hvis displayet er slukket.

Betingelse: Display er tændt, Displayet viser Trådløs kommunikation afbrudt

Kontrollér, at strømforsyningen er tændt.

### Betingelse: Display er tændt, Signalstyrke styring < 4

- Find et opstillingssted til udeføleren, der ligger inden for modtagerækkevidde.
- Find et nyt opstillingssted til den trådløse modtagerenhed, der er nærmere ved udeføleren og inden for modtagerækkevidde.

**Betingelse**: Display er tændt, **Signalstyrke styring**  $\ge 4$ 

 Markér stedet på væggen, hvor modtagestyrken er tilstrækkelig.

## 3.5.4 Montering af vægbeslag på væggen

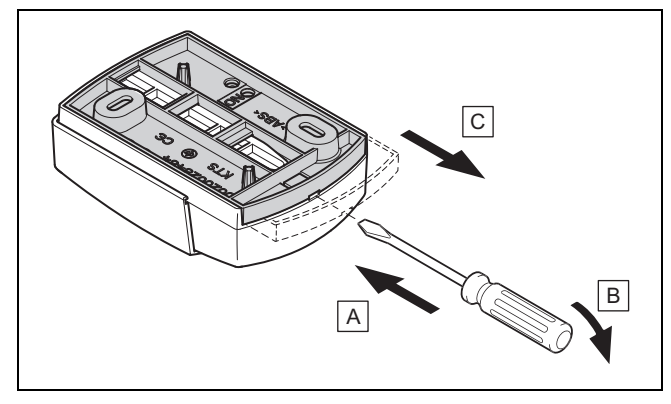

1. Tag vægbeslaget af som vist på figuren.

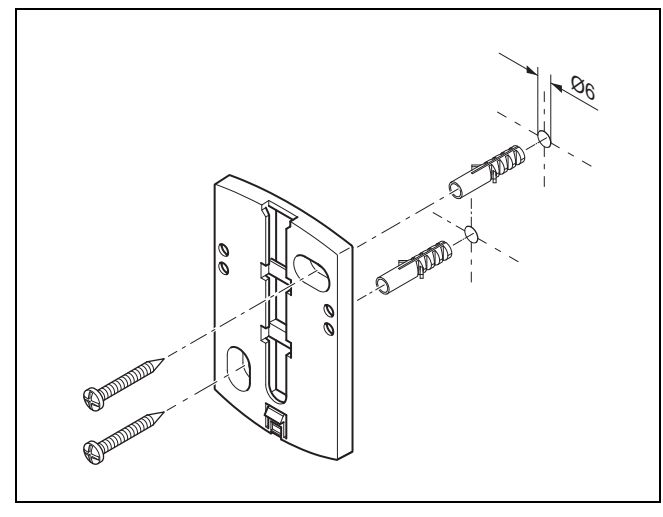

2. Monter vægbeslaget som vist på figuren.

## 3.5.5 Idrifttagning og montering af udeføleren

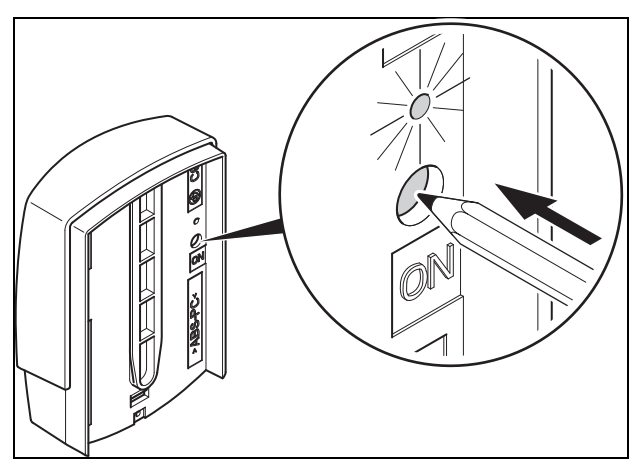

Tag udeføleren i drift som vist på illustrationen.
 ⊲ Lysdioden blinker i et stykke tid.

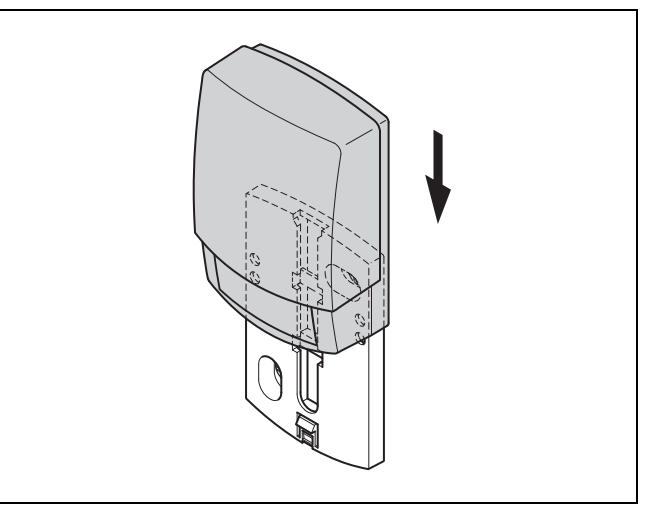

 Sæt udeføleren på vægbeslaget som vist på illustrationen.

### 3.5.6 Kontrol af modtagestyrken for udeføleren

Betingelse: Signalstyrke AT-sensor < 4

- ► Bestem et nyt opstillingssted for udeføleren med en modtagestyrke ≥ 4.
- Følg fremgangsmåden, der er beskrevet i Bestemmelse af modtagestyrken for udeføleren på det valgte opstillingssted (→ side 18).

# 3 🕯 -- Elinstallation, montering

### 3.6 Montering af system-automatik

#### Bestemmelse af system-automatikkens opstillingssted i bygningen

- 1. Fastlæg et opstillingssted, der opfylder de anførte krav.
  - Indervæg i opholdsstuen
  - Monteringshøjde: 1,5 m
  - er uden direkte solindstråling
  - ikke påvirkes af varmekilder

### Bestemmelse af modtagestyrken for system-automatikken på det valgte opstillingssted

- 2. Tryk på valgtasten 🤄
  - ⊲ Installationsassistenten skifter til funktionen Signalstyrke styring.
- 3. Gå til det valgte opstillingssted for system-automatikken.
- 4. Luk alle døre på vej til opstillingsstedet.
- 5. Tryk på vække-/dvaletasten oven på enheden, hvis displayet er slukket.

Betingelse: Display er tændt, Displayet viser Trådløs kommunikation afbrudt

► Kontrollér, at strømforsyningen er tændt.

Betingelse: Display er tændt, Signalstyrke styring < 4

 Find et opstillingssted til system-automatikken, der ligger inden for modtagerækkevidde.

Betingelse: Display er tændt, Signalstyrke styring ≥ 4

 Markér stedet på væggen, hvor modtagestyrken er tilstrækkelig.

## Montering af enhedsophæng på væggen

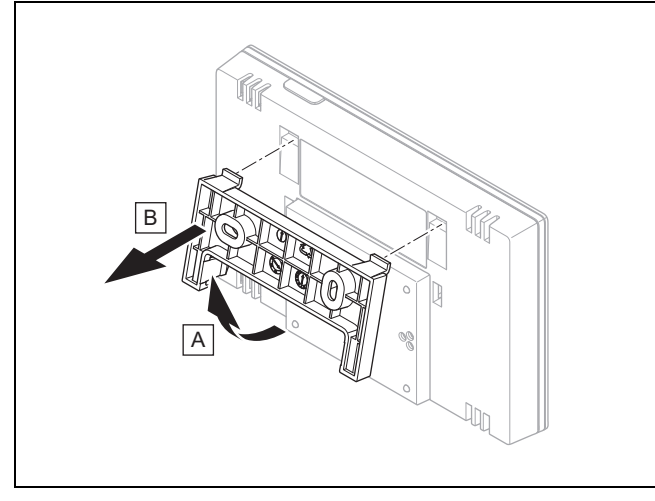

6. Tag enhedsophænget af system-automatikken som vist på illustrationen.

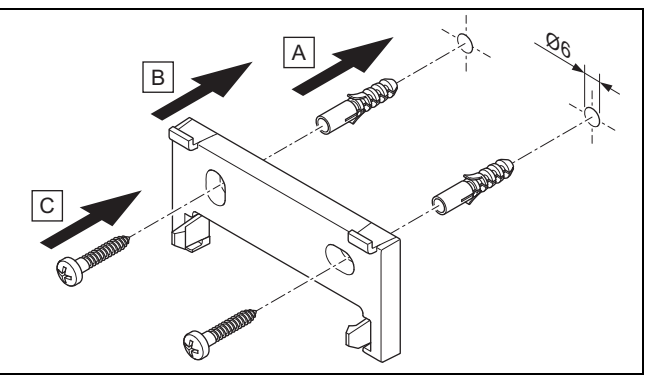

7. Fastgør enhedsophænget som vist på illustrationen.

## Påsætning af system-automatik

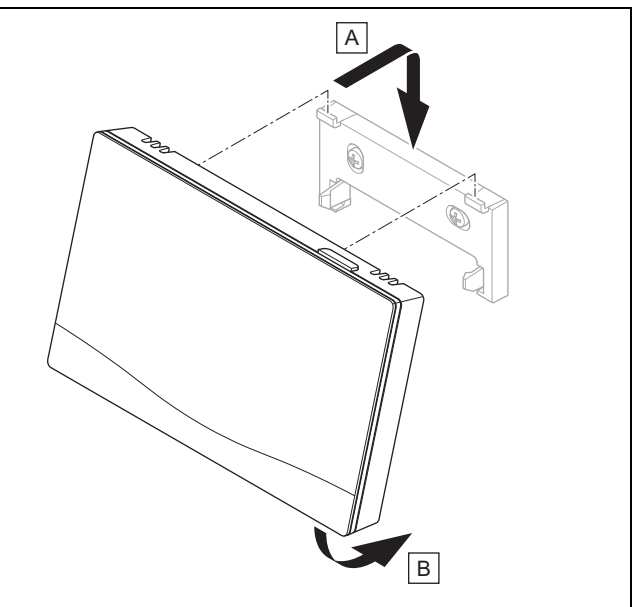

8. Sæt system-automatikken på enhedsophænget som vist på illustrationen, til den går i indgreb.

# 🖞 -- Anvendelse af funktionsmodulerne, systemskema, idrifttagning 4

# 4 🖞 -- Anvendelse af funktionsmodulerne, systemskema, idrifttagning

### 4.1 System uden funktionsmoduler

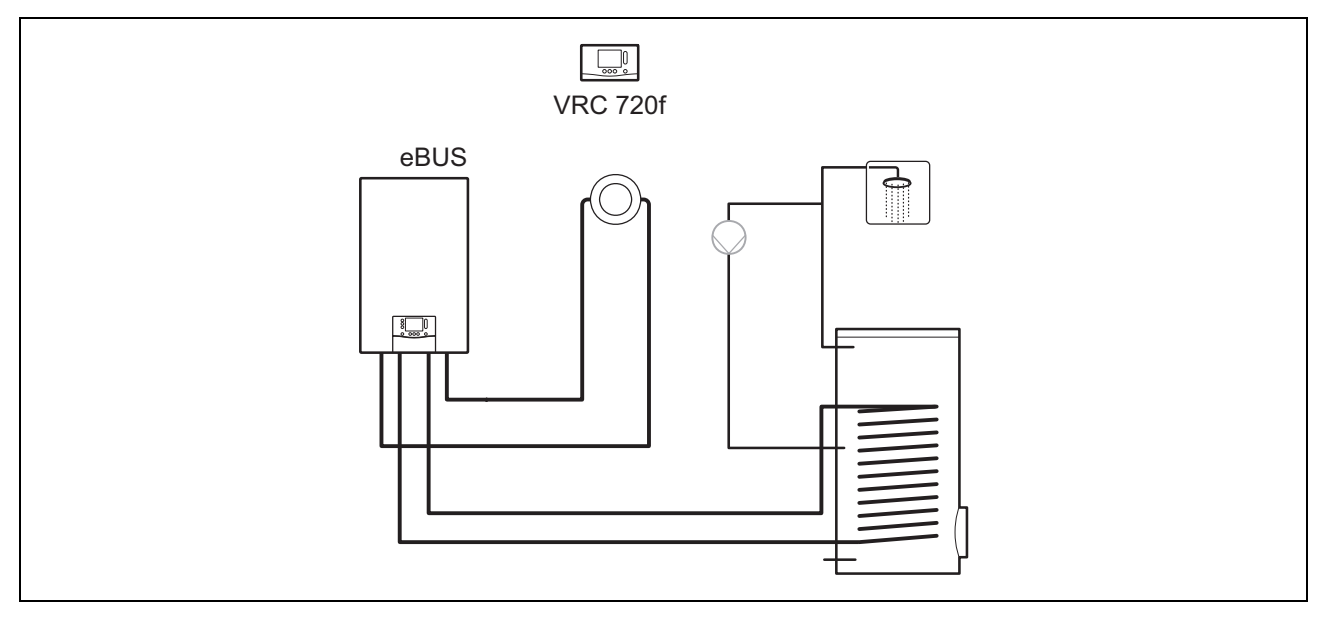

Simple systemer med en direkte varmekreds kræver ikke et funktionsmodul.

#### 4.2 System med funktionsmodul FM3

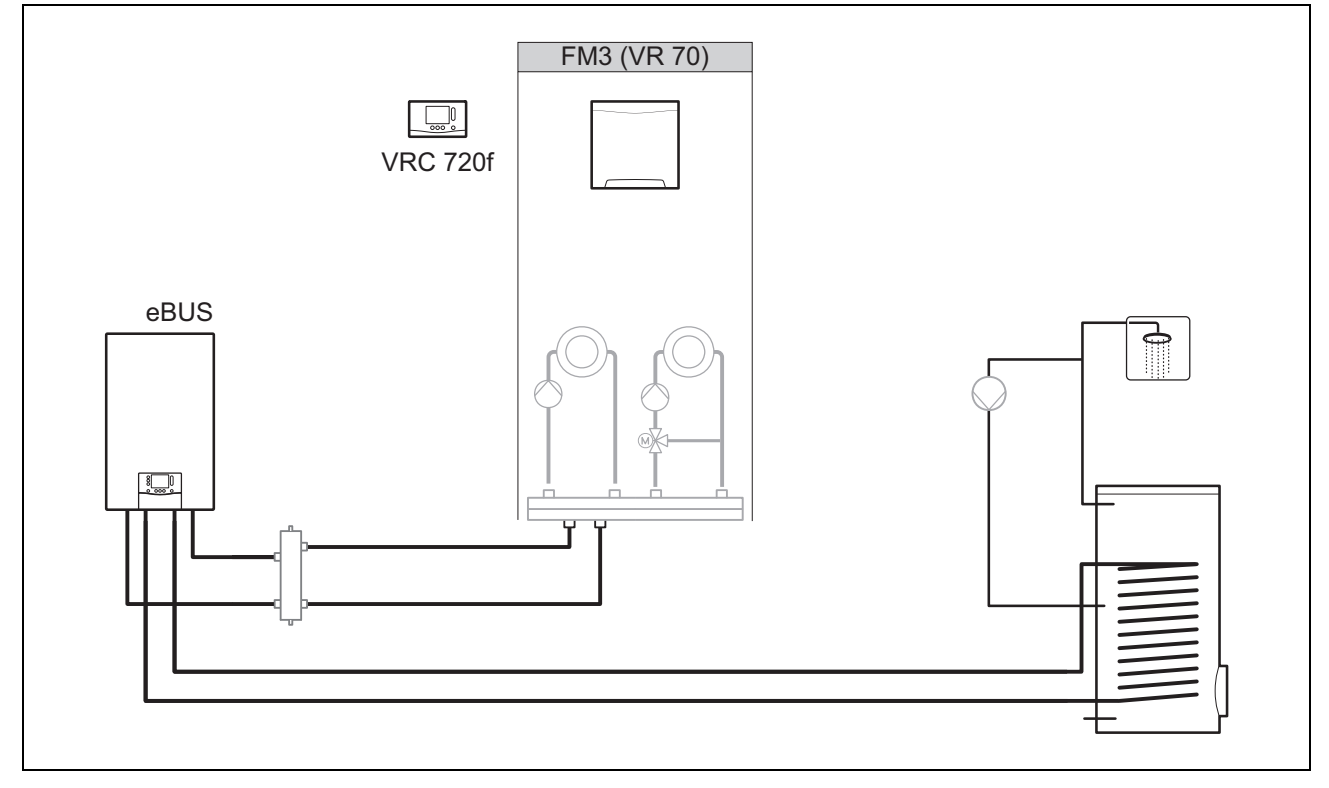

Systemer med to varmekredse, som skal reguleres separat, kræver funktionsmodulet **FM3**. Systemet kan ikke udvides med fjernbetjening.

# 4 🖌 -- Anvendelse af funktionsmodulerne, systemskema, idrifttagning

### 4.3 System med funktionsmodulerne FM5 og FM3

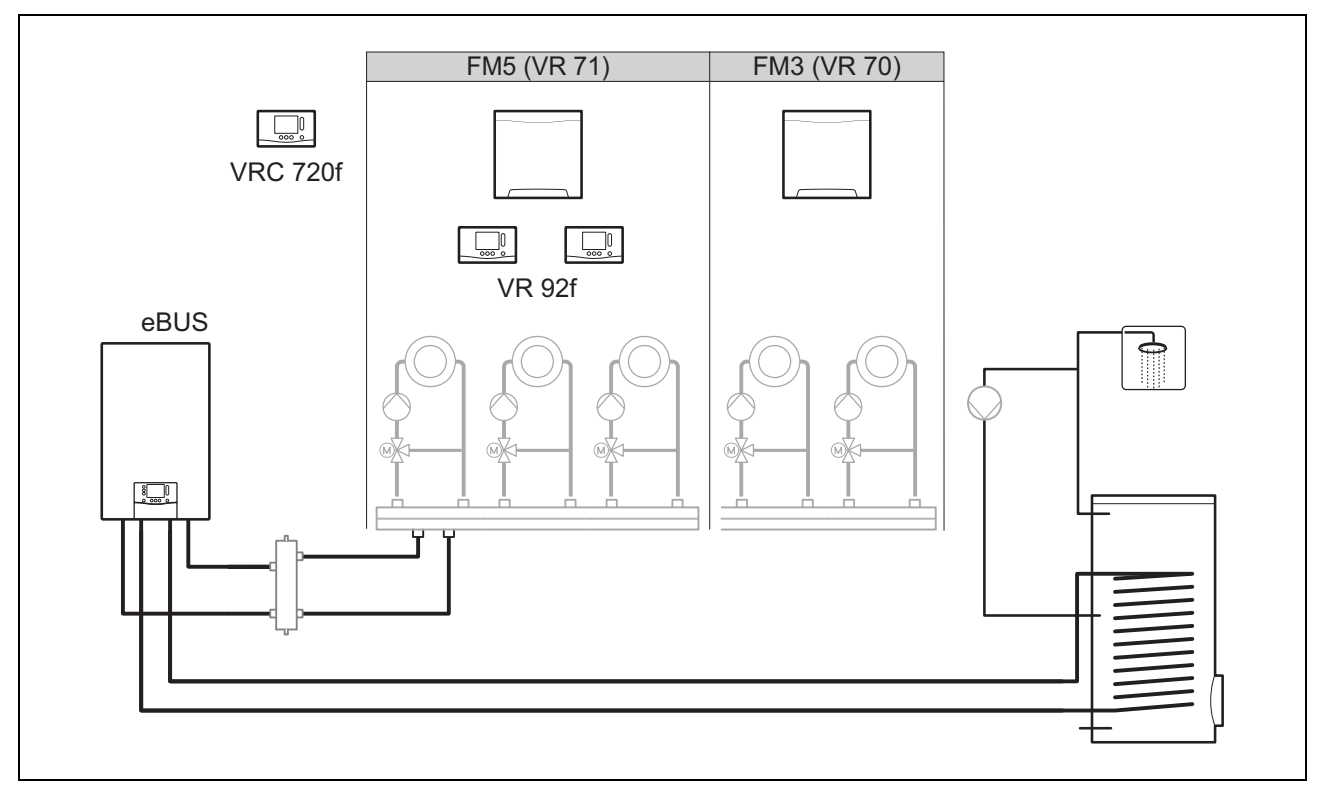

Systemer fra og med to blandede varmekredse skal bruge funktionsmodulet FM5.

Systemet kan omfatte:

- maks. 1 funktionsmodul FM5
- maks. 3 funktionsmoduler FM3, ud over funktionsmodulet FM5
- maks. 2 fjernbetjeninger, der kan indbygges i hver varmekreds
- maks. 9 varmekredse, som du opnår med et funktionsmodul FM5 og tre funktionsmoduler FM3

#### 4.4 Anvendelsesmulighed for funktionsmodulerne

#### 4.4.1 Funktionsmodul FM5

Hver konfiguration modsvarer en defineret tilslutningskonfiguration på funktionsmodulet FM5 (→ side 23).

| Konfigura-<br>tion | Systemegenskab                                                                    | blandede<br>varme-<br>kredse |
|--------------------|-----------------------------------------------------------------------------------|------------------------------|
| 1                  | Varme- og/eller varmtvandsdrift understøttet med solvarme med 2 solvarmebeholdere | maks. 2                      |
| 2                  | Varme- og/eller varmtvandsdrift understøttet med solvarme med 1 solvarmebeholder  | maks. 3                      |
| 3                  | 3 blandede varmekredse                                                            | maks. 3                      |
| 6                  | Multifunktionsbeholder allSTOR og brugsvandsstation                               | maks. 3                      |

#### 4.4.2 Funktionsmodul FM3

Ved et installeret funktionsmodul FM3 har systemet en blandet og en ublandet varmekreds.

Den mulige konfiguration (FM3) svarer til en defineret tilslutningskonfiguration for funktionsmodul FM3 (→ side 24).

### 4.4.3 Kombination af funktionsmodulerne FM3 og FM5

Hvis funktionsmodulerne FM3 og FM5 er installeret i et system, udvider hvert yderligere installeret funktionsmodul FM3 systemet med to blandede varmekredse.

Den mulige konfiguration (FM3+FM5) svarer til en defineret tilslutningskonfiguration for funktionsmodul FM3 (→ side 24).

#### 4.5 Tilslutningskonfiguration for funktionsmodul FM5

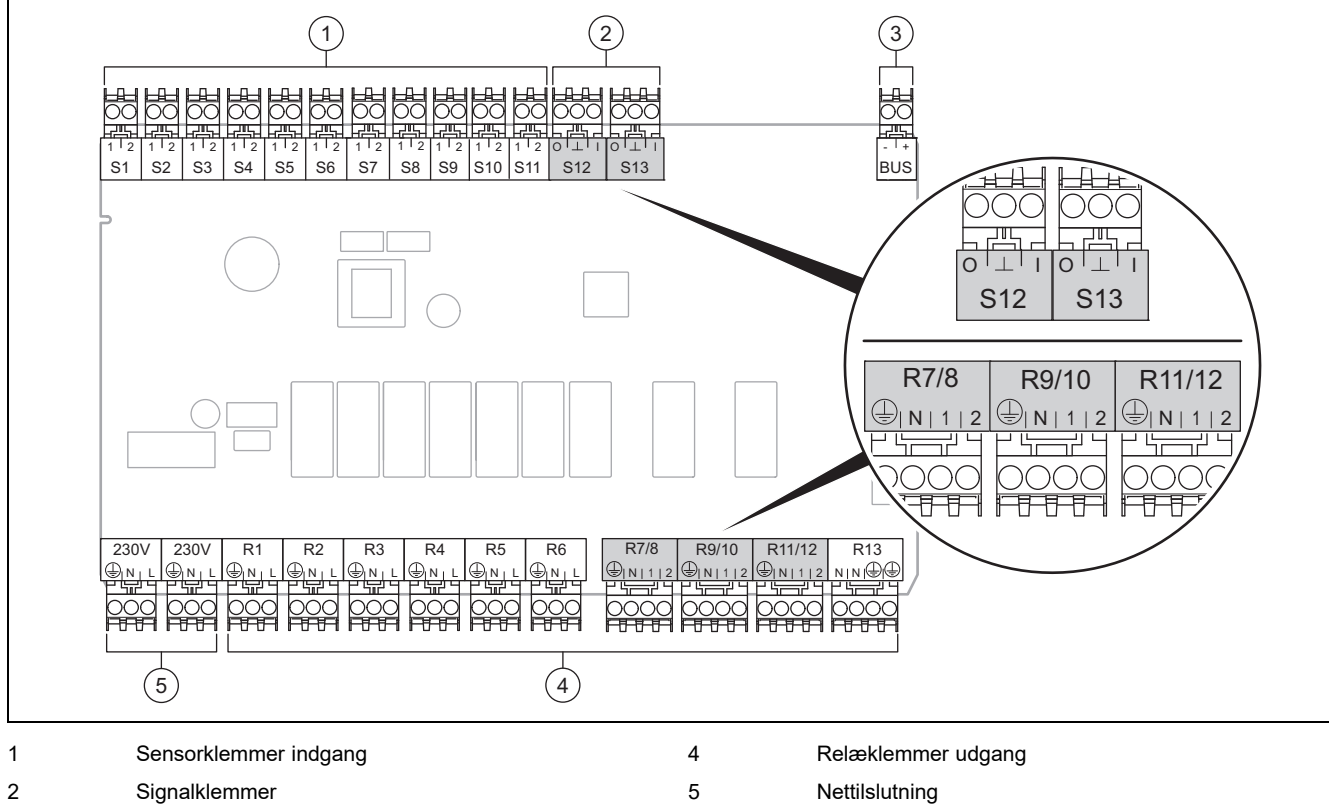

3 eBUS-klemme

Vær opmærksom på polariteten ved tilslutning!

Sensorklemmer S6 til S11: ekstern styring kan også tilsluttes

Signalklemmer S12, S13: I = indgang, O = udgang

Blanderudgang R7/8, R9/10, R11/12: 1 = åben, 2 = lukket

Kontakterne til de eksterne indgange konfigureres i system-automatikken.

- Åben, deakt.: Kontakter åbne, intet varmekrav
- Bro, deaktiv.: Kontakter lukkede, intet varmekrav

| Konfigu-<br>ration | R1  | R2  | R3      | R4 | R5      | R6    | R7/R8           | R9/R10          | R11/R12         | R13 |
|--------------------|-----|-----|---------|----|---------|-------|-----------------|-----------------|-----------------|-----|
| 1                  | 3f1 | 3f2 | 9gSolar | MA | Зј      | 3c/9e | 9k1op/<br>9k1cl | 9k2op/<br>9k2cl | -               | -   |
| 2                  | 3f1 | 3f2 | 3f3     | MA | Зј      | 3c/9e | 9k1op/<br>9k1cl | 9k2op/<br>9k2cl | 9k3op/<br>9k3cl | -   |
| 3                  | 3f1 | 3f2 | 3f3     | MA | -       | 3c/9e | 9k1op/<br>9k1cl | 9k2op/<br>9k2cl | 9k3op/<br>9k3cl | -   |
| 6                  | 3f1 | 3f2 | 3f3     | MA | 9gSolar | 3c/9e | 9k1op/<br>9k1cl | 9k2op/<br>9k2cl | 9k3op/<br>9k3cl | -   |

| Konfigu-<br>ration | S1      | S2  | S3  | S4         | S5    | S6    | S7   | S8             | S9   | S10 | S11 | S12 | S13 |
|--------------------|---------|-----|-----|------------|-------|-------|------|----------------|------|-----|-----|-----|-----|
| 1                  | SysFlow | FS1 | FS2 | DHW<br>Bt2 | DHW   | DHWBt | COL  | Solar<br>yield | DEM2 | TD1 | TD2 | PWM | -   |
| 2                  | SysFlow | FS1 | FS2 | FS3        | DHW   | DHWBt | COL  | Solar<br>yield | -    | TD1 | TD2 | PWM | -   |
| 3                  | SysFlow | FS1 | FS2 | FS3        | BufBt | DEM1  | DEM2 | DEM3           | DHW  | -   | -   | -   | -   |

# 4 🕯 -- Anvendelse af funktionsmodulerne, systemskema, idrifttagning

| Konfigu-<br>ration | S1      | S2  | S3  | S4  | S5    | S6      | S7            | S8           | S9   | S10  | S11  | S12 | S13 |
|--------------------|---------|-----|-----|-----|-------|---------|---------------|--------------|------|------|------|-----|-----|
| 6                  | SysFlow | FS1 | FS2 | FS3 | BufBt | BufBtCH | BufTop<br>DHW | BufBt<br>DHW | DEM1 | DEM2 | DEM3 | -   | -   |

Forkortelsernes betydning (→ side 31)

#### 4.5.1 Følerkonfiguration

| Konfigura-<br>tion | S1    | S2    | S3    | S4    | S5    | S6    | S7    | S8    | S9    | S10   | S11   | S12   | S13 |
|--------------------|-------|-------|-------|-------|-------|-------|-------|-------|-------|-------|-------|-------|-----|
| 1                  | VR 10 | VR 10 | VR 10 | VR 10 | VR 10 | VR 10 | VR 11 | VR 10 | -     | VR 10 | VR 10 | -     | -   |
| 2                  | VR 10 | VR 10 | VR 10 | VR 10 | VR 10 | VR 10 | VR 11 | VR 10 | -     | VR 10 | VR 10 | -     | -   |
| 3                  | VR 10 | VR 10 | VR 10 | VR 10 | VR 10 | -     | -     | -     | VR 10 | VR 10 | -     | -     | -   |
| 6                  | VR 10 | VR 10 | VR 10 | VR 10 | VR 10 | VR 10 | VR 10 | VR 10 | -     | -     | -     | VR 10 | -   |

#### 4.6 Tilslutningskonfiguration for funktionsmodul FM3

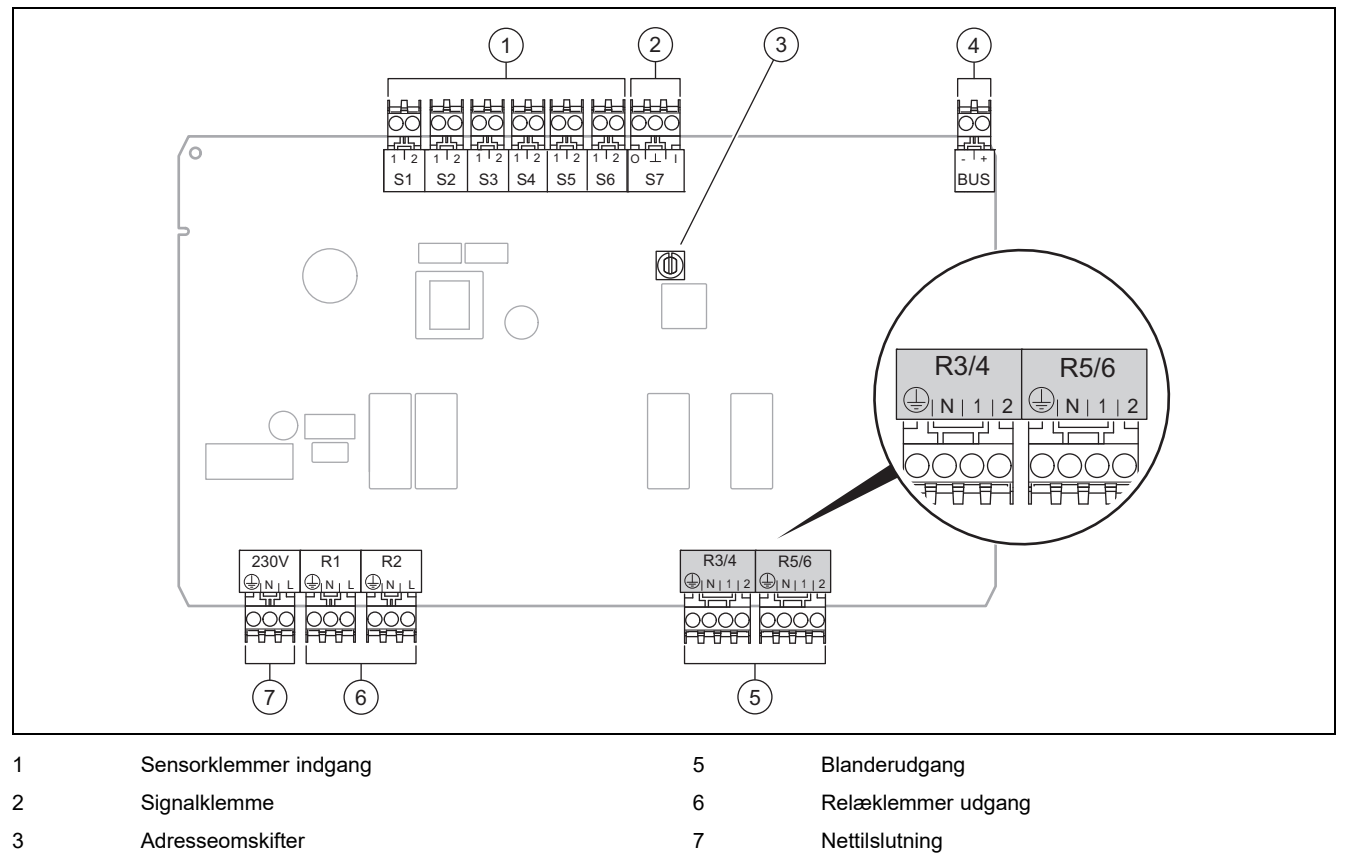

4 eBUS-klemme

Sensorklemmer S2, S3: ekstern styring kan også tilsluttes

Blanderudgang R3/4, R5/6: 1 = åben, 2 = lukket

Kontakterne til de eksterne indgange konfigureres i system-automatikken.

- Åben, deakt.: Kontakter åbne, intet varmekrav
- Bro, deaktiv.: Kontakter lukkede, intet varmekrav

| Konfiguration | R1  | R2  | R3/R4           | R5/R6           | S1            | S2   | S3   | S4 | S5      | S6  | S7 |
|---------------|-----|-----|-----------------|-----------------|---------------|------|------|----|---------|-----|----|
| FM3+FM5       | 3fa | 3fb | 9kaop/<br>9kacl | 9kbop/<br>9kbcl | -             | DEMa | DEMb | -  | FSa     | FSb | -  |
| FM3           | 3f1 | 3f2 | MA              | 9k2op/<br>9k2cl | BufBt/<br>DHW | DEM1 | DEM2 | 1  | SysFlow | FS2 | -  |

Forkortelsernes betydning (→ side 31)

### 4.6.1 Følerkonfiguration

| Konfiguration | S1    | S2 | S3 | S4 | S5    | S6    | S7 |
|---------------|-------|----|----|----|-------|-------|----|
| FM3+FM5       | -     | -  | -  | -  | VR 10 | VR 10 | -  |
| FM3           | VR 10 | -  | -  | -  | VR 10 | VR 10 | -  |

#### 4.7 Indstilling af systemskema-koder

Systemerne er overordnet inddelt efter tilsluttede systemkomponenter. Hver gruppering tildeles en systemskema-kode, som du skal indtaste i funktionen **Systemskema-kode:** i system-automatikken. System-automatikken kræver systemskema-koden for at kunne aktivere de systembetingede funktioner.

#### 4.7.1 Gas- eller olievarmer som enkelt enhed

| Systemegenskab                                                                                 | System-<br>skema-<br>kode: |
|------------------------------------------------------------------------------------------------|----------------------------|
| allSTOR beholdersystem inkl. brugsvandsstation                                                 | 1                          |
| Kedler med varmtvandsdrift understøttet med solvarme                                           | 1                          |
| ingen kedler understøttet med solvarme                                                         | 1                          |
| <ul> <li>Varmtvands-beholdertemperatursensoren tilsluttes kedlen</li> </ul>                    |                            |
| Undtagelser:                                                                                   |                            |
| Kedler ikke understøttet med solvarme                                                          | 2 <sup>1)</sup>            |
| - Tilslutning af varmtvands-beholdertemperatursensor til funktionsmodul                        |                            |
| Kedler med varme- og varmtvandsdrift understøttet med solvarme                                 | 2 <sup>1)</sup>            |
| 1) Brug ikke den integrerede 3-vejsventil på kedlen ecoTEC VC (konstant stilling: varmedrift). |                            |

#### 4.7.2 Kaskade med gas- eller olievarmere

Maks. 7 kedler muligt

Fra 2. kedel tilsluttes kedlerne via VR 32 (adresse 2...7).

| Systemegenskab                                                                                 | System-<br>skema-<br>kode: |  |  |  |
|------------------------------------------------------------------------------------------------|----------------------------|--|--|--|
| Varmtvandsproduktion med en valgt kedel (isoleringskredsløb)                                   |                            |  |  |  |
| <ul> <li>Varmtvandsproduktion med kedlen med den højeste adresse</li> </ul>                    |                            |  |  |  |
| <ul> <li>Varmtvands-beholdertemperatursensor tilsluttes til denne kedel</li> </ul>             |                            |  |  |  |
| Varmtvandsproduktion i hele kaskaden (intet isoleringskredsløb)                                |                            |  |  |  |
| <ul> <li>Tilslutning af varmtvands-beholdertemperatursensor til funktionsmodul FM5</li> </ul>  |                            |  |  |  |
| allSTOR beholdersystem inkl. brugsvandsstation 2 <sup>1)</sup>                                 |                            |  |  |  |
| 1) Brug ikke den integrerede 3-vejsventil på kedlen ecoTEC VC (konstant stilling: varmedrift). |                            |  |  |  |

#### 4.7.3 Varmepumpe som enkelt enhed (monoenergetisk)

Med elvarmelegeme i fremløbet som supplerende varmegiver

| Systemegenskab                                                                               | Systemskema-kode:                    |                                     |  |
|----------------------------------------------------------------------------------------------|--------------------------------------|-------------------------------------|--|
|                                                                                              | uden varme-<br>veksler <sup>1)</sup> | med varme-<br>veksler <sup>1)</sup> |  |
| ikke understøttet med solvarme                                                               | 8                                    | 11                                  |  |
| - Varmtvands-beholdertemperatursensor tilsluttes varmepumpereguleringsmodul eller varmepumpe |                                      |                                     |  |
| varmtvandsdrift understøttet med solvarme                                                    | 8                                    | 11                                  |  |
| allSTOR beholdersystem inkl. brugsvandsstation                                               | 8                                    | 16                                  |  |
| 1) f. eks. VWZ MWT                                                                           |                                      |                                     |  |

### 4.7.4 Varmepumpe som enkelt enhed (hybrid)

Med ekstern supplerende varmegiver

En supplerende varmegiver (med eBUS) tilsluttes via VR 32 (adresse 2).

En supplerende varmegiver (uden eBUS) tilsluttes udgangen på varmepumpen hhv. på varmepumpestyremodulet til den eksterne supplerende varmegiver.

| Systemegenskab                                                                                                    | Systemskema                          | i-kode:                             |
|----------------------------------------------------------------------------------------------------|--------------------------------------|-------------------------------------|
|                                                                                                    | uden varme-<br>veksler <sup>1)</sup> | med varme-<br>veksler <sup>1)</sup> |
| Varmtvandsproduktion kun med supplerende varmegiver uden funktionsmodul                                                                       | 8                                    | 10                                  |
| <ul> <li>Tilslutning af varmtvands-beholdertemperatursensoren til supplerende varmegiver (egen varmeregu-<br/>lering)</li> </ul>              |                                      |                                     |
| Varmtvandsproduktion kun med supplerende varmegiver med funktionsmodul                                                                        | 9                                    | 10                                  |
| <ul> <li>Tilslutning af varmtvands-beholdertemperatursensoren til supplerende varmegiver (egen varmeregu-<br/>lering)</li> </ul>              |                                      |                                     |
| Varmtvandsproduktion med varmepumpe og supplerende varmegiver                                                                                 | 16                                   | 16                                  |
| <ul> <li>Tilslutning af varmtvands-beholdertemperatursensor til funktionsmodul FM5</li> </ul>                                                 |                                      |                                     |
| <ul> <li>uden funktionsmodul FM5, varmtvands-beholdertemperatursensor tilsluttes varmepumperegulerings-<br/>modul eller varmepumpe</li> </ul> |                                      |                                     |
| Varmtvandsproduktion med varmepumpe og supplerende varmegiver med en bivalent varmtvandsbehol-<br>der                                         | 12                                   | 13                                  |
| <ul> <li>Tilslutning af varmtvands-beholdertemperatursensor foroven til supplerende varmegiver (egen var-<br/>meregulering)</li> </ul>        |                                      |                                     |
| <ul> <li>Varmtvands-beholdertemperatursensor forneden tilsluttes varmepumpereguleringsmodul eller varme-<br/>pumpe</li> </ul>                 |                                      |                                     |
| 1) f. eks. VWZ MWT                                                                                                    |                                      |                                     |

#### 4.7.5 Kaskade med varmepumper

Maks. 7 varmepumper muligt

Med ekstern supplerende varmegiver

Fra 2. varmepumpe tilsluttes varmepumperne og evt. varmepumpestyremodulerne via VR 32 (B) (adresse 2...7).

En supplerende varmegiver (med eBUS) tilsluttes via VR 32 (næste frie adresse).

En supplerende varmegiver (uden eBUS) tilsluttes udgangen på 1. varmepumpe hhv. på varmepumpestyremodulet til den eksterne supplerende varmegiver.

| Systemegenskab                                                                                                    | Systemskema-kode:                    |                                     |  |  |  |
|----------------------------------------------------------------------------------------------------|--------------------------------------|-------------------------------------|--|--|--|
|                                                                                                    | uden varme-<br>veksler <sup>1)</sup> | med varme-<br>veksler <sup>1)</sup> |  |  |  |
| Varmtvandsproduktion kun med supplerende varmegiver                                                                              | 9                                    | -                                   |  |  |  |
| <ul> <li>Tilslutning af varmtvands-beholdertemperatursensoren til supplerende varmegiver (egen varmeregu-<br/>lering)</li> </ul> |                                      |                                     |  |  |  |
| Varmtvandsproduktion med varmepumpe og supplerende varmegiver                                                                    | 16                                   | 16                                  |  |  |  |
| <ul> <li>Tilslutning af varmtvands-beholdertemperatursensor til funktionsmodul FM5</li> </ul>                                    |                                      |                                     |  |  |  |
| 1) f. eks. VWZ MWT                                                                                                    |                                      |                                     |  |  |  |

### 4.8 Kombinationer af systemskema og konfiguration af funktionsmoduler

Ved hjælp af tabellen kan du kontrollere den valgte kombination ud fra systemskema-koden og konfigurationen af funktionsmoduler.

| System-                                                                                      | System                                                                                                    | uden                                      | med<br>FM3                                                                                                    | med FM                                              |                                                               | med                                                 |                                                     |                                                                                                    |                                                                                               |                                                                                                    |
|----------------------------------------------------------------------------------------------|----------------------------------------------------------------------------------------------------|-------------------------------------------|----------------------------------------------------------------------------------------------------|-----------------------------------------------------|---------------------------------------------------------------|-----------------------------------------------------|-----------------------------------------------------|----------------------------------------------------------------------------------------------------|-----------------------------------------------------------------------------------------------|----------------------------------------------------------------------------------------------------|
| skema-<br>kode:                                                                              |                                                                                                    | FM5,<br>uden<br>FM3                       |                                                                                                    | Konfigu                                             |                                                               | FM5                                                 |                                                     |                                                                                                    |                                                                                               |                                                                                                    |
|                                                                                              |                                                                                                    |                                           |                                                                                                    | 1                                                   | 2                                                             | 1                                                   | 2                                                   | 3                                                                                                    | 6                                                                                             | maks.                                                                                                    |
|                                                                                              |                                                                                                    |                                           |                                                                                                    | Solvarn<br>varmtva<br>duktion                       | nedrevet<br>andspro-                                          | Opvarm<br>underst<br>solvarm                        | ning<br>øttet af<br>e                               |                                                                                                    |                                                                                               | 3FM3                                                                                                    |
| til konventionelle varmegivere                                                               |                                                                                                    |                                           |                                                                                                    |                                                     |                                                               |                                                     |                                                     |                                                                                                    |                                                                                               |                                                                                                    |
| 1                                                                                            | Gas-/olievarmer                                                                                                    | x                                         | x <sup>1)</sup>                                                                                                    | x                                                   | х                                                             | -                                                   | -                                                   | x <sup>1)</sup>                                                                                                    | x <sup>1)</sup>                                                                               | x                                                                                                    |
|                                                                                              | Gas-/olievarmer, kaskade                                                                                                    | -                                         | -                                                                                                    | -                                                   | -                                                             | -                                                   | -                                                   | <b>x</b> <sup>1)</sup>                                                                                                    | -                                                                                             | x                                                                                                    |
| 2                                                                                            | Gas-/olievarmer                                                                                                    | -                                         | x <sup>1)</sup>                                                                                                    | -                                                   | -                                                             | х                                                   | х                                                   | x <sup>1)</sup>                                                                                                    | -                                                                                             | x                                                                                                    |
|                                                                                              | Gas-/olievarmer, kaskade                                                                                                    | -                                         | -                                                                                                    | -                                                   | -                                                             | -                                                   | -                                                   | x <sup>1)</sup>                                                                                                    | x <sup>1)</sup>                                                                               | x                                                                                                    |
| til varmepu                                                                                  | umpesystemer                                                                                                    |                                           |                                                                                                    | •                                                   | -                                                             |                                                     |                                                     | •                                                                                                    | •                                                                                             |                                                                                                    |
| 8                                                                                            | monoenergetisk varmepumpe-<br>system                                                                                                    | x                                         | x <sup>1)</sup>                                                                                                    | x                                                   | x                                                             | -                                                   | -                                                   | x <sup>1)</sup>                                                                                                    | x <sup>1)</sup>                                                                               | x                                                                                                    |
|                                                                                              | Hybridsystem                                                                                                    | х                                         | -                                                                                                    | -                                                   | -                                                             | -                                                   | -                                                   | -                                                                                                    | -                                                                                             | -                                                                                                    |
| 9                                                                                            | Hybridsystem                                                                                                    | -                                         | x <sup>1)</sup>                                                                                                    | -                                                   | -                                                             | -                                                   | -                                                   | <b>x</b> <sup>1)</sup>                                                                                                    | -                                                                                             | х                                                                                                    |
|                                                                                              | Kaskade af varmepumper                                                                                                    | -                                         | -                                                                                                    | -                                                   | -                                                             | -                                                   | -                                                   | x <sup>1)</sup>                                                                                                    | -                                                                                             | x                                                                                                    |
| 10                                                                                           | monoenergetisk varmepumpe-<br>system med varmeveksler <sup>2)</sup>                                                                                                    | х                                         | x <sup>1)</sup>                                                                                                    | -                                                   | -                                                             | -                                                   | -                                                   | x <sup>1)</sup>                                                                                                    | -                                                                                             | x                                                                                                    |
|                                                                                              | Hybridsystem med varmeveks- $ler^{2)}$                                                                                                    | x                                         | x <sup>1)</sup>                                                                                                    | -                                                   | -                                                             | -                                                   | -                                                   | x <sup>1)</sup>                                                                                                    | -                                                                                             | x                                                                                                    |
| 11                                                                                           | monoenergetisk varmepumpe-<br>system med varmeveksler <sup>2)</sup>                                                                                                    | x                                         | x <sup>1)</sup>                                                                                                    | x                                                   | x                                                             | -                                                   | -                                                   | x <sup>1)</sup>                                                                                                    | -                                                                                             | x                                                                                                    |
| 12                                                                                           | Hybridsystem                                                                                                    | х                                         | <b>x</b> <sup>1)</sup>                                                                                                    | -                                                   | -                                                             | -                                                   | -                                                   | x <sup>1)</sup>                                                                                                    | -                                                                                             | x                                                                                                    |
| 13                                                                                           | Hybridsystem med varmeveks-<br>ler <sup>2)</sup>                                                                                                    | -                                         | x <sup>1)</sup>                                                                                                    | -                                                   | -                                                             | -                                                   | -                                                   | x <sup>1)</sup>                                                                                                    | -                                                                                             | x                                                                                                    |
| 16                                                                                           | Hybridsystem med varmeveks-<br>ler <sup>2)</sup>                                                                                                    | -                                         | x <sup>1)</sup>                                                                                                    | -                                                   | -                                                             | -                                                   | -                                                   | x <sup>1)</sup>                                                                                                    | x <sup>1)</sup>                                                                               | x                                                                                                    |
|                                                                                              | Kaskade af varmepumper                                                                                                    | -                                         | -                                                                                                    | -                                                   | -                                                             | -                                                   | -                                                   | <b>x</b> <sup>1)</sup>                                                                                                    | x <sup>1)</sup>                                                                               | x                                                                                                    |
|                                                                                              | monoenergetisk varmepumpe-<br>system med varmeveksler <sup>2)</sup>                                                                                                    | x                                         | x <sup>1)</sup>                                                                                                    | -                                                   | -                                                             | -                                                   | -                                                   | x <sup>1)</sup>                                                                                                    | x <sup>1)</sup>                                                                               | x                                                                                                    |
| x: kombina                                                                                   | ation mulig                                                                                                    |                                           |                                                                                                    |                                                     |                                                               |                                                     |                                                     |                                                                                                    |                                                                                               |                                                                                                    |
| -: kombina                                                                                   | ation ikke mulig                                                                                                    |                                           |                                                                                                    |                                                     |                                                               |                                                     |                                                     |                                                                                                    |                                                                                               |                                                                                                    |
| 2) f eks V                                                                                   | yring mulig<br>/WZ MWT                                                                                                    |                                           |                                                                                                    |                                                     |                                                               |                                                     |                                                     |                                                                                                    |                                                                                               |                                                                                                    |
| 10<br>11<br>12<br>13<br>16<br>x: kombina<br>-: kombina<br>1) Bufferst<br>2) f. eks. <b>V</b> | Kaskade af varmepumper         monoenergetisk varmepumpe-         system med varmeveksler <sup>2</sup> Hybridsystem med varmeveks-         ler <sup>2</sup> monoenergetisk varmepumpe-         system med varmeveksler <sup>2</sup> Hybridsystem med varmeveksler <sup>2</sup> Hybridsystem         Hybridsystem med varmeveksler <sup>2</sup> Hybridsystem med varmeveks-         ler <sup>2</sup> Kaskade af varmepumper         monoenergetisk varmepumper         monoenergetisk varmepumper         ation mulig         ation mulig         yring mulig <b>/WZ MWT</b> | -<br>x<br>x<br>x<br>x<br>-<br>-<br>-<br>x | x <sup>1</sup><br>-<br>x <sup>1</sup><br>x <sup>1</sup><br>x <sup>1</sup><br>x <sup>1</sup><br>x <sup>1</sup><br>x <sup>1</sup><br>x <sup>1</sup><br>x <sup>1</sup> | -<br>-<br>-<br>-<br>x<br>-<br>-<br>-<br>-<br>-<br>- | -<br>-<br>-<br>-<br>-<br>-<br>-<br>-<br>-<br>-<br>-<br>-<br>- | -<br>-<br>-<br>-<br>-<br>-<br>-<br>-<br>-<br>-<br>- | -<br>-<br>-<br>-<br>-<br>-<br>-<br>-<br>-<br>-<br>- | x <sup>1</sup><br>x <sup>1)</sup><br>x <sup>1)</sup><br>x <sup>1)</sup><br>x <sup>1)</sup><br>x <sup>1)</sup><br>x <sup>1)</sup><br>x <sup>1)</sup><br>x <sup>1)</sup><br>x <sup>1)</sup> | -<br>-<br>-<br>-<br>-<br>-<br>-<br>-<br>x <sup>1)</sup><br>x <sup>1)</sup><br>x <sup>1)</sup> | x       x       x       x       x       x       x       x       x       x       x       x       x       x       x       x       x       x |

#### 4.9 Systemskema og forbindelsesdiagram

# 4.9.1 Gyldighed af systemskema for trådløst styring

Alle de systemskemaer, der findes i denne vejledning, gælder også for trådløse styringer, også selvom der i dette dokument i systemskemaerne og i elektroplanerne vises ledningsbårne styringer, dvs. styringer, som er tilsluttet via eBUS.

Forskellen mellem integration af en ledningsbåret styring og en trådløs styring vises som eksempel på de følgende to sider.

### 4.9.1.1 Eksempel på systemskema

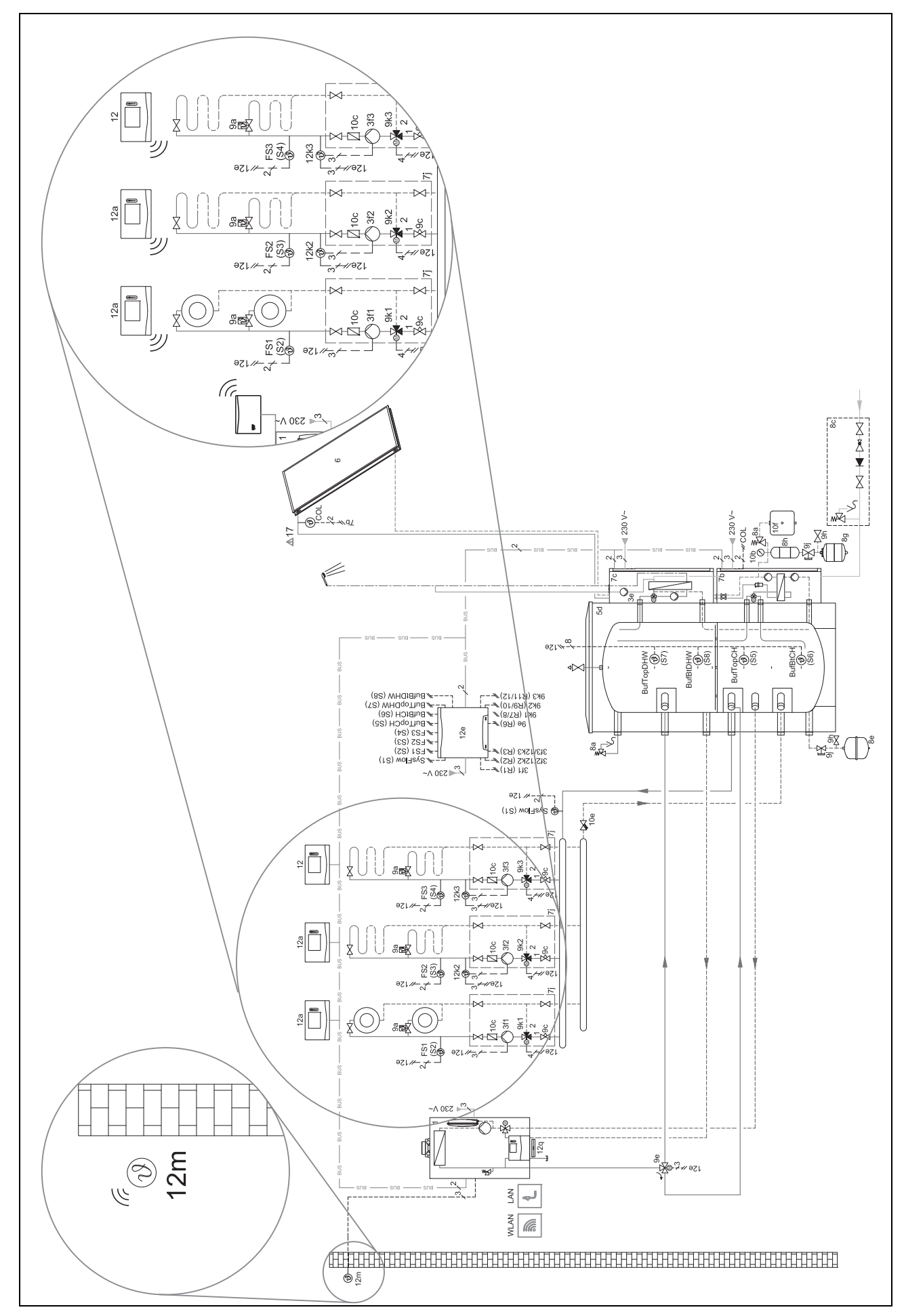

4 🖌 -- Anvendelse af funktionsmodulerne, systemskema, idrifttagning

### 4.9.1.2 Eksempel på elektroplan

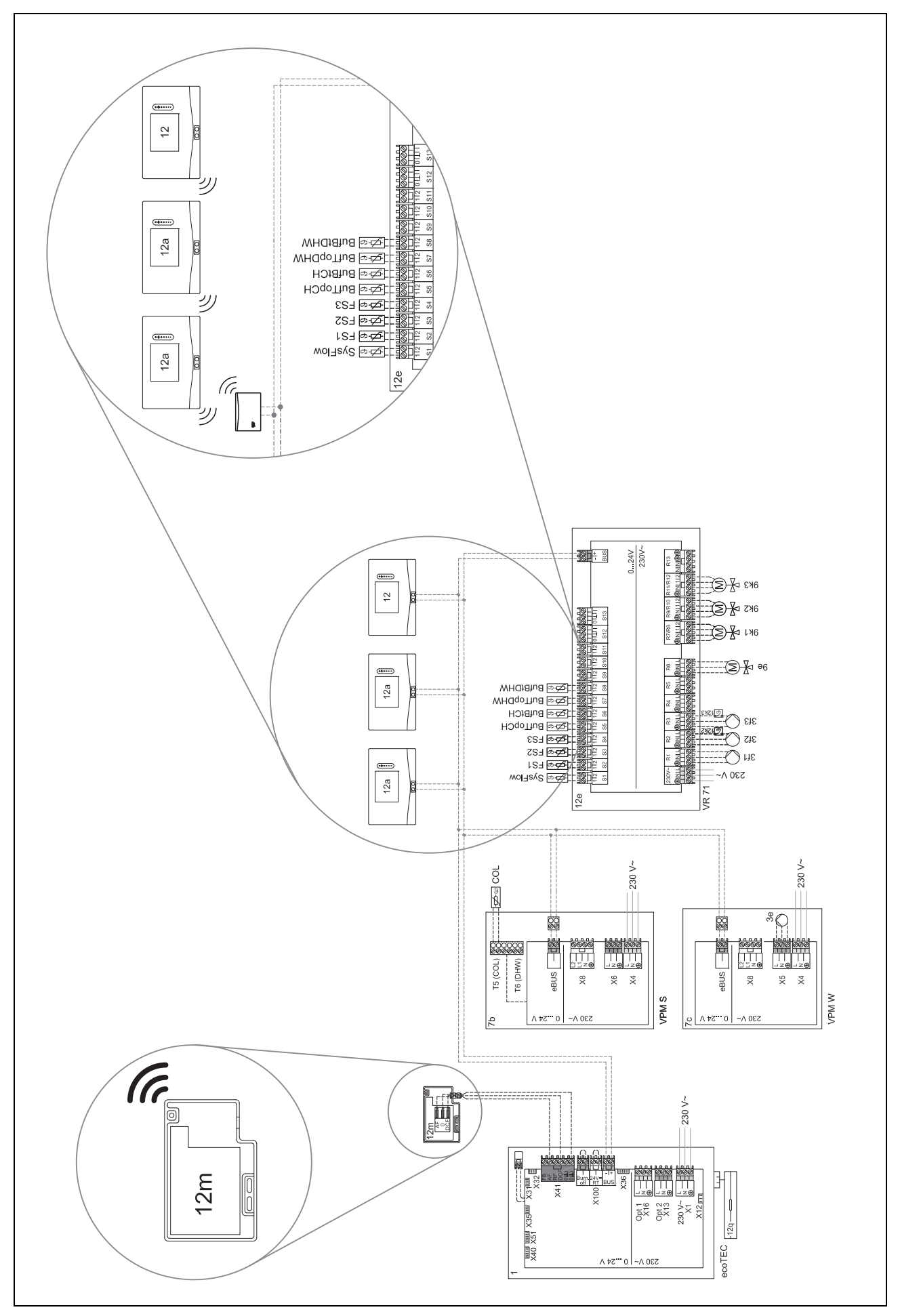

# 🕯 -- Anvendelse af funktionsmodulerne, systemskema, idrifttagning 4

## 4.9.2 Forkortelsernes betydning

| Forkortelse | Betydning                                     |
|-------------|-----------------------------------------------|
| 1           | Kedel                                         |
| 1a          | Supplerende varmegiver varmtvand              |
| 1b          | Supplerende varmegiver varme                  |
| 1c          | Supplerende varmegiver varmtvand/varme        |
| 1d          | Håndfødet kedel til fast brændsel             |
| 2           | Varmepumpe                                    |
| 2a          | Luft-vand-varmepumpe                          |
| 2b          | Luft-brine-varmeveksler                       |
| 2c          | Udedel split-varmepumpe                       |
| 2d          | Indeenhed split-varmepumpe                    |
| 2e          | Grundvandsmodul                               |
| 2f          | Modul til passiv køling                       |
| 3           | Omløbspumpe varmegiver                        |
| 3a          | Cirkulationspumpe til swimmingpool            |
| 3b          | Kølekredspumpe                                |
| 3c          | Ladepumpe                                     |
| 3d          | Brøndpumpe                                    |
| 3e          | Cirkulationspumpe                             |
| 3f[x]       | Varmepumpe                                    |
| 3g          | Cirkulationspumpe varmekilde                  |
| 3h          | Pumpe til beskyttelse mod legionellabakterier |
| 3i          | Varmeveksler pumpe                            |
| Зј          | Solvarmepumpe                                 |
| 4           | Bufferbeholder                                |
| 5           | Varmtvandsbeholder monovalent                 |
| 5a          | Varmtvandsbeholder bivalent                   |
| 5b          | Lagdelt beholder                              |
| 5c          | Kombibeholder                                 |
| 5d          | Multifunktionsbeholder                        |
| 5e          | Hydraulisk tårn                               |
| 6           | Solfanger (termisk)                           |
| 7a          | Brinepåfyldningsstation til varmepumpe        |
| 7b          | Solvarmestation                               |
| 7c          | Brugsvandstation                              |
| 7d          | Boligstation                                  |
| 7e          | Hydraulikblok                                 |
| 7f          | Hydraulikmodul                                |
| 7g          | Varmefrakoblingsmodul                         |
| 7h          | Varmevekslermodul                             |
| 7i          | 2-zoners modul                                |
| 7j          | Pumpemodul                                    |
| 8a          | Sikkerhedsventil                              |
| 8b          | Sikkerhedsventil brugsvand                    |
| 8c          | Sikkerhedsgruppe brugsvandstilslutning        |
| 8d          | Sikkerhedsgruppe varmegiver                   |
| 8e          | Trykekspansionsbeholder varme                 |
| 8f          | Membranekspansionsbeholder til brugsvand      |
| 8g          | Trykekspansionsbeholder solvarme/brine        |

| Forkortelse | Betydning                                                |
|-------------|----------------------------------------------------------|
| 8h          | Forbeholder til solvarmesystem                           |
| 8i          | Termisk afløbssikring                                    |
| 9a          | Ventil enkeltrumsregulering (termosta-<br>tisk/motorisk) |
| 9b          | Zoneventil                                               |
| 9c          | Strengreguleringsventil                                  |
| 9d          | Overstrømsventil                                         |
| 9f          | Skifteventil køling                                      |
| 9e          | Omskifterventil drikkevand                               |
| 9g          | Omskifterventil                                          |
| 9gSolar     | Omskifterventil solvarme                                 |
| 9h          | Fylde- og tømmehane                                      |
| 9i          | Udluftningsventil                                        |
| 9j          | Ventil                                                   |
| 9k[x]       | Trevejsblander                                           |
| 91          | 3-vejs mikser køling                                     |
| 9m          | 3-vejs mikser returløbsforøgelse                         |
| 9n          | Termostatblander                                         |
| 90          | Flowmåler                                                |
| 9p          | Kaskadeventil                                            |
| 10a         | Termometer                                               |
| 10b         | Manometer                                                |
| 10c         | Kontraventil                                             |
| 10d         | Luftudskiller                                            |
| 10e         | Snavssamler med magnetitudskiller                        |
| 10f         | Solar-/brineopsamlingsbeholder                           |
| 10g         | Varmeveksler                                             |
| 10h         | Blanderør                                                |
| 10i         | Fleksible tilslutninger                                  |
| 11a         | Blæserkonvektor                                          |
| 11b         | Swimmingpool                                             |
| 12          | Systemstyring                                            |
| 12a         | Fjernbetjening                                           |
| 12b         | Varmepumpereguleringsmodul                               |
| 12c         | Multifunktionsmodul 2 af 7                               |
| 12d         | Funktionsmodul <b>FM3</b>                                |
| 12e         | Funktionsmodul <b>FM5</b>                                |
| 12f         | Ledningsboks                                             |
| 12g         | Buskobler eBUS                                           |
| 12h         | Solvarmeregulator                                        |
| 12i         | Ekstern styring                                          |
| 12j         | Skillerelæ                                               |
| 12k         | Maksimaltermostat                                        |
| 121         | Beholdertemperaturbegrænser                              |
| 12m         | Udetemperatursensor                                      |
| 12n         | Strømningskontakt                                        |
| 120         | Netdel eBUS netdel                                       |
| 12p         | Trådløs modtagerenhed                                    |
| 12q         | Internetgateway                                          |
| L           | 1                                                        |

# 4 🖞 -- Anvendelse af funktionsmodulerne, systemskema, idrifttagning

| Forkortelse | Betydning                                                      |
|-------------|----------------------------------------------------------------|
| 13          | Ventilator                                                     |
| 14a         | Udgang indblæsningsluft                                        |
| 14b         | Indgang udblæsningsluft                                        |
| 14c         | Luftfilter                                                     |
| 14d         | Eftervarmeflade                                                |
| 14e         | Frostsikringselement                                           |
| 14f         | Lyddæmper                                                      |
| 14g         | Drosselspjæld                                                  |
| 14h         | Vejrbeskyttelsesgitter                                         |
| 14i         | Boks afgangsluft                                               |
| 14j         | Luftfugter                                                     |
| 14k         | Luftaffugter                                                   |
| 141         | Luftfordeler                                                   |
| 14m         | Luftsamler                                                     |
| 15          | Beholder-ventilationsenhed                                     |
| BufBt       | Temperatursensor bufferbeholder forneden                       |
| BufBtCH     | Temperatursensor varmedel bufferbeholder<br>forneden           |
| BufTopCH    | Temperatursensor varmedel bufferbeholder foroven               |
| BufBtDHW    | Temperatursensor varmtvandsdel bufferbe-<br>holder forneden    |
| BufTopDHW   | Temperatursensor varmtvandsdel bufferbe-<br>holder foroven     |
| C1/C2       | Frigivelse af beholderopvarm-<br>ning/bufferbeholderopvarmning |
| COL         | Solfangertemperatursensor                                      |
| DEM[x]      | Eksternt varmekrav for varmekreds                              |
| DHW         | Beholdertemperatursensor                                       |
| DHWBt       | Beholdertemperatursensor forneden<br>(varmtvandsbeholder)      |
| DHWBt2      | Beholdertemperatursensor (anden solvarme-<br>beholder)         |
| EVU         | Skiftekontakt energiforsyningsselskab                          |
| FS[x]       | Fremløbstemperatursensor varme-<br>kreds/swimmingpool-sensor   |
| MA          | Multifunktionel udgang                                         |
| ME          | Multifunktionel indgang                                        |
| PV          | Brugerflade til fotovoltaisk inverter                          |
| PWM         | PWM signal for pumpe                                           |
| RT          | Rumtermostat                                                   |
| SCA         | Signal køling                                                  |
| SG          | Brugerflade til overførselsnetoperatør                         |
| Solar yield | Soludbyttesensor                                               |
| SysFlow     | Systemtemperatursensor                                         |
| TD1, TD2    | Temperatursensor til temperaturdifferen-<br>cestyring          |
| TEL         | Skifteindgang til fjernstyring                                 |
| TR          | lsoleringskredsløb med omskiftende varme-<br>kedel             |

## 4.9.3 Systemskema 0020184677

4.9.3.1 Indstilling på system-automatikken

Systemskema-kode: 1

# 4.9.3.2 Systemskema 0020184677

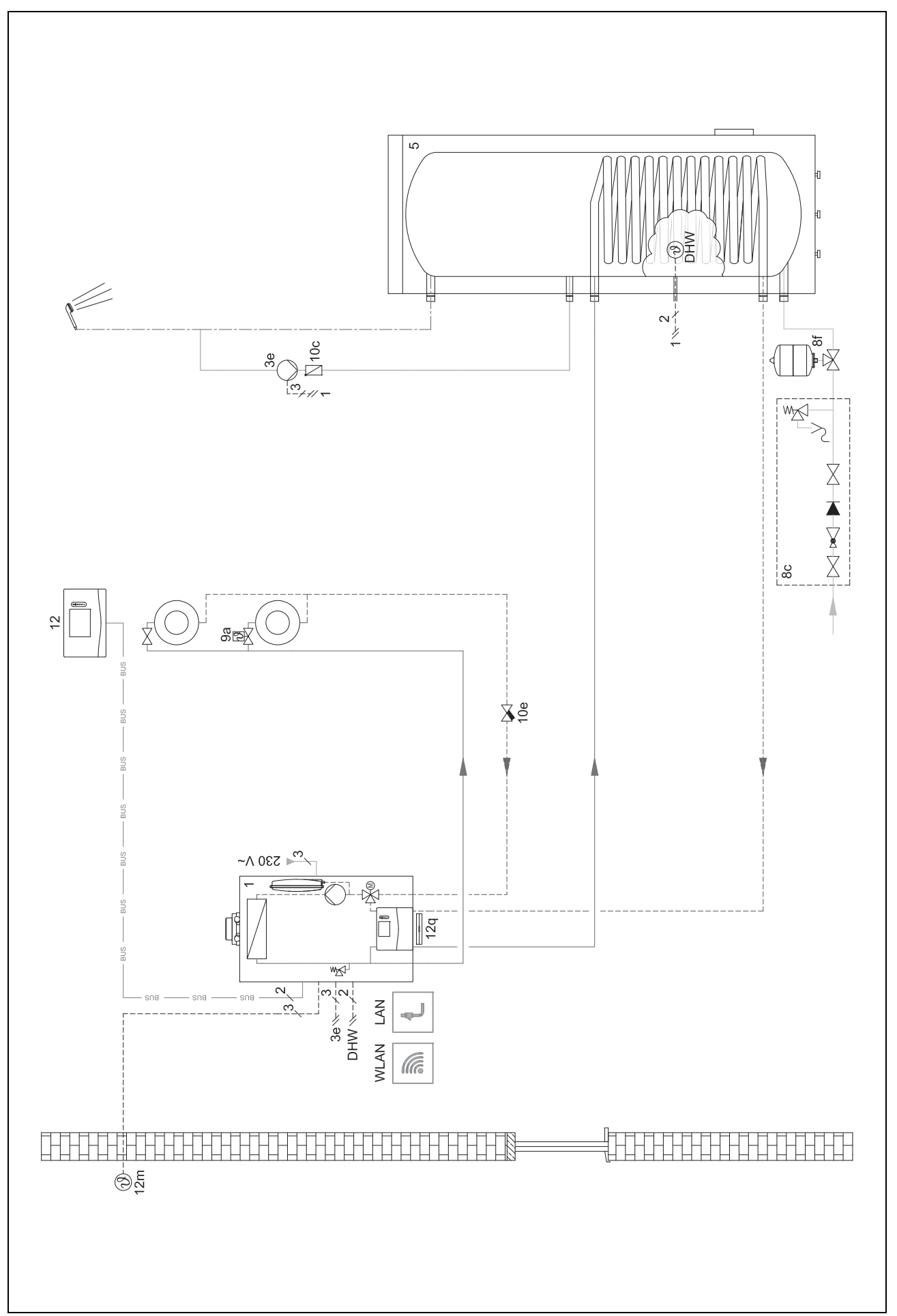
# 4.9.3.3 Tilslutningsdiagram 0020184677

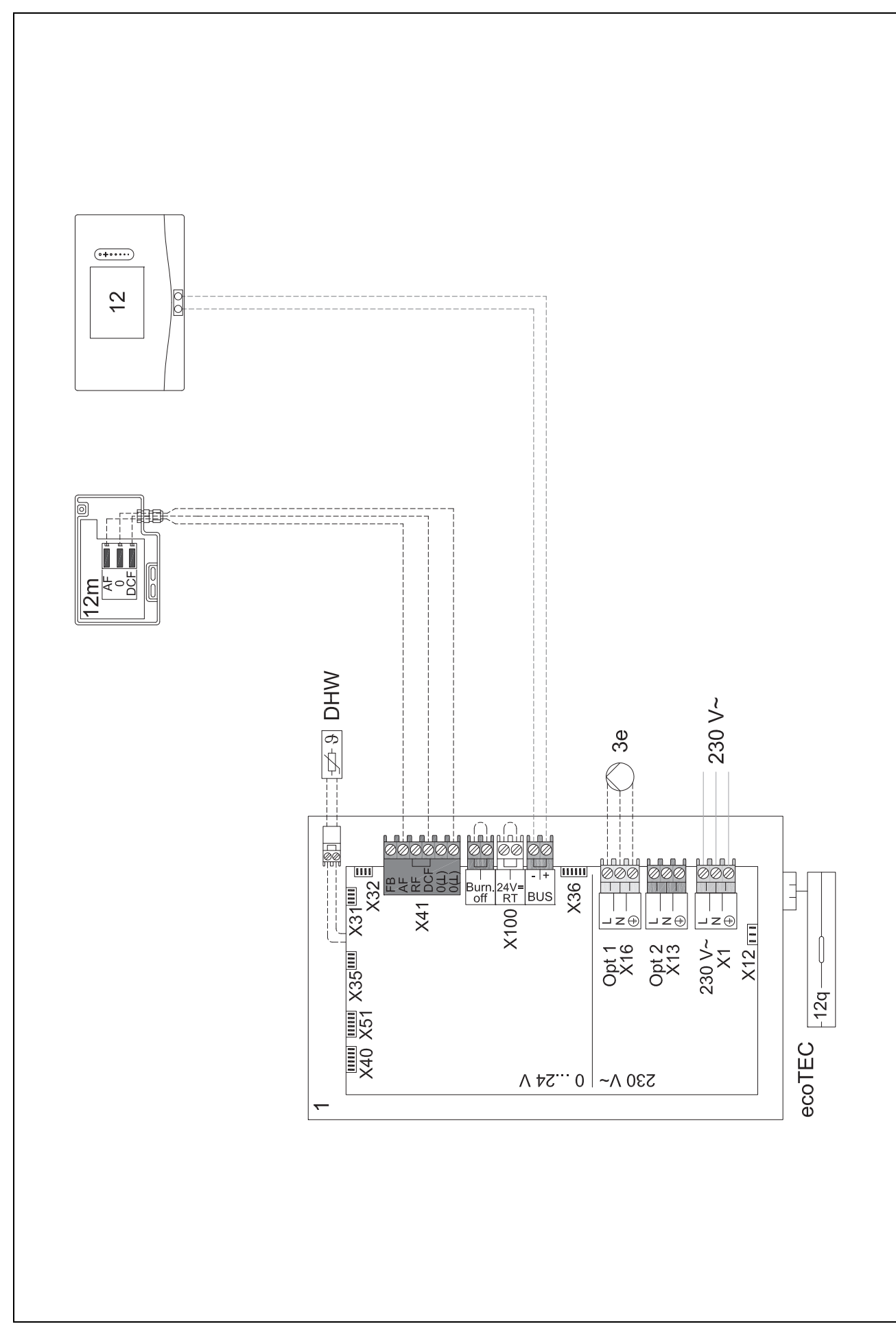

# 4 🖌 -- Anvendelse af funktionsmodulerne, systemskema, idrifttagning

### 4.9.4 Systemskema 0020284121

### 4.9.4.1 Indstillinger på system-automatikken

Systemskema-kode: 1

Konfiguration FM3: 1

Multif.udg. FM3: Cirkulationspumpe

Kreds 1 / Kredstype: Varme

Kreds 1 / Rumopkobling: Inaktiv

Kreds 2 / Kredstype: Varme

Kreds 2 / Rumopkobling: Aktiv eller Udvidet

Zone 1/ Zone aktiveret: Ja

Zone 1 / Zoneallokering: Ingen allok.

Zone 2/ Zone aktiveret: Ja

Zone 2 / Zoneallokering: Styring

🕯 -- Anvendelse af funktionsmodulerne, systemskema, idrifttagning 4

# 4.9.4.2 Systemskema 0020284121

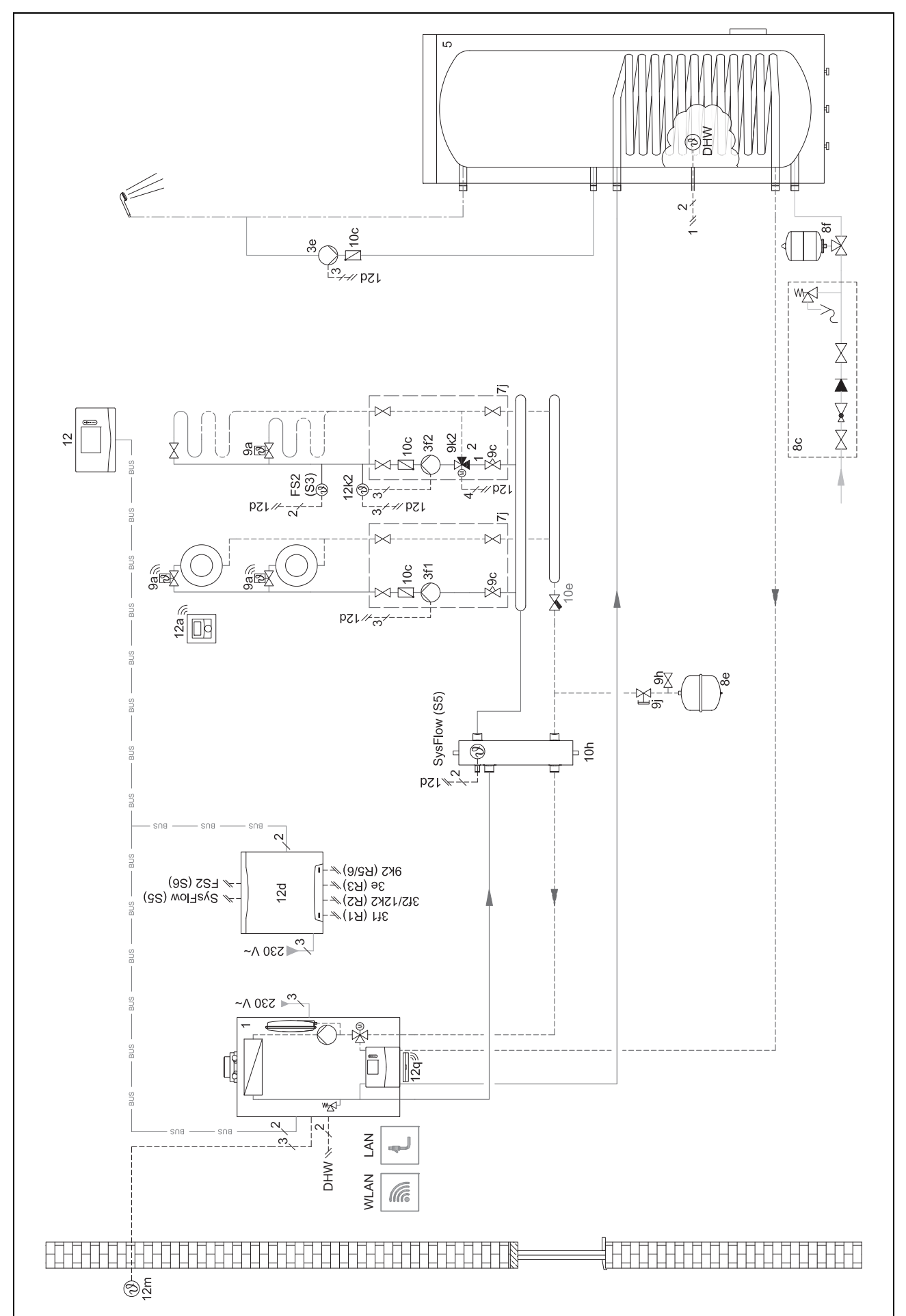

# 4.9.4.3 Tilslutningsdiagram 0020284121

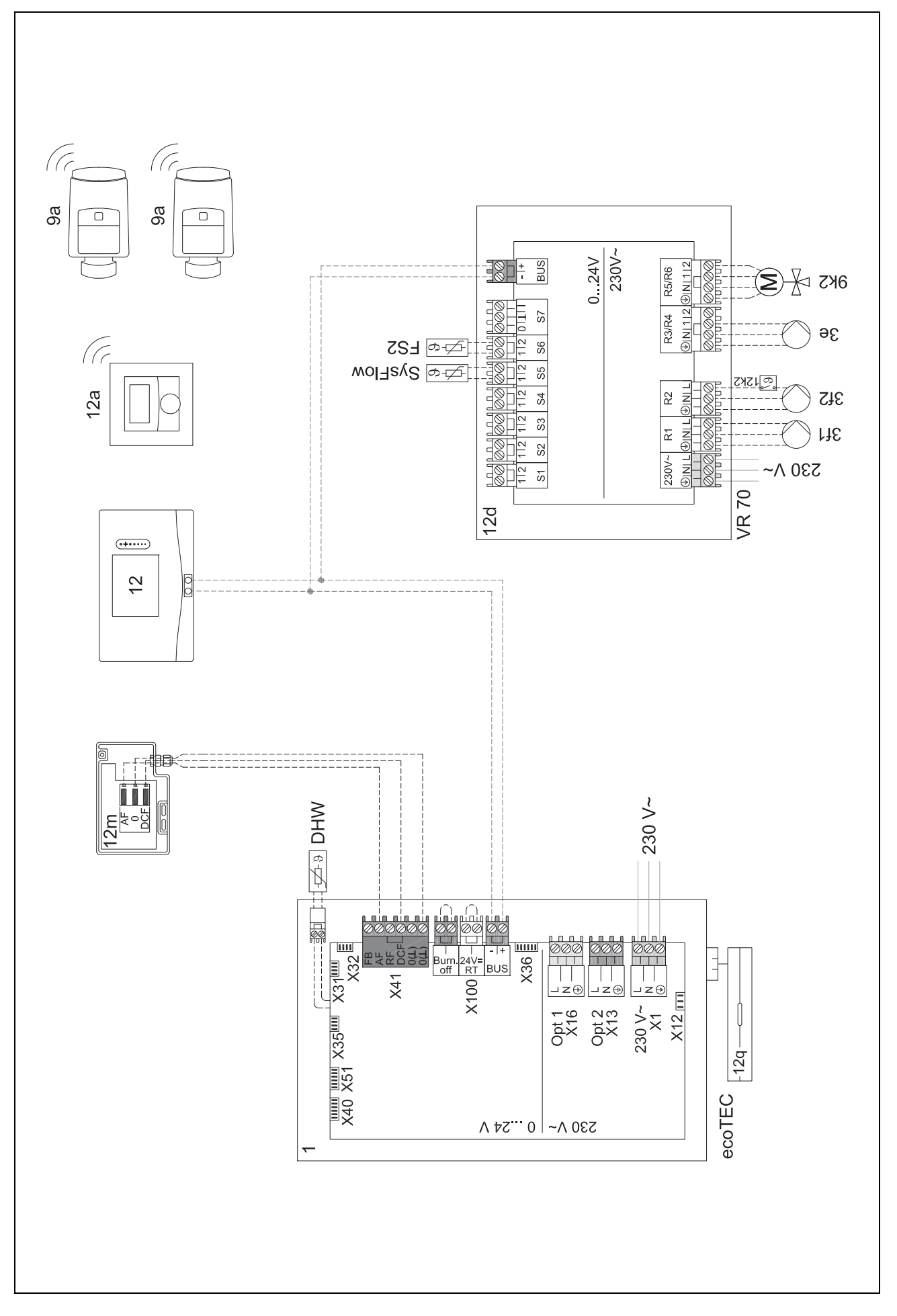

# 🖌 -- Anvendelse af funktionsmodulerne, systemskema, idrifttagning 4

## 4.9.5 Systemskema 0020177912

## 4.9.5.1 Særlige forhold ved systemet

21 8: Via et referencerum uden enkeltrums-temperaturreguleringsventil skal der altid kunne flyde min. 35 % af den nominelle gennemstrømningsmængde.

#### 4.9.5.2 Indstillinger på system-automatikken

Systemskema-kode: 8

Kreds 1 / Rumopkobling: Aktiv eller Udvidet

Zone 1 / Zoneallokering: Styring

#### 4.9.5.3 Indstillinger i varmepumpen

Køleteknologi: Ingen køling

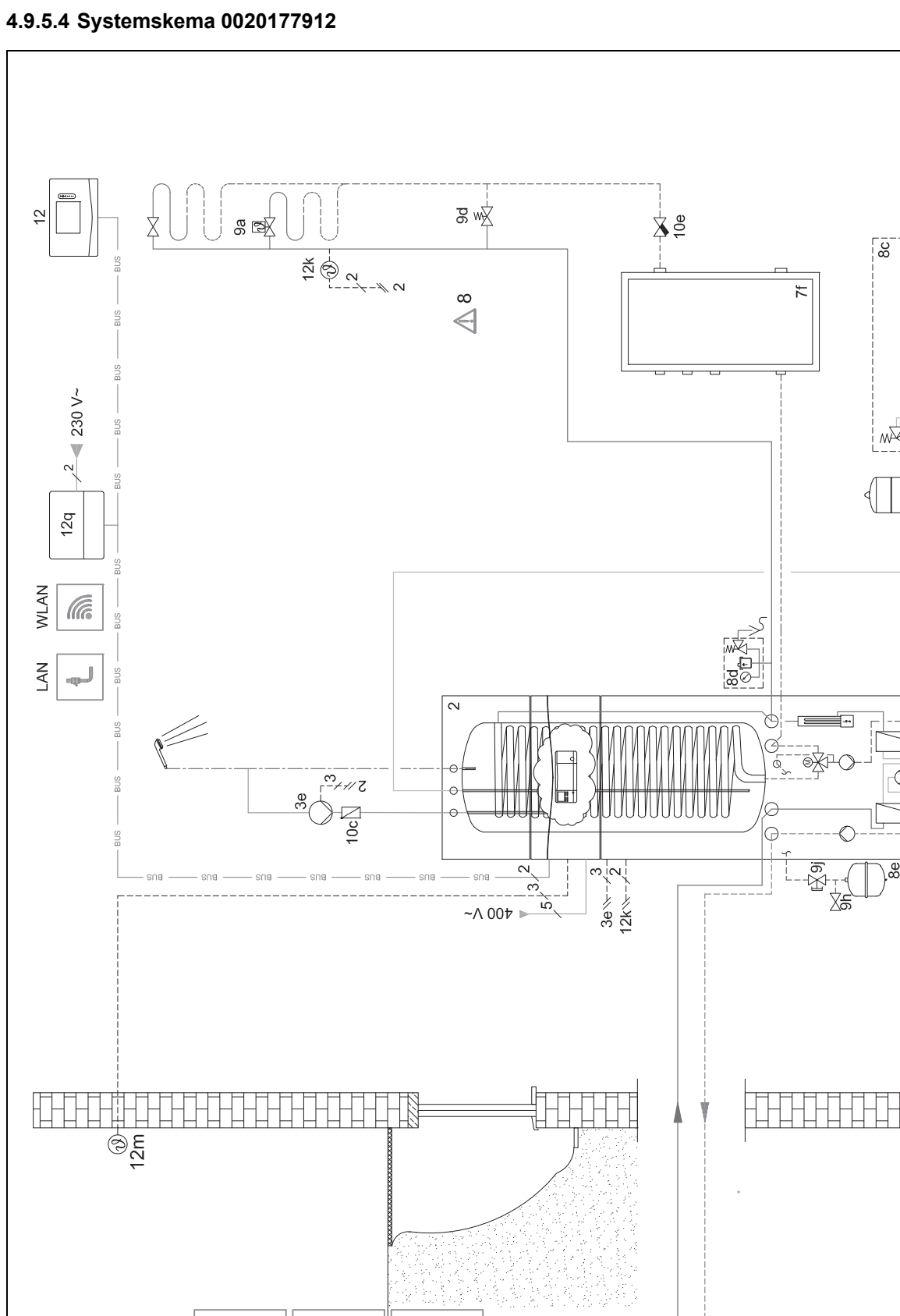

सिः

र्शाः

SSS.

\$\$\$

<mark>را</mark>ې

X X Y

€

 $\bigcirc$ 

# 4.9.5.5 Tilslutningsdiagram 0020177912

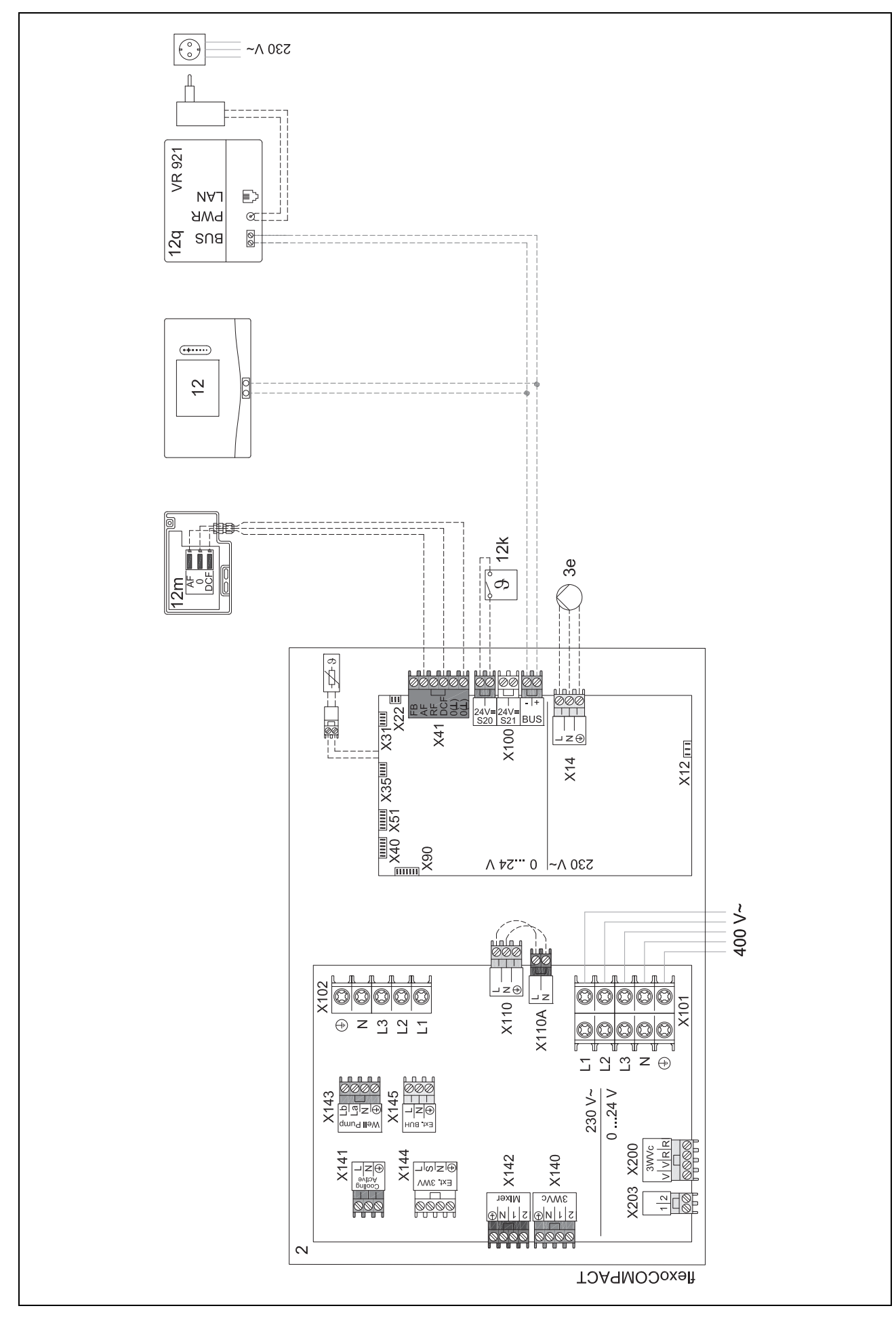

# 4 🖞 -- Anvendelse af funktionsmodulerne, systemskema, idrifttagning

## 4.9.6 Systemskema 0020280010

#### 4.9.6.1 Særlige forhold ved systemet

5: Beholdertemperaturbegrænseren skal monteres på et egnet sted for at undgå en beholdertemperatur over 100 °C.

#### 4.9.6.2 Indstillinger på system-automatikken

Systemskema-kode: 1

Konfiguration FM5: 2

Multif.udg. FM5: Legio.besk.pump.

- Kreds 1 / Kredstype: Varme
- Kreds 1 / Rumopkobling: Aktiv eller Udvidet
- Kreds 2 / Kredstype: Varme
- Kreds 2 / Rumopkobling: Aktiv eller Udvidet
- Kreds 3 / Kredstype: Varme
- Kreds 3 / Rumopkobling: Aktiv eller Udvidet
- Zone 1/ Zone aktiveret: Ja
- Zone 1 / Zoneallokering: Fjernbetj. 1
- Zone 2/ Zone aktiveret: Ja
- Zone 2 / Zoneallokering: Fjernbetj. 2
- Zone 3/ Zone aktiveret: Ja
- Zone 3 / Zoneallokering: Styring

#### 4.9.6.3 Indstillinger på fjernbetjeningen

Adresse fjernbetjening: (1): 1

Adresse fjernbetjening: (2): 2

# 4.9.6.4 Systemskema 0020280010

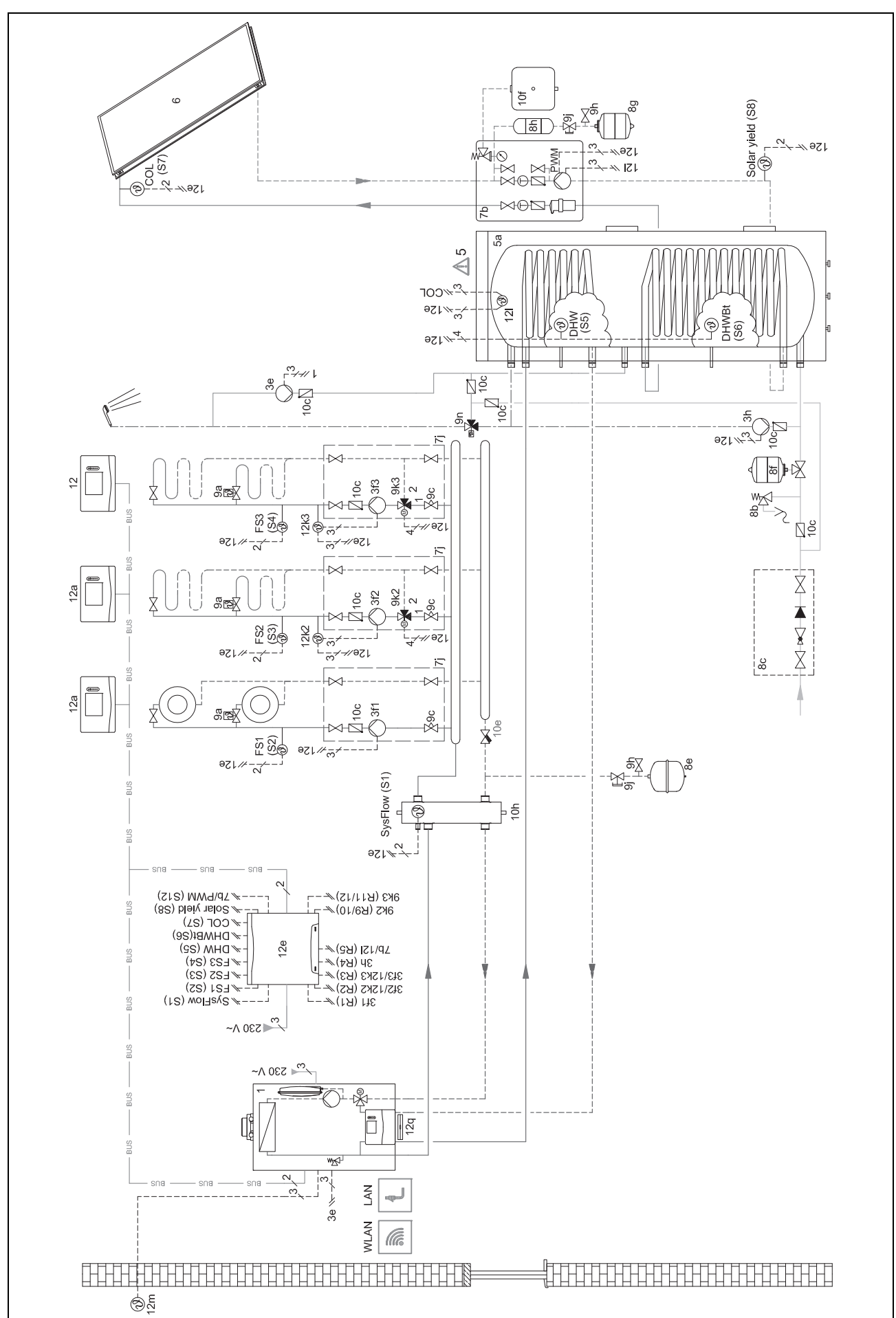

# 4.9.6.5 Tilslutningsdiagram 0020280010

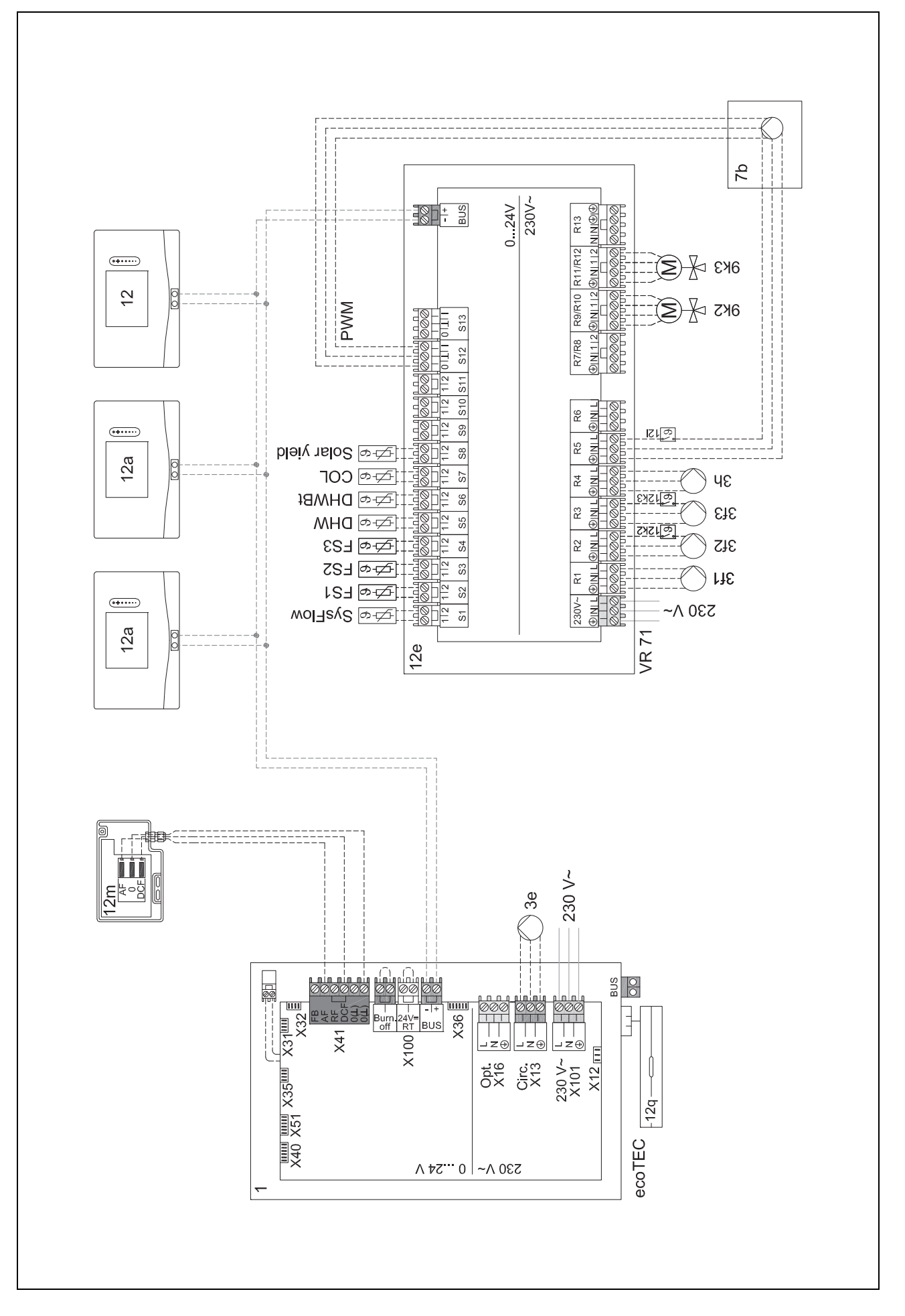

# 🖞 -- Anvendelse af funktionsmodulerne, systemskema, idrifttagning 4

## 4.9.7 Systemskema 0020260774

### 4.9.7.1 Særlige forhold ved systemet

17: Ekstra komponent

#### 4.9.7.2 Indstilling på system-automatikken

Systemskema-kode: 1

Konfiguration FM5: 6

Kreds 1 / Kredstype: Varme

Kreds 1 / Rumopkobling: Aktiv eller Udvidet

Kreds 2 / Kredstype: Varme

Kreds 2 / Rumopkobling: Aktiv eller Udvidet

Kreds 3 / Kredstype: Varme

Kreds 3 / Rumopkobling: Aktiv eller Udvidet

Zone 1/ Zone aktiveret: Ja

Zone 1 / Zoneallokering: Fjernbetj. 1

Zone 2/ Zone aktiveret: Ja

Zone 2 / Zoneallokering: Fjernbetj. 2

Zone 3/ Zone aktiveret: Ja

Zone 3 / Zoneallokering: Styring

#### 4.9.7.3 Indstillinger på fjernbetjeningen

Adresse fjernbetjening: (1): 1 Adresse fjernbetjening: (2): 2

# 4.9.7.4 Systemskema 0020260774

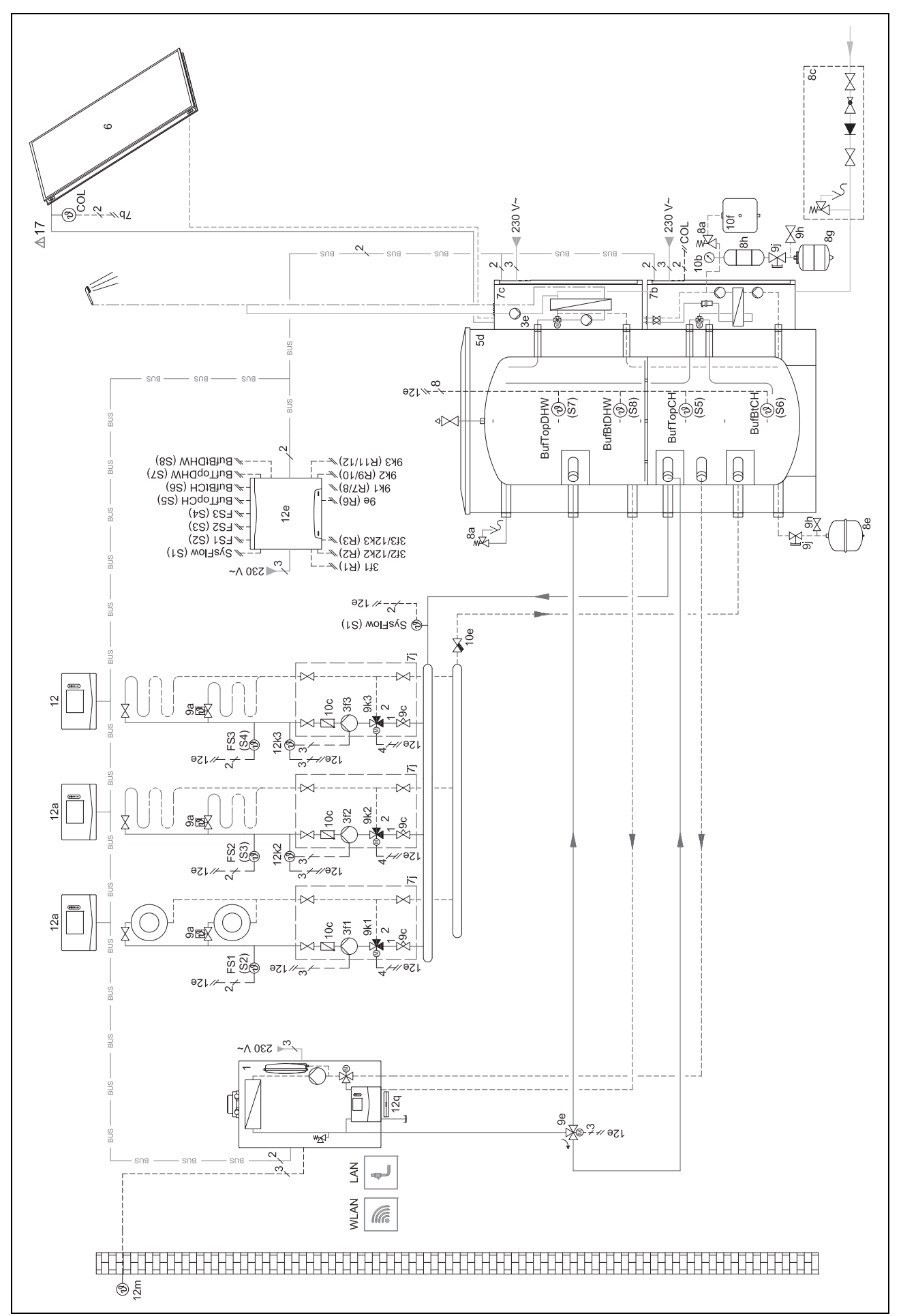

4.9.7.5 Tilslutningsdiagram 0020260774

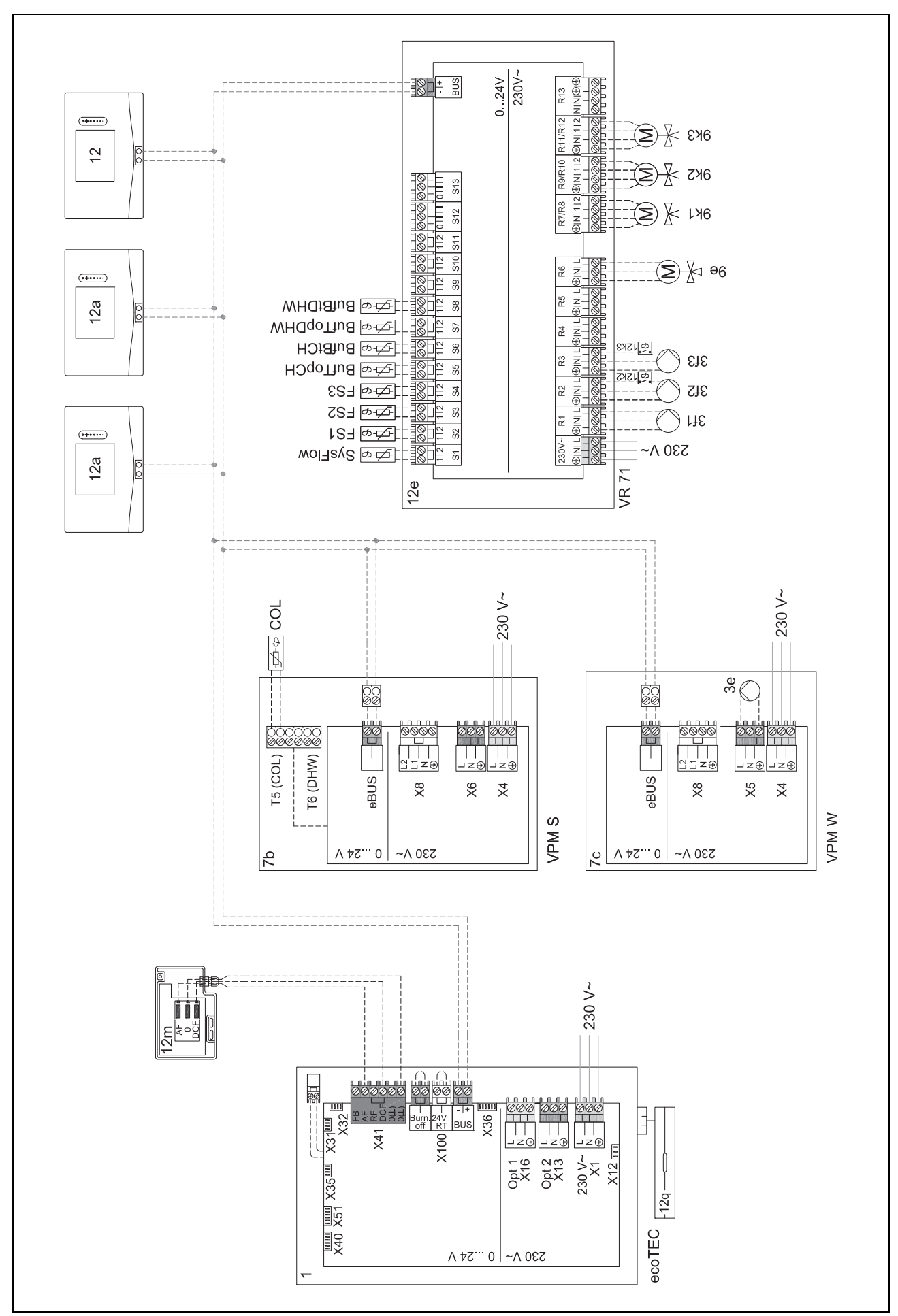

# 5 🗳 -- Idrifttagning

# 5 🖞 -- Idrifttagning

#### 5.1 Forudsætninger for idriftsættelse

- Montering og elinstallation af system-automatik og udetemperaturføler er afsluttet.
- Funktionsmodulet FM5 er installeret og tilsluttet efter konfiguration 1, 2, 3 eller 6, se tillæg.
- Funktionsmodulerne FM3 er installeret og tilsluttet, se tillæg. Hvert funktionsmodul FM3 har fået tildelt en entydig adresse via adresseomskifteren.
- Idrifttagningen af alle systemkomponenter (undtagen system-automatik) er afsluttet.

#### 5.2 Gennemførelse af installationsassistenten

I installationsassistenten er du ved forespørgslen Sprog:.

System-automatikkens installationsassistent fører dig gennem en række funktioner. Ved hver funktion skal du vælge den indstillingsværdi, der passer til det installerede varmeanlæg.

#### 5.2.1 Afslutning af installationsassistenten

Når du har afviklet installationsassistenten, vises Vælg det næste trin. på displayet

**Anlægskonfiguration**: Installationsassistenten skifter til systemkonfigurationen på VVS-installatørens niveau, hvor varmeanlægget kan optimeres yderligere.

Anlægsstart: Installationsassistenten skifter til grundvisningen, og varmeanlægget arbejder med de indstillede værdier.

**Sensor-/aktortest**: Installationsassistenten skifter til funktionen Sensor-/aktuatortest. Her kan du teste sensorerne og aktuatorerne.

## 5.3 Senere ændring af indstillinger

Alle de indstillinger, der er foretaget ved hjælp af installationsassistenten, kan ændres igen senere i brugerens niveau og via installatørniveauet.

# 6 Fejl, fejl- og servicemeldinger

#### 6.1 Fejl

#### Forholdsregler ved afbrydelse af varmepumpen

System-automatikken skifter til nøddrift, dvs. at den supplerende varmegiver forsyner varmeanlægget med varmeenergi. VVS-installatøren har sænket temperaturen til nøddrift ved installationen. Du vil mærke, at varmtvand og varme ikke opnår en høj temperatur.

Indtil installatøren dukker op, kan du vælge en af indstillingerne:

Fra: Varme og varmtvand bliver kun moderat varmt.

**Varme**: Den supplerende varmegiver overtager varmedriften, varmen bliver varm, varmtvandet er koldt.

**Varmt vand**: Den supplerende varmegiver overtager varmtvandsdriften, varmtvandet bliver varmt, varmen er kold.

**VV + opv.**: Den supplerende varmegiver overtager varmeog varmtvandsdriften, varme og varmtvand bliver varmt. Den supplerende varmegiver er ikke så effektiv som varmepumpen, og dermed er det dyrere at producere varme udelukkende med den supplerende varmegiver.

Fejlafhjælpning (→ tillæg)

### 6.2 Fejlmeddelelse

På displayet vises Z med teksten med fejlmeldingen.

Du finder fejlmeldinger under: MENU → INDSTILLINGER → Installatørniveau → Fejlhistorik

Fejlafhjælpning (→ tillæg)

#### 6.3 Servicemelding

På displayet vises  $\P$  med teksten med servicemeldingen. Servicemelding ( $\rightarrow$  tillæg)

#### 6.4 Rengøring af udeføleren

Rengør solcellen med en fugtig klud og lidt sæbe, som ikke indeholder opløsningsmidler. Brug ikke spray, skuremidler, opvaskemidler, opløsningsmiddel- eller klorholdige rengøringsmidler.

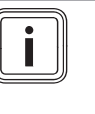

#### Bemærk

Fejlmeldingen forsvinder tidsforsinket, efter at solcellen er rengjort, da batteriet først skal genoplades.

#### 6.5 Udskiftning af batteri

Fare!

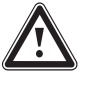

## Livsfare som følge af forkerte batterier!

Hvis batterierne udskiftes med en forkert batteritype, er der risiko for eksplosion.

- Sørg for at anvende den korrekte batteritype, når du skifter batterier.
- Bortskaf brugte batterier i henhold til anvisningerne i vejledningen.

## Advarsel!

#### Ætsningsfare ved for gamle batterier!

Der kan løbe ætsende batterivæske ud af brugte batterier.

- Tag de brugte batterier ud af produktet hurtigst muligt.
- Tag også opladede batterier ud af produktet før længere tids fravær.
- Undgå, at batterivæske kommer i kontakt med hud og øjne.

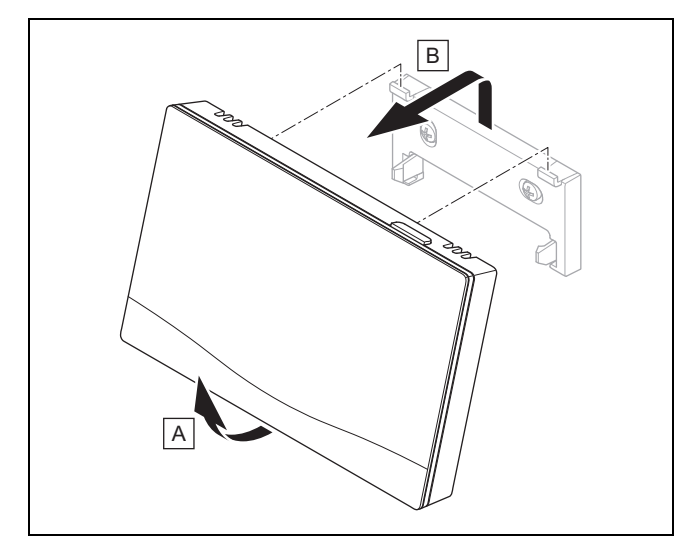

1. Tag systemstyringen af enhedsophænget som vist på illustrationen.

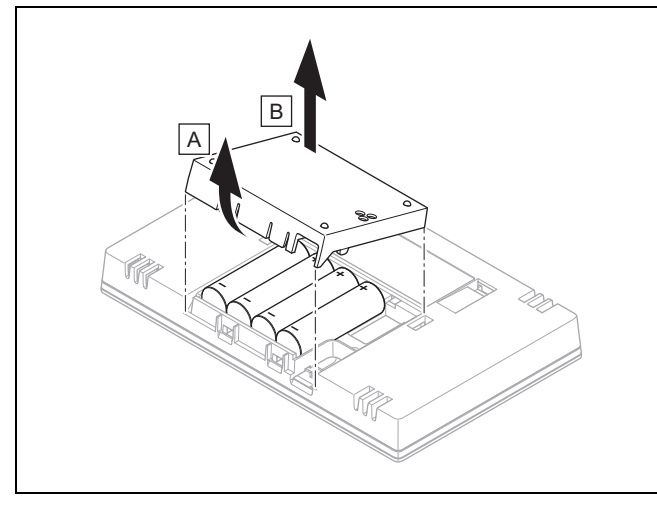

- 2. Åbn batterirummet som vist på illustrationen.
- 3. Udskift altid alle batterier.
  - brug kun batterier af typen LR06
  - brug ikke genopladelige batterier
  - kombiner ikke forskellige batterityper
  - kombiner ikke nye og brugte batterier
- 4. Isæt batterierne med korrekt polaritet.
- 5. Foretag ikke kortslutning af tilslutningskontakterne.
- 6. Luk batterirummet.

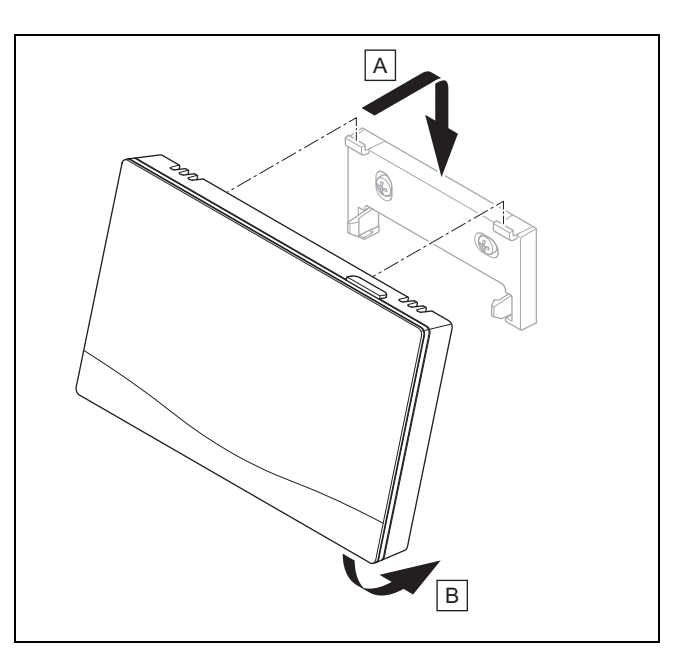

7. Hæng systemstyringen på enhedsophænget som vist på illustrationen, til den går i indgreb.

# 6.6 📲 -- Udskiftning af udeføler

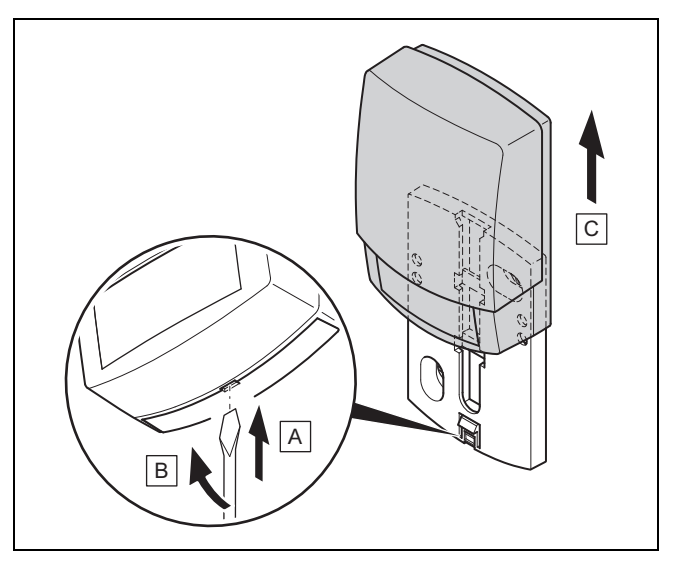

- 1. Tag udeføleren af vægbeslaget som vist på figuren.
- 2. Skru vægsoklen af væggen.
- 3. Ødelæg udeføleren. ( $\rightarrow$  side 50)
- 4. Monter vægbeslaget. (→ side 19)
- 5. Tryk på indlæringstasten ved trådløs modtagerenhed.
   Indlæringsprocessen starter. Lysdioden blinker
  - grønt.
- Tag udeføleren i drift, og sæt den på vægbeslaget.
   (→ side 19)

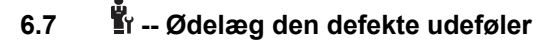

#### Bemærk

Udeføleren har en mørkegangreserve på ca. 30 dage. I denne tid sender den defekte udeføler fortsat radiosignaler. Hvis den defekte udeføler befinder sig inden for den trådløse modtagerenheds rækkevidde, modtager den trådløse modtagerenhed signaler både fra den intakte og den defekte udeføler.

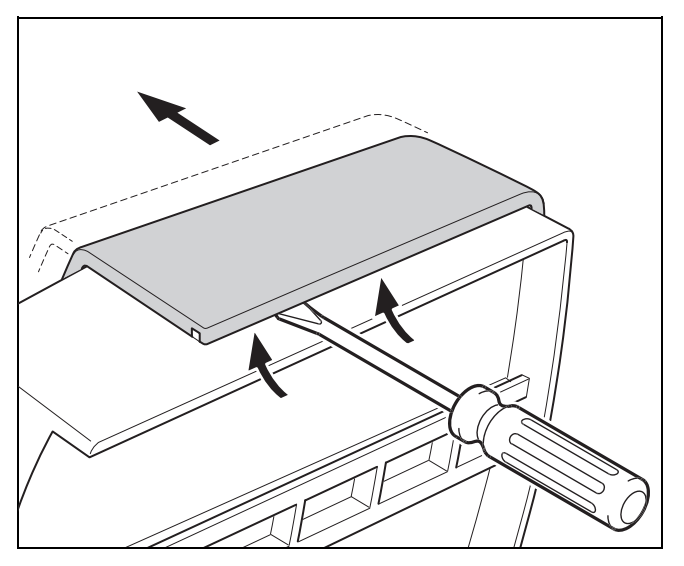

1. Åbn udeføleren som vist på illustrationen.

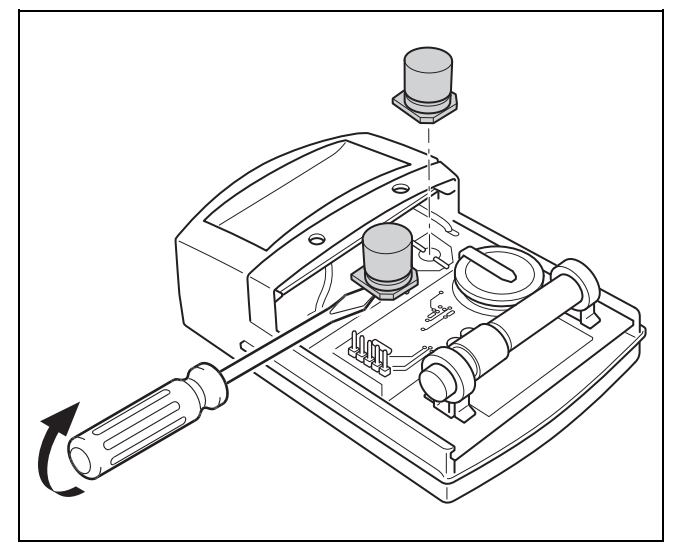

2. Fjern kondensatorerne som vist på illustrationen.

# 7 Information om produktet

#### 7.1 Følg anvisningerne i og opbevar gyldige bilag

- Følg alle relevante vejledninger, der leveres med anlæggets komponenter.
- Vær opmærksom på de landespecifikke henvisninger i tillægget Country Specifics.
- Som bruger skal du opbevare denne vejledning og alle andre gyldige bilag til videre brug.

#### 7.2 Vejledningens gyldighed

Denne vejledning gælder udelukkende for:

- 0020260932

## 7.3 Typeskilt

Typeskiltet sidder på produktets bagside.

| Angivelser på typeskiltet | Betydning                                                           |
|---------------------------|---------------------------------------------------------------------|
| Serienummer               | Til identifikation, 7. til 16. ciffer<br>= produktets artikelnummer |
| sensoCOMFORT              | Produktbetegnelse                                                   |
| V                         | Nominel spænding                                                    |
| mA                        | Dimensioneringsstrøm                                                |
| Ĩ                         | Læs vejledningen                                                    |

#### 7.4 Serienummer

Serienummeret kan hentes frem under **MENU**  $\rightarrow$  **INFORMA-TION**  $\rightarrow$  **Serienummer**. Det 10-cifrede artikelnummer befinder sig i anden linje.

#### 7.5 CE-mærkning

CE

Med CE-mærkningen dokumenteres det, at produkterne i henhold til overensstemmelseserklæringen opfylder de grundlæggende krav i de relevante direktiver/retningslinjer.

Hermed erklærer producenten, at den trådløse anlægstype, der er beskrevet i den foreliggende vejledning, er i overensstemmelse med Rådets direktiv 2014/53/EU. EU-overensstemmelseserklæringen kan ses i sin helhed på følgende internetadresse: http://www.vaillant-group.com/doc/doc-radioequipment-directive/.

## 7.6 Garanti og kundeservice

#### 7.6.1 Garanti

Informationer til producentgarantien finder du i Country specifics.

#### 7.6.2 Kundeservice

Kontaktdataene til vores kundeservice findes på bagsiden eller på vores hjemmeside.

### 7.7 Genbrug og bortskaffelse

 Bortskaffelsen af emballagen overlades til den installatør, der har installeret produktet.

# X

Hvis produkter er forsynet med dette mærke:

- Produktet må i så fald ikke bortskaffes sammen med almindeligt husholdningsaffald.
- Aflever i stedet produktet til et indsamlingssted for brugte elektriske og elektroniske apparater.

# 🖥 ----- Emballage ------

- Bortskaf emballagen i overensstemmelse med reglerne.
- ► Følg alle relevante forskrifter.

#### 7.8 Produktdata i henhold til EU-forordning nr. 811/2013, 812/2013

Den sæsonbestemte rumopvarmningseffektivitet ved enheder med integrerede vejrkompenseringer inklusive aktiverbar rumtermostatfunktion omfatter altid korrektionsfaktoren for styringsteknologiklasse VI. En afvigelse i den sæsonbestemte rumopvarmningseffektivitet er mulig ved deaktivering af denne funktion.

| Termostatklasse                                                        | VI    |
|------------------------------------------------------------------------|-------|
| Bidrag til den sæsonbestemte rumop-<br>varmningsenergi-effektivitet ηs | 4,0 % |

#### 7.9 Tekniske data

## 7.9.1 Systemstyring

| Batteritype                        | LR06                 |
|------------------------------------|----------------------|
| Nominel stødspænding               | 330 V                |
| Frekvensbånd                       | 868,0<br>… 868,6 MHz |
| Maks. sendeeffekt                  | < 25 mW              |
| Rækkevidde i frit felt             | ≤ 100 m              |
| Rækkevidde i bygning               | ≤ 25 m               |
| Tilsmudsningsgrad                  | 2                    |
| Kapslingsklasse                    | IP 20                |
| Beskyttelsesklasse                 | Ш                    |
| Temperatur for kugletryktest       | 75 ℃                 |
| Maks. tilladt omgivelsestemperatur | 0 45 ℃               |
| Akt. luftfugtighed                 | 35 95 %              |
| Funktionsmåde                      | Туре 1               |
| Højde                              | 109 mm               |
| Bredde                             | 175 mm               |
| Dybde                              | 27 mm                |

## 7.9.2 Trådløs modtagerenhed

| Nominel spænding     | 9 24 V               |
|----------------------|----------------------|
| Dimensioneringsstrøm | < 50 mA              |
| Nominel stødspænding | 330 V                |
| Frekvensbånd         | 868,0<br>… 868,6 MHz |
| Maks. sendeeffekt    | < 25 mW              |

| Rækkevidde i frit felt             | ≤ 100 m      |
|------------------------------------|--------------|
| Rækkevidde i bygning               | ≤ 25 m       |
| Tilsmudsningsgrad                  | 2            |
| Kapslingsklasse                    | IP 21        |
| Beskyttelsesklasse                 | Ш            |
| Temperatur for kugletryktest       | 75 ℃         |
| Maks. tilladt omgivelsestemperatur | 0 60 °C      |
| Rel. rumluftfugtighed              | 35 90 %      |
| Tværsnit tilslutningsledninger     | 0,75 1,5 mm² |
| Højde                              | 115,0 mm     |
| Bredde                             | 142,5 mm     |
| Dybde                              | 26,0 mm      |

#### 7.9.3 Udeføler

| Strømforsyning                           | Solcelle med<br>energilager |
|------------------------------------------|-----------------------------|
| Mørkegangreserve (med fuldt energilager) | ≈30 dage                    |
| Nominel stødspænding                     | 330 V                       |
| Frekvensbånd                             | 868,0<br>… 868,6 MHz        |
| Maks. sendeeffekt                        | < 25 mW                     |
| Rækkevidde i frit felt                   | ≤ 100 m                     |
| Rækkevidde i bygning                     | ≤ 25 m                      |
| Tilsmudsningsgrad                        | 2                           |
| Kapslingsklasse                          | IP 44                       |
| Beskyttelsesklasse                       | 111                         |
| Temperatur for kugletryktest             | 75 ℃                        |
| Tilladt driftstemperatur                 | −40 … 60 °C                 |
| Højde                                    | 110 mm                      |
| Bredde                                   | 76 mm                       |
| Dybde                                    | 41 mm                       |

# Tillæg

# A Fejlafhjælpning, servicemelding

# A.1 Afhjælpning af fejl

| Fejl                                                                       | Mulig årsag              | Foranstaltning                                                                                               |
|----------------------------------------------------------------------------|--------------------------|----------------------------------------------------------------------------------------------------|
| Display forbliver mørkt                                                    | Batterier er tomme       | 1. Skift alle batterier. (→ side 48)                                                                         |
|                                                                            |                          | 2. Kontakt en VVS-installatør, hvis fejlen stadig er til stede.                                              |
| Display: Modus suppl. varme-                                               | Varmepumpe arbejder ikke | 1. Kontakt VVS-installatøren.                                                                                |
| giver ved fejl Varmepumpe                                                  |                          | 2. Vælg indstillingen for nøddrift, indtil installatøren dukker op.                                          |
| lig opvarmning af varme og<br>varmtvand                                    |                          | <ol> <li>Du finder en nærmere forklaring under Fejl, fejl- og service-<br/>meldinger (→ side 48).</li> </ol> |
| Display: <b>F. Fejl kedel</b> , på dis-<br>playet vises den konkrete fejl- | Fejl kedel               | <ol> <li>Foretag fejlafhjælpning på kedlen ved først at nulstille og<br/>derefter vælge Ja.</li> </ol>       |
| kode, f.eks. F.33 med konkret kedel                                        |                          | <ol> <li>Hvis fejlmeldingen stadig vises, skal du give installatøren<br/>besked.</li> </ol>                  |
| Display: Du forstår ikke det<br>indstillede sprog                          | Forkert sprog indstillet | 1. Tryk på (≡) 2 gange.                                                                                      |
|                                                                            |                          | 2. Vælg det sidste menupunkt ( INDSTILLINGER) og be-                                                         |
|                                                                            |                          | kræft med 🕗.                                                                                                 |
|                                                                            |                          | 3. Vælg det andet menupunkt under 🗘 INDSTILLINGER og                                                         |
|                                                                            |                          | bekræft med 🕖.                                                                                               |
|                                                                            |                          | 4. Vælg det ønskede sprog, og bekræft med $\heartsuit$ .                                                     |

#### A.2 Servicemeddelelser

| # | Meddelelse                                                  | Beskrivelse                                 | Servicearbejde                                                                         | Interval                                      |  |
|---|-------------------------------------------------------------|---------------------------------------------|----------------------------------------------------------------------------------------|-----------------------------------------------|--|
| 1 | Vandmangel:<br>Følg oplysnin-<br>gerne i varmegi-<br>veren. | l varmeanlægget er vandtrykket<br>for lavt. | Fyldningen med vand fremgår<br>af betjeningsvejledningen til den<br>enkelte varmegiver | Se betjeningsvejledningen til<br>varmegiveren |  |

# B 📱 -- Fejlfinding, servicemelding

# B.1 Afhjælpning af fejl

| Fejl                                                    | Mulig årsag                                                                          | Foranstaltning                                                                                                    |
|---------------------------------------------------------|--------------------------------------------------------------------------------------|----------------------------------------------------------------------------------------------------|
| Display forbliver mørkt                                 | Batterier er tomme                                                                   | ► Skift alle batterier. (→ side 48)                                                                                                    |
|                                                         | Produkt er defekt                                                                    | <ul> <li>Udskift produktet.</li> </ul>                                                                                                    |
| Der kan ikke foretages æn-                              | Softwarefejl                                                                         | 1. Tag alle batterier ud.                                                                                                    |
| dringer på displayet med be-                            |                                                                                      | 2. Sæt batterierne i batterirummet med den angivne polaritet.                                                                                   |
| geningselementerne                                      | Produkt er defekt                                                                    | ► Udskift produktet.                                                                                                    |
| Varmegiver varmer videre ved<br>opnået rumtemperatur    | Forkert værdi i funktio-<br>nen <b>Rumopkobling:</b> eller<br><b>Zoneallokering:</b> | <ol> <li>Indstil i funktionen Rumopkobling: værdien Aktiv eller Udvi-<br/>det.</li> </ol>                                                       |
|                                                         |                                                                                      | <ol> <li>Alloker i den zone, hvor system-automatikken er installeret,<br/>system-automatikkens adresse i funktionen Zoneallokering:.</li> </ol> |
| Varmeanlæg forbliver i<br>varmtvandsdrift               | Varmegiver kan ikke nå den<br>maks. nominelle fremløbstem-<br>peratur                | Indstil en lavere værdi i funktionen Maks. nom. fremløb-<br>stemp.: °C.                                                                         |
| Kun en af flere varmekredse<br>vises                    | Varmekredse inaktive                                                                 | <ul> <li>Fastlæg den ønskede funktionalitet for varmekredsen i funktio-<br/>nen Kredstype:.</li> </ul>                                          |
| Ikke muligt at skifte til VVS-<br>installatørens niveau | Kode til VVS-installatørens ni-<br>veau ukendt                                       | <ul> <li>Gendan fabriksindstillingen for system-automatikken. Alle<br/>indstillede værdier mistes.</li> </ul>                                   |

# B.2 Fejlafhjælpning

| Meddelelse                                                                           | Mulig årsag                                             | Foranstaltning                                                                                                    |
|--------------------------------------------------------------------------------------|---------------------------------------------------------|----------------------------------------------------------------------------------------------------|
| Kommunikation ventilator af-                                                         | Stikforbindelse ikke korrekt                            | <ul> <li>Kontrollér stikforbindelsen.</li> </ul>                                                                                            |
| brudt                                                                                | Kabel defekt                                            | ► Udskift kablet.                                                                                                    |
| Kommunikation WP-styr.modul                                                          | Stikforbindelse ikke korrekt                            | <ul> <li>Kontrollér stikforbindelsen.</li> </ul>                                                                                            |
| afbrudt                                                                              | Kabel defekt                                            | ► Udskift kablet.                                                                                                    |
| Signal udeføler ugyldigt                                                             | Udetemperatursensor defekt                              | <ul> <li>Udskift udetemperatursensoren.</li> </ul>                                                                                          |
| Kommunikation varmegiver1                                                            | Kabel defekt                                            | ► Udskift kablet.                                                                                                    |
| * kan være varmegiver 1 til 8                                                        | Stikforbindelse ikke korrekt                            | <ul> <li>Kontrollér stikforbindelsen.</li> </ul>                                                                                            |
| Kommunikation FM3 adresse 1<br>afbrudt *,                                            | Kabel defekt                                            | ► Udskift kablet.                                                                                                    |
| * kan være adresse 1 til 3                                                           | Stikforbindelse ikke korrekt                            | <ul> <li>Kontrollér stikforbindelsen.</li> </ul>                                                                                            |
| Kommunikation FM5 afbrudt                                                            | Kabel defekt                                            | ► Udskift kablet.                                                                                                    |
|                                                                                      | Stikforbindelse ikke korrekt                            | <ul> <li>Kontrollér stikforbindelsen.</li> </ul>                                                                                            |
| Kommunikation fjernbetjening 1<br>afbrudt *,<br>* kan være adresse 1 til 3           | Batterierne i den trådløse fjern-<br>betjening er tomme | Skift alle batterier (→ betjenings- og installationsvejledning for<br>den trådløse fjernbetjening).                                         |
| Kommunikation drikke- vands-                                                         | Kabel defekt                                            | ► Udskift kablet.                                                                                                    |
| station afbrudt                                                                      | Stikforbindelse ikke korrekt                            | <ul> <li>Kontrollér stikforbindelsen.</li> </ul>                                                                                            |
| Kommunikation solarstation                                                           | Kabel defekt                                            | ► Udskift kablet.                                                                                                    |
| afbrudt                                                                              | Stikforbindelse ikke korrekt                            | <ul> <li>Kontrollér stikforbindelsen.</li> </ul>                                                                                            |
| Konfiguration FM3 [1] ikke kor-<br>rekt *,<br>* kan være adresse 1 til 3             | Forkert indstillingsværdi for FM3                       | <ul> <li>Indstil den korrekte indstillingsværdi for FM3.</li> </ul>                                                                         |
| Miksermodul ikke mere under-<br>støttet                                              | Upassende modul tilsluttet                              | <ul> <li>Installer et modul, der understøtter styringen.</li> </ul>                                                                         |
| Solarmodul ikke mere under-<br>støttet                                               | Upassende modul tilsluttet                              | <ul> <li>Installer et modul, der understøtter styringen.</li> </ul>                                                                         |
| Fjernbetjening ikke mere under-<br>støttet                                           | Upassende modul tilsluttet                              | <ul> <li>Installer et modul, der understøtter styringen.</li> </ul>                                                                         |
| Systemskema-kode ikke korrekt                                                        | Forkert valgt systemskema-<br>kode                      | <ul> <li>Indtast den korrekte systemskema-kode.</li> </ul>                                                                                  |
| Fjernbetjening 1 mangler *,<br>* kan være fjernbetjening 1 eller<br>2                | Manglende fjernbetjening                                | <ul> <li>Tilslut fjernbetjeningen.</li> </ul>                                                                                               |
| Aktuelt systemskema understøt-                                                       | FM5 tilsluttet i varmeanlægget                          | ► Fjern FM5 fra varmeanlægget.                                                                                                    |
| ter ikke FM5                                                                         | Forkert valgt systemskema-<br>kode                      | <ul> <li>Indtast den korrekte systemskema-kode.</li> </ul>                                                                                  |
| FM3 mangler                                                                          | Manglende FM3                                           | ► Tilslut FM3.                                                                                                    |
| Temperatursensor VV S1<br>mangler på FM3                                             | Varmtvandstemperatursensor<br>S1 ikke tilsluttet        | <ul> <li>Slut varmtvandstemperatursensoren til FM3.</li> </ul>                                                                              |
| Solarpumpe 1 melder fejl *, *<br>solvarmepumpe 1 eller 2                             | Fejl i solarpumpe                                       | <ul> <li>Kontrollér solarpumpen.</li> </ul>                                                                                                 |
| Lagdelt beholder ikke mere<br>understøttet                                           | Tilsluttet beholder passer ikke                         | <ul> <li>Fjern beholderen fra varmeanlægget.</li> </ul>                                                                                     |
| Konfiguration MA2 WP-styrings-<br>modul ikke korrekt                                 | Forkert tilsluttet FM3                                  | Afmonter FM3.     Vælg en passende konfiguration                                                                                            |
|                                                                                      | Forkert tilsluttet FM5                                  | <ol> <li>Afmonter FM5.</li> <li>Vælg en anden konfiguration.</li> </ol>                                                                     |
| Konfiguration FM5 ikke korrekt                                                       | Forkert indstillingsværdi for FM5                       | <ul> <li>Indstil den korrekte indstillingsværdi for FM5.</li> </ul>                                                                         |
| Kaskade ikke understøttet                                                            | Forkert systemskema valgt                               | Indstil det korrekte systemskema, der indeholder kaskader.                                                                                  |
| Konfiguration FM3 [1] mul-<br>tif.udg. ikke korrekt *, * kan<br>være adresse 1 til 3 | Forkert valgt komponent til MA                          | Vælg den komponent i funktionen MA FM3, som passer til den<br>tilsluttede komponent ved multifunktionsudgangen på FM3.                      |
| Konfiguration FM5 multif.udg.<br>ikke korrekt                                        | Forkert valgt komponent til MA                          | <ul> <li>Vælg den komponent i funktionen MA FM5, som passer til den<br/>tilsluttede komponent ved multifunktionsudgangen på FM5.</li> </ul> |

# Tillæg

| Meddelelse                                                                                | Mulig årsag                                            | Foranstaltning                                                                                              |
|-------------------------------------------------------------------------------------------|--------------------------------------------------------|----------------------------------------------------------------------------------------------------|
| Signal rumtemperaturføler sty-<br>ring ugyldigt                                           | Rumtemperatursensor defekt                             | <ul> <li>Udskift styringen.</li> </ul>                                                                      |
| Signal rumtemperaturføler fjer-<br>nbetjening 1 ugyldigt *, * kan<br>være adresse 1 til 3 | Rumtemperatursensor defekt                             | <ul> <li>Udskift fjernbetjeningen.</li> </ul>                                                               |
| Signal sensor S1 FM3 adresse<br>1 ugyldigt *, * kan være S1 til 7<br>og adresse 1 til 3   | Føler defekt                                           | <ul> <li>Udskift føleren.</li> </ul>                                                                        |
| Signal sensor S1 FM5 ugyldigt<br>*, * kan være S1 til S13                                 | Føler defekt                                           | <ul> <li>Udskift føleren.</li> </ul>                                                                        |
| Varmegiver 1 melder fejl *, *<br>kan være varmegiver 1 til 8                              | Fejl i varmegiver                                      | <ul> <li>Se vejledningen til den viste varmegiver.</li> </ul>                                               |
| Ventilator melder fejl                                                                    | Fejl i ventilatoren                                    | <ul> <li>Se vejledningen til ventilatoren.</li> </ul>                                                       |
| WP-styringsmodul melder fejl                                                              | Fejl i varmepumperegulerings-<br>modulet               | <ul> <li>Udskift varmepumpereguleringsmodulet.</li> </ul>                                                   |
| Allokering fjernbetjening 1<br>mangler *, * kan være adresse<br>1 til 3                   | Allokeringen af fjernbetjening 1<br>til zonen mangler. | <ul> <li>Tildel den korrekte adresse til fjernbetjeningen i funktionen</li> <li>Zoneallokering:.</li> </ul> |
| Aktivering af en zone mangler                                                             | En benyttet zone er endnu ikke aktiveret.              | Vælg i funktionen Zone aktiveret: værdien Ja.                                                               |
|                                                                                           | Varmekredse inaktive                                   | <ul> <li>Fastlæg den ønskede funktionalitet for varmekredsen i funktio-<br/>nen Kredstype:.</li> </ul>      |

#### B.3 Servicemeddelelser

| # | Meddelelse                                                                         | Beskrivelse                                                                      | Servicearbejde                                                                                                    | Interval                                                                               |  |
|---|------------------------------------------------------------------------------------|----------------------------------------------------------------------------------|----------------------------------------------------------------------------------------------------|----------------------------------------------------------------------------------------|--|
| 1 | Varmegiver 1<br>kræver vedlige-<br>holdelse *, * kan<br>være varmegiver<br>1 til 8 | Der skal udføres vedligeholdel-<br>sesarbejde på varmegiveren.                   | Vedligeholdelsesarbejdet frem-<br>går af betjenings- eller installa-<br>tionsvejledningen til den enkelte<br>varmegiver      | Se betjenings- eller installa-<br>tionsvejledningen til varmegi-<br>veren              |  |
| 2 | Ventilator kræ-<br>ver vedligehol-<br>delse                                        | Der skal udføres vedligeholdel-<br>sesarbejde på boligventilations-<br>anlægget. | Vedligeholdelsesarbejdet frem-<br>går af betjenings- eller installa-<br>tionsvejledningen til boligventila-<br>tionsanlægget | Se betjenings- eller installa-<br>tionsvejledningen til boligven-<br>tilationsanlægget |  |
| 3 | Vandmangel:<br>Følg oplysnin-<br>gerne i varmegi-<br>veren.                        | I varmeanlægget er vandtrykket<br>for lavt.                                      | Vandmangel: Følg angivelserne<br>i varmegiveren                                                                              | Se betjenings- eller installa-<br>tionsvejledningen til varmegi-<br>veren              |  |
| 4 | Service Kontakt:                                                                   | Dato, hvornår det er tid til vedli-<br>geholdelse af varmeanlægget.              | Udfør det nødvendige vedlige-<br>holdelsesarbejde                                                                            | Noteret dato i styringen                                                               |  |

# Stikordsfortegnelse

# Α

| Aflæsning af artikelnummer50                                                                                                    |
|----------------------------------------------------------------------------------------------------|
| Aflæsning af serienummer50                                                                                                    |
| Artikelnummer                                                                                                    |
| В                                                                                                    |
| Bestemmelse af modtagestyrke system-automatik20                                                                                                    |
| Bestemmelse af modtagestyrken for udeføleren, forudsæt-                                                                                                    |
| ning18                                                                                                    |
| Bestemmelse af opstillingssted system-automatik20                                                                                                    |
| Bestemmelse af opstillingssted udeføler                                                                                                    |
| Bestemmelse af signalstyrke system-automatik                                                                                                    |
| Bestemmelse af signalstyrke udeføler                                                                                                    |
| Betjenings- og visningsfunktioner7                                                                                                    |
| Betjeningselementer5                                                                                                    |
| Bortskaffelse51                                                                                                    |
| C                                                                                                    |
| CE-mærkning                                                                                                    |
| D                                                                                                    |
| Display5                                                                                                    |
| Dokumentation                                                                                                    |
| F                                                                                                    |
| Fejl                                                                                                    |
| Forebyggelse af feilfunktion                                                                                                    |
| Forskrifter                                                                                                    |
| Forudsætninger for idriftsættelse af varmeanlægget                                                                                                    |
| Forudsætninger, idriftsættelse 48                                                                                                    |
| Frost 3                                                                                                    |
| G                                                                                                    |
| Genbrug 51                                                                                                    |
| Gennemførelse af installationsassistenten 48                                                                                                    |
|                                                                                                    |
| •                                                                                                    |
| Idrifttagning af udeføleren 19                                                                                                    |
| Idrifttagning af udeføleren                                                                                                    |
| Idrifttagning af udeføleren                                                                                                    |
| Idrifttagning af udeføleren       19         Idrifttagning, udeføler       19         Indstilling af varmekurve       5         Installatør       2                                                                                                    |
| Idrifttagning af udeføleren       19         Idrifttagning, udeføler       19         Indstilling af varmekurve       5         Installatør       2                                                                                                    |
| Idrifttagning af udeføleren       19         Idrifttagning, udeføler       19         Indstilling af varmekurve       5         Installatør       2         K       2                                                                                                    |
| Idrifttagning af udeføleren       19         Idrifttagning, udeføler       19         Indstilling af varmekurve       5         Installatør       2         K       Korrekt anvendelse         Kuplifikation       2                                                                                                    |
| Idrifttagning af udeføleren       19         Idrifttagning, udeføler       19         Indstilling af varmekurve       5         Installatør       2         K       Korrekt anvendelse         Kvalifikation       2                                                                                                    |
| Idrifttagning af udeføleren       19         Idrifttagning, udeføler       19         Indstilling af varmekurve       5         Installatør       2         K       K         Korrekt anvendelse       2         Kvalifikation       2         L       1                                                                                                    |
| Idrifttagning af udeføleren       19         Idrifttagning, udeføler       19         Indstilling af varmekurve       5         Installatør       2         K       K         Korrekt anvendelse       2         Kvalifikation       2         L       17         L adninger, maksimal længde       17                                                                                                    |
| Idrifttagning af udeføleren       19         Idrifttagning, udeføler       19         Indstilling af varmekurve       5         Installatør       2         K       2         Kvalifikation       2         L       1         Ledninger, maksimal længde       17         Ledninger, minimumtværsnit       17                                                                                                    |
| Idrifttagning af udeføleren       19         Idrifttagning, udeføler       19         Indstilling af varmekurve       5         Installatør       2         K       2         Kvalifikation       2         L       17         Ledninger, maksimal længde       17         Ledninger, valg       17                                                                                                    |
| Idrifttagning af udeføleren       19         Idrifttagning, udeføler       19         Indstilling af varmekurve       5         Installatør       2         K       2         Kvalifikation       2         L       2         Ledninger, maksimal længde       17         Ledninger, walg       17         Medninger, valg       17                                                                                                    |
| Idrifttagning af udeføleren       19         Idrifttagning, udeføler       19         Indstilling af varmekurve       5         Installatør       2         K       2         Korrekt anvendelse       2         Kvalifikation       2         L       17         Ledninger, maksimal længde       17         Ledninger, walg       17         Modtagestyrke udeføler, forudsætning       18                                                                                                    |
| Idrifttagning af udeføleren       19         Idrifttagning, udeføler       19         Indstilling af varmekurve       5         Installatør       2         K       2         Korrekt anvendelse       2         Kvalifikation       2         L       2         Ledninger, maksimal længde       17         Ledninger, minimumtværsnit       17         Ledninger, valg       17         Modtagestyrke udeføler, forudsætning       18         Montering af den trådløse modtagerenhed, på varmegi-       17                                                                                                    |
| Idrifttagning af udeføleren       19         Idrifttagning, udeføler       19         Indstilling af varmekurve       5         Installatør       2         K       2         Korrekt anvendelse       2         Kvalifikation       2         L       17         Ledninger, maksimal længde       17         Ledninger, walg       17         Modtagestyrke udeføler, forudsætning       18         Montering af den trådløse modtagerenhed, på varmegiver       17                                                                                                    |
| Idrifttagning af udeføleren       19         Idrifttagning, udeføler       19         Indstilling af varmekurve       5         Installatør       2         K       2         Korrekt anvendelse       2         Kvalifikation       2         L       17         Ledninger, maksimal længde       17         Ledninger, walg       17         Modtagestyrke udeføler, forudsætning       18         Montering af den trådløse modtagerenhed, på varmegiver       17         Montering af enhedsophæng på væggen       20                                                                                                    |
| Idrifttagning af udeføleren       19         Idrifttagning, udeføler       19         Indstilling af varmekurve       5         Installatør       2         K       2         Korrekt anvendelse       2         Kvalifikation       2         L       17         Ledninger, maksimal længde       17         Ledninger, walg       17         Modtagestyrke udeføler, forudsætning       18         Montering af den trådløse modtagerenhed, på varmegiver       17         Montering af enhedsophæng på væggen       20         Montering af trådløs modtagerenhed, på væggen       17                                                                                                    |
| Idrifttagning af udeføleren       19         Idrifttagning, udeføler       19         Indstilling af varmekurve       5         Installatør       2         K       2         Korrekt anvendelse       2         Kvalifikation       2         Ledninger, maksimal længde       17         Ledninger, minimumtværsnit       17         Ledninger, valg       17         M       18         Montering af den trådløse modtagerenhed, på varmegiver       17         Montering af enhedsophæng på væggen       20         Montering af udeføleren       19                                                                                                    |
| Idrifttagning af udeføleren       19         Idrifttagning, udeføler       19         Indstilling af varmekurve       5         Installatør       2         K       2         Korrekt anvendelse       2         Kvalifikation       2         L       2         Ledninger, maksimal længde       17         Ledninger, minimumtværsnit       17         Ledninger, valg       17         M       17         Modtagestyrke udeføler, forudsætning       18         Montering af den trådløse modtagerenhed, på varmegiver       17         Montering af enhedsophæng på væggen       10         Montering af udeføleren       19         Montering af udeføleren       19         Montering af udeføleren       19         Montering af udeføleren       19         Montering af udeføleren       19         Montering af udeføleren       19         Montering, trådløs modtagerenhed på varmegiver       17                                                                                                    |
| Idrifttagning af udeføleren       19         Idrifttagning, udeføler       19         Indstilling af varmekurve       5         Installatør       2         K       2         Korrekt anvendelse       2         Kvalifikation       2         L       2         Ledninger, maksimal længde       17         Ledninger, valg       17         M       17         Modtagestyrke udeføler, forudsætning       18         Montering af den trådløse modtagerenhed, på varmegiver       17         Montering af trådløs modtagerenhed, på væggen       17         Montering, trådløs modtagerenhed på væggen       17         Montering, trådløs modtagerenhed på væggen       17         Montering, trådløs modtagerenhed på væggen       17                                                                                                    |
| Idrifttagning af udeføleren       19         Idrifttagning, udeføler       19         Indstilling af varmekurve       5         Installatør       2         K       2         Kvalifikation       2         L       2         Ledninger, maksimal længde       17         Ledninger, minimumtværsnit       17         M       17         Modtagestyrke udeføler, forudsætning.       18         Montering af den trådløse modtagerenhed, på varmegiver       17         Montering af udeføleren       19         Montering, trådløs modtagerenhed på væggen       17         Montering, trådløs modtagerenhed på væggen       17         Montering, trådløs modtagerenhed på væggen       17         Montering, trådløs modtagerenhed på væggen       17         Montering, trådløs modtagerenhed på væggen       17         Montering, trådløs modtagerenhed på væggen       17         Montering, trådløs modtagerenhed på væggen       17         Montering, trådløs modtagerenhed på væggen       17         Montering, trådløs modtagerenhed på væggen       17         Montering, trådløs modtagerenhed på væggen       17                                                                                                 |
| Idrifttagning af udeføleren       19         Idrifttagning, udeføler       19         Indstilling af varmekurve       5         Installatør       2         K       K         Korrekt anvendelse       2         Kvalifikation       2         L       L         Ledninger, maksimal længde       17         Ledninger, valg       17         Modtagestyrke udeføler, forudsætning       18         Montering af den trådløse modtagerenhed, på varmegiver       17         Ver       17         Montering af trådløs modtagerenhed, på væggen       17         Montering af udeføleren       19         Montering, trådløs modtagerenhed på væggen       17         Montering, trådløs modtagerenhed på væggen       17         Montering, trådløs modtagerenhed på væggen       17         Montering, trådløs modtagerenhed på væggen       17         Montering, trådløs modtagerenhed på væggen       17         Montering, trådløs modtagerenhed på væggen       17         Montering, trådløs modtagerenhed på væggen       17         Montering, trådløs modtagerenhed på væggen       17         Montering, trådløs modtagerenhed på væggen       17                                                                     |
| Idrifttagning af udeføleren       19         Idrifttagning, udeføler       19         Indstilling af varmekurve       5         Installatør       2         K       2         Korrekt anvendelse       2         Kvalifikation       2         L       17         Ledninger, maksimal længde       17         Ledninger, walg       17         Modtagestyrke udeføler, forudsætning       18         Montering af den trådløse modtagerenhed, på varmegiver       17         Ver       17         Montering af trådløs modtagerenhed, på væggen       17         Montering af udeføleren       19         Montering, trådløs modtagerenhed på væggen       17         Montering, trådløs modtagerenhed på væggen       17         Montering, trådløs modtagerenhed på væggen       17         Montering, trådløs modtagerenhed på væggen       17         Montering, trådløs modtagerenhed på væggen       17         Montering, trådløs modtagerenhed på væggen       17         Montering, trådløs modtagerenhed på væggen       17         Montering, trådløs modtagerenhed på væggen       17         Montering, trådløs modtagerenhed på væggen       17         Montering, trådløs modtagerenhed på væggen                 |
| Idrifttagning af udeføleren       19         Idrifttagning, udeføler       19         Indstilling af varmekurve       5         Installatør       2         K       K         Korrekt anvendelse       2         Kvalifikation       2         L       Ledninger, maksimal længde         Ledninger, maksimal længde       17         Ledninger, valg       17         Modtagestyrke udeføler, forudsætning       18         Montering af den trådløse modtagerenhed, på varmegiver       17         Montering af enhedsophæng på væggen       20         Montering af udeføleren       19         Montering, trådløs modtagerenhed på varmegiver       17         Montering, trådløs modtagerenhed på varmegiver       20         Montering, trådløs modtagerenhed på varmegiver       17         Montering, trådløs modtagerenhed på varmegiver       17         Montering, trådløs modtagerenhed på varmegiver       17         Montering, trådløs modtagerenhed på varmegiver       17         Montering, trådløs modtagerenhed på væggen       17         Montering, trådløs modtagerenhed på væggen       17         Montering, trådløs modtagerenhed på væggen       17         Montering, trådløse       20              |
| Idrifttagning af udeføleren       19         Indstilling af varmekurve       19         Indstilling af varmekurve       5         Installatør       2         K       2         Korrekt anvendelse       2         Kvalifikation       2         L       2         Ledninger, maksimal længde       17         Ledninger, minimumtværsnit       17         Ledninger, valg       17         Modtagestyrke udeføler, forudsætning       18         Montering af den trådløse modtagerenhed, på varmegiver       17         Ver       17         Montering af enhedsophæng på væggen       20         Montering af udeføleren       19         Montering, trådløs modtagerenhed på varmegiver       17         Montering, trådløs modtagerenhed på varmegiver       17         Montering, trådløs modtagerenhed på varmegiver       17         Montering, trådløs modtagerenhed på væggen       17         Montering, trådløs modtagerenhed på væggen       17         Montering, trådløse modtagerenhed på væggen       17         Montering, trådløse modtagerenhed på væggen       17         Montering, trådløse modtagerenhed på væggen       17         Montering, udeføler på vægbeslag       19                            |
| Idrifttagning af udeføleren       19         Idrifttagning, udeføler       19         Indstilling af varmekurve       5         Installatør       2         K       K         Korrekt anvendelse       2         Kvalifikation       2         L       Ledninger, maksimal længde         Ledninger, minimumtværsnit       17         Ledninger, valg       17         Modtagestyrke udeføler, forudsætning       18         Montering af den trådløse modtagerenhed, på varmegiver       17         Montering af enhedsophæng på væggen       17         Montering af udeføleren       19         Montering, trådløs modtagerenhed på varmegiver       17         Montering, trådløs modtagerenhed på væggen       17         Montering, trådløs modtagerenhed på væggen       17         Montering, trådløs modtagerenhed på væggen       17         Montering, trådløs modtagerenhed på væggen       17         Montering, trådløs modtagerenhed på væggen       17         Montering, trådløs modtagerenhed på væggen       17         Montering, trådløs modtagerenhed på væggen       17         Montering, trådløs modtagerenhed på væggen       17         Montering, trådløse modtagerenheder på enhedsop-hæng       20 |
| Idrifttagning af udeføleren       19         Idrifttagning, udeføler       19         Indstilling af varmekurve       5         Installatør       2         K       2         Korrekt anvendelse       2         Kvalifikation       2         L       2         Ledninger, maksimal længde       17         Ledninger, walg       17         Ledninger, valg       17         Modtagestyrke udeføler, forudsætning       18         Montering af den trådløse modtagerenhed, på varmegiver       17         Montering af enhedsophæng på væggen       17         Montering af udeføleren       19         Montering, trådløs modtagerenhed, på væggen       17         Montering, trådløs modtagerenhed på væggen       17         Montering, trådløs modtagerenhed på væggen       17         Montering, trådløs modtagerenhed på væggen       17         Montering, trådløs modtagerenheder på enhedsop-       17         Montering, trådløs modtagerenhed på væggen       17         Polaritet       17         Polaritet       17         Polaritet       17         Påsætning af system-automatik, på enhedsophænget       20                                                                                              |
| Idrifttagning af udeføleren       19         Idrifttagning, udeføler       19         Indstilling af varmekurve       5         Installatør       2         K       K         Korrekt anvendelse       2         Kvalifikation       2         L       Ledninger, maksimal længde         Ledninger, minimumtværsnit       17         Ledninger, valg       17         Modtagestyrke udeføler, forudsætning       18         Montering af den trådløse modtagerenhed, på varmegiver       17         Montering af enhedsophæng på væggen       20         Montering af udeføleren       19         Montering, trådløs modtagerenhed på væggen       17         Montering, trådløs modtagerenhed på væggen       17         Montering, trådløs modtagerenhed på væggen       17         Montering, trådløs modtagerenhed på væggen       17         Montering, trådløs modtagerenhed på væggen       17         Montering, trådløs modtagerenhed på væggen       17         P       17         Polaritet       17         Polaritet       17         Påsætning af system-automatik, på enhedsophænget       20         P       20         Montering, system-automatik, på enhedsophæn                                             |
| Idrifttagning af udeføleren19Idrifttagning, udeføler19Indstilling af varmekurve5Installatør2KKKorrekt anvendelse2Kvalifikation2LLLedninger, maksimal længde17Ledninger, minimumtværsnit17Ledninger, valg17M18Montering af den trådløse modtagerenhed, på varmegiver17Ver17Montering af enhedsophæng på væggen17Montering af udeføleren19Montering, trådløs modtagerenhed på væggen17Montering, trådløs modtagerenhed på væggen17Montering, trådløs modtagerenhed på væggen17Montering, trådløs modtagerenhed på væggen17Montering, trådløs modtagerenhed på væggen17P17Polaritet17Påsætning af system-automatik, på enhedsophænget20P20S20Serienummer50                                                                                                    |
| Idrifttagning af udeføleren19Idrifttagning, udeføler19Indstilling af varmekurve5Installatør2KKKorrekt anvendelse2Kvalifikation2LLLedninger, maksimal længde17Ledninger, valg17MMottagestyrke udeføler, forudsætningMontering af den trådløse modtagerenhed, på varmegiverver17Montering af enhedsophæng på væggen17Montering af udeføleren19Montering af udeføleren19Montering, trådløs modtagerenhed på væggen17Montering, trådløs modtagerenhed på væggen17Montering, trådløs modtagerenhed på væggen17Montering, trådløs modtagerenhed på væggen17Montering, trådløs modtagerenhed på væggen17Montering, trådløs modtagerenhed på væggen17Montering, trådløs mottagerenhed på væggen17Montering, trådløs mottagerenhed på væggen17Montering, trådløs mottagerenhed på væggen17Montering, trådløs mottagerenhed på væggen17Montering, udeføler på vægbeslag19PPPolaritet17Påsætning af system-automatik, på enhedsophænget20SSerienummer50Service48                                                                                                    |

| System-automatik, bestemmelse af opstillingssted20          |
|-------------------------------------------------------------|
| Tilslutning af den trådløse modtagerenhed til boligventila- |
| Tilslutning af den trådløse modtagerenhed til varmegive-    |
| ren 17                                                      |
| U                                                           |
| Udeføler, bestemmelse af opstillingssted                    |
| Udeføler, forudsætning modtagestyrke                        |
| Udskiftning af batteri                                      |
| Udskiftning af udeføler                                     |
| Udskiftning, udeføler                                       |
| V                                                           |
| Værktøj3                                                    |
| Ø                                                           |
| Ødelæg den defekte udeføler50                               |
| Ødelæggelse af udeføler50                                   |
| Ødelæggelse, udeføler                                       |

# Innhold

# Bruksanvisning og installasjonsveiledning

# Innhold

| 1       | Sikkerhet                                                             | 57  |  |  |
|---------|-----------------------------------------------------------------------|-----|--|--|
| 11      | Farebenvisninger som gjelder handlinger                               | 57  |  |  |
| 12      | Tiltenkt bruk                                                         | 57  |  |  |
| 1.3     | Generelle sikkerhetsanvisninger                                       |     |  |  |
| 1.4     | Y Sikkerhet/forskrifter                                               | 58  |  |  |
| 2       | Produktbeskrivelse                                                    | 59  |  |  |
| 2.1     | Hvilke faguttrykk brukes?                                             | 59  |  |  |
| 2.2     | Hva gjør frostbeskyttelsesfunksjonen?                                 | 59  |  |  |
| 2.3     | Hva betyr temperaturene nedenfor?                                     | 59  |  |  |
| 2.4     | Hva er en sone?                                                       | 59  |  |  |
| 2.5     | Hva er sirkulasjonen?                                                 | 59  |  |  |
| 2.6     | Hva er en fastverdiregulering?                                        | 59  |  |  |
| 2.7     | Hva betyr periode?                                                    | 59  |  |  |
| 2.8     | Hva gjør hybridstyringen?                                             | 59  |  |  |
| 2.9     | Unngå feilfunksjon                                                    | 59  |  |  |
| 2.10    | Stille inn varmekurve                                                 | 60  |  |  |
| 2.11    | Display, betieningselementer og symboler                              | 60  |  |  |
| 2.12    | Betienings- og visningsfunksjoner                                     | 62  |  |  |
|         |                                                                       |     |  |  |
| 3       | <b>T</b> r Elektroinstallasjon, montering                             | 71  |  |  |
| 3.1     | Kontrollere leveransen                                                | 71  |  |  |
| 3.2     | Valg av ledninger                                                     | 71  |  |  |
| 3.3     | Polaritet                                                             | 71  |  |  |
| 3.4     | Installere den trådløse mottakeren                                    | 71  |  |  |
| 3.5     | Montere uteføler                                                      | 72  |  |  |
| 3.6     | Montere systemregulatoren                                             | 74  |  |  |
| 4       | 🛱 Bruk av funksjonsmodulene,                                          |     |  |  |
|         | systemskjema, igangkjøring                                            | 75  |  |  |
| 4.1     | System uten funksjonsmoduler                                          | 75  |  |  |
| 4.2     | System med funksjonsmodul FM3                                         | 75  |  |  |
| 4.3     | System med funksjonsmodul FM5 og FM3                                  | 76  |  |  |
| 4.4     | Bruk av funksjonsmodulene                                             | 76  |  |  |
| 4.5     | Pintilordning funksjonsmodul FM5                                      | 77  |  |  |
| 4.6     | Pintilordning funksjonsmodul <b>FM3</b>                               | 78  |  |  |
| 4.7     | Innstillingene til systemskjemakoden                                  | 79  |  |  |
| 4.8     | Kombinasjoner av systemskjema og<br>konfigurasjon av funksjonsmoduler | 80  |  |  |
| 4.9     | Systemskjema og koblingsskjema                                        | 82  |  |  |
| 5       | ≝<br>≝Y Igangkjøring                                                  | 102 |  |  |
| 5.1     | Forutsetninger for igangkiøring                                       | 102 |  |  |
| 5.2     | Giennomgå installasionsveiviseren                                     | 102 |  |  |
| 5.3     | Endre innstillinger senere                                            | 102 |  |  |
| 6       | Feil. service- og feilmeldinger                                       | 102 |  |  |
| -<br>61 | Feil                                                                  | 102 |  |  |
| 6.2     | Feilmelding                                                           | 102 |  |  |
| 63      | Servicemelding                                                        | 102 |  |  |
| 0.0     |                                                                       | 102 |  |  |
| 0.4     | Rengjøre utetemperaturføleren                                         | 102 |  |  |

| 6.5      | Skifte batteri                                                | 102 |
|----------|---------------------------------------------------------------|-----|
| 6.6      | 🖞 Skifte ut uteføleren                                        | 103 |
| 6.7      | 🖞 Destruere defekt uteføler                                   | 104 |
| 7        | Informasjon om produktet                                      | 104 |
| 7.1      | Se også annen dokumentasjon som gjelder,<br>og oppbevar denne | 104 |
| 7.2      | Veiledningens gyldighet                                       | 104 |
| 7.3      | Typeskilt                                                     | 104 |
| 7.4      | Serienummer                                                   | 104 |
| 7.5      | CE-merking                                                    | 104 |
| 7.6      | Garanti og kundeservice                                       | 105 |
| 7.7      | Resirkulering og kassering                                    | 105 |
| 7.8      | Produktdata iht. EU-forordning nr. 811/2013, 812/2013         | 105 |
| 7.9      | Tekniske data                                                 | 105 |
| Tillegg. |                                                               | 106 |
| Α        | Feilsøking, servicemelding                                    | 106 |
| A.1      | Feilsøking                                                    | 106 |
| A.2      | Servicemeldinger                                              | 106 |
| в        | 🖞 Feilsøking, servicemelding                                  | 106 |
| B.1      | Feilsøking                                                    | 106 |
| B.2      | Feilretting                                                   | 107 |
| B.3      | Servicemeldinger                                              | 108 |
| Stikkor  | dregister                                                     | 109 |

# 1 Sikkerhet

# 1.1 Farehenvisninger som gjelder handlinger

# Klassifisering av de handlingsrelaterte advarslene

De handlingsrelaterte advarslene er klassifisert ved bruk av varselsymboler og signalord som angir hvor alvorlig den potensielle faren er:

# Varselsymboler og signalord

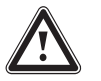

# Fare!

Umiddelbar livsfare eller fare for alvorlige personskader

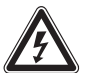

# Fare!

Livsfare på grunn av elektrisk støt

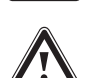

# Advarsel!

Fare for lette personskader

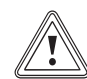

# Forsiktig!

Risiko for materielle skader eller miljøskader

# 1.2 Tiltenkt bruk

Ved feilbetjening eller ikke-forskriftsmessig bruk kan det oppstå fare skader på produktet eller andre materielle skader.

Produktet skal brukes til å regulere et varmeanlegg med varmekilder fra samme produsent med eBus-grensesnitt.

Systemregulatoren regulerer, avhengig av det installerte systemet:

- Oppvarming
- Kjøling
- Utluftning
- Varmtvannsproduksjon
- Varmtvannssirkulasjon

Den tiltenkte bruken innebærer:

- å overholde bruksanvisningene som følger med produktet og alle andre komponenter i anlegget
- å installere og montere i samsvar med produkt- og systemgodkjenningen

Tiltenkt bruk omfatter dessuten installasjon i henhold til IP-klasse.

Dette produktet kan brukes av barn fra 8 år og oppover og av personer med reduserte fysiske, sensoriske eller mentale evner eller manglende erfaring og kunnskap hvis bruken skjer under tilsyn eller personen har fått opplæring i sikker bruk av og farene forbundet med bruk av produktet. Barn må ikke leke med produktet. Rengjøring og vedlikehold som utføres av brukeren, må ikke foretas av barn uten tilsyn.

Annen bruk enn den som er beskrevet i denne veiledningen, gjelder som ikkeforskriftsmessig.

# 1.3 Generelle sikkerhetsanvisninger

# 1.3.1 Fare på grunn av utilstrekkelige kvalifikasjoner

Følgende arbeider må kun utføres av godkjente håndverkere med nødvendig kompetanse:

- Montering
- Demontering
- Installasjon
- Igangkjøring
- Ta ut av drift
- Utfør arbeidene i samsvar med det aktuelle teknologiske nivået.

Arbeid og funksjoner som bare skal utføres eller stilles inn av installatøren, er merket med symbolet y.

# 1.3.2 Fare for personskader i forbindelse med batterier

Hvis batteriene lades opp, noe som ikke er i samsvar med forskriftsmessig bruk, kan det medføre alvorlige personskader.

- Ikke lad opp batteriene igjen.
- ► Ikke kombiner forskjellige batterityper.
- ► Ikke kombiner nye og brukte batterier.

# 1.3.3 Risiko for materiell skade

 Ikke kortslutt tilkoblingskontaktene i produktets batterirom.

# 1.3.4 Risiko for materielle skader på grunn av syre

- Ta de tomme batteriene ut av produktet, og kast dem i samsvar med gjeldende bestemmelser.
- Ta ut batteriene hvis produktet ikke skal brukes på lang tid.

# 1.3.5 Fare på grunn av feilbetjening

Ved feilbetjening kan du utsette deg selv og andre for fare, og du kan forårsake materielle skader.

- Sørg for å lese denne håndboken og gjeldende dokumentasjon for øvrig, spesielt kapitlet "Sikkerhet" og advarslene.
- Brukeren må kun utføre arbeidene som er beskrevet i denne håndboken og som ikke er merket med symbolet y.

# 1.4 🖞 -- Sikkerhet/forskrifter

- 1.4.1 Risiko for materielle skader på grunn av frost
- ► Installer produktet bare i frostfrie rom.

# 1.4.2 Risiko for materielle skader på grunn av uegnet verktøy

Bruk riktig verktøy.

# 1.4.3 Forskrifter (direktiver, lover, normer)

 Følg nasjonale forskrifter, normer, direktiver, forordninger og lovbestemmelser.

# 2 Produktbeskrivelse

# 2.1 Hvilke faguttrykk brukes?

- Systemregulator: istedenfor VRC 720f
- Fjernkontroll: istedenfor VR 92f
- Funksjonsmodul FM3 eller FM3: istedenfor VR 70
- Funksjonsmodul FM5 eller FM5: istedenfor VR 71

# 2.2 Hva gjør frostbeskyttelsesfunksjonen?

Frostbeskyttelsesfunksjonen beskytter varmeanlegget og boligen mot frostskader.

Ved utetemperatur

- under 4 °C i mer enn fire timer slår systemregulatoren på varmeprodusenten og regulerer den innstilte romtemperaturen til minst 5 °C.
- over 4°C kobler systemregulatoren ikke inn varmeprodusenten, men overvåker utetemperaturen..

# 2.3 Hva betyr temperaturene nedenfor?

Ønsket temperatur er temperaturen som beboelsesrommene skal varmes opp til.

**Nattsenkingstemperatur** er temperaturen som ikke skal underskrides i beboelsesrommene utenfor periodene.

**Turtemperatur** er temperaturen på oppvarmingsvannet idet det forlater varmekilden.

# 2.4 Hva er en sone?

En bygning kan deles inn i flere områder, og disse kalles soner. Sonene kan har forskjellige oppvarmingsbehov.

Eksempler på inndeling i soner:

- I et hus er det installert gulvvarme (sone 1) og radiator (sone 2).
- I et hus er det flere separate boenheter. Hver boenhet får en egen sone.

# 2.5 Hva er sirkulasjonen?

Et ekstra vannrør kobles til varmtvannsrøret og utgjør en krets sammen med varmtvannsbeholderen. En sirkulasjonspumpe sørger for kontinuerlig sirkulasjon av varmtvannet i rørsystemet, slik at varmt vann er tilgjengelig umiddelbart også på tappepunkter langt unna.

# 2.6 Hva er en fastverdiregulering?

Systemregulatoren regulerer turtemperaturen til to fast innstilte temperaturer som er uavhengige av rom- eller utetemperaturen. Denne reguleringen egner seg blant annet for dørvarmere eller bassengoppvarming.

# 2.7 Hva betyr periode?

Eksempel: Varmedrift i modusen Tidsstyrt

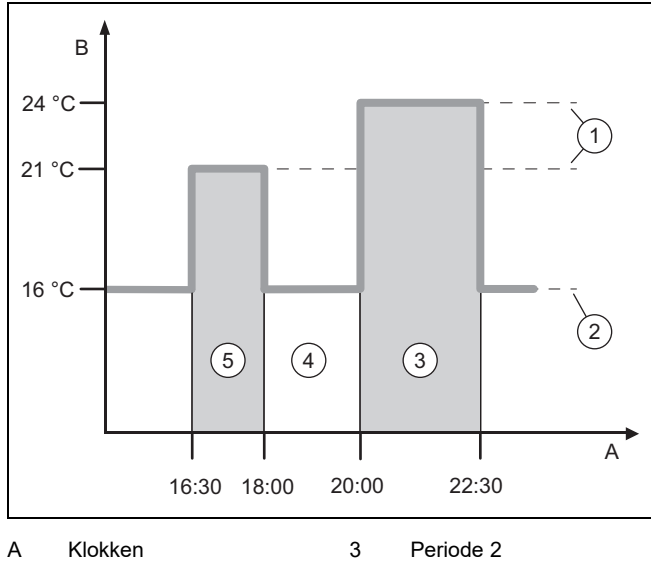

B Temperatur

4 Utenfor periodene

- 5 Periode 1
- 2 Nattsenkingstemp.

Ønsket temperatur

Du kan dele opp en dag i flere perioder (3) og (5). Hver periode kan omfatte ett enkelt tidsrom. Periodene må ikke overlappe hverandre. Du kan tilordne hver periode forskjellig ønsket temperatur (1).

Eksempel:

1

Kl. 16.30 til 18.00; 21 °C

Kl. 20.00 til 22.30; 24 °C

Under periodene regulerer systemregulatoren temperaturen i beboelsesrommene til ønsket temperatur. Utenfor periodene (4) regulerer fjernkontrollen beboelsesrommene til den lavere nattsenkingstemperaturen (2) som er stilt inn.

## 2.8 Hva gjør hybridstyringen?

Hybridstyringen regner ut om varmepumpen eller den ekstra varmeprodusenten dekker varmebehovet på en mer kostnadseffektiv måte. Den bestemmer dette på bakgrunn av de innstilte prisene i forhold til varmebehovet.

For at varmepumpen og det ekstra varmekilden skal kunne fungere effektivt, må du angi prisene riktig. Se tabellen menypunktet INNSTILLINGER (→ Side 64). Ellers kan kostnadene bli høyere.

## 2.9 Unngå feilfunksjon

- Du må ikke tildekke systemregulatoren med møbler, gardiner eller andre gjenstander.
- Når systemregulatoren er montert i beboelsesrommet, må du åpne radiator-termostatventilene i dette rommet helt.

# 2 Produktbeskrivelse

#### 2.10 Stille inn varmekurve

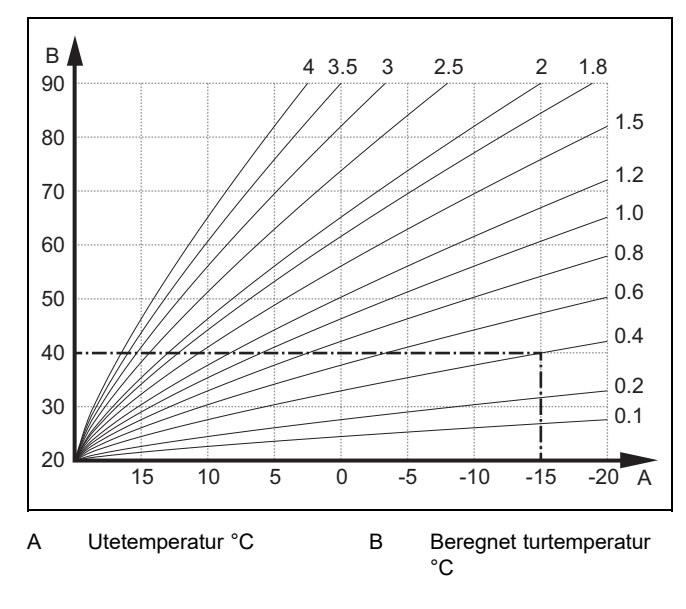

Figuren viser mulige varmekurver fra 0,1 til 4.0 for en beregnet romtemperatur på 20 °C. Hvis eksempel varmekurve 0.4 er valgt, blir turtemperaturen regulert til 40 °C ved en utetemperatur på -15 °C.

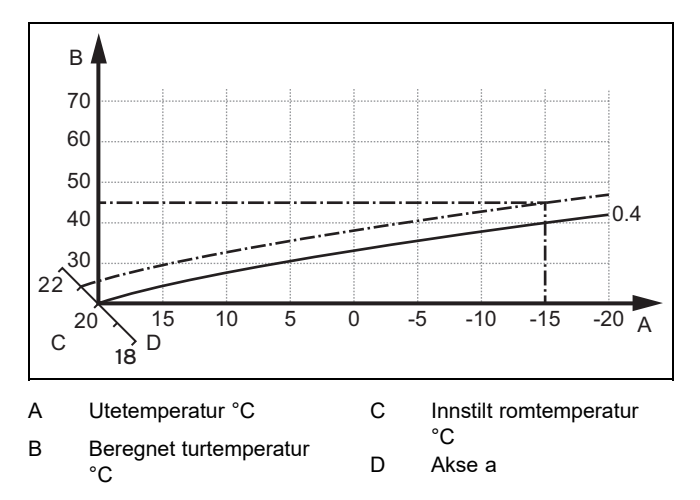

Hvis varmekurve 0.4 er valgt og beregnet romtemperatur er forhåndsdefinert til 21 °C, forskyves varmekurven som vist på illustrasjonen. Langs 45°-aksen a blir varmekurven forskjøvet parallelt etter verdien for beregnet romtemperatur. Ved en utetemperatur på –15 °C sørger reguleringen for en turtemperatur på 45 °C.

#### 2.11 Display, betjeningselementer og symboler

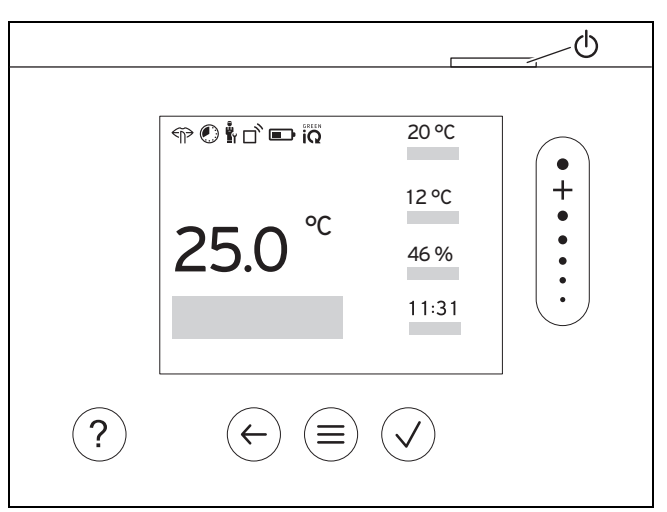

#### 2.11.1 Betjeningselementer

|              | <ul><li>Åpne meny</li><li>Tilbake til hovedmenyen</li></ul>                                                                         |
|--------------|----------------------------------------------------------------------------------------------------|
| $\checkmark$ | <ul><li>Bekrefte valg/endring</li><li>Lagre innstillingsverdier</li></ul>                                                           |
| $\leftarrow$ | <ul><li>Ett nivå tilbake</li><li>Avbryt inntasting</li></ul>                                                                        |
|              | <ul> <li>Navigere i menystrukturen</li> <li>Redusere eller øke innstillingsverdi</li> <li>Gå til bestemte tall/bokstaver</li> </ul> |
| ?            | <ul><li>Åpne hjelp</li><li>Åpne veiviser for tidsprogram</li></ul>                                                                  |
| $\bigcirc$   | <ul><li>Slå på displayet</li><li>Slå av displayet</li></ul>                                                                         |
|              | Betjeningselementet er plassert på oversiden av<br>regulatoren.                                                                     |

Aktive betjeningselementer lyser grønt.

- Trykk 1 x  $\equiv$ : Du kommer til hovedbildet.
- Trykk 2 x  $\equiv$ : Du kommer til menyen.

#### 2.11.2 Symboler

|                | Batterienes ladenivå  |
|----------------|-----------------------|
| ٦ <sup>°</sup> | Signalstyrke          |
|                | Tidsstyrt varme aktiv |
|                | Vedlikehold overskr.  |
| $\triangle$    | Feil i varmeanlegget  |
| Ľ              | Kontakt installatør   |

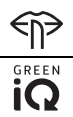

Stillemodus aktiv

Mest energieffektiv varmemodus aktiv

# 2 Produktbeskrivelse

## 2.12 Betjenings- og visningsfunksjoner

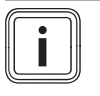

#### Merknad

Funksjonene som er beskrevet i dette kapitlet, er ikke tilgjengelige for alle systemkonfigurasjonene.

Produktet har to betjenings- og visningsnivåer.

På brukernivået finner du informasjon og innstillingsmuligheter du trenger som bruker.

y -- Installatørnivået er forbeholdt installatøren. Det er beskyttet med en kode. Bare installatører kan endre innstillinger på installatørnivået.

For å åpne menyen trykker du 2 x  $\equiv$ .

#### 2.12.1 Menypunktet REGULERING

| MENY → REGULERING                                                                                                    |                                          |                                                                                                    |                                                                   |  |
|----------------------------------------------------------------------------------------------------|------------------------------------------|----------------------------------------------------------------------------------------------------|-------------------------------------------------------------------|--|
| → \$                                                                                                    | Sone                                     |                                                                                                    |                                                                   |  |
|                                                                                                    | → Navn på sonen                          | Endre navn som er angitt i fabrikken Sone 1                                                                                        |                                                                   |  |
|                                                                                                    | $\rightarrow$ Varme $\rightarrow$ Modus: | → Manuell                                                                                                    | → Ønsket temperatur: °C                                           |  |
|                                                                                                    |                                          | Opprettholde ønsket temperatur kontinuerlig                                                                                        |                                                                   |  |
|                                                                                                    |                                          | → Tidsstyrt                                                                                                    | → Ukeplanlegger                                                   |  |
|                                                                                                    |                                          |                                                                                                    | → Nattemperatur: °C                                               |  |
|                                                                                                    |                                          | Ukeplanlegger: Opptil 12 perioder og ønskede temperaturer kan stilles inn per dag                                                  |                                                                   |  |
|                                                                                                    |                                          | Installatøren angir egenskapene til varmeanlegget utenfor periodene i funksjonen Senket modus:.                                    |                                                                   |  |
|                                                                                                    |                                          | I Senket modus: betyr:                                                                                                    |                                                                   |  |
|                                                                                                    |                                          | <ul> <li>Øko: Varmen er slått av ut</li> </ul>                                                                                     | enfor periodene. Frostbeskyttelsen er aktivert.                   |  |
|                                                                                                    |                                          | <ul> <li>Normal: Nattsenkingstemp</li> </ul>                                                                                       | eraturen gjelder utenfor periodene.                               |  |
|                                                                                                    |                                          | Ønsket temperatur: °C: Gjeld                                                                                                    | er innenfor periodene                                             |  |
|                                                                                                    |                                          | → Av                                                                                                    |                                                                   |  |
|                                                                                                    |                                          | Varmen er slått av, varmtvann                                                                                                    | er fortsatt tilgjengelig, frostbeskyttelsen er aktivert           |  |
|                                                                                                    | → Kjøling → Modus:                       | → Manuell                                                                                                    | → Ønsket temperatur: °C                                           |  |
|                                                                                                    |                                          | Opprettholde ønsket temperatur kontinuerlig                                                                                        |                                                                   |  |
|                                                                                                    |                                          | → Tidsstyrt                                                                                                    | → Ukeplanlegger                                                   |  |
|                                                                                                    |                                          |                                                                                                    | → Ønsket temperatur: °C                                           |  |
|                                                                                                    |                                          | Ukeplanlegger: Opptil 12 perioder kan angis per dag, utenfor periodene er kjøling slått av                                         |                                                                   |  |
|                                                                                                    |                                          | Ønsket temperatur: °C: Gjeld                                                                                                    | er innenfor periodene                                             |  |
|                                                                                                    |                                          | Utenfor periodene er kjøling slått av                                                                                              |                                                                   |  |
|                                                                                                    |                                          | → Av                                                                                                    |                                                                   |  |
|                                                                                                    |                                          | Kjøling er slått av, varmtvann e                                                                                                   | er fortsatt tilgjengelig                                          |  |
| →                                                                                                    | Fravær                                   | → Alle: Gjelder for alle soner i det angitte tidsrommet                                                                            |                                                                   |  |
|                                                                                                    |                                          | → <b>Sone</b> : Gjelder for den valgte sonen i det angitte tidsrommet                                                              |                                                                   |  |
|                                                                                                    |                                          | Varme- og varmtvannsdrift er slått av, installert ventilasjon går på laveste ventilasjonstrinn, frost-<br>beskyttelsen er aktivert |                                                                   |  |
| → <b>Kjøling for noen dager</b> Kjøledrift aktiveres i det angitte tidsron <b>Kjøling</b>                                                        |                                          | Kjøledrift aktiveres i det angitte<br><b>Kjøling</b>                                                                               | tidsrommet, kjølemodus og ønsket temperatur brukes fra funksjonen |  |
| →                                                                                                    | Fastverdiregulering krets 1              |                                                                                                    |                                                                   |  |
|                                                                                                    | $\rightarrow$ Varme $\rightarrow$ Modus: | → Manuell                                                                                                    |                                                                   |  |
|                                                                                                    |                                          | Skal-turtemp., ønsket: °C som er stilt inn av installatøren opprettholdes kontinuerlig.                                            |                                                                   |  |
|                                                                                                    |                                          | → Tidsstyrt                                                                                                    | → Ukeplanlegger                                                   |  |
|                                                                                                    |                                          | Ukeplanlegger: Opptil 12 perio                                                                                                    | oder kan stilles inn per dag                                      |  |
|                                                                                                    |                                          | Innenfor periodene brukes Ska                                                                                                    | I-turtemp., ønsket: °C.                                           |  |
|                                                                                                    |                                          | Utenfor periodene brukes Skal                                                                                                    | -turtemp., senket: °C, eller varmekretsen er slått av.            |  |
| Ved <b>Skal-turtemp., senket:</b> ° <b>C</b> = 0 °C er ikke frostbeskyttelsen garantert lenger<br>Installatøren stiller inn begge temperaturene. |                                          | i = 0 °C er ikke trostbeskyttelsen garantert lenger.<br>Immeraturene                                                               |                                                                   |  |
|                                                                                                    |                                          |                                                                                                    | בוווףכומנעוכווכ.                                                  |  |
|                                                                                                    |                                          | → AV                                                                                                    |                                                                   |  |

| M                                 | ENY → REGULERING                           |                                                                                                    |                                                                                                    |  |
|-----------------------------------|--------------------------------------------|----------------------------------------------------------------------------------------------------|----------------------------------------------------------------------------------------------------|--|
|                                   | → Varme → Modus: Varmekretsen er slått av. |                                                                                                    |                                                                                                    |  |
| → <sup>'</sup>                    | → Varmtvann                                |                                                                                                    |                                                                                                    |  |
|                                   | → Modus:                                   | → Manuell                                                                                                    | → Varmtvannstemperatur                                                                                                    |  |
|                                   |                                            | Opprettholde varmtvannstemperaturen kontinuerlig                                                                                               |                                                                                                    |  |
|                                   |                                            | → Tidsstyrt                                                                                                    | → Ukeplanlegger varmtvann                                                                                                    |  |
|                                   |                                            |                                                                                                    | → Varmtvannstemperatur: °C                                                                                                    |  |
|                                   |                                            |                                                                                                    | → Ukeplaner sirkulasjon                                                                                                    |  |
|                                   |                                            | Ukeplanlegger varmtvann: Opptil 3 perioder kan stilles inn per dag                                                                             |                                                                                                    |  |
|                                   |                                            | Varmtvannstemperatur: °C: (                                                                                                    | Gjelder innenfor periodene                                                                                                    |  |
|                                   |                                            | Utenfor periodene er varmtvan                                                                                                    | insdriften slått av                                                                                                    |  |
|                                   |                                            | Ukeplaner sirkulasjon: Opptil                                                                                                    | 3 perioder kan stilles inn per dag                                                                                                  |  |
|                                   |                                            | Litenfor periodene er sirkulasio                                                                                                    | nsnumnen slått av                                                                                                    |  |
|                                   |                                            | → Av                                                                                                    |                                                                                                    |  |
|                                   |                                            | Varmtvannsdrift er slått av                                                                                                    |                                                                                                    |  |
| - <sup>'</sup>                    | Varmtvann krets 1                          |                                                                                                    |                                                                                                    |  |
|                                   |                                            | → Manuell                                                                                                    | → Varmtvannstemneratur: °C                                                                                                    |  |
|                                   | / modus.                                   |                                                                                                    |                                                                                                    |  |
|                                   |                                            |                                                                                                    |                                                                                                    |  |
|                                   |                                            | → nussiyn                                                                                                    |                                                                                                    |  |
|                                   |                                            | Ukanlanlaggar varmtvann: O                                                                                                    | Partil 2 pariador kan atillaa inn par dag                                                                                           |  |
|                                   |                                            | Varmtvannstemperatur: °C·                                                                                                    | Sielder innenfor periodene                                                                                                    |  |
|                                   |                                            | Utenfor periodene er varmtvan                                                                                                    | insdriften slått av                                                                                                    |  |
|                                   |                                            | → Av                                                                                                    |                                                                                                    |  |
|                                   |                                            | Varmtvannsdrift er slått av                                                                                                    |                                                                                                    |  |
| → <sup>'</sup>                    | Varmtvann raskt                            | Vannet i tanken varmes opp é                                                                                                    | n gang                                                                                                    |  |
| →                                 | Lufting                                    |                                                                                                    |                                                                                                    |  |
|                                   | → Modus:                                   | → Normal                                                                                                    | → Ventilasjonstrinn normal:                                                                                                    |  |
|                                   |                                            | Kontinuerlig ventilasjon med ve                                                                                                    | entilasjonstrinn: <b>Normal</b>                                                                                                    |  |
|                                   |                                            | → Tidsstvrt                                                                                                    | → Ukeplanlegger                                                                                                    |  |
|                                   |                                            | Thubblyn                                                                                                    | → Ventilasionstrinn normal:                                                                                                    |  |
|                                   |                                            |                                                                                                    | → Ventilasionstrinn redusert:                                                                                                    |  |
|                                   |                                            | Ukeplanlegger: Opptil 12 peri                                                                                                    | oder kan stilles inn per dag                                                                                                    |  |
|                                   |                                            | Ventilasjonstrinn normal:: G                                                                                                    | ielder innenfor periodene                                                                                                    |  |
|                                   |                                            | Ventilasjonstrinn redusert:: 0                                                                                                    | Gjelder utenfor periodene                                                                                                    |  |
|                                   |                                            | → Redusert                                                                                                    |                                                                                                    |  |
|                                   |                                            | Kontinuerlig ventilasjon med ventilasjonstrinn: Redusert                                                                                       |                                                                                                    |  |
|                                   | → Luftkvalitetsføler 1: ppm                | Måler CO <sub>2</sub> -innholdet i romluften                                                                                                   |                                                                                                    |  |
|                                   | → Varmegjenvinning:                        | → På                                                                                                    |                                                                                                    |  |
|                                   |                                            | Kontinuerlig gjenvinning av varme fra utblåsingsluften                                                                                         |                                                                                                    |  |
|                                   |                                            | → Auto                                                                                                    |                                                                                                    |  |
|                                   |                                            | Intern kontroll av om uteluften ledes via varmegjenvinningen eller direkte inn i beboelsesrommet. Se bruksanvisningen for ventilasjonsenheten. |                                                                                                    |  |
| → Av Varmegjenvinning er slått av |                                            |                                                                                                    |                                                                                                    |  |
|                                   |                                            | Varmegjenvinning er slått av                                                                                                    |                                                                                                    |  |
|                                   | → Grense luftkvalitet: ppm                 | n Ventilasjonsenheten holder CO <sub>2</sub> -innholdet i romluften under den innstilte verdien.                                               |                                                                                                    |  |
| →                                 | Sjokklufting                               | Varmedrift er slått av i 30 minu                                                                                                    | utter, og eventuell ventilasjonsenhet går på høyeste ventilasjonstrinn.                                                             |  |
| <b>→</b>                          | Fuktbeskyttelse                            | → Maks. romluftfuktighet: %<br>hvis verdien underskrides.                                                                                      | rel: Avfukteren slås på hvis verdien overskrides. Avfukteren slås av                                                                |  |
| → <sup>'</sup>                    | Tidsprogramveiviser                        | Programmering av ønsket tem<br>gjelder for de tidsstyrte funksjo                                                                               | peratur for mandag–fredag og lørdag–søndag; programmeringen<br>nene <b>Varme, Kjøling, Varmtvann, sirkulasjon</b> og <b>Lufting</b> |  |
|                                   |                                            | Overskriver ukeplanleggerne fo                                                                                                    | or funksjonene <b>Varme</b> , <b>Kjøling</b> , <b>Varmtvann</b> , <b>sirkulasjon</b> og <b>Lufting</b>                              |  |

# 2 Produktbeskrivelse

| MENY → REGULERING |                                                                                                    |  |
|-------------------|----------------------------------------------------------------------------------------------------|--|
| → Green iQ:       | Innkobling av den mest energieffektive varmemodulen hvis anlegget støtter denne.                       |  |
| → Anlegg av       | Anlegget er slått av. Frostbeskyttelse og eventuell ventilasjon er fortsatt aktivert på laveste trinn. |  |

### 2.12.2 Menypunktet INFORMASJON

| MENY → INFORMASJON                                                                                                    |                                                                                                    |  |  |
|----------------------------------------------------------------------------------------------------|----------------------------------------------------------------------------------------------------|--|--|
| → Gjeldende temperaturer                                                                                                    |                                                                                                    |  |  |
| → Sone                                                                                                    |                                                                                                    |  |  |
| → Varmtvannstemperatur                                                                                                    |                                                                                                    |  |  |
| → Varmtvann krets 1                                                                                                    |                                                                                                    |  |  |
| → Vanntrykk: bar                                                                                                    |                                                                                                    |  |  |
| → Gjeldende romluftfuktighet                                                                                                    |                                                                                                    |  |  |
| → Energidata                                                                                                    |                                                                                                    |  |  |
| → Solarutbytte                                                                                                    |                                                                                                    |  |  |
| → Miljøgevinst                                                                                                    |                                                                                                    |  |  |
| → Strømforbruk                                                                                                    | → Varme                                                                                                    |  |  |
|                                                                                                    | → Varmtvann                                                                                                    |  |  |
|                                                                                                    | → Kjøling                                                                                                    |  |  |
|                                                                                                    | → Anlegg                                                                                                    |  |  |
| → Drivstofforbruk                                                                                                    | → Varme                                                                                                    |  |  |
|                                                                                                    | → Varmtvann                                                                                                    |  |  |
|                                                                                                    | → Anlegg                                                                                                    |  |  |
| → Varmegjenvinning                                                                                                    |                                                                                                    |  |  |
| <ul> <li>Visning av energiforbruk og energilutbytte</li> <li>Regulatoren viser verdier for energiforbruk</li> <li>Regulatoren viser estimerte verdier for anl</li> <li>Installasjonen / utførelsen til varmeanl</li> <li>Brukeratferd</li> <li>Årstid og værforhold</li> <li>Toleranser og komponenter</li> <li>Det tas ikke hensyn til eksterne komponer husholdningen.</li> <li>Avvikene mellom vist og faktisk energiforb</li> <li>Dataene om energiforbruk hhv. energiutbyte</li> </ul> | ket hhv. energiutbyttet på skjermen, og i tillegg i appen.<br>egget<br>egget<br>nter som f.eks. eksterne varmepumper og ventiler og andre forbrukere og produsenter i<br>ruk hhv. energiutbytte kan være betydelige.<br>rtte er ikke egnet til utarbeidelse eller sammenligning av energiberegninger. |  |  |
| Kan avleses: Gjeldende måned, Forrige                                                                                                    | måned, Gjeldende år, Forrige år, Totalt                                                                                                    |  |  |
| → Brennertilstand:                                                                                                    |                                                                                                    |  |  |
| → Betjeningselementer                                                                                                    | Forklaring av betjeningselementene                                                                                                    |  |  |
| → Menypresentasjon                                                                                                    | Forklaring av menystrukturen                                                                                                    |  |  |
| → Kontakt installatør                                                                                                    |                                                                                                    |  |  |
| → Serienummer                                                                                                    |                                                                                                    |  |  |
| 2.12.3 🛱 Menypunktet INNSTII                                                                                                    | LINGER                                                                                                    |  |  |

| М                                                                                                    | MENY → INNSTILLINGER |                                                                                                    |  |
|----------------------------------------------------------------------------------------------------|----------------------|----------------------------------------------------------------------------------------------------|--|
| li → Installatørnivå                                                                                                    |                      |                                                                                                    |  |
| → Skriv inn tilgangskode Tilgang til installatørnivået; fabrikkinnstilling: 00                                                              |                      |                                                                                                    |  |
| → Kontakt installatør Skriv inn kontaktopplysninger                                                                                         |                      |                                                                                                    |  |
| → Dato for service: Oppgi neste vedlikeholdsdato for en tilkoblet komponent, for eksempel varmekilde, v ventilasjonsenhet                   |                      | Oppgi neste vedlikeholdsdato for en tilkoblet komponent, for eksempel varmekilde, varmepumpe, ventilasjonsenhet |  |
| → Feilhistorikk     Feil er oppført i kronologisk rekkefølge       → Anleggskonfigurasjon     Funksjoner (→ Menypunkt Anleggskonfigurasjon) |                      | Feil er oppført i kronologisk rekkefølge                                                                        |  |
|                                                                                                    |                      | Funksjoner (→ Menypunkt Anleggskonfigurasjon)                                                                   |  |

| М                                                        | MENY → INNSTILLINGER                                                                                                    |                                                                                                    |                                                                                                |  |
|----------------------------------------------------------|----------------------------------------------------------------------------------------------------|----------------------------------------------------------------------------------------------------|------------------------------------------------------------------------------------------------|--|
|                                                          | → Føler-/aktuatortest                                                                                                    | Velg tilkoblet funksjonsmodul, og utfør en                                                                                                    |                                                                                                |  |
|                                                          |                                                                                                    | <ul> <li>funksjonskontroll på aktuatorene.</li> </ul>                                                                                          |                                                                                                |  |
| <ul> <li>plausibilitetskontroll på sensorene.</li> </ul> |                                                                                                    |                                                                                                    | ll på sensorene.                                                                               |  |
|                                                          | → Stillemodus                                                                                                    | Still inn et tidsprogram                                                                                                    | for å senke støynivået.                                                                        |  |
|                                                          | → Gulvtørking                                                                                                    | Aktiver funksjonen Gu                                                                                                    | vtørkingsprofil for nylagt gulv i henhold til byggeforskriftene.                               |  |
|                                                          |                                                                                                    | Systemregulatoren reg<br>Menypunkt <b>Anleggsko</b>                                                                                            | ulerer turtemperaturen uavhengig av utetemperaturen. Stille inn gulvtørking (→<br>nfigurasjon) |  |
|                                                          | → Endre kode                                                                                                    |                                                                                                    |                                                                                                |  |
| $\rightarrow$                                            | Språk, Klokke, Display                                                                                                    |                                                                                                    |                                                                                                |  |
|                                                          | → Språk:                                                                                                    |                                                                                                    |                                                                                                |  |
|                                                          | → Dato:                                                                                                    | Etter strømbrudd beho                                                                                                    | ldes datoen i ca. 30 minutter.                                                                 |  |
|                                                          | → Klokkeslett:                                                                                                    | Etter strømbrudd beho                                                                                                    | ldes klokkeslettet i ca. 30 minutter.                                                          |  |
|                                                          | → Lysstyrke på displayet:                                                                                                    | ·                                                                                                    |                                                                                                |  |
|                                                          | → Sommertid:                                                                                                    | → Automatisk                                                                                                    |                                                                                                |  |
|                                                          |                                                                                                    | → Manuell                                                                                                    |                                                                                                |  |
|                                                          | I forbindelse med utetemperate<br>skjer via DCF77-signalet. Skift<br>– kl. 02.00 den siste helgen                                                                                                    | ursensorene med DCF7<br>e skjer:<br>i mars (sommertid)                                                                                         | 7-mottaker brukes ikke funksjonen <b>Sommertid:</b> . Skifte til sommer-/normaltid             |  |
|                                                          | – kl. 03.00 den siste helgen                                                                                                    | i oktober (normaltid)                                                                                                    |                                                                                                |  |
| →                                                        | Tariffer                                                                                                    |                                                                                                    |                                                                                                |  |
|                                                          | → Tariff tilleggsvarmer:                                                                                                    | Angi gass-, olje- eller s                                                                                                    | trømtantf                                                                                      |  |
|                                                          | → Strømtarifftype:                                                                                                    | → Enkelttariff                                                                                                    | → Høytariff:                                                                                   |  |
|                                                          |                                                                                                    | Kostnadene beregnes                                                                                                    | alltid med høy tariff.                                                                         |  |
|                                                          |                                                                                                    | → Totariff                                                                                                    | → Ukeplanlegger totariff                                                                       |  |
|                                                          |                                                                                                    |                                                                                                    | → Lavtariff:                                                                                   |  |
|                                                          |                                                                                                    | Ukeplanlegger totarif                                                                                                    | f: Opptil 12 perioder kan stilles inn per dag                                                  |  |
|                                                          |                                                                                                    | Høytariff: gjelder inne                                                                                                    | ntor periodene                                                                                 |  |
|                                                          | Lavtarim: Gjelder utenior periodene                                                                                                    |                                                                                                    |                                                                                                |  |
| Hy                                                       | Hybridstyringen beregner kostnadene til tilleggsvarmeren og til varmepumpen ved hjelp av tariffene og varmebehovet. Den mest                                                                         |                                                                                                    |                                                                                                |  |
| ×                                                        | Forskyvning                                                                                                    |                                                                                                    | IG11.                                                                                          |  |
|                                                          | Domtemperature K                                                                                                    |                                                                                                    |                                                                                                |  |
|                                                          | · Romemperatur. R                                                                                                    | referansetermometer i beboelsesrommet.                                                                                                    |                                                                                                |  |
|                                                          | → Utetemperatur: K                                                                                                    | ratur: K         Utligning av temperaturdifferansen mellom den målte verdien i utetemperatursensoren og verdien på et referansetermometer ute. |                                                                                                |  |
| →                                                        | <ul> <li>→ Fabrikkinnstillinger</li> <li>Systemregulatoren tilbakestiller alle innstillingene til fabrikkinnstillinger.</li> <li>Installasjonsveiviseren må bare kjøres av installatøren.</li> </ul> |                                                                                                    |                                                                                                |  |
| 1                                                        |                                                                                                    |                                                                                                    |                                                                                                |  |

# 2.12.4 **Y** -- Menypunktet Anleggskonfigurasjon

| M | MENY → INNSTILLINGER → Installatørnivå → Anleggskonfigurasjon |                                                                                                    |  |  |  |  |
|---|---------------------------------------------------------------|----------------------------------------------------------------------------------------------------|--|--|--|--|
| ů |                                                               |                                                                                                    |  |  |  |  |
|   | → Vanntrykk: bar                                              |                                                                                                    |  |  |  |  |
|   | → eBUS-komponenter                                            | Oversikt over eBUS-komponentene og deres programvareversjon                                                                                                    |  |  |  |  |
|   | → Adaptiv varmekurve:                                         | <ul> <li>Automatisk finjustering av varmekurven. Forutsetning:</li> <li>Den egnede varmekurven for bygningen er stilt inn i funksjonen Varmekurve:.</li> <li>Systemregulatoren eller fjernkontrollen er tilordnet riktig sone i funksjonen Sone-<br/>tilordning:.</li> <li>I funksjonen Romutkobling: er Utvidet valgt.</li> </ul> |  |  |  |  |
|   | → Automatisk kjøling:                                         | Når varmepumpen er koblet til, veksler systemregulatoren automatisk mellom varme- og kjøledrift.                                                                                                    |  |  |  |  |
|   | → Utetemp., gj.snitt 24 t: °C                                 |                                                                                                    |  |  |  |  |

| /IENY → INNSTILLINGER → Installatørnivå → Anleggskonfigurasjon |                                                                                                    |                                                                                                    |  |  |
|----------------------------------------------------------------|----------------------------------------------------------------------------------------------------|----------------------------------------------------------------------------------------------------|--|--|
| → Kjøling ved utetemperatur: °C                                | Kjøling starter når temperaturen.                                                                                                    | utetemperaturen (gjennomsnitt for 24 timer) overskrider den innstilte                                                                                                    |  |  |
| → Kilderegenerering:                                           | Systemregulatoren slår på funksjonen <b>Kjøling</b> og leder varmen tilbake fra beboelsesrommet til bakken via varmepumpen. Forutsetning:                                                                                                    |                                                                                                    |  |  |
|                                                                | – Funksjonen Au                                                                                                    | utomatisk kjøling: er aktivert.                                                                                                    |  |  |
|                                                                | <ul> <li>Funksjonen Fr</li> </ul>                                                                                                    | avær er aktiv.                                                                                                    |  |  |
| → Gjeldende romluftfukt.: %rel                                 |                                                                                                    |                                                                                                    |  |  |
| → Gjeldende duggpunkt: °C                                      |                                                                                                    |                                                                                                    |  |  |
| → Hybridstyring:                                               | → triVAI                                                                                                    | Varmeprodusenten velges basert på de innstilte prisene i forhold til<br>varmebehovet.                                                                                                    |  |  |
|                                                                | → Bivalensp.                                                                                                    | Varmeprodusenten velges basert på utetemperaturen ( <b>Bivalenspunkt</b> varme: °C og alternativpunkt).                                                                                      |  |  |
| → Bivalenspunkt varme: °C                                      | <ul> <li>Hvis utetemperaturen synker under den innstilte verdien, aktiverer systemregulatoren varmedrift tilleggsvarmeren for parallell drift med varmepumpen.</li> <li>Forutsetning: <b>Bivalensp.</b> er valgt i funksjonen <b>Hybridstyring</b>:.</li> </ul>                                                                                                    |                                                                                                    |  |  |
| → Bivalenspunkt varmtvann: °C                                  | Hvis utetemperaturen synker under den innstilte verdien, aktiverer systemregulatoren tilleggsvarmeren parallelt med varmepumpen.                                                                                                    |                                                                                                    |  |  |
| → Alternativpunkt:                                             | Hvis utetemperatur<br>pumpen, og tillegg<br>Forutsetning: <b>Biva</b>                                                                                                    | ren synker under den innstilte verdien, slår systemregulatoren av varme-<br>svarmeren oppfyller varmebehovet i varmedrift.<br><b>lenspunkt</b> er valgt i funksjonen <b>Hybridstyring:</b> . |  |  |
| → Temperatur nøddrift: °C                                      | Still inn lavere beregnet turtemperatur. Ved svikt på varmepumpen dekker tilleggsvarmeren varmebehovet, noe som fører til høyere oppvarmingskostnader. Brukeren må tolke varme-<br>tapet som et tegn på at det er et problem med varmepumpen.<br>Brukeren kan aktivere tilleggsvarmeren via funksjonen <b>Modus: Midlertidig modus tilleggs-</b><br>varmer og dermed sette den beregnede turtemperaturen som er stilt inn her, ut av kraft. |                                                                                                    |  |  |
| → Tilleggsvarmertype:                                          | Velg hvilken type ekstra varmekilde som er installert. Feil valg kan føre til økte kostnader.<br>Forutsetning: <b>triVAI</b> er valgt i funksjonen <b>Hybridstyring:</b> .                                                                                                    |                                                                                                    |  |  |
| → Kraftleverandør:                                             | Bestemme hva som skal deaktiveres når signal er sendt fra strømleverandøren. Valget er<br>deaktivert helt til strømleverandøren trekker signalet tilbake.<br>Varmeprodusenten ignorerer deaktiveringssignalet så snart frostbeskyttelsesfunksjonen<br>aktiveres.                                                                                                    |                                                                                                    |  |  |
| → Tilleggsvarmer:                                              | → Av                                                                                                    | Tilleggsvarmeren støtter ikke varmepumpen.<br>For legionellabeskyttelse, frostbeskyttelse eller avising av varmepumpen<br>aktiveres tilleggsvarmeren.                                        |  |  |
|                                                                | → Varme                                                                                                    | Tilleggsvarmeren støtter varmepumpen ved oppvarming.<br>For legionellabeskyttelsen aktiveres tilleggsvarmeren.                                                                               |  |  |
|                                                                | → Varmtvann                                                                                                    | Tilleggsvarmeren støtter varmepumpen ved varmtvannsproduksjon.                                                                                                    |  |  |
|                                                                |                                                                                                    | For frostbeskyttelse eller avising aktiveres tilleggsvarmeren.                                                                                                    |  |  |
|                                                                | → VV + varme                                                                                                    | Tilleggsvarmeren støtter varmepumpen ved varmtvannsproduksjon og oppvarming.                                                                                                    |  |  |
| → Turtemperatur anlegg: °C                                     | Målt temperatur, for eksempel bak blanderøret                                                                                                    |                                                                                                    |  |  |
| → Forskyvning buffertank: K                                    | Ved ikke benyttet s<br>innstilt shunt. Foru                                                                                                    | strøm blir buffertanken varmet opp av varmepumpen til turtemperatur +<br>tsetning:                                                                                                    |  |  |
|                                                                | <ul><li>Et solcelleanle</li><li>I funksjonen K</li></ul>                                                                                                    | gg er koblet til.<br><b>onfigurasjon VP-reguleringsmodul</b> → <b>ME:</b> er <b>Solceller</b> aktivert.                                                                                      |  |  |
| → Omvendt aktivering:                                          | → Av                                                                                                    | Systemregulatoren aktiverer alltid varmeprodusentene i rekkefølgen 1, 2, 3,                                                                                                    |  |  |
|                                                                | → På                                                                                                    | Systemregulatoren sorterer varmeprodusentene én gang daglig etter<br>lengden på aktiveringstiden.<br>Tilleggsvarmeren er utelukket fra sorteringen.                                          |  |  |
| → Aktiveringsrekkef.:                                          | Rekkefølgen systemregulatoren aktiverer varmeprodusentene i.                                                                                                    |                                                                                                    |  |  |
| → Konf.ekst.inng.:                                             | Valg av om den ek<br>Forutsetning: Funk                                                                                                    | sterne varmekretsen deaktiveres med en bro eller med åpnede klemmer.<br>sjonsmodulen FM5 og/eller FM3 er koblet til.                                                                         |  |  |
| → Konfigurasjon systemskjema                                   |                                                                                                    | -                                                                                                    |  |  |

#### MENY → INNSTILLINGER → Installatørnivå → Anleggskonfigurasjon → Systemskjemakode: Systemene er grovt gruppert etter tilkoblede systemkomponenter. Hver gruppe har en systemskjemakode. Basert på den angitte koden aktiverer systemregulatoren de systemavhengige funksjonene. Ved hjelp av det tilkoblede komponentene kan du finne systemskjemakoden for det installerte anlegget (→ Bruk av funksjonsmodulene, Systemskjema, Igangkjøring) og føre den inn her. → Konfigurasjon FM5: Hver konfigurasjon tilsvarer en fastsatt klemmetilordning (→ Pintilordning funksjonsmodul FM5). Klemmetilordningen bestemmer hvilke funksjoner inn- og utgangene har. Velg konfigurasjonen som passer for det installerte anlegget. → Konfigurasjon FM3: Hver konfigurasjon tilsvarer en fastsatt klemmetilordning (→ Pintilordning funksjonsmodul FM3). Klemmetilordningen bestemmer hvilke funksjoner inn- og utgangene har. Velg konfigurasjonen som passer for det installerte anlegget. → MA FM3: Velg funksjonene til multifunksjonsutgangen. → MA FM5: Velg funksjonene til multifunksjonsutgangen. → Konfigurasjon VP-reguleringsmodul → MA 2: Velg funksjonene til multifunksjonsutgangen. → ME: → Ikke tilkoblet Systemregulatoren ignorerer det aktive signalet. → 1 x Brukeren har trykt på knappen for sirkulasjon. Systemregulatoren sirkulasjon aktiverer sirkulasjonspumpen et kort tidsrom. → Solceller Ved ikke benyttet strøm foreligger et signal, og systemregulatoren aktiverer funksjonen Varmtvann raskt én gang. Hvis signalet fortsatt foreligger, fylles buffertanken med turtemperatur + shunt buffertank helt til signalet faller på varmepumpen. Systemregulatoren undersøker om det foreligger et signal på inngangen til varmepumpen. Eksempel: Inngang aroTHERM: multifunksjonsinngangen til varmepumpereguleringsodulen Inngang flexoTHERM: X41, klemme FB → Varmeprodusent 1 → Varmepumpe 1 → VP-reguleringsmodul → Status: → Gjeldende turtemperatur: °C → Krets 1 → Kretstype: → Inaktiv Varmekretsen brukes ikke. → Varme Varmekretsen brukes til oppvarming og reguleres værkompensert. Avhengig av systemskjemaet kan varmekretsen være en shuntkrets eller en direktekrets. → Fastverdi Varmekretsen brukes til oppvarming og reguleres til en fast beregnet turtemperatur. → Varmtvann Varmekretsen brukes som varmtvannskrets for en ekstra beholder. → Returheving Varmekretsen brukes til returøkning. Returøkningen hindrer for stor temperaturdifferanse mellom varmetilførsel og varmeretur og beskytter mot korrosjon i varmekjelen ved underskridelse av duggpunktet. → Status: → Skal-turtemperatur: °C → Faktisk turtemperatur: °C → Skal-returtemperatur: °C Velg temperaturen som skal gjelde for oppvarmingsvannet når det renner tilbake til varmekielen. → AT-utkoblingsgrense: °C Angi den øvre grensen for utetemperaturen. Hvis utetemperaturen synker under den innstilte verdien, aktiverer systemregulatoren varmedriften. → Skal-turtemp., ønsket: °C Velg temperatur for fastverdikretsen som gjelder i periodene. → Skal-turtemp., senket: °C Velg temperatur for fastverdikretsen som gjelder utenfor periodene. → Varmekurve: Varmekurven (→ Kapitlet Produktbeskrivelse) er turtemperaturens avhengighet av utetemperaturen for den ønskede temperaturen (innstilt romtemperatur). → Min. skal-turtemperatur: °C Angi den nedre grensen for den innstilte turtemperaturen. Systemregulatoren sammenligner den innstilte verdien med den beregnede innstilte turtemperaturen og regulerer til den høyere verdien.

#### MENY → INNSTILLINGER → Installatørnivå → Anleggskonfigurasjon → Maks. skal-turtemperatur: °C Angi den øvre grensen for den beregnede turtemperaturen. Systemregulatoren sammenligner den innstilte verdien med den beregnede innstilte turtemperaturen og regulerer til den lavere verdien. → Senket modus: → Øko Varmefunksjonen er slått av, og frostbeskyttelsesfunksjonen er aktivert. Hvis utetemperaturen er under 4 °C i mer enn fire timer, slår systemregulatoren på varmeprodusenten og regulerer til Nattemperatur: °C. Ved utetemperatur over 4 °C slår systemregulatoren av varmeprodusenten. Overvåkingen av utetemperaten er fortsatt aktivert. Varmekretsens egenskaper utenfor periodene. Forutsetning: I funksjonen Varme → Modus: er Tidsstyrt aktivert. I funksjonen Romutkobling: er Aktiv eller Inaktiv aktivert. Hvis Utvidet er aktivert i Romutkobling: regulerer systemregulatoren til innstilt romtemperatur 5 °C uavhengig av utetemperaturen. → Normal Oppvarmingsfunksjonen er slått på. Systemregulatoren regulerer til Nattemperatur: °C. Egenskapene til hver varmekrets kan stilles inn separat. → Romutkobling: → Inaktiv → Aktiv Tilpasning av turtemperaturen avhengig av den gjeldende romtemperaturen. → Utvidet Tilpasning av turtemperaturen avhengig av den gjeldende romtemperaturen. I tillegg aktiverer/deaktiverer systemregulatoren sonen. Sonen deaktiveres: Gjeldende romtemperatur > innstilt romtemperatur + 2/16 K Sonen aktiveres: Gjeldende romtemperatur < innstilt romtemperatur -3/16 K Den monterte temperatursensoren måler den gjeldende romtemperaturen. Systemregulatoren beregner en ny innstillingsverdi for romtemperaturen, og denne brukes ved tilpassingen av turtemperaturen. Differanse = innstilt romtemperatur - gjeldende romtemperatur Nv innstillingsverdi for romtemperatur = innstilt romtemperatur + differanse Forutsetning: Systemregulatoren eller fjernkontrollen er tilordnet sonen som systemregulatoren eller eventuelt fjernkontrollen er installert i, i funksjonen Sonetilordning:. Funksjonen Romutkobling: virker ikke når Ingen tilordn. er aktivert i funksjonen Sonetilordning:. → Kjøling mulig: Forutsetning: En varmepumpe er tilkoblet. → Duggpunktovervåking: Systemregulatoren sammenligner den innstilte laveste beregnede turtemperaturen for kjøling med det gjeldende duggpunktet + innstilt shunt for duggpunktet. Systemregulatoren velger den høyere temperaturen for den innstilte turtemperaturen for å unngå kondens. Forutsetning: Funksjonen Kjøling mulig: er aktivert. → Min. skal-turtemp. kjøling: °C Systemregulatoren regulerer varmekretsen til Min. skal-turtemp. kjøling: °C. Forutsetning: Funksjonen Kjøling mulig: er aktivert. Sikkerhetstillegg som legges til det gjeldende duggpunktet. Forutsetning: → Forskyvning duggpunkt: K Funksjonen Kjøling mulig: er aktivert. \_ Funksjonen Duggpunktovervåking: er aktivert. → Ekst. varmebehov: Viser om det foreligger varmebehov på en ekstern inngang.

inngangen.

Varmekretsen brukes som varmtvannskrets

Ved installasjon av en funksjonsmodul er eksterne innganger tilgjengelige, avhengig av konfigurasjonen. Du kan for eksempel koble til en ekstern soneregulator på denne eksterne

Deaktivering av sonene som ikke er nødvendige. Alle eksisterende soner vises på displayet.

Ønsket temperatur på tappestedet. Varmekretsen brukes som varmtvannskrets.

Forutsetning: De tilgjengelige varmekretsene er aktivert i funksjonen Kretstype:

→ Sone

→ Varmtvannstemperatur: °C
→ Faktisk tanktemperatur: °C

→ Status blandeventil: %

→ Status pumpe:

→ Sone aktivert:

| MENY → INNSTILLINGER → Installatørnivå → Anleggskonfigurasjon |                                                                                                    |  |  |  |
|---------------------------------------------------------------|----------------------------------------------------------------------------------------------------|--|--|--|
| → Sonetilordning:                                             | Tilordne systemregulatoren eller fjernkontrollen til den valgte sonen. Systemregulatoren eller fjernkontrollen må være installert i den valgte sonen. Reguleringen bruker i tillegg romtemperatursensoren til den tilordnede enheten. Fjernkontrollen bruker alle verdiene til den tilordnede sonen. Funksjonen <b>Romutkobling:</b> virker ikke hvis du ikke har fotetatt noen sonetilordning. |  |  |  |
| → Status soneventil:                                          |                                                                                                    |  |  |  |
| → Varmtvann                                                   |                                                                                                    |  |  |  |
| → Tank:                                                       | Ved varmtvannsbereder i anlegget må innstillingen <b>Aktiv</b> velges.                                                                                                    |  |  |  |
| → Skal-turtemperatur: °C                                      |                                                                                                    |  |  |  |
| → Tankladepumpe:                                              |                                                                                                    |  |  |  |
| → Sirkulasjonspumpe:                                          |                                                                                                    |  |  |  |
| → Legio.beskytt. dag:                                         | Bestem hvilke dager legionellabeskyttelsesfunksjonen skal utføres på. Disse dagene økes vanntemperaturen til over 60 °C. Sirkulasjonspumpen kobles inn. Funksjonen slutter senest etter 120 minutter.                                                                                                    |  |  |  |
|                                                               | Når funksjonen <b>Fravær</b> er aktivert, utføres ikke legionellabeskyttelsesfunksjonen. Legionellabeskyttelsesfunksjonen utføres så snart funksjonen <b>Fravær</b> er avsluttet.<br>Varmeanlegg med varmepumpen bruker tilleggsvarmeren til legionellabeskyttelsen                                                                                                    |  |  |  |
| → Legio.beskyttelse klokkeslett:                              | Bestem hvilket klokkeslett legionellabeskyttelsesfunksjonen skal utføres på.                                                                                                    |  |  |  |
| → Hysterese tankfylling: K                                    | Tankfyllingen starter så snart tanktemperaturen er under ønsket temperatur - hystereseverdi.                                                                                                    |  |  |  |
| → Forskyvning tankfylling: K                                  | Ønsket temperatur + shunt = turtemperatur for varmtvannsberederen.                                                                                                    |  |  |  |
| → Maks. tankfyllingstid:                                      | Innstilling av hvor lenge varmtvannsberederen skal fylles uavbrutt. Når den maksimale tiden eller den innstilte temperaturen er nådd, aktiverer systemregulatoren varmefunksjonen.<br>Innstillingen <b>Av</b> betyr: Ingen begrensning av tankfyllingstiden.                                                                                                    |  |  |  |
| → Sperretid tankfylling: min                                  | Innstilling av tidsrommet tankfyllingen blokkeres i etter at maks. tankfyllingstid er utløpt. I den blokkerte tiden aktiverer systemregulatoren oppvarmingsfunksjonen.                                                                                                    |  |  |  |
| → Parallell tankfylling:                                      | Shuntkretsen fylles parallelt under fyllingen av varmtvannstanken. Den ublandede varme-<br>kretsen kobles alltid ut under varmtvannsladingen.                                                                                                    |  |  |  |
| → Buffertank                                                  |                                                                                                    |  |  |  |
| → Tanketemperatur, oppe: °C                                   | Faktisk temperatur i ven øvre delen av buffertanken                                                                                                    |  |  |  |
| → Tanktemperatur, nede: °C                                    | Faktisk temperatur i den nedre delen av buffertanken                                                                                                    |  |  |  |
| → Temp.føler varmtvann, oppe: °C                              | Faktisk temperatur i det øvre området av varmtvannsdelen til buffertanken                                                                                                    |  |  |  |
| → Temp.føler varmtvann, nede: °C                              | Faktisk temperatur i det nedre området av varmtvannsdelen til buffertanken                                                                                                    |  |  |  |
| → Temp.føler varme, oppe: °C                                  | Faktisk temperatur i det øvre området av varmedelen til buffertanken                                                                                                    |  |  |  |
| → Temp.føler vame, nede: °C                                   | Faktisk temperatur i det nedre området av varmedelen til buffertanken                                                                                                    |  |  |  |
| → Solvarmetank, nede: °C                                      | Faktisk temperatur i den nedre delen av solvarmetanken                                                                                                    |  |  |  |
| → Maks. skal-turtemp. VV: °C                                  | Innstilling av den maksimale beregnede turtemperaturen til buffertanken for drikkevann-<br>stasjonen. Den innstilte maksimale beregnede turtemperaturen må være lavere enn den<br>maksimale turtemperaturen til varmeprodusenten.<br>Hvis maksimal beregnet turtemperatur er stilt inn for lavt, kan ikke drikkevannstasjonen nå                                                                |  |  |  |
|                                                               | den innstilte tanktemperaturen. Så lenge beregnet tanktemperatur ikke er nådd, aktiverer<br>ikke systemregulatoren varmeprodusenten for varmedrift.<br>Den maksimale turtemperaturen er oppgitt i installasionshåndboken for varmeprodusenten                                                                                                    |  |  |  |
| → Maks. temp. tank 1: °C                                      | Innstilling av den maksimale tanktemperaturen. Solvarmekretsen stopper tankfyllingen<br>umiddelbart når den maksimale tanktemperaturen er nådd.                                                                                                    |  |  |  |
| → Solarkrets                                                  |                                                                                                    |  |  |  |
| → Kollektortemperatur: °C                                     |                                                                                                    |  |  |  |
| → Solpumpe:                                                   |                                                                                                    |  |  |  |
| → Føler for solvarmeutbytte: °C                               | → Føler for solvarmeutbytte: °C                                                                                                    |  |  |  |
| → Gj.strømn.mengde sol:                                       | Angivelse av volumstrømmen for beregning av solvarmeutbyttet. Ved installert solstasjon ignorerer systemregulatoren den angitte verdien og bruker solstasjonens leverte volumstrøm.                                                                                                    |  |  |  |
|                                                               | Verdien 0 betyr den automatiske registreringen av volumstrømmen.                                                                                                    |  |  |  |
| → Solpumpemotion/-kick:                                       | Raskere registrering av kollektortemperaturen. Når funksjonen er aktivert, slås solvarme-<br>pumpen på en kort stund, og den oppvarmede solvarmevæsken transporteres raskere til<br>målestedet.                                                                                                    |  |  |  |
| → Beskyttelsesfunksj. solkrets: °C                            | Innstilling av den maksimale temperaturen som ikke får overskrides i solvarmekretsen. Hvis<br>den maksimale temperaturen overskrides på kollektorsensoren, slås solvarmepumpen på,<br>slik at solvarmekretsen beskyttes mot overoppheting.                                                                                                    |  |  |  |

| MENY → INNSTILLINGER → Installatørnivå → Anleggskonfigurasjon |                                                                                                    |  |  |  |  |
|---------------------------------------------------------------|----------------------------------------------------------------------------------------------------|--|--|--|--|
| → Min. kollektortemperatur: °C                                | Innstilling av den laveste kollektortemperaturen som er nødvendig for innkoblings-<br>differansen for fyllingen av solvarme. TD-reguleringen kan ikke starte før minimumskollektor-<br>temperaturen er nådd.                                                                                                    |  |  |  |  |
| → Utluftingstid: min                                          | Innstilling av tidsrommet som solvarmekretsen luftes i. Systemregulatoren avslutter<br>funksjonen når den angitte utluftingstiden er utløpt, beskyttelsesfunksjonen for solvarme-<br>kretsen er aktiv eller den maksimale beholdertemperaturen er overskredet.                                                                                                    |  |  |  |  |
| → Gjeldende gj.strømn.: I/min                                 | Solstasjonens gjeldende volumstrøm                                                                                                    |  |  |  |  |
| → Solartank 1                                                 | · ·                                                                                                    |  |  |  |  |
| → Innkoblingsdifferanse: K                                    | Innstilling av differanseverdien for start av fyllingen av solvarme.                                                                                                    |  |  |  |  |
|                                                               | Hvis temperaturdifferansen mellom tanktemperatursensoren nede og kollektortemperatur-<br>sensoren er større enn den innstilte differanseverdien og den innstilte minimums-<br>temperaturen til kollektoren, starter tankfyllingen.                                                                                                    |  |  |  |  |
|                                                               | Differansen kan velges separat for to tilkoblede solbeholdere.                                                                                                    |  |  |  |  |
| → Utkoblingsdifferanse: K                                     | Innstilling av differanseverdien for stopp av fyllingen av solvarme.<br>Hvis temperaturdifferansen mellom tanktemperatursensoren nede og kollektortemperatur-<br>sensoren er mindre enn den innstilte differanseverdien eller kollektortemperaturen er lavere<br>enn den innstilte minimumstemperaturen til kollektoren, stopper tankfyllingen. Utkoblings-<br>differansen må være minst 1 K lavere enn den innstilte innkoblingsdifferansen. |  |  |  |  |
| → Maksimumstemperatur: °C                                     | Innstilling av den maksimale tankfyllingstemperaturen for tankbeskyttelsen.                                                                                                    |  |  |  |  |
|                                                               | Hvis temperaturen på tanktemperatursensoren nede er høyere enn den innstilte maksimale tankfyllingstemperaturen, avbrytes fyllingen av solvarme.                                                                                                    |  |  |  |  |
|                                                               | Fyllingen av solvarme aktiveres igjen når temperaturen på tanktemperatursensoren nede,<br>avhengig av maksimumstemperaturen, er sunket mellom 1,5 K og 9 K. Den innstilte<br>maksimumstemperaturen må ikke overskride maksimalt tillatt beholdertemperatur for tanken.                                                                                                    |  |  |  |  |
| → Solvarmetank, nede: °C                                      | •                                                                                                    |  |  |  |  |
| → 2. TD-regulering                                            |                                                                                                    |  |  |  |  |
| → Innkoblingsdifferanse: K                                    | Innstilling av differanseverdien for start av temperaturdifferansereguleringen, for eksempel solvarmestøttet oppvarming.                                                                                                    |  |  |  |  |
|                                                               | Hvis temperaturdifferansen mellom TD-sensor 1 og TD-sensor 2 er større enn den innstilte innkoblingsdifferansen og den innstilte minimumstemperaturen på TD-sensor 1, startes temperaturdifferansereguleringen.                                                                                                    |  |  |  |  |
| → Utkoblingsdifferanse: K                                     | Innstilling av differanseverdien for stopp av temperaturdifferansereguleringen, for eksempel solvarmestøttet oppvarming.                                                                                                    |  |  |  |  |
|                                                               | Hvis temperaturdifferansen mellom TD-sensor 1 og TD-sensor 2 er mindre enn den innstilte utkoblingsdifferansen og den innstilte maksimumstemperaturen på TD-sensor 2, stoppes temperaturdifferansereguleringen.                                                                                                    |  |  |  |  |
| → Minimumstemperatur: °C                                      | Innstilling av minimumstemperaturen for start av temperaturdifferansereguleringen.                                                                                                    |  |  |  |  |
| → Maksimumstemperatur: °C                                     | Innstilling av maksimumstemperaturen for stopp av temperaturdifferansereguleringen.                                                                                                    |  |  |  |  |
| → TD-føler 1:                                                 |                                                                                                    |  |  |  |  |
| → TD-føler 2:                                                 |                                                                                                    |  |  |  |  |
| → TD-utgang:                                                  |                                                                                                    |  |  |  |  |
| → Trådløs forbindelse                                         |                                                                                                    |  |  |  |  |
| → Mottaksstyrke regulator:                                    | Avlesing av mottaksstyrken mellom trådløs mottaker og systemregulator.                                                                                                    |  |  |  |  |
|                                                               | <ul> <li>4: Den trådløse forbindelsen er innenfor det akseptable området. Hvis mottaksstyrken synker under &lt; 4, er den trådløse forbindelsen ustabil.</li> <li>10: Den trådløse forbindelsen er svært stabil.</li> </ul>                                                                                                    |  |  |  |  |
| → Fjernkontroll 1                                             |                                                                                                    |  |  |  |  |
| → Fjernkontroll 2                                             |                                                                                                    |  |  |  |  |
| → Mottaksstyrke AT-føler:                                     | Avlesing av mottaksstyrken mellom trådløs mottaker og uteføler.                                                                                                    |  |  |  |  |
|                                                               | <ul> <li>4: Den trådløse forbindelsen er innenfor det akseptable området. Hvis mottaksstyrken<br/>synker under &lt; 4, er den trådløse forbindelsen ustabil.</li> <li>10: Den trådløse forbindelsen er svært stabil</li> </ul>                                                                                                    |  |  |  |  |
| → Gulvtørkingsprofil                                          | Instilling av beregnet turtemperatur per dag i samsvar med byggeforskriftene                                                                                                    |  |  |  |  |
|                                                               | innouning av beregnet turtemperatur per dag i samsvar med byggelorskintene                                                                                                    |  |  |  |  |
## 📽 -- Elektroinstallasjon, montering 3

# 3 🖞 -- Elektroinstallasjon, montering

Hindringer reduserer styrken på mottaket mellom trådløs mottaker og systemregulator eller uteføler.

Elektroinstallasjonen må kun utføres av godkjent elektriker.

Varmeanlegget må tas ut av drift før det kan utføres arbeid på det.

## 3.1 Kontrollere leveransen

| Antall | Innhold                             |
|--------|-------------------------------------|
| 1      | Systemregulator                     |
| 1      | RF-mottakerenhet                    |
| 1      | Uteføler VR 20 eller uteføler VR 21 |
| 1      | Festeutstyr (2 skruer og 2 plugger) |
| 4      | Batterier, type LR06                |
| 1      | Dokumentasjon                       |

• Kontroller at leveransen er fullstendig.

## 3.2 Valg av ledninger

- Til kablingen skal det brukes vanlig ledning.
- Bruk ikke fleksible ledninger til nettspenningsledninger.
- Bruk ledninger med mantel til nettspenningsledninger (f.eks. NYM 3x1,5).

## Ledningstverrsnitt

| eBus-ledning (ekstra lav<br>spenning) | ≥ 0,75 mm² |
|---------------------------------------|------------|
| Følerledning (lavspenning)            | ≥ 0,75 mm² |

## Ledningslengde

| Følerledninger | ≤ 50 m  |
|----------------|---------|
| Bussledninger  | ≤ 125 m |

## 3.3 Polaritet

Når du kobler til eBUS-ledningen, trenger du ikke ta hensyn til polariteten. Hvis du bytter om tilkoblingsledningene, har dette ingen betydning for kommunikasjonen.

## 3.4 Installere den trådløse mottakeren

Den trådløse mottakeren kan installeres på en varmekilde eller på en ventilasjonsenhet med tilkoblede varmekilder.

Ved installasjon av den trådløse mottakeren på en varmekilde kan den trådløse mottakeren også utenfor fuktige omgivelser monteres på veggen og kobles til via en forlengelseskabel, for å oppnå bedre mottaksstyrke.

## 3.4.1 Montere trådløs mottaker og koble den til varmeprodusenten

Betingelse: Varmeprodusenten har mulighet til direkte tilkobling og er ikke installert i fuktige omgivelser.

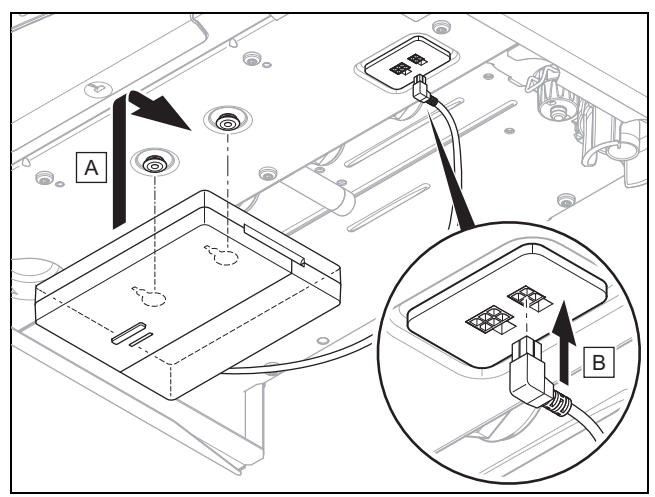

- Monter den trådløse mottakeren under varmeprodusenten.
- Monter til den trådløse mottakeren med direktekoblingen under varmeprodusenten.

Betingelse: Varmeprodusenten har mulighet til direkte tilkobling og/eller er installert i fuktige omgivelser.

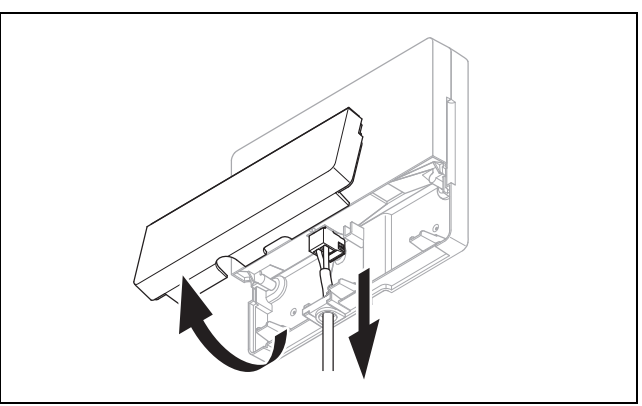

- Ta av dekselet til den trådløse mottakeren som vist på bildet.
- ► Fjern den eksisterende kabelen for direktekoblingen.

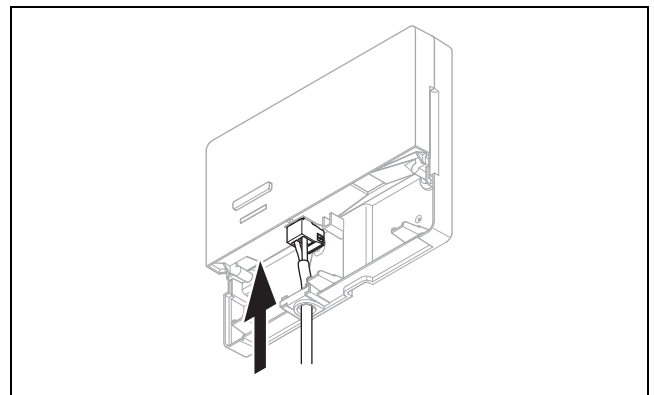

- Koble til eBUS-kabelen som skaffes av kunden, som vist på bildet.
- Lukk dekselet til den trådløse mottakeren.

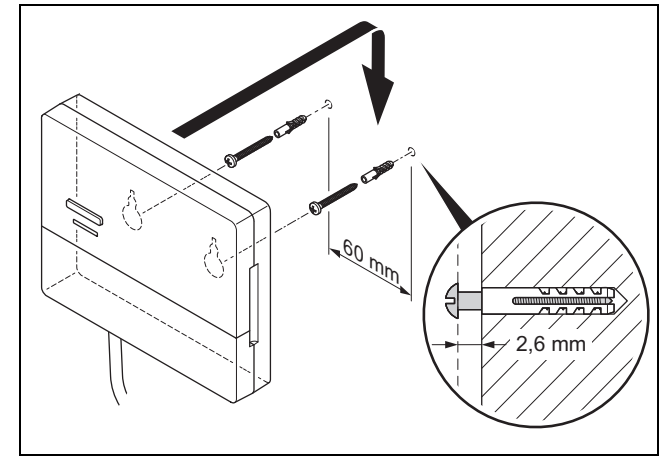

- Monter opphengsskruene utenfor det fuktige området som vist på bildet.
- Sett den trådløse mottakeren på opphengsskruene.

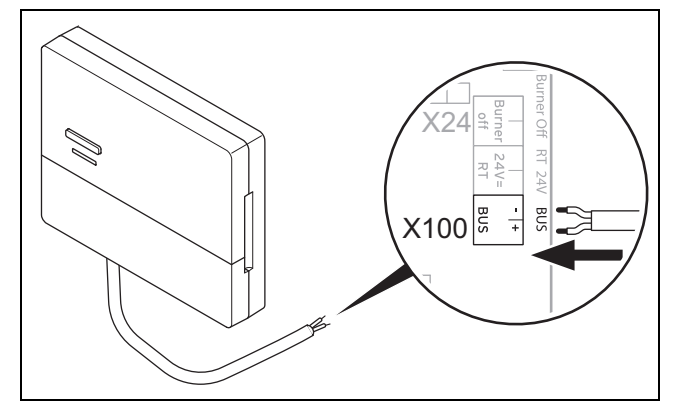

- Ved åpning av koblingsboksen til varmeprodusenten må du følge installasjonsveiledningen for varmeprodusenten.
- Koble til den trådløse mottakeren med en forlengelseskabel på eBUS-grensesnittet i koblingsboksen til varmeprodusenten som vist på bildet.

# 3.4.2 Koble den trådløse mottakeren til ventilasjonsenheten

- 1. Monter den trådløse mottakeren på veggen.
- 2. Følg fremgangsmåten i installasjonshåndboken for ventilasjonsenheten ved tilkobling av den trådløse mottakeren til ventilasjonsenheten.

Betingelse: Ventilasjonsenhet koblet til eBUS uten VR 32, Ventilasjonsenhet uten eBUS-varmekilde

 Koble til den trådløse mottakeren med en forlengelseskabel på eBUS-grensesnittet i koblingsboksen til ventilasjonsenheten.

Betingelse: Ventilasjonsenhet koblet til eBUS med VR 32, Ventilasjonsenhet med to eBUS-varmekilder

- Koble til den trådløse mottakeren med en forlengelseskabel på eBUS-grensesnittet i koblingsboksen til ventilasjonsenheten.
- Still inn adressebryteren til VR 32 i ventilasjonsenheten på posisjon 3.

Betingelse: Ventilasjonsenhet koblet til eBUS med VR 32, Ventilasjonsenhet med flere enn to eBUS-varmekilder

- Koble til den trådløse mottakeren med en forlengelseskabel på eBUS-grensesnittet i koblingsboksen til ventilasjonsenheten.
- Fastsett den høyeste tilordnede posisjonen på adressebryteren til VR 32 til de tilkoblede varmeprodusentene.
- Still inn adressebryteren til VR 32 i ventilasjonsenheten på posisjonen som er ett trinn høyere.

#### 3.5 Montere uteføler

#### 3.5.1 Bestemme utetemperaturfølerens monteringssted på bygningen

- Velg et monteringssted som i stor grad oppfyller de oppgitte kravene:
  - ikke spesielt beskyttet mot vind
  - ikke spesielt utsatt for vind
  - uten direkte sol
  - ikke påvirket av varmekilder
  - fasade mot nord eller nordvest
  - for bygninger med inntil tre etasjer i 2/3 av fasadehøyden
  - for bygninger med over tre etasjer mellom andre og tredje etasje

# 3.5.2 Forutsetning for fastsettelse av mottaksstyrken til uteføleren

- Monteringen og installasjonen av alle systemkomponentene og den trådløse mottakeren (unntatt systemregulatoren og uteføleren) er fullført.
- Strømforsyningen for hele varmeanlegget er slått på.
- Systemkomponentene er slått på.
- De enkelte installasjonsveiviserne for systemkomponentene er fullført uten feil.

# 3.5.3 Fastsette mottaksstyrken til uteføleren på valgt monteringssted

- 1. Følg alle punktene i Forutsetning for fastsettelse av mottakstyrken til temperaturføleren (→ Side 72).
- Les hele beskrivelsen av betjeningskonseptet og betjeningseksempelet i bruksanvisningen for systemregulatoren.
- 3. Still deg ved siden av den trådløse mottakeren.

## 🕯 -- Elektroinstallasjon, montering 3

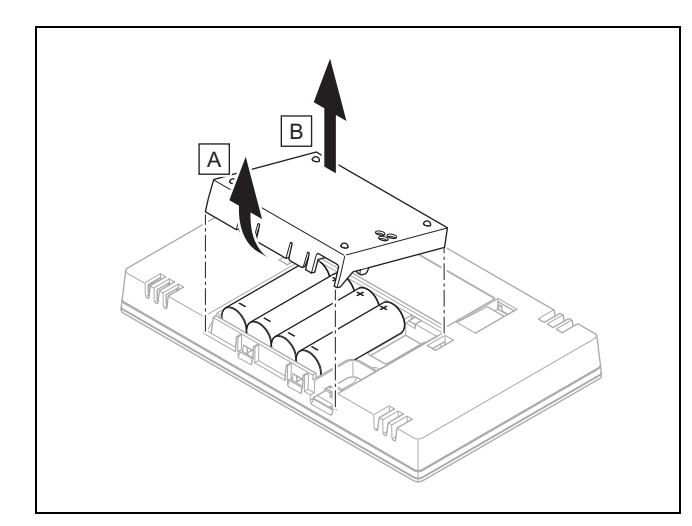

- 4. Åpne batterirommet til systemregulatoren som vist på bildet.
- Sett inn batteriene i riktig retning.
   Installasjonsveiviseren starter.
- 6. Lukk batterirommet.
- 7. Velg språk.
- 8. Still inn datoen.
- 9. Still inn klokkeslettet.
  - ⊲ Installasjonsveiviseren skifter til funksjonen Mottaksstyrke regulator.
- 10. Ta med systemregulatoren bort til det ønskede monteringsstedet for uteføleren.
- 11. Lukk alle dører og vinduer mens du går til monteringsstedet for uteføleren.
- 12. Aktiver knappen for vekking/sovetidsur på oversiden av enheten når displayet er slått av.

Betingelse: Displayet er på, Trådløs kommunikasjon brutt vises på displayet

Forsikre deg om at strømforsyningen er slått på.

Betingelse: Displayet er på, Mottaksstyrke regulator < 4

- Finn et monteringssted for uteføleren som er innenfor mottaksrekkevidden.
- Finn et monteringssted for den trådløse mottakeren som er nærmere uteføleren og er innenfor mottaksrekkevidden.

Betingelse: Displayet er på, Mottaksstyrke regulator ≥ 4

 Marker det stedet på veggen der mottaksstyrken er tilstrekkelig.

## 3.5.4 Montere veggsokkelen på veggen

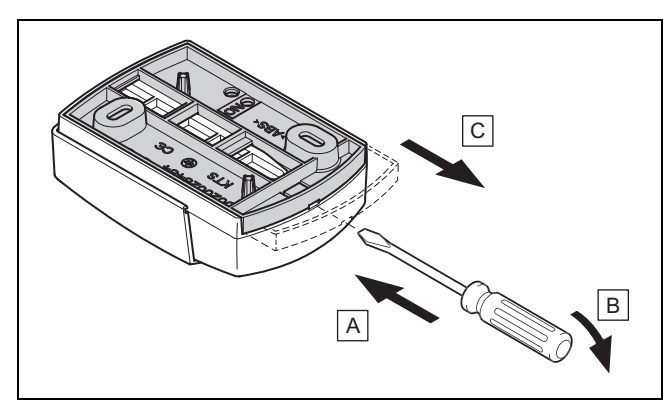

1. Ta av veggsokkelen som vist på bildet.

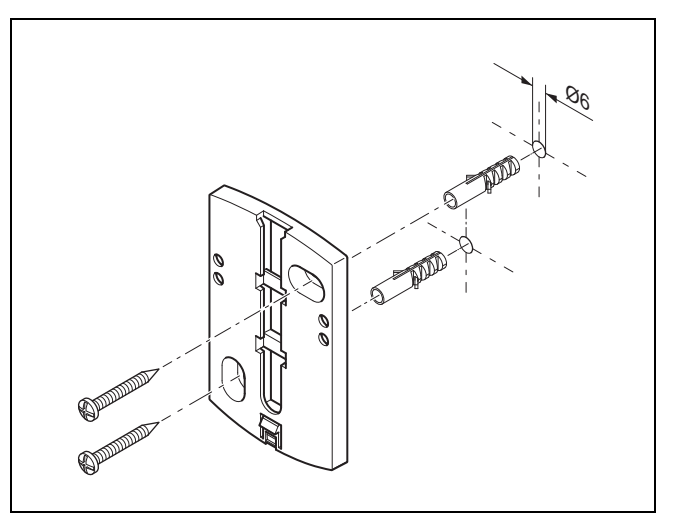

2. Skru på veggsokkelen som vist på bildet.

## 3.5.5 Sette på og ta uteføleren i bruk

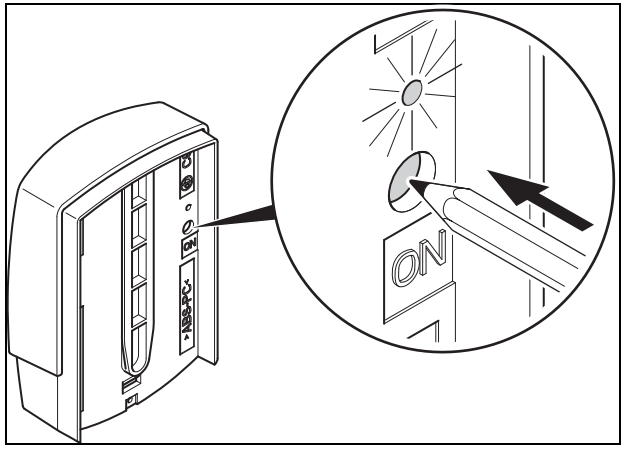

Ta uteføleren i bruk som vist på bildet.
 ⊲ Lysdioden blinker en kort stund.

## 3 🖌 -- Elektroinstallasjon, montering

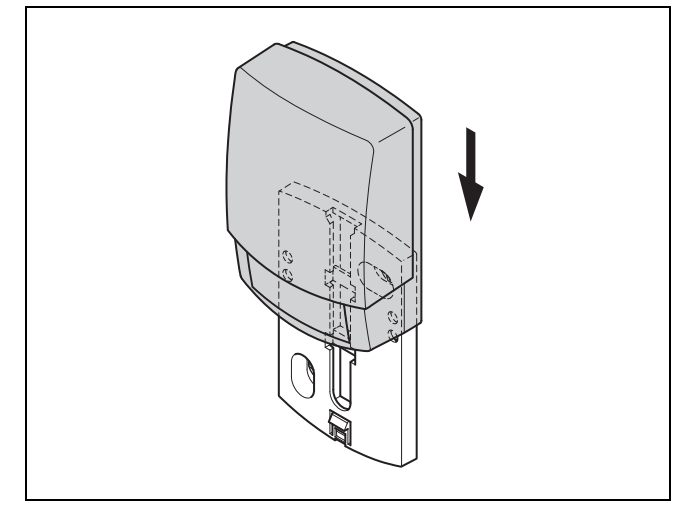

2. Sett uteføleren på veggsokkelen som vist på bildet.

#### 3.5.6 Kontrollere mottaksstyrken til uteføleren

- 1. Trykk på valgknappen  $\checkmark$  til systemregulatoren.
  - Installasjonsveiviseren skifter til funksjonen Mottaksstyrke AT-føler.

Betingelse: Mottaksstyrke AT-føler < 4

- ► Bestem en ny plassering for uteføleren med mottaksstyrke ≥ 4.
- ► Gjør som beskrevet i Fastsette mottaksstyrken til uteføleren på valgt monteringssted (→ Side 72).

#### 3.6 Montere systemregulatoren

# Bestemme installasjonssted for systemregulatoren i bygningen

- Velg et monteringssted som oppfyller de oppgitte kravene.
  - Innvendig vegg i hovedoppholdsrommet
  - Monteringshøyde: 1,5 m
  - uten direkte sol
  - ikke påvirket av varmekilder

# Bestemme mottaksstyrken til systemregulatoren på valgt monteringssted

- 2. Trykk på valgknappen (←).
  - ⊲ Installasjonsveiviseren skifter til funksjonen Mottaksstyrke regulator.
- 3. Gå til det valgte monteringsstedet for systemregulatoren.
- 4. Lukk alle dørene på vei til monteringsstedet.
- 5. Aktiver knappen for vekking/sovetidsur på oversiden av enheten når displayet er slått av.

Betingelse: Displayet er på, Trådløs kommunikasjon brutt vises på displayet

Forsikre deg om at strømforsyningen er slått på.

Betingelse: Displayet er på, Mottaksstyrke regulator < 4

 Finn et monteringssted for systemregulatoren som er innenfor mottaksrekkevidden. Betingelse: Displayet er på, Mottaksstyrke regulator ≥ 4

 Marker det stedet på veggen der mottaksstyrken er tilstrekkelig.

#### Montere apparatholderen på veggen

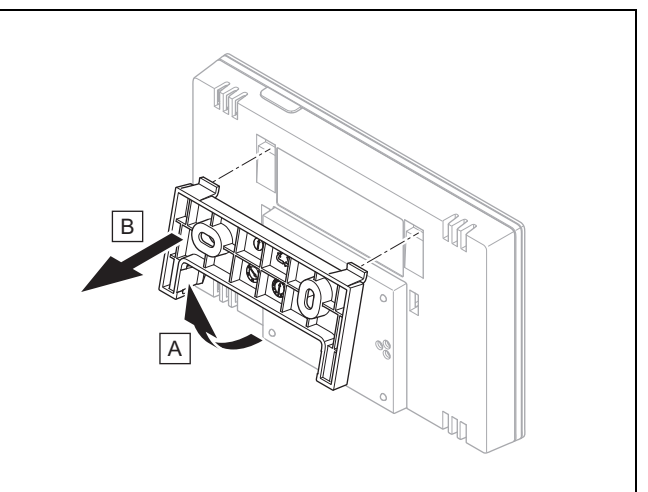

6. Ta apparatholderen fra systemregulatoren som vist på bildet.

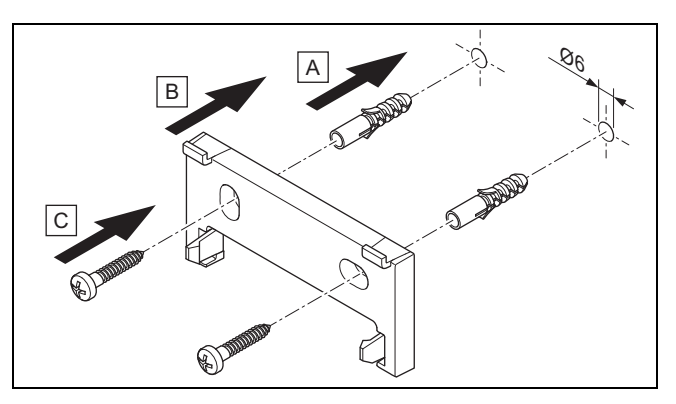

7. Fest apparatholderen som vist på bildet.

#### Sette på systemregulatoren

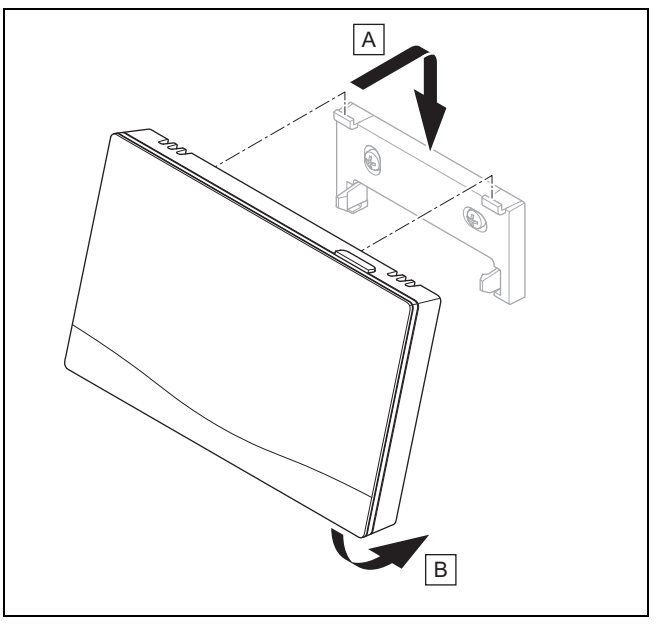

8. Sett systemregulatoren på apparatholderen som vist på bildet. Kontroller at den festes.

# 🖌 -- Bruk av funksjonsmodulene, systemskjema, igangkjøring 4

## 4 🖞 -- Bruk av funksjonsmodulene, systemskjema, igangkjøring

## 4.1 System uten funksjonsmoduler

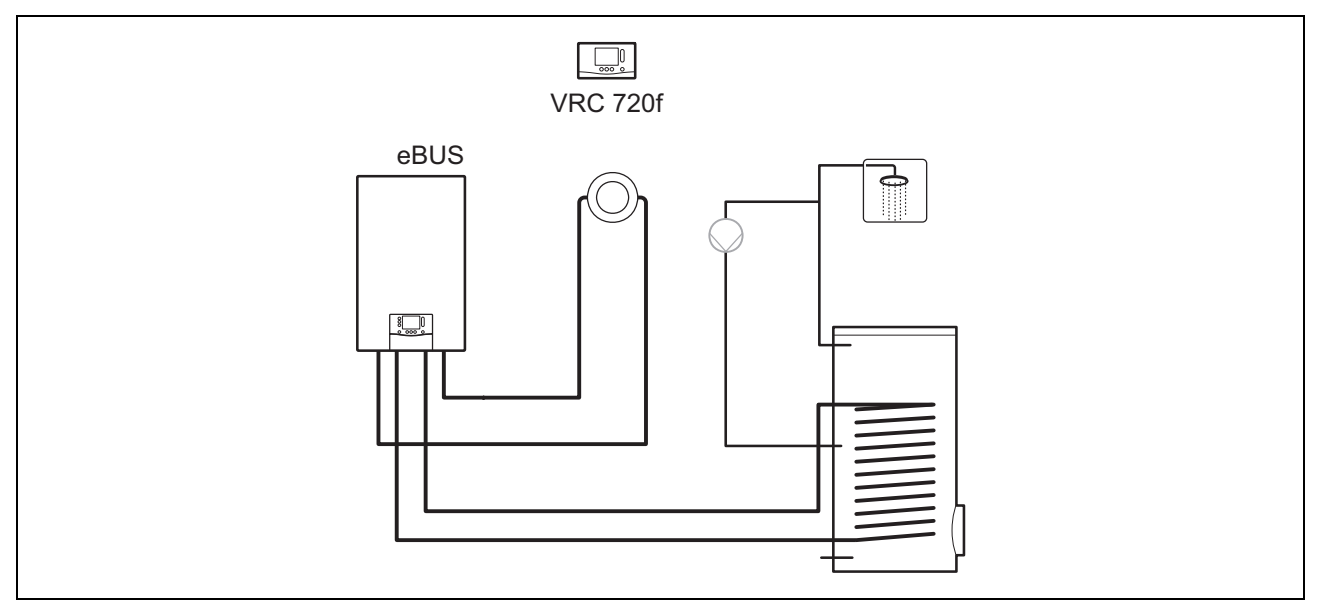

Enkle systemer med én direkte varmekrets trenger ingen funksjonsmodul.

#### 4.2 System med funksjonsmodul FM3

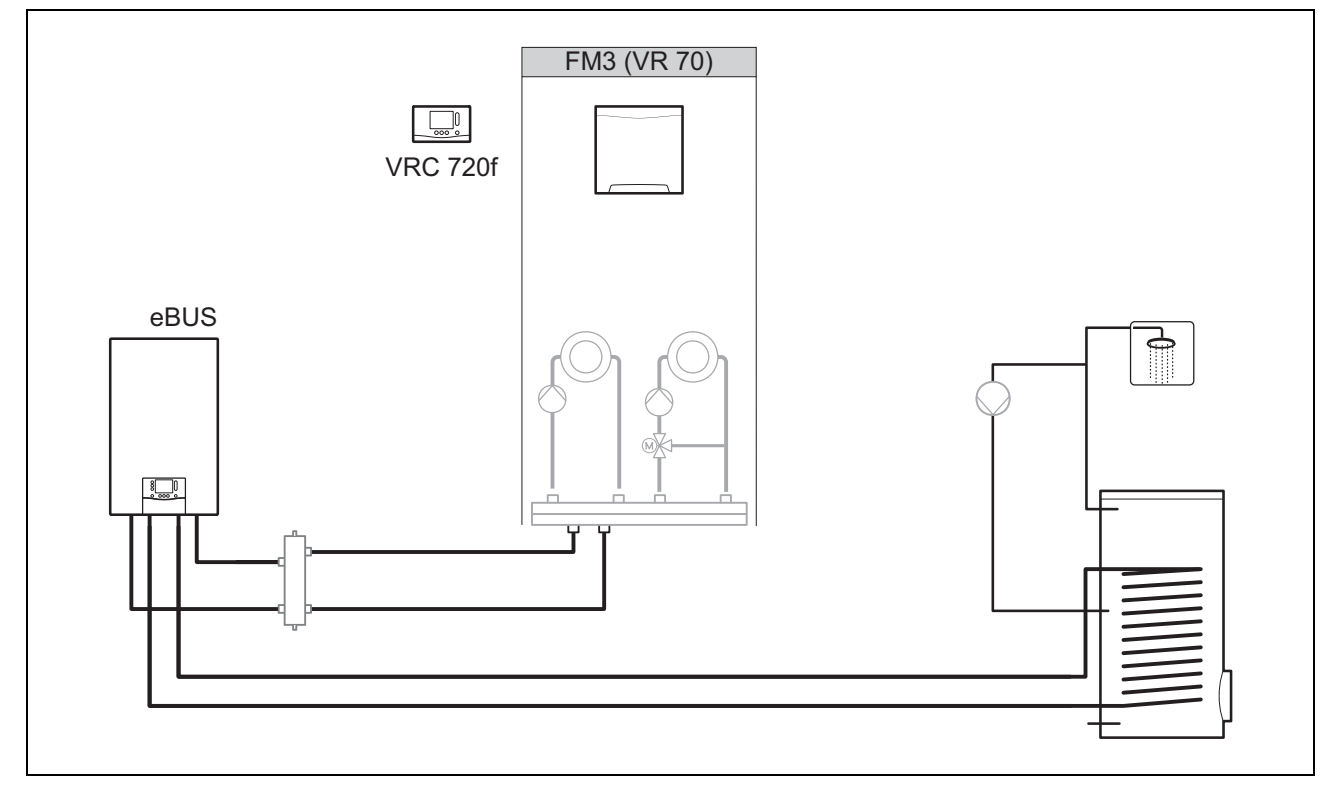

Systemer med to varmekretser som må reguleres atskilt fra hverandre trenger funksjonsmodulen **FM3**. Systemet kan ikke utvides med en fjernkontroll.

## 4 🖌 -- Bruk av funksjonsmodulene, systemskjema, igangkjøring

## 4.3 System med funksjonsmodul FM5 og FM3

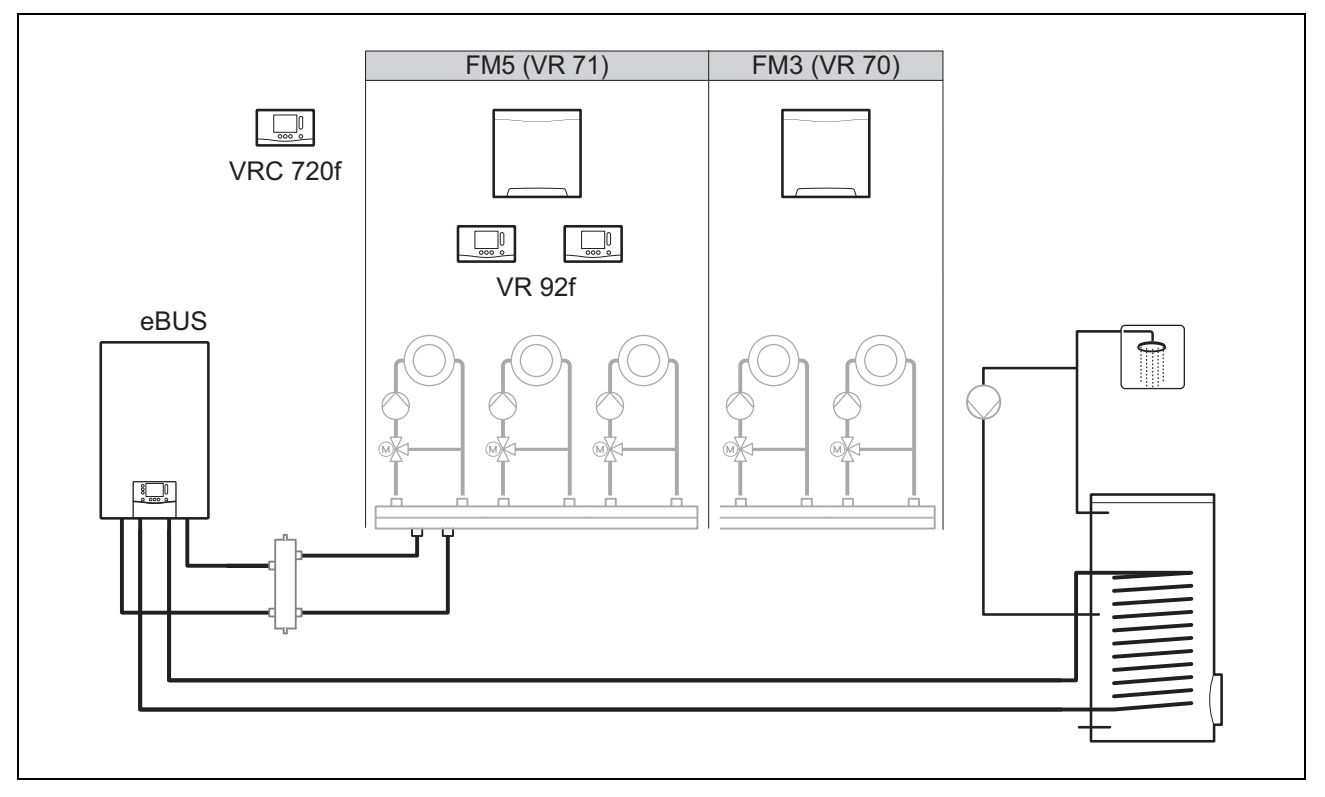

Systemer med to eller flere blandede varmekretser trenger funksjonsmodulen FM5.

Systemet kan bestå av:

- Maksimalt 1 funksjonsmodul FM5
- Maksimalt 3 funksjonsmoduler FM3, i tillegg til funksjonsmodulen FM5
- Maksimalt 2 fjernkontroller som kan monteres i hver varmekrets
- Maksimalt 9 varmekretser som du når med én funksjonsmodul FM5 og tre funksjonsmoduler FM3

#### 4.4 Bruk av funksjonsmodulene

#### 4.4.1 Funksjonsmodul FM5

Hver konfigurasjon tilsvarer en fastsatt pintilordning for funksjonsmodulen FM5 ( $\rightarrow$  Side 77).

| Konfigurasjon | Systemegenskap                                                                   | Blandede<br>varme-<br>kretser |
|---------------|----------------------------------------------------------------------------------|-------------------------------|
| 1             | Solvarmestøttet oppvarming og/eller varmtvannsproduksjon med 2 solvarmebeholdere | maks. 2                       |
| 2             | Solvarmestøttet oppvarming og/eller varmtvannsproduksjon med 1 solvarmebeholder  | maks. 3                       |
| 3             | 3 blandede varmekretser                                                          | maks. 3                       |
| 6             | Multifunksjonstank allSTOR og drikkevannstasjon                                  | maks. 3                       |

#### 4.4.2 Funksjonsmodul FM3

Når en funksjonsmodul FM3 er installert, har systemet én blandet og én ublandet varmekrets.

Konfigurasjonsmuligheten (FM3) tilsvarer en fastsatt pintilordning for funksjonsmodulen FM3 (→ Side 78).

#### Kombinasjon av funksjonsmodul FM3 og FM5 4.4.3

Hvis funksjonsmodulene FM3 og FM5 er installert i et anlegg, utvider hver funksjonsmodul FM3 som er installert i tillegg, anlegget med to blandede varmekretser.

Konfigurasjonsmuligheten (FM3+FM5) tilsvarer en fastsatt pintilordning for funksjonsmodulen FM3 (→ Side 78).

#### 4.5 Pintilordning funksjonsmodul FM5

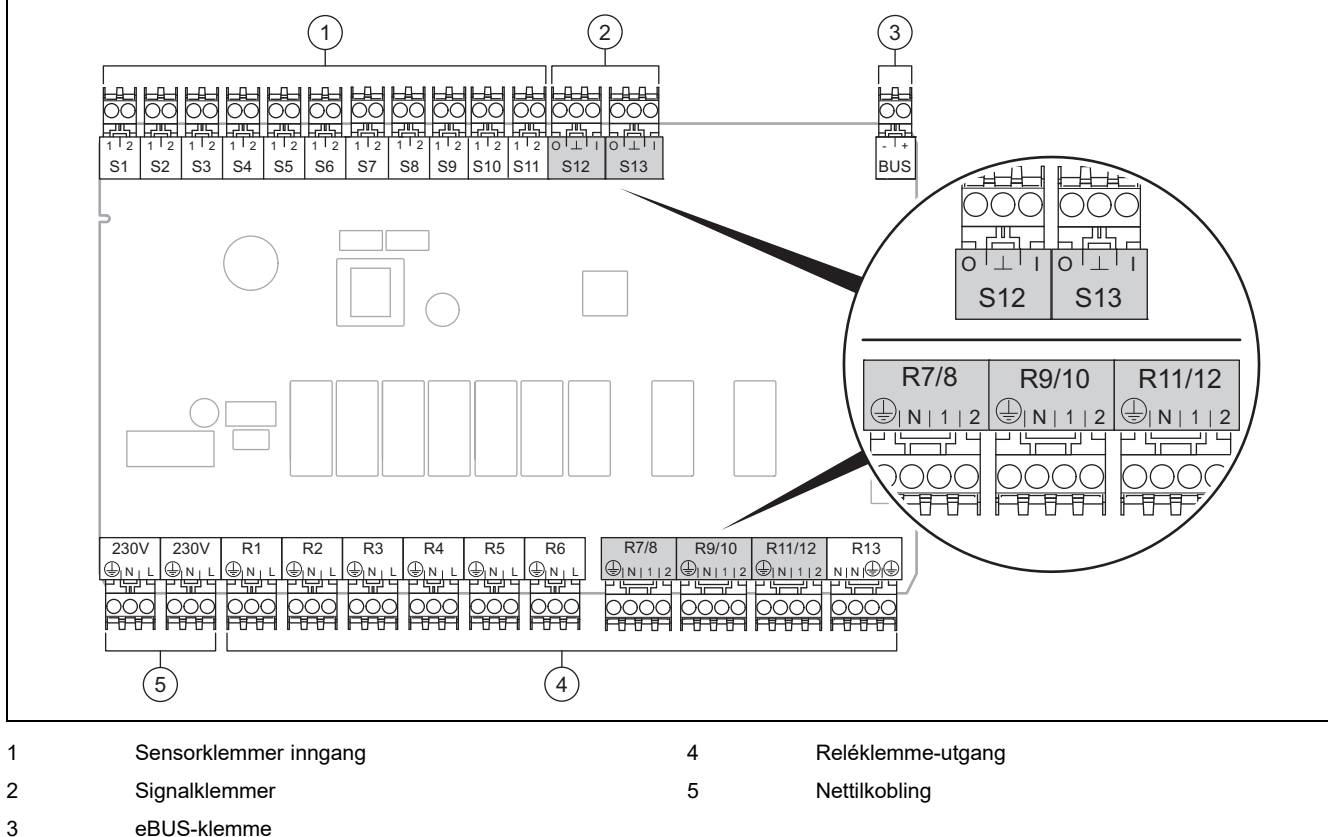

eBUS-klemme

Pass på polariteten ved tilkobling!

Sensorklemme S6 til S11: Tilkobling av eksterne regulatorer er også mulig

Signalklemme S12, S13: I = inngang, O = utgang

Blanderutgang R7/8, R9/10, R11/12: 1 = åpen, 2 = lukket

Du konfigurerer kontaktene til de eksterne inngangene i systemregulatoren.

- Åpen,deaktiv: Kontakter åpne, ikke varmebehov
- Bro, deaktiv.: Kontakter lukket, ikke varmebehov \_

| Konfigurasjon | R1  | R2  | R3      | R4 | R5      | R6    | R7/R8           | R9/R10          | R11/R12         | R13 |
|---------------|-----|-----|---------|----|---------|-------|-----------------|-----------------|-----------------|-----|
| 1             | 3f1 | 3f2 | 9gSolar | MA | Зј      | 3c/9e | 9k1op/<br>9k1cl | 9k2op/<br>9k2cl | -               | -   |
| 2             | 3f1 | 3f2 | 3f3     | MA | Зј      | 3c/9e | 9k1op/<br>9k1cl | 9k2op/<br>9k2cl | 9k3op/<br>9k3cl | _   |
| 3             | 3f1 | 3f2 | 3f3     | MA | -       | 3c/9e | 9k1op/<br>9k1cl | 9k2op/<br>9k2cl | 9k3op/<br>9k3cl | -   |
| 6             | 3f1 | 3f2 | 3f3     | MA | 9gSolar | 3c/9e | 9k1op/<br>9k1cl | 9k2op/<br>9k2cl | 9k3op/<br>9k3cl | -   |

| Konfigurasjon | S1      | S2  | S3  | S4         | S5    | S6      | S7            | S8             | S9   | S10  | S11  | S12 | S13 |
|---------------|---------|-----|-----|------------|-------|---------|---------------|----------------|------|------|------|-----|-----|
| 1             | SysFlow | FS1 | FS2 | DHW<br>Bt2 | DHW   | DHWBt   | COL           | Solar<br>yield | DEM2 | TD1  | TD2  | PWM | -   |
| 2             | SysFlow | FS1 | FS2 | FS3        | DHW   | DHWBt   | COL           | Solar<br>yield | -    | TD1  | TD2  | PWM | -   |
| 3             | SysFlow | FS1 | FS2 | FS3        | BufBt | DEM1    | DEM2          | DEM3           | DHW  | -    | -    | -   | -   |
| 6             | SysFlow | FS1 | FS2 | FS3        | BufBt | BufBtCH | BufTop<br>DHW | BufBt<br>DHW   | DEM1 | DEM2 | DEM3 | -   | -   |

Forklaring av forkortelsene (→ Side 85)

### 4.5.1 Følertilordning

| Konfigurasjon | S1    | S2    | S3    | S4    | S5    | S6    | S7    | S8    | S9    | S10   | S11   | S12   | S13 |
|---------------|-------|-------|-------|-------|-------|-------|-------|-------|-------|-------|-------|-------|-----|
| 1             | VR 10 | VR 10 | VR 10 | VR 10 | VR 10 | VR 10 | VR 11 | VR 10 | -     | VR 10 | VR 10 | -     | -   |
| 2             | VR 10 | VR 10 | VR 10 | VR 10 | VR 10 | VR 10 | VR 11 | VR 10 | -     | VR 10 | VR 10 | -     | -   |
| 3             | VR 10 | VR 10 | VR 10 | VR 10 | VR 10 | -     | -     | -     | VR 10 | VR 10 | -     | -     | -   |
| 6             | VR 10 | VR 10 | VR 10 | VR 10 | VR 10 | VR 10 | VR 10 | VR 10 | -     | -     | -     | VR 10 | -   |

## 4.6 Pintilordning funksjonsmodul FM3

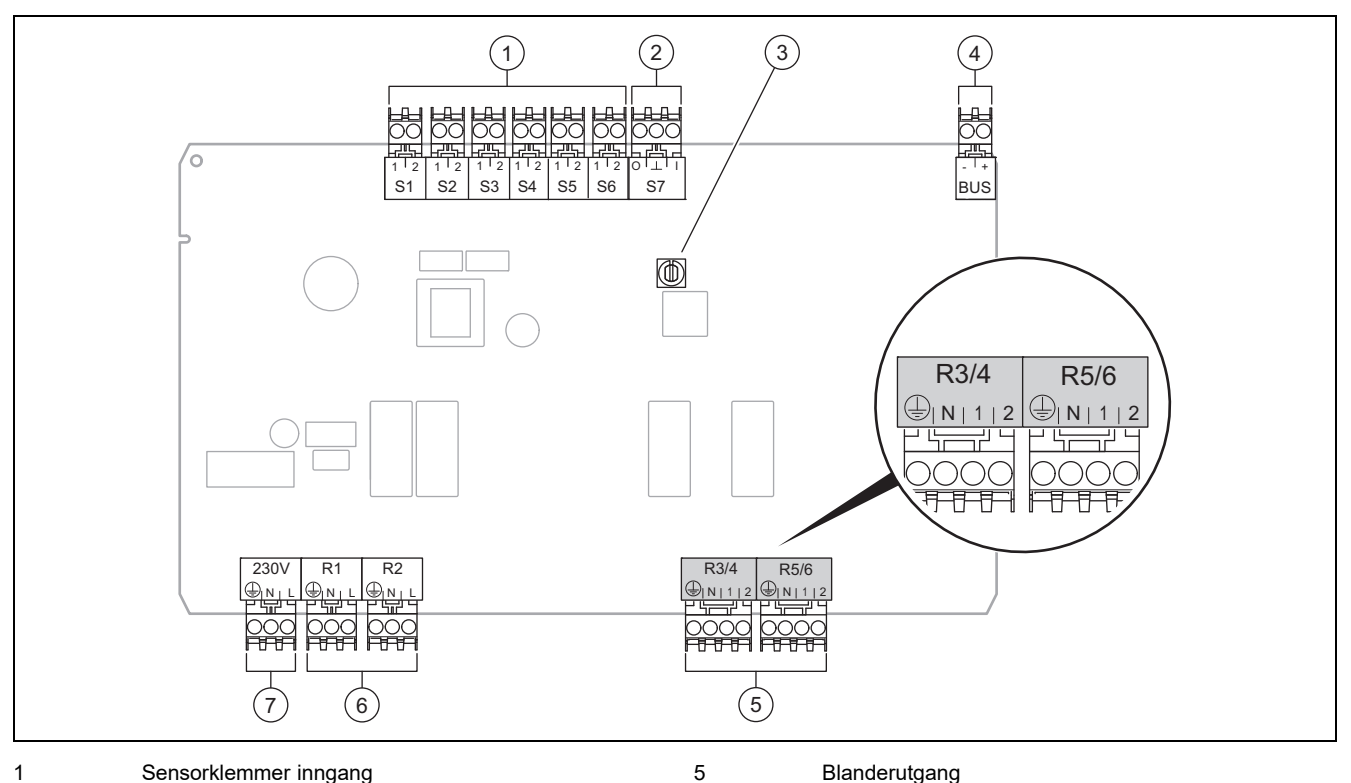

|   | •            | • |   | •••               |
|---|--------------|---|---|-------------------|
| 2 | Signalklemme |   | 6 | Reléklemme-utgang |
|   |              |   |   |                   |

- 3 Adressebryter 7 Nettilkobling
- 4 eBUS-klemme

Sensorklemme S2, S3: Tilkobling av eksterne regulatorer er også mulig

Blanderutgang R3/4, R5/6: 1 = åpen, 2 = lukket

Du konfigurerer kontaktene til de eksterne inngangene i systemregulatoren.

- Åpen,deaktiv: Kontakter åpne, ikke varmebehov
- Bro,deaktiv.: Kontakter lukket, ikke varmebehov

| Konfigurasjon | R1  | R2  | R3/R4           | R5/R6           | S1            | S2   | S3   | S4 | S5      | S6  | S7 |
|---------------|-----|-----|-----------------|-----------------|---------------|------|------|----|---------|-----|----|
| FM3+FM5       | 3fa | 3fb | 9kaop/<br>9kacl | 9kbop/<br>9kbcl | -             | DEMa | DEMb | -  | FSa     | FSb | -  |
| FM3           | 3f1 | 3f2 | MA              | 9k2op/<br>9k2cl | BufBt/<br>DHW | DEM1 | DEM2 | -  | SysFlow | FS2 | -  |

Forklaring av forkortelsene (→ Side 85)

## 🖌 -- Bruk av funksjonsmodulene, systemskjema, igangkjøring 4

## 4.6.1 Følertilordning

| Konfigurasjon | S1    | S2 | S3 | S4 | S5    | S6    | S7 |
|---------------|-------|----|----|----|-------|-------|----|
| FM3+FM5       | -     | -  | -  | -  | VR 10 | VR 10 | -  |
| FM3           | VR 10 | -  | -  | -  | VR 10 | VR 10 | -  |

#### 4.7 Innstillingene til systemskjemakoden

Systemene er grovt gruppert etter tilkoblede systemkomponenter. Hver gruppe får en systemskjemakode som du må skrive inn i funksjonen **Systemskjemakode:** på systemregulatoren. Systemregulatoren trenger systemskjemakoden for å aktivere de systemavhengige funksjonene.

#### 4.7.1 Gass- eller oljedrevet varmeapparat som frittstående enhet

| Systemegenskap                                                                                             | System-<br>skjemakode: |
|----------------------------------------------------------------------------------------------------|------------------------|
| allSTOR tanksystem inkl. drikkevannstasjon                                                                 | 1                      |
| Varmeapparater med solvarmestøttet varmtvannsproduksjon                                                    | 1                      |
| Alle varmeapparater uten solvarme                                                                          | 1                      |
| <ul> <li>Koble tanktemperatursensor for varmtvann til varmeapparat</li> </ul>                              |                        |
| Unntak:                                                                                                    |                        |
| Varmeapparater uten solvarme                                                                               | 2 <sup>1)</sup>        |
| <ul> <li>Koble varmtvannstanktemperatursensoren til funksjonsmodulen</li> </ul>                            |                        |
| Varmeapparater med solvarmestøttet varme og varmtvannsproduksjon                                           | 2 <sup>1)</sup>        |
| 1) Bruk ikke den integrerte prioritetsventilen til varmekilden ecoTEC VC (permanent stilling: varmedrift). |                        |

#### 4.7.2 Kaskade med gass- eller oljedrevne varmeapparater

#### Maksimalt 7 varmeapparater mulig

Fra det andre varmeapparatet tilkobles varmekildene via VR 32 (adresse 2...7).

| Systemegenskap                                                                                             | System-<br>skjemakode: |
|----------------------------------------------------------------------------------------------------|------------------------|
| Varmtvann produseres av valgt varmeapparat (isoleringskrets)                                               | 1                      |
| <ul> <li>Varmtvann produseres av varmekilden med den høyeste adressen</li> </ul>                           |                        |
| <ul> <li>Koble tanktemperatursensor for varmtvann til denne varmekilden</li> </ul>                         |                        |
| Varmtvann produseres av hele kaskaden (ingen isoleringskrets)                                              | 2 <sup>1)</sup>        |
| <ul> <li>Koble varmtvannstanktemperatursensoren til funksjonsmodulen FM5</li> </ul>                        |                        |
| allSTOR tanksystem inkl. drikkevannstasjon                                                                 | 2 <sup>1)</sup>        |
| 1) Bruk ikke den integrerte prioritetsventilen til varmekilden ecoTEC VC (permanent stilling: varmedrift). |                        |

#### 4.7.3 Varmepumpe som frittstående enhet (én energikilde)

Med elektrisk kolbe i tilførselen som tilleggsvarmer

| Systemegenskap                                                                                | Systemskjemakode:                    |                                     |
|-----------------------------------------------------------------------------------------------|--------------------------------------|-------------------------------------|
|                                                                                               | Uten varme-<br>veksler <sup>1)</sup> | Med varme-<br>veksler <sup>1)</sup> |
| Uten solvarme                                                                                 | 8                                    | 11                                  |
| – Koble tanktemperatursensor for varmtvann til varmepumpereguleringsmodulen eller varmepumpen |                                      |                                     |
| Med solvarmestøttet varmtvannsproduksjon                                                      | 8                                    | 11                                  |
| allSTOR tanksystem inkl. drikkevannstasjon                                                    | 8                                    | 16                                  |
| 1) For eksempel VWZ MWT                                                                       |                                      |                                     |

#### 4.7.4 Varmepumpe som frittstående enhet (hybrid)

Med ekstern tilleggsvarmer

En tilleggsvarmer (med eBUS) tilkobles via VR 32 (adresse 2).

En tilleggsvarmer (uten eBUS) tilkobles på utgangen til den varmepumpen eller varmepumpereguleringsmodulen for den eksterne tilleggsvarmeren.

| Systemegenskap                                                                                                    |                                      | Systemskjemakode:                   |  |  |
|----------------------------------------------------------------------------------------------------|--------------------------------------|-------------------------------------|--|--|
|                                                                                                    | Uten varme-<br>veksler <sup>1)</sup> | Med varme-<br>veksler <sup>1)</sup> |  |  |
| Varmtvann produseres bare av tilleggsvarmer uten funksjonsmodul                                                                       | 8                                    | 10                                  |  |  |
| <ul> <li>Koble tanktemperatursensor for varmtvann til tilleggsvarmer (egen fyllingsregulering)</li> </ul>                             |                                      |                                     |  |  |
| Varmtvann produseres bare av tilleggsvarmer med funksjonsmodul                                                                        | 9                                    | 10                                  |  |  |
| <ul> <li>Koble tanktemperatursensor for varmtvann til tilleggsvarmer (egen fyllingsregulering)</li> </ul>                             |                                      |                                     |  |  |
| Varmtvannproduksjon med varmepumpe og tilleggsvarmer                                                                                  | 16                                   | 16                                  |  |  |
| <ul> <li>Koble varmtvannstanktemperatursensoren til funksjonsmodulen FM5</li> </ul>                                                   |                                      |                                     |  |  |
| <ul> <li>Uten funksjonsmodul FM5, koble varmtvannstanktemperatursensor til varmepumpereguleringsmodul<br/>eller varmepumpe</li> </ul> |                                      |                                     |  |  |
| Varmtvann produseres av varmepumpe og tilleggsvarmer med en bivalent varmtvannstank                                                   | 12                                   | 13                                  |  |  |
| <ul> <li>Koble øvre tanktemperatursensor for varmtvann til tilleggsvarmer (egen fyllingsregulering)</li> </ul>                        |                                      |                                     |  |  |
| <ul> <li>Koble nedre tanktemperatursensor for varmtvann til varmepumpereguleringsmodul eller varme-<br/>pumpe</li> </ul>              |                                      |                                     |  |  |
| 1) For eksempel VWZ MWT                                                                                                    |                                      |                                     |  |  |

#### 4.7.5 Kaskade med varmepumper

Maksimalt 7 varmepumper mulig

Med ekstern tilleggsvarmer

Fra den andre varmepumpen tilkobles varmepumpene og eventuelt varmepumpereguleringsmodulene via **VR 32 (B)** (adresse 2...7).

En tilleggsvarmer (med eBUS) tilkobles via VR 32 (neste ledige adresse).

En tilleggsvarmer (uten eBUS) tilkobles på utgangen til den første varmepumpen eller varmepumpereguleringsmodulen for den eksterne tilleggsvarmeren.

| Systemegenskap                                                                                            |                                      | Systemskjemakode:                   |  |  |
|----------------------------------------------------------------------------------------------------|--------------------------------------|-------------------------------------|--|--|
|                                                                                                    | Uten varme-<br>veksler <sup>1)</sup> | Med varme-<br>veksler <sup>1)</sup> |  |  |
| Varmtvann produseres bare av tilleggsvarmer                                                               | 9                                    | -                                   |  |  |
| <ul> <li>Koble tanktemperatursensor for varmtvann til tilleggsvarmer (egen fyllingsregulering)</li> </ul> |                                      |                                     |  |  |
| Varmtvannproduksjon med varmepumpe og tilleggsvarmer                                                      | 16                                   | 16                                  |  |  |
| <ul> <li>Koble varmtvannstanktemperatursensoren til funksjonsmodulen FM5</li> </ul>                       |                                      |                                     |  |  |
| 1) For eksempel VWZ MWT                                                                                   |                                      |                                     |  |  |

#### 4.8 Kombinasjoner av systemskjema og konfigurasjon av funksjonsmoduler

Ved hjelp av tabellen kan du kontrollere den valgte kombinasjonen av systemskjemakode og konfigurasjonen av funksjonsmodulene.

# 🖞 -- Bruk av funksjonsmodulene, systemskjema, igangkjøring 4

| System-    | System                                                                | uten<br>FM5,<br>uten<br>FM3 | med<br>FM3      | med FM5                       |                        |                    |                   |                        |                        | med      |
|------------|-----------------------------------------------------------------------|-----------------------------|-----------------|-------------------------------|------------------------|--------------------|-------------------|------------------------|------------------------|----------|
| skjemako   |                                                                       |                             |                 | Konfigurasjon                 |                        |                    |                   |                        |                        | FM5<br>+ |
|            |                                                                       |                             |                 | 1                             | 2                      | 1                  | 2                 | 3                      | 6                      | maks.    |
|            |                                                                       |                             |                 | Varmtva<br>produks<br>solvarm | inns-<br>ijon med<br>e | Solvarm<br>oppvarm | nestøttet<br>ning |                        |                        | 3 FM3    |
| For konver | nsjonelle varmekilder                                                 |                             |                 |                               |                        |                    |                   |                        |                        |          |
| 1          | Gass-/oljedrevet varmeapparat                                         | х                           | x <sup>1)</sup> | х                             | х                      | -                  | -                 | x <sup>1)</sup>        | x <sup>1)</sup>        | х        |
|            | Gass-/oljedrevet varmeapparat,<br>kaskade                             | -                           | -               | -                             | -                      | -                  | -                 | x <sup>1)</sup>        | -                      | x        |
| 2          | Gass-/oljedrevet varmeapparat                                         | -                           | x <sup>1)</sup> | -                             | -                      | х                  | х                 | x <sup>1)</sup>        | -                      | x        |
|            | Gass-/oljedrevet varmeapparat,<br>kaskade                             | -                           | -               | -                             | -                      | -                  | -                 | x <sup>1)</sup>        | x <sup>1)</sup>        | х        |
| for varmep | oumpesystemer                                                         |                             |                 | •                             | •                      | 1                  | 1                 |                        | •                      | ł        |
| 8          | varmepumpesystem med én<br>energikilde                                | x                           | x <sup>1)</sup> | x                             | x                      | -                  | -                 | x <sup>1)</sup>        | x <sup>1)</sup>        | х        |
|            | Hybridsystem                                                          | х                           | -               | -                             | -                      | -                  | -                 | -                      | -                      | -        |
| 9          | Hybridsystem                                                          | -                           | x <sup>1)</sup> | -                             | -                      | -                  | -                 | x <sup>1)</sup>        | -                      | х        |
|            | Kaskade av varmepumper                                                | -                           | -               | -                             | -                      | -                  | -                 | x <sup>1)</sup>        | -                      | х        |
| 10         | Varmepumpesystem med én energikilde med varmeveksler <sup>2)</sup>    | x                           | x <sup>1)</sup> | -                             | -                      | -                  | -                 | x <sup>1)</sup>        | -                      | x        |
|            | Hybridsystem med varme-<br>veksler <sup>2)</sup>                      | x                           | x <sup>1)</sup> | -                             | -                      | -                  | -                 | x <sup>1)</sup>        | -                      | x        |
| 11         | Varmepumpesystem med én<br>energikilde med varmeveksler <sup>2)</sup> | x                           | x <sup>1)</sup> | x                             | x                      | -                  | -                 | x <sup>1)</sup>        | -                      | x        |
| 12         | Hybridsystem                                                          | х                           | x <sup>1)</sup> | -                             | -                      | -                  | -                 | x <sup>1)</sup>        | -                      | х        |
| 13         | Hybridsystem med varme-<br>veksler <sup>2)</sup>                      | -                           | x <sup>1)</sup> | -                             | -                      | -                  | -                 | x <sup>1)</sup>        | -                      | x        |
| 16         | Hybridsystem med varme-<br>veksler <sup>2)</sup>                      | -                           | x <sup>1)</sup> | -                             | -                      | -                  | -                 | <b>x</b> <sup>1)</sup> | <b>x</b> <sup>1)</sup> | x        |
|            | Kaskade av varmepumper                                                | -                           | -               | -                             | -                      | -                  | -                 | x <sup>1)</sup>        | x <sup>1)</sup>        | х        |
|            | Varmepumpesystem med én energikilde med varmeveksler <sup>2)</sup>    | x                           | x <sup>1)</sup> | -                             | -                      | -                  | -                 | x <sup>1)</sup>        | x <sup>1)</sup>        | x        |
| x: kombina | asjon mulig                                                           |                             | •               |                               |                        |                    |                   |                        | · ·                    | •        |
| -: kombina | asjon ikke mulig<br>vring mulig                                       |                             |                 |                               |                        |                    |                   |                        |                        |          |
| 2) For eks | empel VWZ MWT                                                         |                             |                 |                               |                        |                    |                   |                        |                        |          |

### 4.9 Systemskjema og koblingsskjema

#### 4.9.1 Systemskjemaene gyldighet for trådløse regulatorer

Alle systemskjemaene i denne veiledningen gjelder også for trådløse regulatorer, selv om trådbundne regulatorer, dvs. koblet til via eBus, vises i systemskjemaene og koblingsskjemaene i dette dokumentet.

Eksempler på forskjeller mellom tilkoblingen av en trådbundet og en trådløs regulator vises på de to neste sidene.

4.9.1.1 Eksempel på systemskjemaer

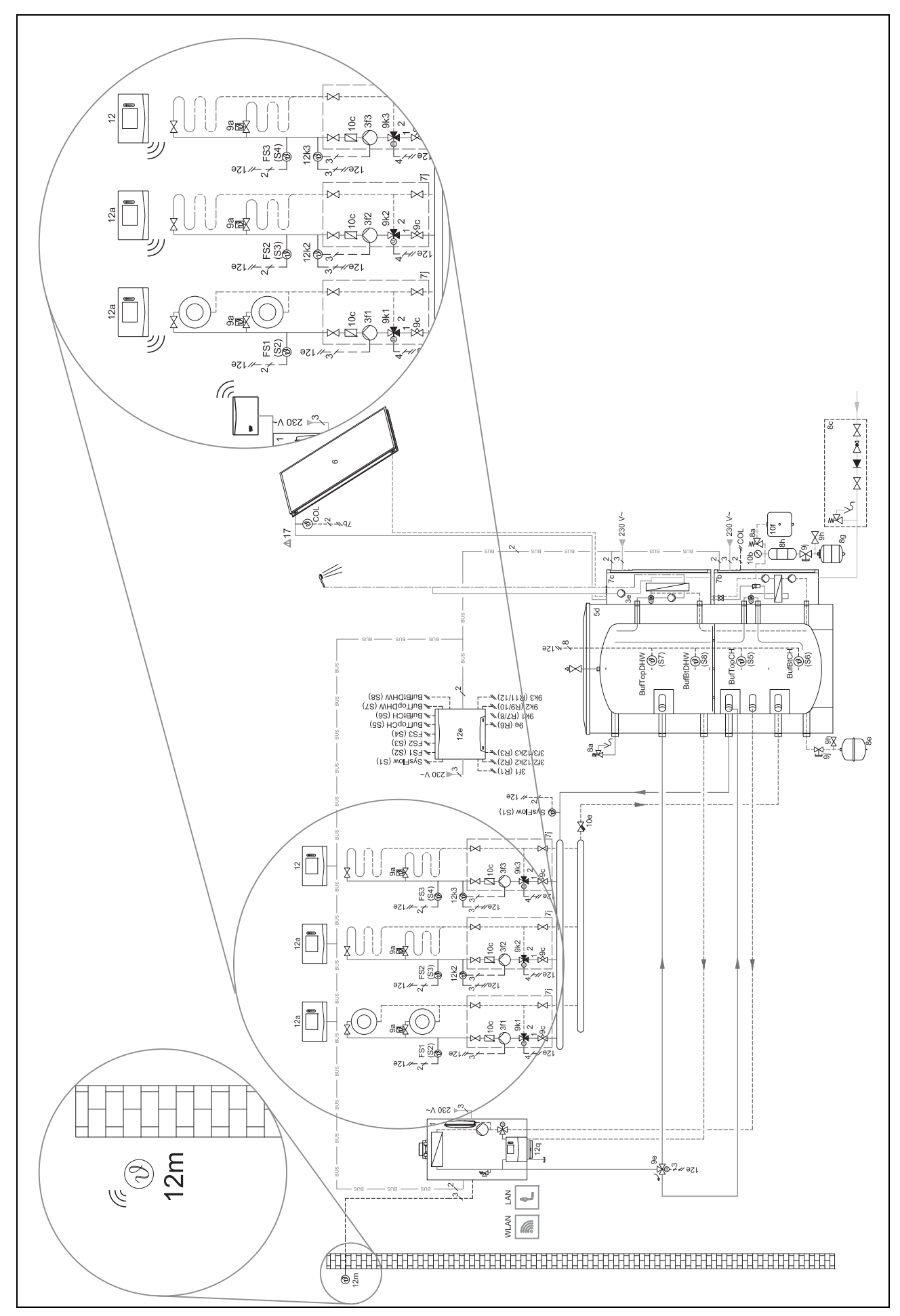

## 4.9.1.2 Eksempel på koblingsskjemaer

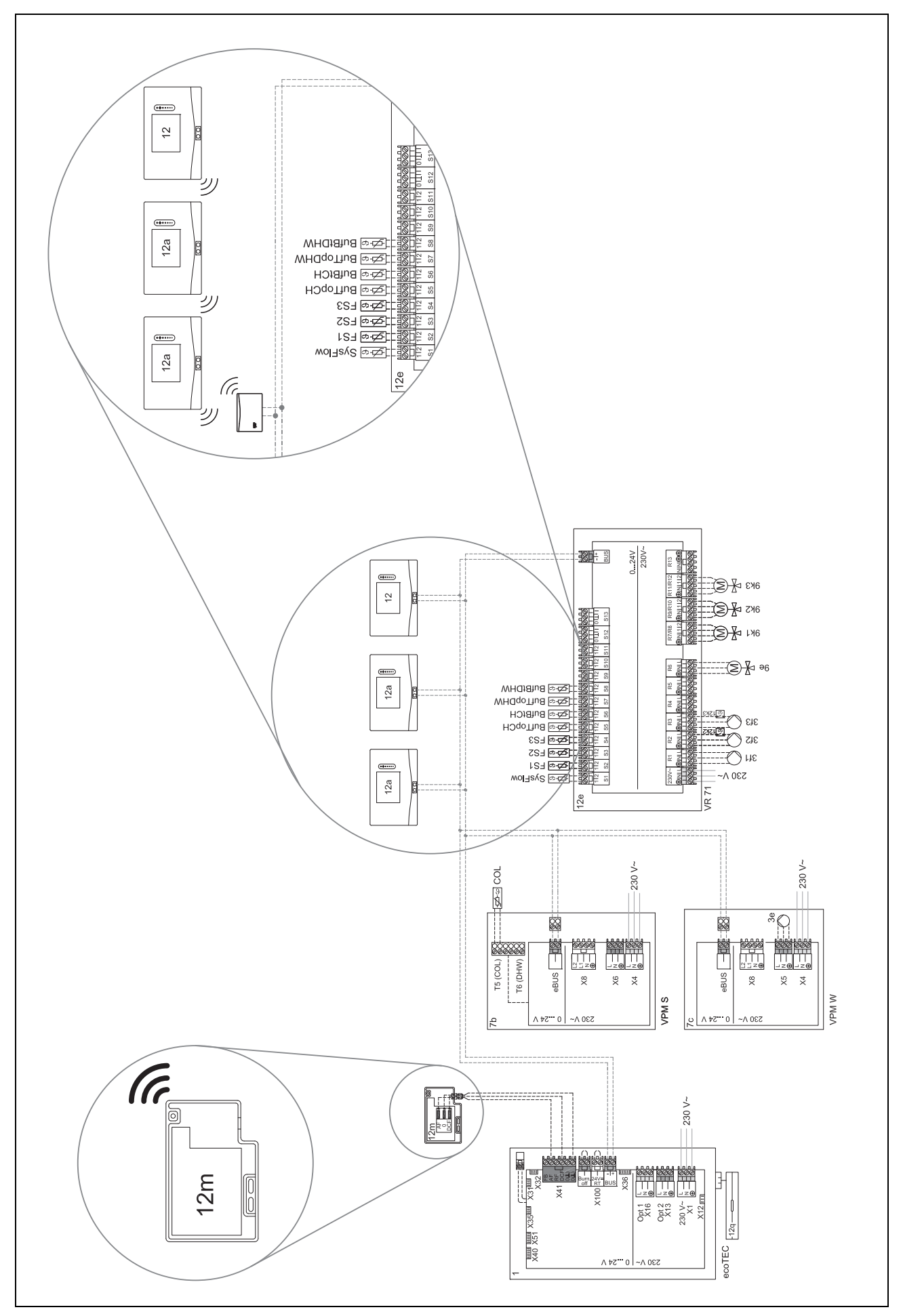

# 🕯 -- Bruk av funksjonsmodulene, systemskjema, igangkjøring 4

## 4.9.2 Forklaring av forkortelsene

| Forkortelse | Betydning                                    |
|-------------|----------------------------------------------|
| 1           | Varmeapparat                                 |
| 1a          | Tilleggsvarmer varmtvann                     |
| 1b          | Tilleggsvarmer oppvarming                    |
| 1c          | Tilleggsvarmer for varmtvann/varme           |
| 1d          | Kjele for fast brensel med manuell påfylling |
| 2           | Varmepumpe                                   |
| 2a          | Luft-vann-varmepumpe                         |
| 2b          | Luft/brine-varmeveksler                      |
| 2c          | Uteenhet split-varmepumpe                    |
| 2d          | Innedel split-varmepumpe                     |
| 2e          | Grunnvannmodul                               |
| 2f          | Modul for passiv kjøling                     |
| 3           | Sirkulasjonspumpe varmekilde                 |
| 3a          | Sirkulasjonspumpe svømmebasseng              |
| 3b          | Kjølekretspumpe                              |
| 3c          | Tankfyllingspumpe                            |
| 3d          | Brønnpumpe                                   |
| 3e          | Sirkulasjonspumpe                            |
| 3f[x]       | Varmepumpe                                   |
| 3g          | Sirkulasjonspumpe varmekilde                 |
| 3h          | Legionellabeskyttelsespumpe                  |
| 3i          | Varmeveksler pumpe                           |
| Зј          | Solpumpe                                     |
| 4           | Buffertank                                   |
| 5           | Varmtvannstank monovalent                    |
| 5a          | Varmtvannstank bivalent                      |
| 5b          | Lagdelt beholderfylling                      |
| 5c          | Kombibeholder                                |
| 5d          | Multifunksjonsbeholder                       |
| 5e          | Hydraulikktårn                               |
| 6           | Solfanger (termisk)                          |
| 7a          | Brinepåfyllingsstasjon for varmepumper       |
| 7b          | Solstasjon                                   |
| 7c          | Drikkevannstasjon                            |
| 7d          | Boligstasjon                                 |
| 7e          | Hydraulikkblokk                              |
| 7f          | Hydraulikkmodul                              |
| 7g          | Varmeutkoblingsmodul                         |
| 7h          | Varmevekslermodul                            |
| 7i          | 2-sonersmodul                                |
| /]          | Pumpegruppe                                  |
| 8a          | Sikkerhetsventil                             |
| 86          |                                              |
| 80          | Sikkerhetsgruppe drikkevannstilkobling       |
| 8d          | Sikkerhetsgruppe varmekilde                  |
| de<br>of    | Membranekspansjonskar oppvarming             |
| 81          | Membranekspansjonskar drikkevann             |
| 8g          | Membranekspansjonskar solvarme/brine         |

| Forkortelse | Betydning                                        |
|-------------|--------------------------------------------------|
| 8h          | Tilleggsbeholder for solvarme                    |
| 8i          | Termisk avløpssikring                            |
| 9a          | Ventil enkeltromregulering (med termostat/motor) |
| 9b          | Soneventil                                       |
| 9c          | Kretskontrollventil                              |
| 9d          | Overstrømsventil                                 |
| 9f          | Omkoblingsventil kjøling                         |
| 9e          | Omkoblingsventil drikkevann                      |
| 9g          | Omkoblingsventil                                 |
| 9gSolar     | Omkoblingsventil solvarme                        |
| 9h          | Påfyllings- og tømmekran                         |
| 9i          | Lufteventil                                      |
| 9j          | Kappeventil                                      |
| 9k[x]       | Treveisblander                                   |
| 91          | Treveisblander kjøling                           |
| 9m          | 3-veis shunt returøkning                         |
| 9n          | Termostatblander                                 |
| 90          | Gjennomstrømningsmåler (Taco-Setter)             |
| 9p          | Kaskadeventil                                    |
| 10a         | Termometer                                       |
| 10b         | Manometer                                        |
| 10c         | Tilbakeslagsventil                               |
| 10d         | Luftutskiller                                    |
| 10e         | Smussfanger med magnetittutskiller               |
| 10f         | Solvarme-/brineoppsamlingsbeholder               |
| 10g         | Varmeveksler                                     |
| 10h         | Blanderør                                        |
| 10i         | Fleksible tilkoblinger                           |
| 11a         | Viftekonvektor                                   |
| 11b         | Svømmebasseng                                    |
| 12          | Systemregulator                                  |
| 12a         | Fjernstyring                                     |
| 12b         | Varmepumpereguleringsmodul                       |
| 12c         | Multifunksjonsmodul 2 av 7                       |
| 12d         | Funksjonsmodul FM3                               |
| 12e         | Funksjonsmodul <b>FM5</b>                        |
| 12f         | Kablingsboks                                     |
| 12g         | Busskobler eBUS                                  |
| 12h         | Solvarmeregulator                                |
| 12i         | Ekstern regulator                                |
| 12j         | Skillerelé                                       |
| 12k         | Maksimaltermostat                                |
| 121         | Tanktemperaturbegrenser                          |
| 12m         | Utetemperatursensor                              |
| 12n         | Strømningsbryter                                 |
| 120         | Strømforsyning eBUS-strømforsyning               |
| 12p         | RF-mottakerenhet                                 |
| 12q         | Internettgateway                                 |
|             |                                                  |

# 4 🖞 -- Bruk av funksjonsmodulene, systemskjema, igangkjøring

| Forkortelse | Betydning                                               |
|-------------|---------------------------------------------------------|
| 13          | Ventilasjonsapparat                                     |
| 14a         | Luftinntaksåpning                                       |
| 14b         | Åpning for utblåsingsluft                               |
| 14c         | Luftfilter                                              |
| 14d         | Ettervarmingsenhet                                      |
| 14e         | Frostbeskyttelseselement                                |
| 14f         | Lyddemper                                               |
| 14g         | Strupeventil                                            |
| 14h         | Værbeskyttelsesgitter                                   |
| 14i         | Boks for utblåsingsluft                                 |
| 14j         | Luftfukter                                              |
| 14k         | Luftavfukter                                            |
| 141         | Luftfordeler                                            |
| 14m         | Luftsamler                                              |
| 15          | Tankventilasjonsenhet                                   |
| BufBt       | Temperatursensor buffertank nede                        |
| BufBtCH     | Temperatursensor oppvarmingsdel buffer-<br>tank nede    |
| BufTopCH    | Temperatursensor oppvarmingsdel buffer-<br>tank oppe    |
| BufBtDHW    | Temperatursensor varmtvannsdel buffertank nede          |
| BufTopDHW   | Temperatursensor varmtvannsdel buffertank oppe          |
| C1/C2       | Aktivering tankfylling/bufferfylling                    |
| COL         | Kollektortemperaturføler                                |
| DEM[x]      | Eksternt varmebehov for varmekrets                      |
| DHW         | Tanktemperatursensor                                    |
| DHWBt       | Tanktemperatursensor nede (varmtvanns-<br>tank)         |
| DHWBt2      | Tanktemperatursensor (andre solvarmetank)               |
| EVU         | Koblingskontakt energileverandør                        |
| FS[x]       | Tilførselstemperatursensor varmekrets / bassengsensor   |
| MA          | Multifunksjonsutgang                                    |
| ME          | Multifunksjonsinngang                                   |
| PV          | Grensesnitt til fotovoltaikk-vekselretter               |
| PWM         | PBM-signal for pumpe                                    |
| RT          | Romtermostat                                            |
| SCA         | Signal kjøling                                          |
| SG          | Grensesnitt til overføringsnettselskap                  |
| Solar yield | Solutbytteføler                                         |
| SysFlow     | Systemtemperatursensor                                  |
| TD1, TD2    | Temperatursensor for regulering av temperaturdifferanse |
| TEL         | Koblingsinngang for fjernstyring                        |
| TR          | Isoleringskrets med koblende varmekjele                 |

## 4.9.3 Systemskjema 0020184677

## 4.9.3.1 Innstilling på systemregulatoren

Systemskjemakode: 1

## 4.9.3.2 Systemskjema 0020184677

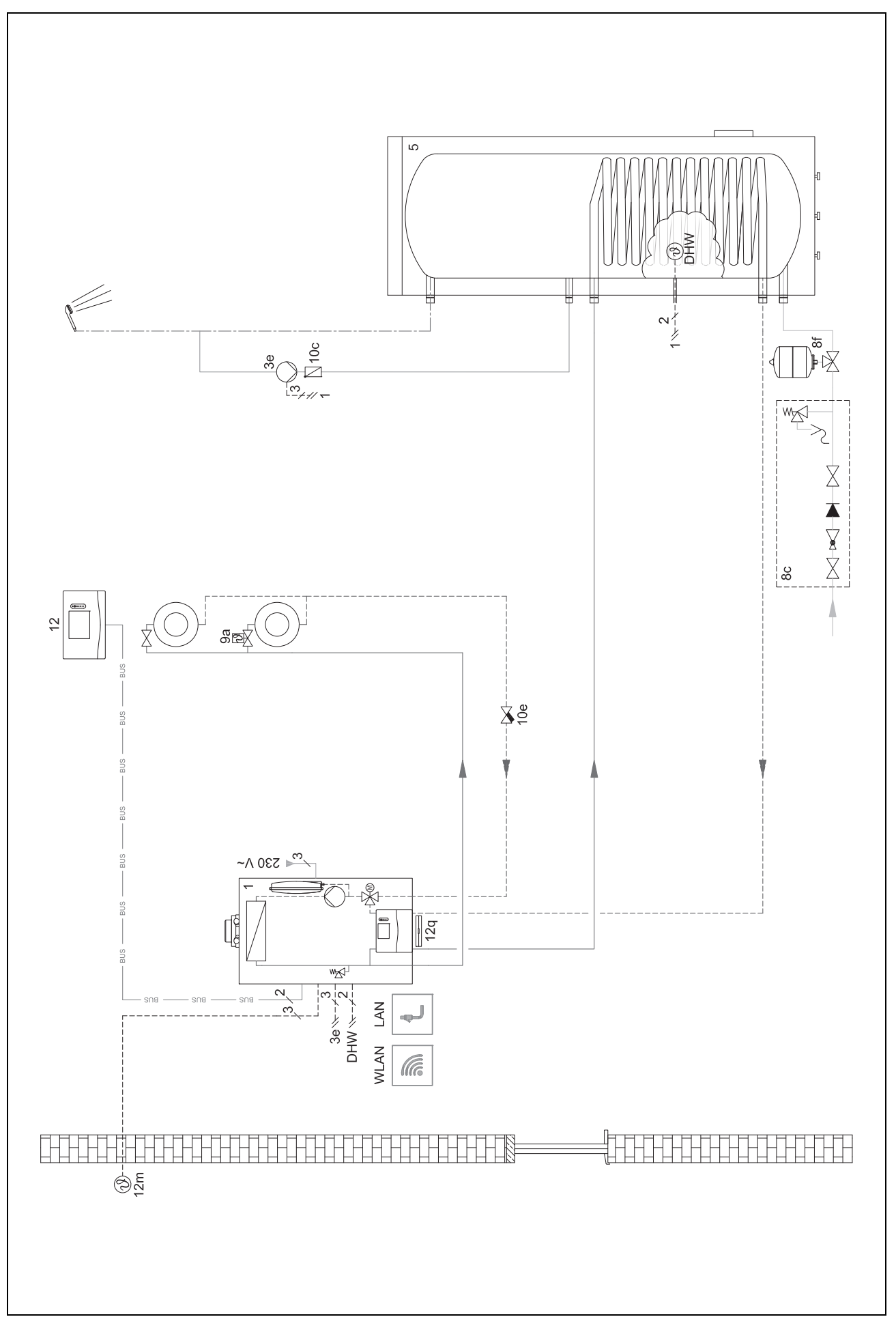

## 4.9.3.3 Koblingsskjema 0020184677

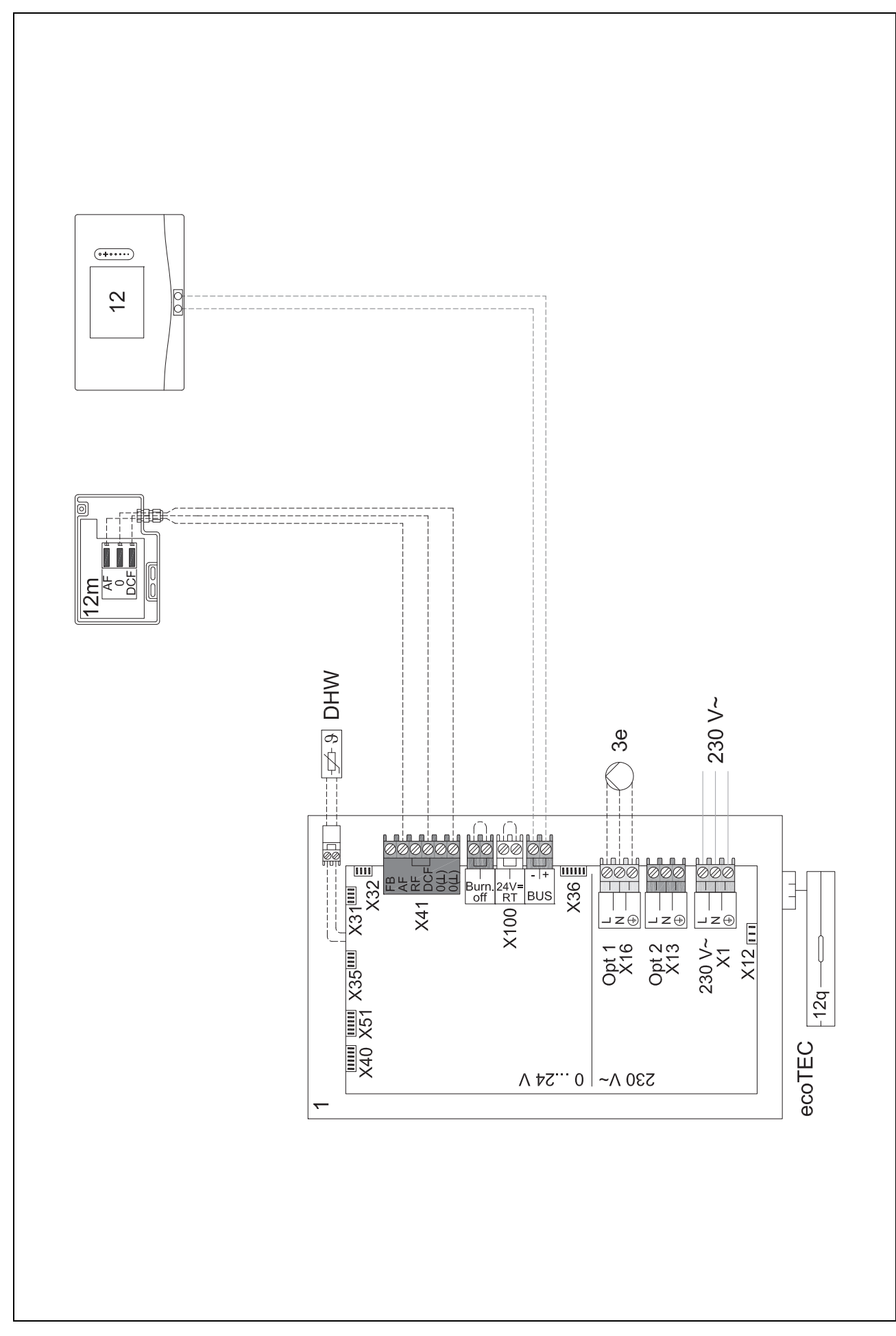

## 4 🖞 -- Bruk av funksjonsmodulene, systemskjema, igangkjøring

#### 4.9.4 Systemskjema 0020284121

#### 4.9.4.1 Innstillinger på systemregulatoren

Systemskjemakode: 1

Konfigurasjon FM3: 1

MA FM3: Sirkulasjonspum.

Krets 1 / Kretstype: Varme

Krets 1 / Romutkobling: Inaktiv

Krets 2 / Kretstype: Varme

Krets 2 / Romutkobling: Aktiv eller Utvidet

Sone 1/ Sone aktivert: Ja

Sone 1 / Sonetilordning: Ingen tilordn.

Sone 2/ Sone aktivert: Ja

Sone 2 / Sonetilordning: Regulator

🖌 -- Bruk av funksjonsmodulene, systemskjema, igangkjøring 4

4.9.4.2 Systemskjema 0020284121

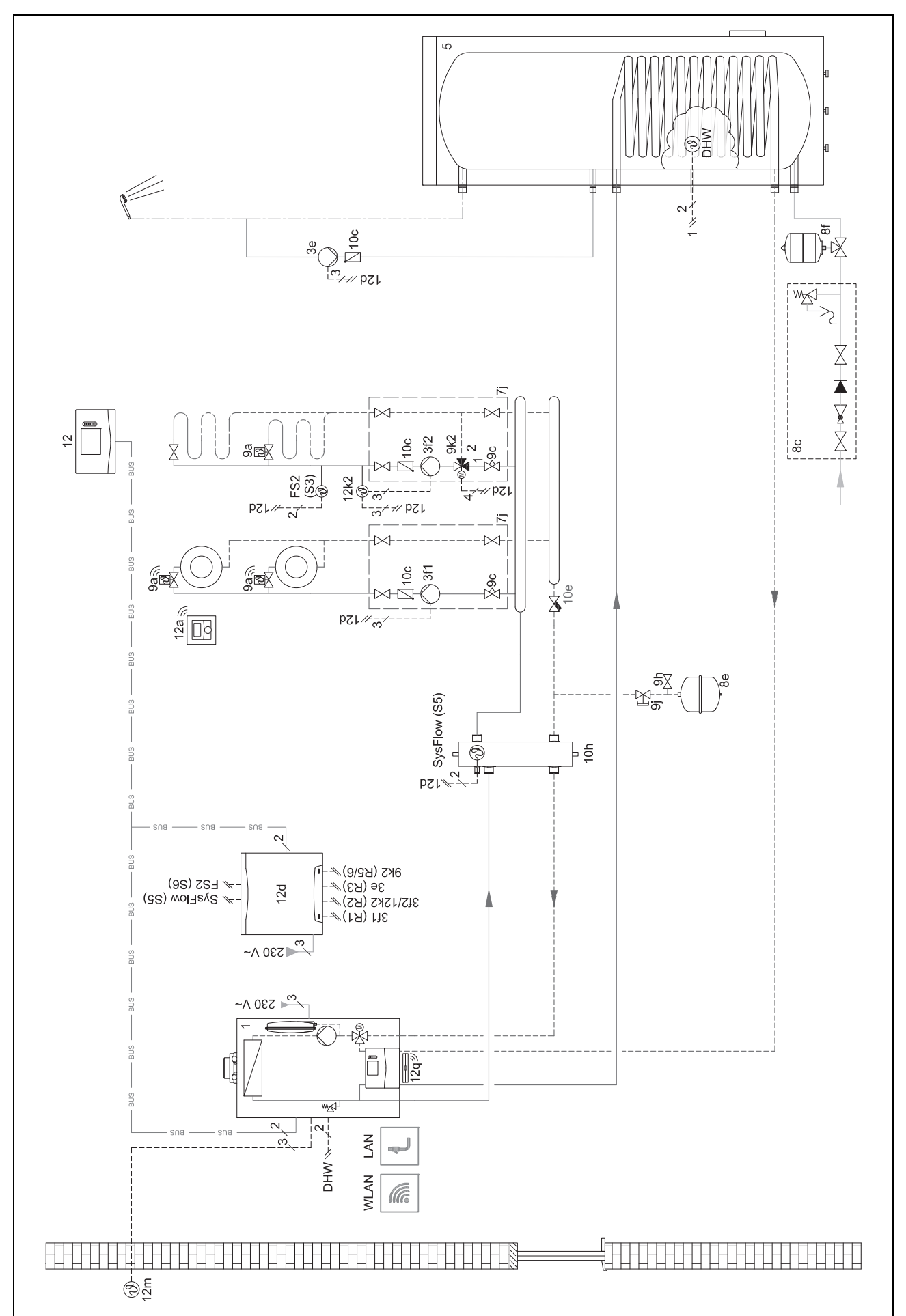

## 4.9.4.3 Koblingsskjema 0020284121

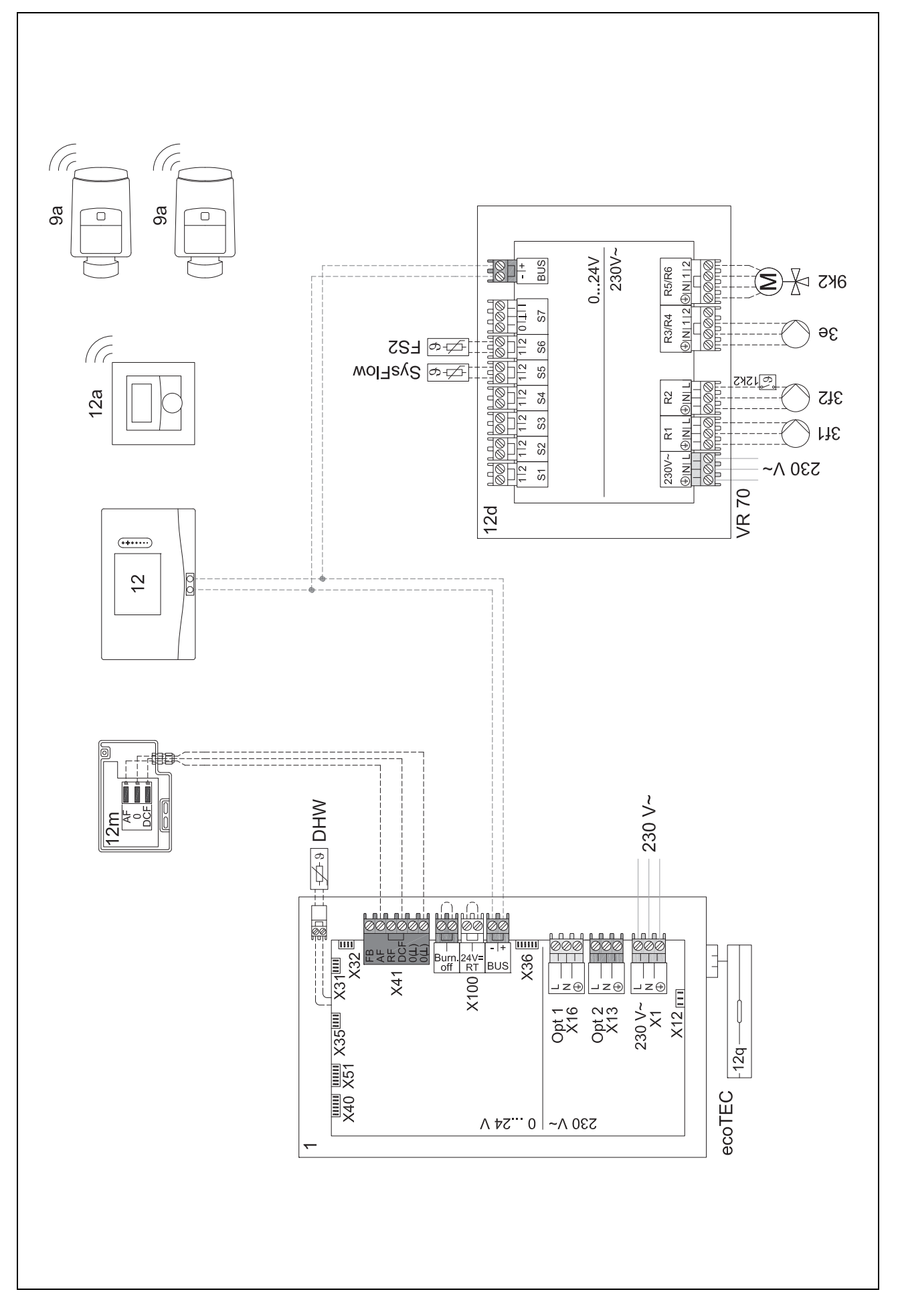

### 4.9.5 Systemskjema 0020177912

## 4.9.5.1 Særtrekk ved systemet

8: Minst 35 % av den nominelle gjennomstrømningsmengden må alltid kunne strømme gjennom et referanserom uten temperaturreguleringsventil for enkeltrom.

#### 4.9.5.2 Innstillinger på systemregulatoren

Systemskjemakode: 8

- Krets 1 / Romutkobling: Aktiv eller Utvidet
- Sone 1 / Sonetilordning: Regulator

#### 4.9.5.3 Innstillinger på varmepumpen

Kjøleteknologi: Ingen kjøling

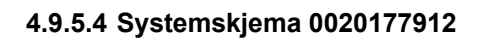

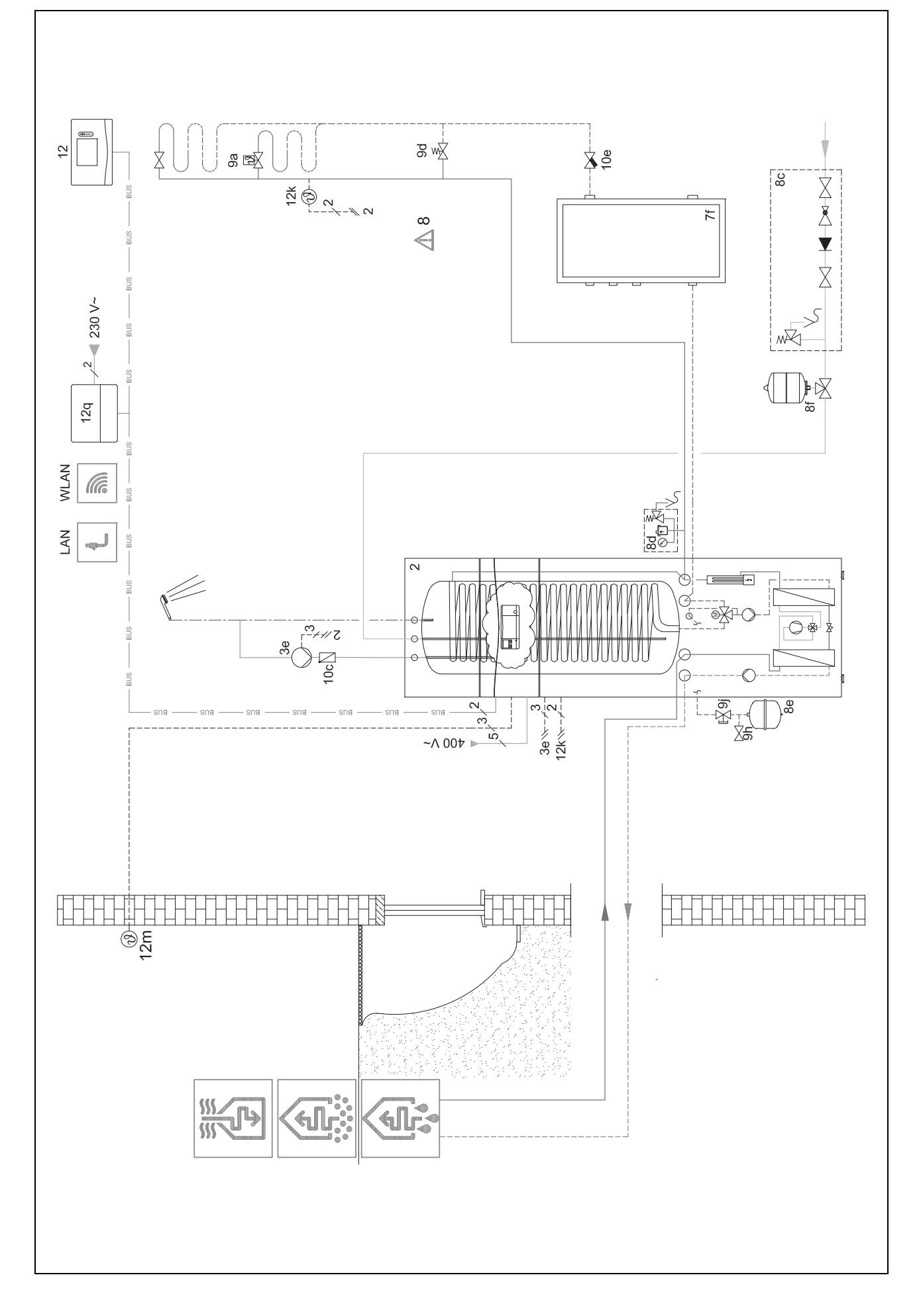

🖌 -- Bruk av funksjonsmodulene, systemskjema, igangkjøring 4

## 4.9.5.5 Koblingsskjema 0020177912

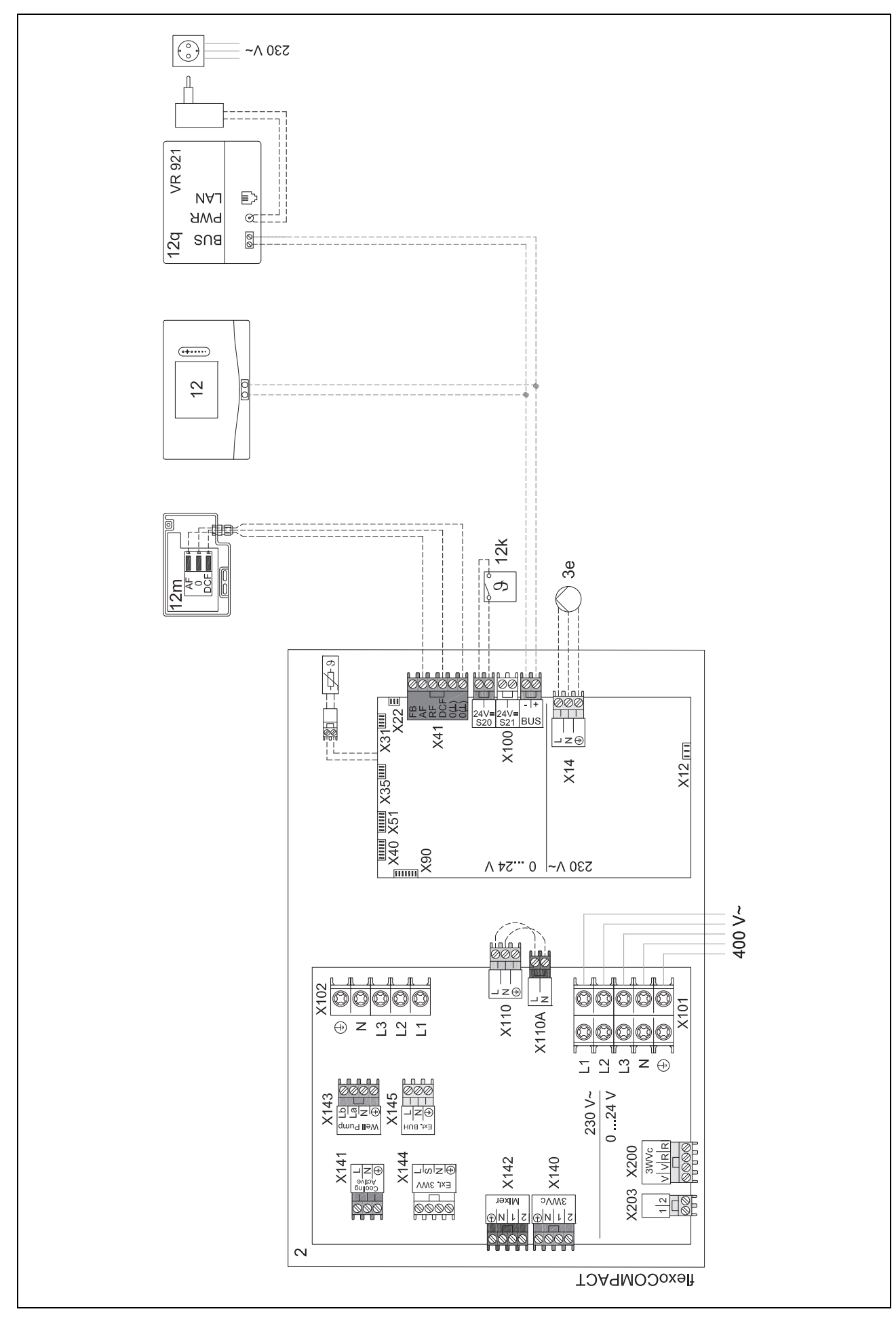

## 4 🖁 -- Bruk av funksjonsmodulene, systemskjema, igangkjøring

### 4.9.6 Systemskjema 0020280010

#### 4.9.6.1 Særtrekk ved systemet

100 °C. S: Tanktemperaturbegrenseren må monteres på et egnet sted for å unngå tanktemperatur over 100 °C.

#### 4.9.6.2 Innstillinger på systemregulatoren

Systemskjemakode: 1

Konfigurasjon FM5: 2 MA FM5: Leg.besk.pumpe

Krets 1 / Kretstype: Varme

Krets 1 / Romutkobling: Aktiv eller Utvidet

Krets 2 / Kretstype: Varme

Krets 2 / Romutkobling: Aktiv eller Utvidet

Krets 3 / Kretstype: Varme

Krets 3 / Romutkobling: Aktiv eller Utvidet

Sone 1/ Sone aktivert: Ja

Sone 1 / Sonetilordning: Fjernkontr. 1

Sone 2/ Sone aktivert: Ja

Sone 2 / Sonetilordning: Fjernkontr. 2

Sone 3/ Sone aktivert: Ja

Sone 3 / Sonetilordning: Regulator

#### 4.9.6.3 Innstillinger på fjernkontrollen

Adresse fjernkontroll: (1): 1

Adresse fjernkontroll: (2): 2

🖌 -- Bruk av funksjonsmodulene, systemskjema, igangkjøring 4

### 4.9.6.4 Systemskjema 0020280010

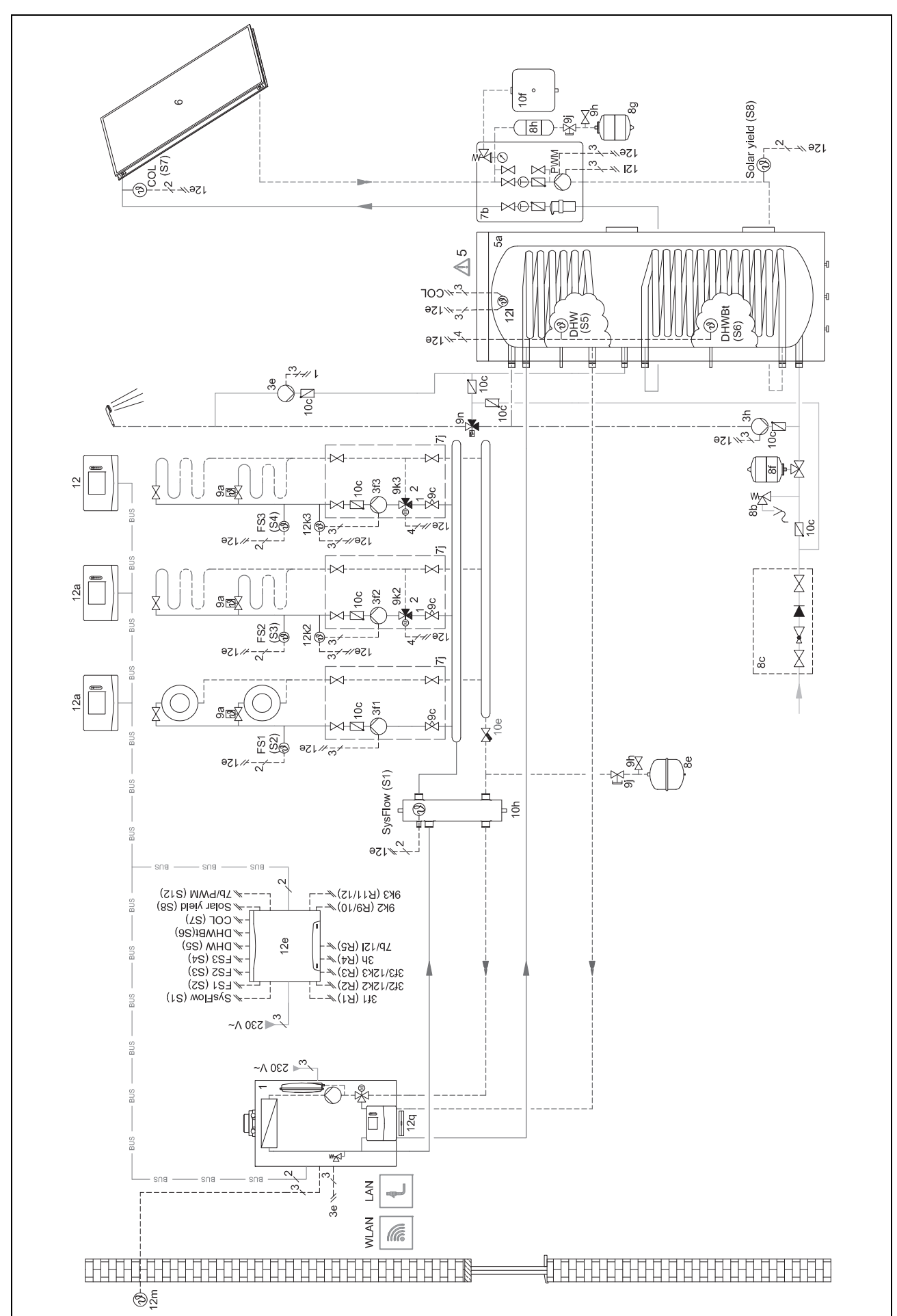

## 4.9.6.5 Koblingsskjema 0020280010

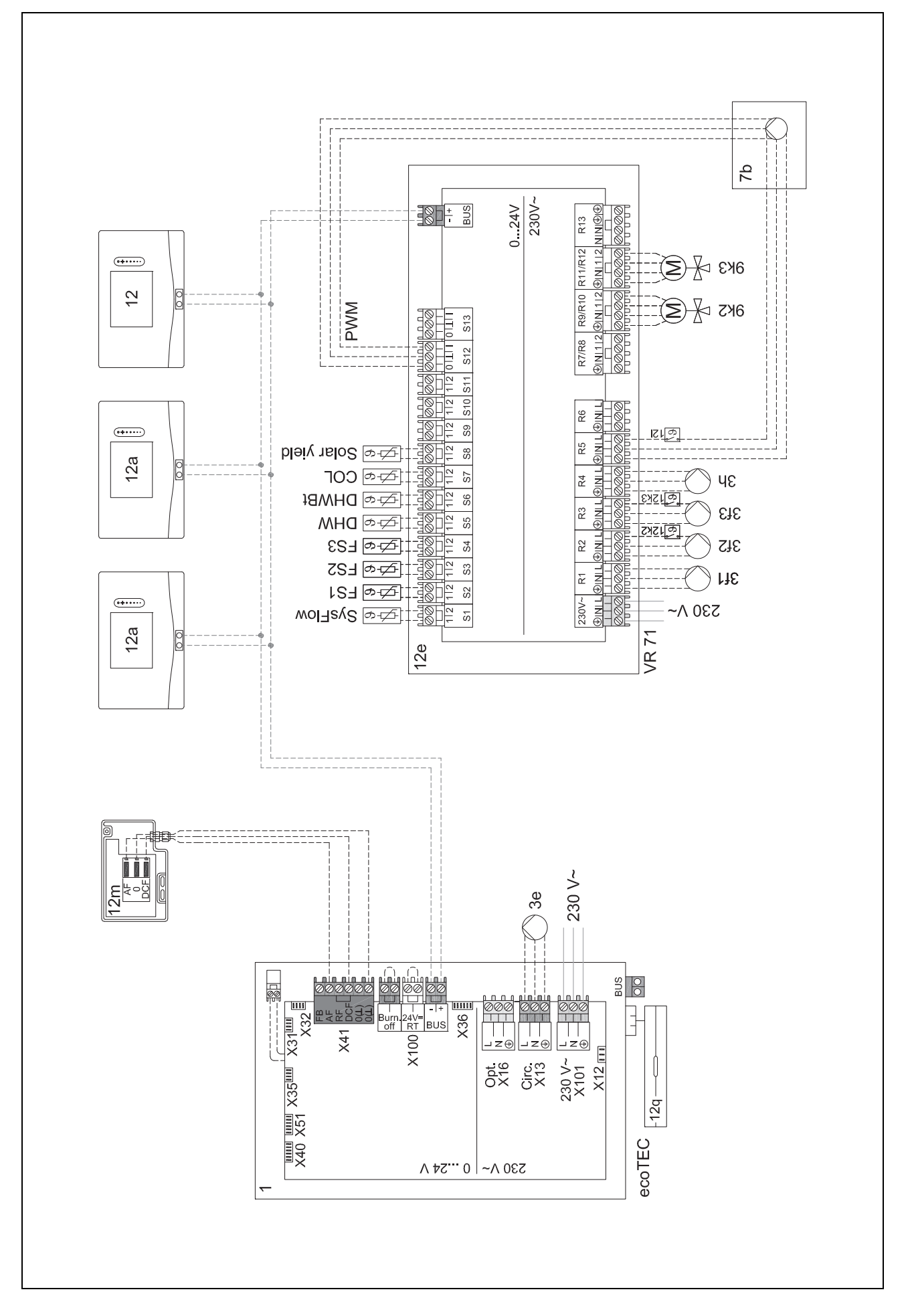

#### 4.9.7 Systemskjema 0020260774

## 4.9.7.1 Særtrekk ved systemet

17: Komponent som er ekstrautstyr

#### 4.9.7.2 Innstilling på systemregulatoren

Systemskjemakode: 1

Konfigurasjon FM5: 6

Krets 1 / Kretstype: Varme

Krets 1 / Romutkobling: Aktiv eller Utvidet

Krets 2 / Kretstype: Varme

Krets 2 / Romutkobling: Aktiv eller Utvidet

Krets 3 / Kretstype: Varme

Krets 3 / Romutkobling: Aktiv eller Utvidet

Sone 1/ Sone aktivert: Ja

Sone 1 / Sonetilordning: Fjernkontr. 1

Sone 2/ Sone aktivert: Ja

Sone 2 / Sonetilordning: Fjernkontr. 2

Sone 3/ Sone aktivert: Ja

Sone 3 / Sonetilordning: Regulator

#### 4.9.7.3 Innstillinger på fjernkontrollen

Adresse fjernkontroll: (1): 1

Adresse fjernkontroll: (2): 2

## 4.9.7.4 Systemskjema 0020260774

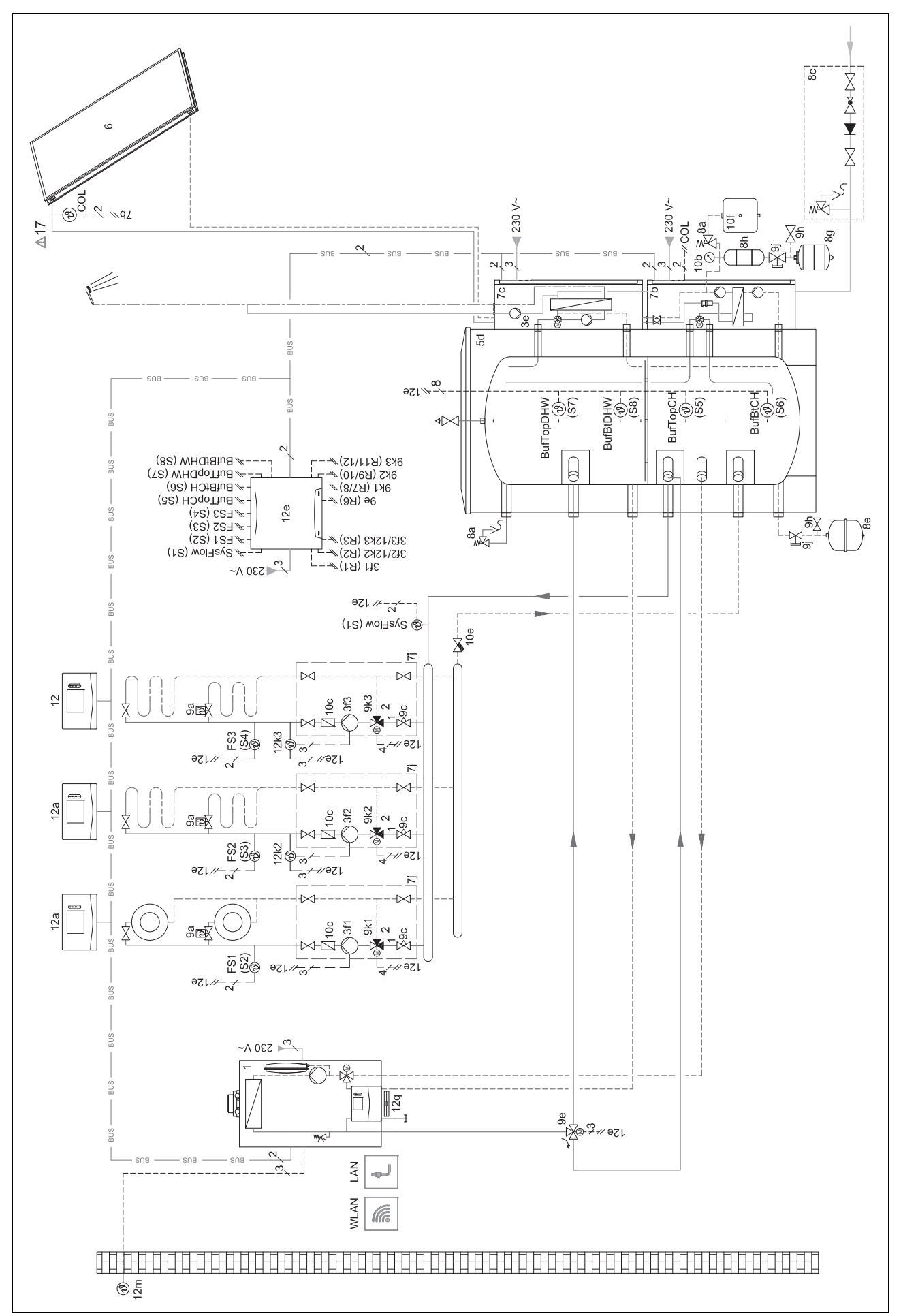

🖞 -- Bruk av funksjonsmodulene, systemskjema, igangkjøring 4

4.9.7.5 Koblingsskjema 0020260774

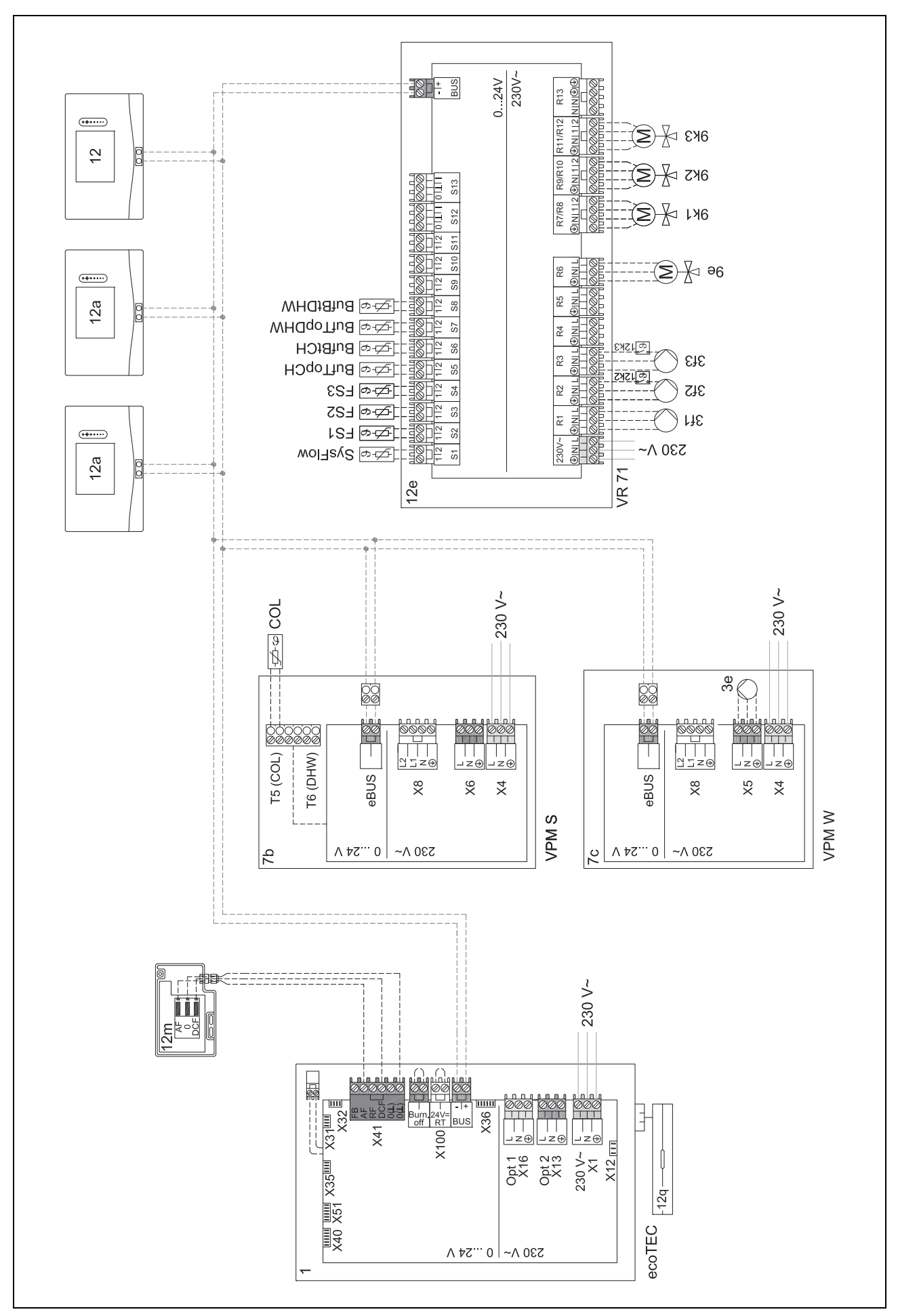

# 5 🖏 -- Igangkjøring

## 5 🖞 -- Igangkjøring

## 5.1 Forutsetninger for igangkjøring

- Monteringen og elektroinstallasjonen av systemregulator og utetemperatursensor er fullført.
- Funksjonsmodulen **FM5** er installert og koblet til ifølge konfigurasjon 1, 2, 3 eller 6, se vedlegg.
- Funksjonsmodulene FM3 er installert og tilkoblet, se vedlegg. Hver funksjonsmodul FM3 er tildelt en entydig adresse via adressebryteren.
- Igangkjøringen av alle systemkomponentene (unntatt systemregulatoren) er fullført.

### 5.2 Gjennomgå installasjonsveiviseren

Du er ved spørsmålet Språk: i installasjonsveiviseren.

Installasjonsveiviseren for systemregulatoren veileder deg gjennom en liste med funksjoner. For hver funksjon velger du innstillingsverdien som passer til det installerte varmeanlegget.

## 5.2.1 Fullføre installasjonsveiviseren

Etter at du har fullført installasjonsveiviseren, vises **Velg neste trinn.** på displayet:

**Anleggskonfigurasjon**: Installasjonsveiviseren skifter til systemkonfigurasjonen på installatørnivå, der du kan optimere varmeanlegget ytterligere.

**Anleggsstart**: Installasjonsveiviseren skifter til hovedbildet, og varmeanlegget bruker de innstilte verdiene.

**Føler-/aktuatortest**: Installasjonsveiviseren skifter til funksjonen Sensor-/aktuatortest. Her kan du teste sensorene og aktuatorene.

#### 5.3 Endre innstillinger senere

Alle innstillinger du har foretatt ved hjelp av installasjonsveiviseren kan du senere endre via brukernivået eller installatørnivået.

## 6 Feil, service- og feilmeldinger

## 6.1 Feil

#### Reaksjoner ved svikt på varmepumpen

Systemregulatoren skifter til nøddrift, slik at tilleggsvarmeren forsyner varmeanlegget med oppvarmingsenergi. Installatøren begrenset temperaturen for nøddriften under installasjonen. Du merker at varmtvannet og oppvarmingen ikke blir veldig varm.

Du kan velge en av følgende innstillinger til installatøren kommer:

**Av**: Varmen og varmtvannet varmes bare til moderat temperatur.

**Varme**: Tilleggsvarmeren overtar varmefunksjonen, varmeanlegget blir varmt og varmtvannet kaldt.

**Varmtvann**: Tilleggsvarmeren overtar varmtvannsfunksjonen, varmtvannet blir varmt og varmeanlegget kaldt.

**VV + varme**: Tilleggsvarmeren sørger for varme- og varmtvannsfunksjonen, varmeanlegget og varmtvannet varmes. Tilleggsvarmeren er ikke så effektiv som varmepumpen. Det er derfor dyrere å produsere varme utelukkende med tilleggsvarmeren.

Utbedring av feil (→ Vedlegg)

## 6.2 Feilmelding

🗥 med teksten i feilmeldingen vises på displayet.

Du finner feilmeldinger her: MENY  $\rightarrow$  INNSTILLINGER  $\rightarrow$  Installatørnivå  $\rightarrow$  Feilhistorikk

Feilsøking (→ Vedlegg)

#### 6.3 Servicemelding

🛱 med teksten i servicemeldingen vises på displayet.

Servicemelding (→ Vedlegg)

#### 6.4 Rengjøre utetemperaturføleren

 Rengjør solcellen med en fuktig klut og litt såpe uten løsemidler. Bruk ikke spray, skuremidler, oppvaskmidler eller løsemiddel- eller klorholdige rengjøringsmidler.

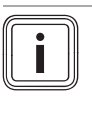

#### Merknad

Feilmeldingen slukker en stund etter at solcellen har blitt rengjort, ettersom batteriet må lades opp først.

#### 6.5 Skifte batteri

Fare!

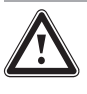

#### Bruk av uegnede batterier medfører livsfare!

Det kan oppstå eksplosjon hvis batteriene skiftes ut med feil batteritype.

- Sørg for å bruke riktig batteritype ved skifte av batterier.
- Kast brukte batterier i samsvar med anvisningene i denne veiledningen.

#### Advarsel!

#### Fare for etseskade på grunn av lekkasje fra batterier!

Etsende batterivæske kan lekke ut av brukte batterier.

- Fjern tomme batterier fra produktet så snart som mulig.
- Fjern også batterier som ikke er tomme, fra produktet før lengre tids fravær.
- Unngå å få batterivæske som lekker ut, på huden eller i øynene.

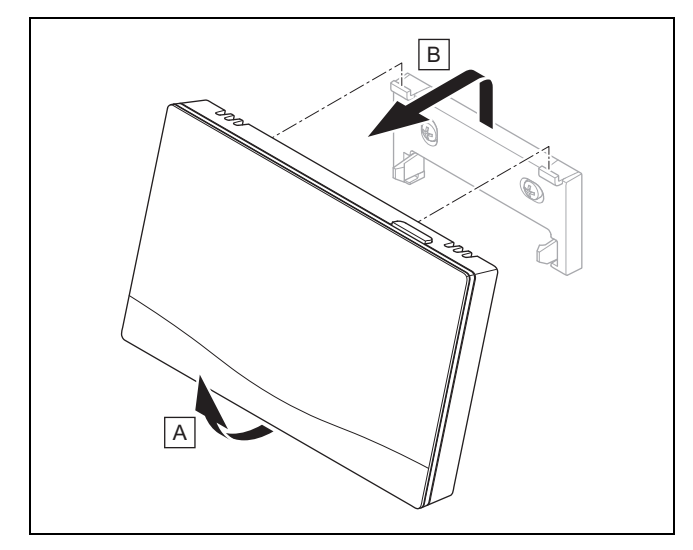

1. Ta systemregulatoren fra apparatholderen som vist på bildet.

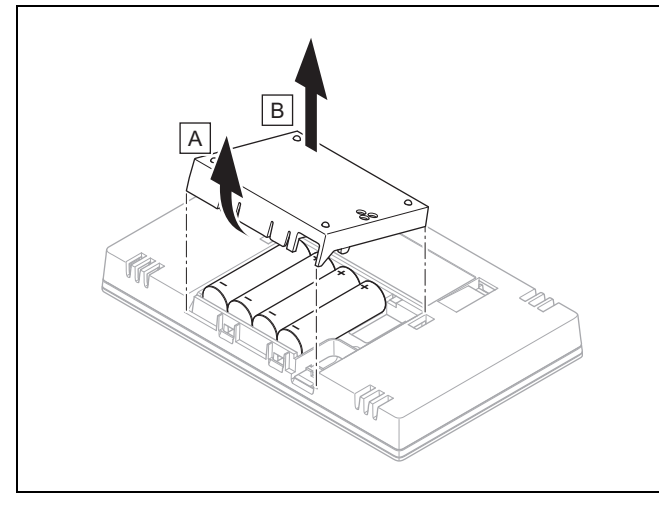

- 2. Åpne batterirommet som vist på bildet.
- 3. Skift alltid ut alle batteriene samtidig.
  - Bruk utelukkende batteritype LR06
  - Bruk ikke oppladbare batterier
  - Ikke kombiner forskjellige batterityper
  - Ikke kombiner nye og brukte batterier
- 4. Sett inn batteriene i riktig retning.
- 5. Ikke kortslutt tilkoblingskontaktene.
- 6. Lukk batterirommet.

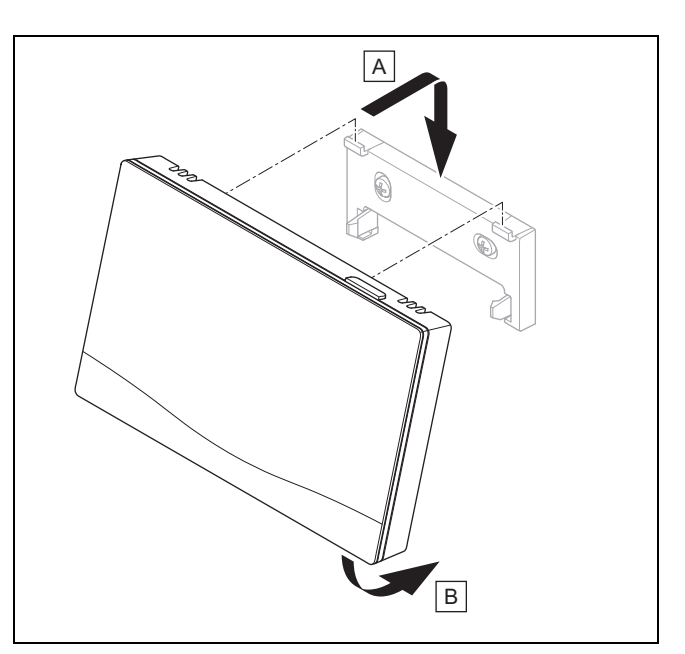

7. Sett systemregulatoren i apparatholderen som vist på bildet. Kontroller at den festes.

## 6.6 📲 -- Skifte ut uteføleren

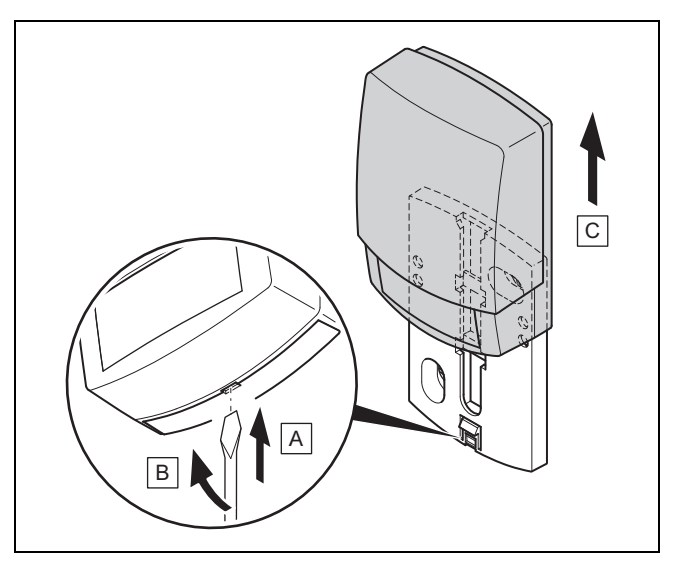

- 1. Ta av uteføleren fra veggsokkelen som vist på bildet.
- 2. Skru veggsokkelen løs fra veggen.
- 3. Destruer uteføleren. (→ Side 104)
- 4. Monter veggsokkelen. (→ Side 73)
- 5. Trykk på programmeringsknappen til den trådløse mottakeren.
  - ⊲ Programmeringen starter. Lysdioden blinker grønt.
- Ta uteføleren i bruk, og sett den på veggsokkelen.
   (→ Side 73)

6.7 📲 -- Destruere defekt uteføler

#### Merknad

Uteføleren har en reservekapasitet på ca. 30 dager. I dette tidsrommet sender den defekte uteføleren fortsatt trådløse signaler. Hvis den defekte uteføleren befinner seg innenfor rekkevidden til den trådløse mottakeren, mottar den trådløse mottakeren signaler fra både den intakte og den defekte uteføleren.

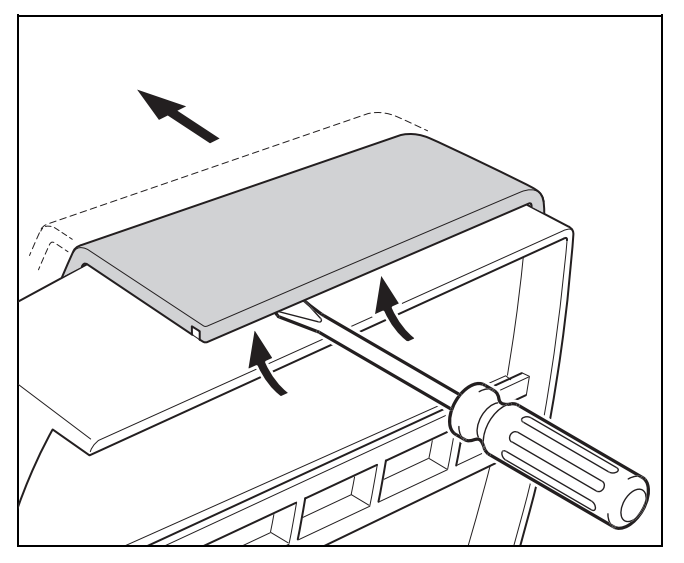

1. Åpne uteføleren som vist på bildet.

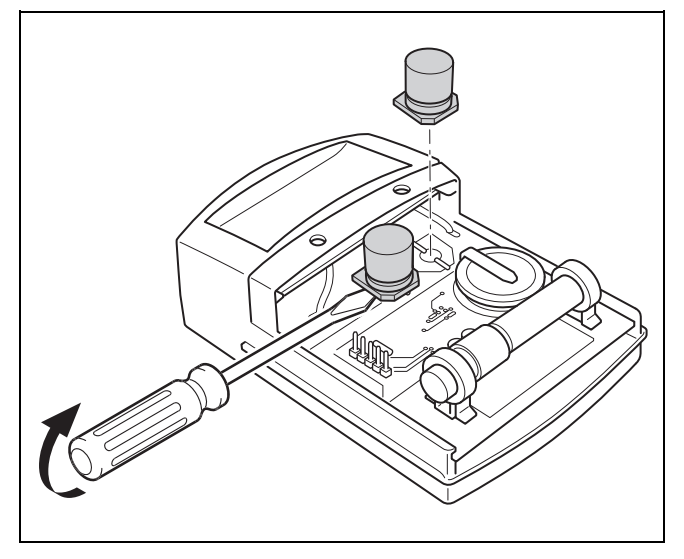

2. Ta ut kondensatorene som vist på bildet.

## 7 Informasjon om produktet

# 7.1 Se også annen dokumentasjon som gjelder, og oppbevar denne

- Følg alle bruksanvisninger som er vedlagt komponentene i anlegget og som er beregnet for deg.
- Se landsspesifikke merknader i vedlegget Country Specifics.
- Brukeren må oppbevare denne veiledningen og all gjeldende dokumentasjon for øvrig, for senere bruk.

#### 7.2 Veiledningens gyldighet

Denne veiledningen gjelder utelukkende for:

- 0020260932

## 7.3 Typeskilt

Typeskiltet er plassert på baksiden av produktet.

| Opplysninger på typeskiltet | Betydning                                                               |
|-----------------------------|-------------------------------------------------------------------------|
| Serienummer                 | For identifikasjon; 7. til<br>16. siffer = produktets<br>artikkelnummer |
| sensoCOMFORT                | Produktbetegnelse                                                       |
| V                           | Merkespenning                                                           |
| mA                          | Merkestrøm                                                              |
|                             | Les anvisningen                                                         |

#### 7.4 Serienummer

Du finner serienummeret via **MENY**  $\rightarrow$  **INFORMASJON**  $\rightarrow$  **Serienummer**. Det 10-tegns artikkelnummeret vises i den andre raden.

## 7.5 CE-merking

CE

CE-merkingen dokumenterer at produktene ifølge samsvarserklæringen oppfyller de grunnleggende kravene i gjeldende direktiver.

Produsenten erklærer herved at det trådløse anlegget av typen som er beskrevet i denne håndboken, er i samsvar med direktivet 2014/53/EU. Den fullstendige teksten i EUsamsvarserklæringen finnes på følgende nettadresse: http://www.vaillant-group.com/doc/doc-radio-equipmentdirective/.

## Informasjon om produktet 7

#### 7.6 Garanti og kundeservice

#### 7.6.1 Garanti

Du finner informasjon om produsentgarantien i Country specifics.

#### 7.6.2 Kundeservice

Du finner kontaktopplysninger til vår kundeservice på baksiden og på nettstedet vårt.

#### 7.7 Resirkulering og kassering

 La vedkommende som har installert produktet ta seg av kasseringen av transportemballasjen.

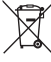

Hvis produktet er merket med dette symbolet:

- Produktet må ikke kastes som husholdningsavfall.
- Lever produktet til et innsamlingssted for brukt elektrisk og elektronisk utstyr.

## 🖥 ----- Emballasje ------

- Kast emballasjen i samsvar med gjeldende bestemmelser.
- Følg alle relevante forskrifter.

# 7.8 Produktdata iht. EU-forordning nr. 811/2013, 812/2013

Den årstidsavhengige romoppvarmingseffektiviteten inneholder for apparater med integrerte, værkompenserte regulatorer inkludert aktiverbar romtermostatfunksjon alltid korreksjonsfaktoren for klasse VI for regulatorteknologi. Et avvik fra den årstidsavhengige romoppvarmingseffektiviteten er mulig ved deaktivering av denne funksjonen.

| Temperaturregulatorklasse                                             | VI    |
|-----------------------------------------------------------------------|-------|
| Bidrag til årstidsavhengig<br>energieffektivitet i romoppvarmingen ηs | 4,0 % |

#### 7.9 Tekniske data

#### 7.9.1 Systemregulator

| Batteritype                        | LR06                 |
|------------------------------------|----------------------|
| Merkestøtspenning                  | 330 V                |
| Frekvensbånd                       | 868,0<br>… 868,6 MHz |
| Maks. sendeeffekt                  | < 25 mW              |
| Rekkevidde i fritt felt            | ≤ 100 m              |
| Rekkevidde i bygningen             | ≤ 25 m               |
| Forurensningsgrad                  | 2                    |
| Beskyttelsesgrad                   | IP 20                |
| Beskyttelsesklasse                 | III                  |
| Temperatur for kuletrykkontroll    | 75 ℃                 |
| Maks. tillatt omgivelsestemperatur | 0 45 °C              |
| akt. romluftfuktighet              | 35 95 %              |
| Virkemåte                          | Туре 1               |
| Høyde                              | 109 mm               |

| Bredde | 175 mm |
|--------|--------|
| Dybde  | 27 mm  |

#### 7.9.2 RF-mottakerenhet

| Merkespenning                      | 9 24 V               |
|------------------------------------|----------------------|
| Merkestrøm                         | < 50 mA              |
| Merkestøtspenning                  | 330 V                |
| Frekvensbånd                       | 868,0<br>… 868,6 MHz |
| Maks. sendeeffekt                  | < 25 mW              |
| Rekkevidde i fritt felt            | ≤ 100 m              |
| Rekkevidde i bygningen             | ≤ 25 m               |
| Forurensningsgrad                  | 2                    |
| Beskyttelsesgrad                   | IP 21                |
| Beskyttelsesklasse                 | Ш                    |
| Temperatur for kuletrykkontroll    | 75 ℃                 |
| Maks. tillatt omgivelsestemperatur | 0 60 °C              |
| Rel. luftfuktighet i rommet        | 35 90 %              |
| Tverrsnitt tilkoblingsledninger    | 0,75 1,5 mm²         |
| Høyde                              | 115,0 mm             |
| Bredde                             | 142,5 mm             |
| Dybde                              | 26,0 mm              |

#### 7.9.3 Uteføler

| Strømforsyning                           | Solcelle med<br>energilager |
|------------------------------------------|-----------------------------|
| Reservekapasitet (ved fullt energilager) | ≈ 30 dager                  |
| Merkestøtspenning                        | 330 V                       |
| Frekvensbånd                             | 868,0<br>… 868,6 MHz        |
| Maks. sendeeffekt                        | < 25 mW                     |
| Rekkevidde i fritt felt                  | ≤ 100 m                     |
| Rekkevidde i bygningen                   | ≤ 25 m                      |
| Forurensningsgrad                        | 2                           |
| Beskyttelsesgrad                         | IP 44                       |
| Beskyttelsesklasse                       | Ш                           |
| Temperatur for kuletrykkontroll          | 75 ℃                        |
| Tillatt driftstemperatur                 | −40 … 60 °C                 |
| Høyde                                    | 110 mm                      |
| Bredde                                   | 76 mm                       |
| Dybde                                    | 41 mm                       |

## Tillegg A Feilsøking, servicemelding

## A.1 Feilsøking

| Feil                                                                               | Mulig årsak                 | Tiltak                                                                                                    |
|------------------------------------------------------------------------------------|-----------------------------|----------------------------------------------------------------------------------------------------|
| Displayet forblir mørkt                                                            | Batteriene er tomme         | 1. Skift ut alle batteriene. (→ Side 102)                                                                  |
|                                                                                    |                             | 2. Hvis feilen vedvarer, må du ta kontakt med installatøren.                                               |
| Display: Modus tilleggsvarmer                                                      | Varmepumpen er ikke i drift | 1. Meld fra til installatøren.                                                                             |
| ved feil Varmepumpe (ring                                                          |                             | 2. Velg innstillingen for nøddrift til installatøren kommer.                                               |
| varming av varmen og varmt-<br>vannet                                              |                             | <ol> <li>Du finner nærmere forklaring under Feil, service- og feil-<br/>meldinger (→ Side 102).</li> </ol> |
| Display: <b>F. Feil på varme-</b><br>apparat, den gjeldende feil-                  | Feil på varmeapparat        | <ol> <li>Fjern feilen på varmeapparatet ved å velge Nullstill og der-<br/>etter Ja.</li> </ol>             |
| koden, for eksempel F.33, og<br>det gjeldende varmeapparatet<br>vises på displayet |                             | <ol> <li>Hvis ikke dette fjerner feilmeldingen, må du ta kontakt med<br/>installatøren.</li> </ol>         |
| Display: Du forstår ikke språket<br>som er stilt inn                               | Feil språk stilt inn        | 1. Trykk 2 ganger på (≣).                                                                                  |
|                                                                                    |                             | 2. Velg det siste menypunktet ( INNSTILLINGER), og                                                         |
|                                                                                    |                             | bekreft med 🕢.                                                                                             |
|                                                                                    |                             | <sup>3.</sup> Velg den andre menypunktet i O INNSTILLINGER, og                                             |
|                                                                                    |                             | bekreft med $\checkmark$ .                                                                                 |
|                                                                                    |                             | <sup>4.</sup> Velg et språk du forstår, og bekreft med $\checkmark$ .                                      |

## A.2 Servicemeldinger

| # | Melding                                                   | Beskrivelse                                 | Vedlikeholdsarbeid                                                                         | Intervall                                |  |
|---|-----------------------------------------------------------|---------------------------------------------|--------------------------------------------------------------------------------------------|------------------------------------------|--|
| 1 | Vann-<br>mangel: Følg<br>instruksene i<br>varmeprodusent. | Vanntrykket i varmeanlegget er<br>for lavt. | Påfylling med vann er beskrevet<br>i bruksanvisningen for den<br>aktuelle varmeprodusenten | Se bruksanvisningen for varme-<br>kilden |  |

# B 🖞 -- Feilsøking, servicemelding

## B.1 Feilsøking

| Feil                                                 | Mulig årsak                                                                | Tiltak                                                                                                    |
|------------------------------------------------------|----------------------------------------------------------------------------|----------------------------------------------------------------------------------------------------|
| Displayet forblir mørkt                              | Batteriene er tomme                                                        | Skift ut alle batteriene. (→ Side 102)                                                                                                    |
|                                                      | Produktet er defekt                                                        | <ul> <li>Skift ut produktet.</li> </ul>                                                                                                    |
| lkke mulig å gjøre noen<br>endringer i visningen via | Programvarefeil                                                            | <ol> <li>Ta ut alle batteriene.</li> <li>Sett inn batteriene med polene vendt riktig vei som vist i</li> </ol>                             |
| betjeningselementene                                 |                                                                            | batterirommet.                                                                                                    |
|                                                      | Produktet er defekt                                                        | <ul> <li>Skift ut produktet.</li> </ul>                                                                                                    |
| Varmeapparatet fortsetter<br>å varme opp etter at    | Feil verdi i funksjonen<br>Romutkobling: eller                             | <ol> <li>Still inn verdien Aktiv eller Utvidet i funksjonen Rom-<br/>utkobling:.</li> </ol>                                                |
| romtemperaturen er nådd                              | Sonetilordning:                                                            | <ol> <li>Tilordne systemregulatorens adresse i sonen som system-<br/>regulatoren er installert i, i funksjonen Sonetilordning:.</li> </ol> |
| Varmeanlegget blir værende i<br>varmtvannsdrift      | Varmeapparat er ikke i stand<br>til å nå maks. beregnet tur-<br>temperatur | <ul> <li>Still inn en lavere verdi i funksjonen Maks. skal-tur-<br/>temperatur: °C.</li> </ul>                                             |
| Bare én av flere varmekretser vises                  | Ikke aktive varmekretser                                                   | <ul> <li>Bestem ønsket funksjon for varmekretsen i funksjonen Krets-<br/>type:.</li> </ul>                                                 |
| lkke mulig å skifte til installatør-<br>nivå         | Ukjent kode for installatørnivå                                            | <ul> <li>Tilbakestill systemregulatoren til fabrikkinnstillingen. Alle<br/>innstilte verdier går tapt.</li> </ul>                          |
### B.2 Feilretting

| Melding                                                                  | Mulig årsak                                               | Tiltak                                                                                                    |
|--------------------------------------------------------------------------|-----------------------------------------------------------|----------------------------------------------------------------------------------------------------|
| Kommunikasjon ventilasjons-<br>enhet brutt                               | Pluggforbindelse er ikke korrekt                          | <ul> <li>Kontroller pluggforbindelsen.</li> </ul>                                                                                         |
|                                                                          | Defekt kabel                                              | ► Bytt kabelen.                                                                                                    |
| Kommunikasjon VP-regulerings-                                            | Pluggforbindelse er ikke korrekt                          | <ul> <li>Kontroller pluggforbindelsen.</li> </ul>                                                                                         |
| modul brutt                                                              | Defekt kabel                                              | ► Bytt kabelen.                                                                                                    |
| Signal utetemperaturføler<br>ugyldig                                     | Uteføler defekt                                           | <ul> <li>Skift ut uteføleren.</li> </ul>                                                                                                  |
| Kommunikasjon varme-<br>produsent 1 brutt *,                             | Defekt kabel                                              | ► Bytt kabelen.                                                                                                    |
| * Kan være varmekilde 1 til 8                                            | Pluggforbindelse er ikke korrekt                          | <ul> <li>Kontroller pluggforbindelsen.</li> </ul>                                                                                         |
| Kommunikasjon FM3 adresse 1<br>brutt *,                                  | Defekt kabel                                              | ► Bytt kabelen.                                                                                                    |
| * Kan være adresse 1 til 3                                               | Pluggforbindelse er ikke korrekt                          | <ul> <li>Kontroller pluggforbindelsen.</li> </ul>                                                                                         |
| Kommunikasjon FM5 brutt                                                  | Defekt kabel                                              | ► Bytt kabelen.                                                                                                    |
|                                                                          | Pluggforbindelse er ikke korrekt                          | <ul> <li>Kontroller pluggforbindelsen.</li> </ul>                                                                                         |
| Kommunikasjon fjernkontroll 1<br>brutt *,<br>* Kan være adresse 1 til 3  | Batteriene til den trådløse fjern-<br>kontrollen er tomme | <ul> <li>Skift ut alle batteriene (→ drifts- og installasjonsveiledningen for<br/>den trådløse fjernkontrollen).</li> </ul>               |
| Kommunikasjon drikkevann-                                                | Defekt kabel                                              | ► Bytt kabelen.                                                                                                    |
| stasjon brutt                                                            | Pluggforbindelse er ikke korrekt                          | <ul> <li>Kontroller pluggforbindelsen.</li> </ul>                                                                                         |
| Kommunikasjon solarstasjon                                               | Defekt kabel                                              | ► Bytt kabelen.                                                                                                    |
| brutt                                                                    | Pluggforbindelse er ikke korrekt                          | <ul> <li>Kontroller pluggforbindelsen.</li> </ul>                                                                                         |
| Konfigurasjon FM3 [1] ikke riktig<br>*.                                  | Feil innstillingsverdi for FM3                            | <ul> <li>Angi riktig innstillingsverdi for FM3.</li> </ul>                                                                                |
| * Kan være adresse 1 til 3                                               |                                                           |                                                                                                    |
| Blandermodul støttes ikke<br>lenger                                      | Modul som ikke passer er<br>tilkoblet                     | <ul> <li>Installer en modul som regulatoren støtter.</li> </ul>                                                                           |
| Solarmodul støttes ikke lenger                                           | Modul som ikke passer er<br>tilkoblet                     | <ul> <li>Installer en modul som regulatoren støtter.</li> </ul>                                                                           |
| Fjernkontroll støttes ikke lenger                                        | Modul som ikke passer er<br>tilkoblet                     | <ul> <li>Installer en modul som regulatoren støtter.</li> </ul>                                                                           |
| Systemskjemakode ikke riktig                                             | Feil systemskjemakode valgt                               | <ul> <li>Still inn riktig systemskjemakode.</li> </ul>                                                                                    |
| Fjernkontroll 1 mangler *,<br>* kan være fjernkontroll 1 eller 2         | Manglende fjernkontroll                                   | <ul> <li>Koble til fjernkontrollen.</li> </ul>                                                                                            |
| Gjeldende systemskjema støtter                                           | FM5 tilkoblet i varmeanlegget                             | ► Fjern FM5 fra varmeanlegget.                                                                                                    |
| ikke FM5                                                                 | Feil systemskjemakode valgt                               | <ul> <li>Still inn riktig systemskjemakode.</li> </ul>                                                                                    |
| FM3 mangler                                                              | Manglende FM3                                             | ► Koble til FM3.                                                                                                    |
| Temperaturføler varmtvann S1<br>mangler på FM3                           | Varmtvannstemperatursensor<br>S1 ikke koblet til          | <ul> <li>Koble varmtvannstemperatursensoren til FM3.</li> </ul>                                                                           |
| Solarpumpe 1 rapporterer feil *,<br>* solvarmepumpe 1 eller 2            | Feil på solpumpe                                          | <ul> <li>Kontroller solvarmepumpen.</li> </ul>                                                                                            |
| Sjikttank støttes ikke lenger                                            | Uegnet tank koblet til                                    | <ul> <li>Fjern tanken fra varmeanlegget.</li> </ul>                                                                                       |
| Konfigurasjon MA2 VP-<br>reg.modul ikke riktig                           | Feil tilkobling av FM3                                    | <ol> <li>Demonter FM3.</li> <li>Velg en egnet konfigurasjon.</li> </ol>                                                                   |
|                                                                          | Feil tilkobling av FM5                                    | <ol> <li>Demonter FM5.</li> <li>Velg en annen konfigurasjon.</li> </ol>                                                                   |
| Konfigurasjon FM5 ikke riktig                                            | Feil innstillingsverdi for FM5                            | <ul> <li>Angi riktig innstillingsverdi for FM5.</li> </ul>                                                                                |
| Kaskade støttes ikke                                                     | Feil systemskjema valgt                                   | <ul> <li>Still inn riktig systemskjema som inneholder kaskader.</li> </ul>                                                                |
| Konfigurasjon FM3 [1] MA ikke<br>riktig *, * kan være adresse 1 til<br>3 | Feil komponent valgt for multi-<br>funksjonsutgangen      | <ul> <li>Velg komponenten som passer til den tilkoblede komponenten<br/>på multifunksjonsutgangen til FM3 i funksjonen MA FM3.</li> </ul> |
| Konfigurasjon FM5 MA ikke<br>riktig                                      | Feil komponent valgt for multi-<br>funksjonsutgangen      | <ul> <li>Velg komponenten som passer til den tilkoblede komponenten<br/>på multifunksjonsutgangen til FM5 i funksjonen MA FM5.</li> </ul> |
| Signal romtemperatursensor regulator ugyldig                             | Romtemperaturføler defekt                                 | <ul> <li>Skift ut regulatoren.</li> </ul>                                                                                                 |

# Tillegg

| Melding                                                                                | Mulig årsak                                           | Tiltak                                                                                             |
|----------------------------------------------------------------------------------------|-------------------------------------------------------|----------------------------------------------------------------------------------------------------|
| Signal romtemperatursensor<br>fjernkontroll 1 ugyldig *, * kan<br>være adresse 1 til 3 | Romtemperaturføler defekt                             | <ul> <li>Skift ut fjernkontrollen.</li> </ul>                                                      |
| Signal føler S1 FM3 adresse 1<br>ugyldig *, * kan være S1 til 7 og<br>adresse 1 til 3  | Defekt føler                                          | ► Bytt føleren.                                                                                    |
| Signal føler S1 FM5 ugyldig *, *<br>kan være S1 til S13                                | Defekt føler                                          | ► Bytt føleren.                                                                                    |
| Varmeprodusent 1 rapporterer<br>feil *, * kan være varmekilde 1<br>til 8               | Feil på varmeapparatet                                | <ul> <li>Se håndboken for den viste varmeprodusenten.</li> </ul>                                   |
| Ventilasjonsenhet rapporterer feil                                                     | Feil på ventilasjonsenheten                           | <ul> <li>Se veiledningen for ventilasjonsenheten.</li> </ul>                                       |
| VP-reguleringsmodul<br>rapporterer feil                                                | Feil på varmepumpe-<br>reguleringsmodulen             | <ul> <li>Skift ut varmepumpereguleringsmodulen.</li> </ul>                                         |
| Tilordning fjernkontroll 1<br>mangler *, * kan være adresse<br>1 til 3                 | Tilordningen av fjernkontroll 1 til<br>sonen mangler. | <ul> <li>Tilordne fjernkontrollen riktig adresse i funksjonen</li> <li>Sonetilordning:.</li> </ul> |
| Aktivering av en sone mangler                                                          | En benyttet sone er ikke aktivert<br>ennå.            | Velg verdien Ja i funksjonen Sone aktivert:.                                                       |
|                                                                                        | Ikke aktive varmekretser                              | <ul> <li>Bestem ønsket funksjon for varmekretsen i funksjonen Krets-<br/>type:.</li> </ul>         |

## B.3 Servicemeldinger

| # | Melding                                                                           | Beskrivelse                                                                  | Vedlikeholdsarbeid                                                                                                    | Intervall                                                                   |  |
|---|-----------------------------------------------------------------------------------|------------------------------------------------------------------------------|----------------------------------------------------------------------------------------------------|-----------------------------------------------------------------------------|--|
| 1 | Varmeprodusent<br>1 trenger<br>vedlikehold<br>*, * kan være<br>varmekilde 1 til 8 | Det er nødvendig å foreta<br>vedlikeholdsarbeider på<br>varmeprodusenten.    | Vedlikeholdsarbeidene er<br>beskrevet i bruks- eller<br>installasjonsveiledningen for<br>den aktuelle varmeprodusenten         | Se bruks- eller installasjons-<br>veiledningen for varme-<br>apparatet      |  |
| 2 | Ventilasjons-<br>enhet trenger<br>vedlikehold                                     | Det er nødvendig å foreta<br>vedlikeholdsarbeider på<br>ventilasjonsenheten. | Vedlikeholdsarbeidene er<br>beskrevet i bruks- eller<br>installasjonsveiledningen for<br>den aktuelle ventilasjons-<br>enheten | Se bruks- eller installasjons-<br>veiledningen for ventilasjons-<br>enheten |  |
| 3 | Vann-<br>mangel: Følg<br>instruksene i<br>varmeprodusent.                         | Vanntrykket i varmeanlegget er<br>for lavt.                                  | Vannmangel: Følg anvisningene<br>i varmekilden                                                                                 | Se bruks- eller installasjons-<br>veiledningen for varme-<br>apparatet      |  |
| 4 | Vedlikehold Ta<br>kontakt med:                                                    | Dato som er fristen for vedlikehold av varmeanlegget.                        | Foreta de nødvendige<br>vedlikeholdsarbeidene                                                                                  | Oppført dato i regulatoren                                                  |  |

# Stikkordregister

| Α                                                             |
|---------------------------------------------------------------|
| Artikkelnummer 104                                            |
| В                                                             |
| Bestemme installasjonssted for systemregulator74              |
| Bestemme installasjonssted for systemregulatoren              |
| Bestemme monteringssted for utetemperaturføler                |
| Bestemme mottaksstyrke systemregulator                        |
| Bestemme systemregulatorens signalstyrke                      |
| Betjenings- og visningslunksjoner                             |
| C                                                             |
| CE-merking 104                                                |
| D                                                             |
| Destruere defekt uteføler                                     |
| Destruere, uteføler                                           |
| Display60                                                     |
| Dokumentasjon                                                 |
| F                                                             |
| Fastsette mottaksstyrken til uteføleren72                     |
| Fastsette signalstyrken til uteføleren72                      |
| Fastsettelse av mottaksstyrken til uteføleren, forutsetning72 |
| Feil                                                          |
| Forskrifter                                                   |
| Forutsetninger for igangkjøring av varmeanlegget102           |
| Forutsetninger, igangkjøring102                               |
| Frost                                                         |
| G                                                             |
| Gjennomgå installasjonsveiviseren                             |
| I                                                             |
| Installatør57                                                 |
| К                                                             |
| Kassering                                                     |
| Koble den trådløse mottakeren til varmeprodusenten71          |
| Koble den trådløse mottakeren til ventilasjonsenheten72       |
| Koble til uteføleren                                          |
| Kvalifikasjoner                                               |
|                                                               |
| Ledninger, maksimal lengde                                    |
| Leaninger, minstetverrsnitt                                   |
| Leaninger, Valg                                               |
| Lese av artikkeinummer                                        |
| Lese av senenummer                                            |
|                                                               |
| Montere apparatholderen, nå veggen 74                         |
| Montere apparatholderen, på veggen                            |
| Montere apparatholderen, på veggen                            |
| Montere apparatholderen, på veggen                            |
| Montere apparatholderen, på veggen                            |
| Montere apparatholderen, på veggen                            |
| Montere apparatholderen, på veggen                            |
| Montere apparatholderen, på veggen                            |
| Montere apparatholderen, på veggen                            |
| Montere apparatholderen, på veggen                            |
| Montere apparatholderen, på veggen                            |
| Montere apparatholderen, på veggen                            |
| Montere apparatholderen, på veggen                            |
| Montere apparatholderen, på veggen                            |
| Montere apparatholderen, på veggen                            |
| Montere apparatholderen, på veggen                            |

| Skifte ut uteføleren                        | 103 |
|---------------------------------------------|-----|
| Skifte ut, uteføler                         | 103 |
| Stille inn varmekurve                       | 60  |
| Systemregulator, bestemme installasjonssted | 74  |
| т                                           |     |
| Ta i bruk, uteføler                         | 73  |
| Ta uteføleren i bruk                        | 73  |
| Tiltenkt bruk                               | 57  |
| U                                           |     |
| Unngå feilfunksjon                          | 59  |
| Uteføler, destruere                         | 104 |
| Uteføler, forutsetning mottaksstyrke        | 72  |
| Utetemperaturføler, bestemme monteringssted | 72  |
| V                                           |     |
| Vedlikehold                                 | 102 |
| Verktøy                                     |     |
|                                             |     |

# Spis treści

# Instrukcja instalacji i obsługi

# Spis treści

|      |                                                                |     | 6      |
|------|----------------------------------------------------------------|-----|--------|
| 1    | Bezpieczeństwo                                                 | 111 | 6      |
| 1.1  | Ostrzeżenia związane z wykonywanymi                            |     | 6      |
|      | czynnościami                                                   | 111 |        |
| 1.2  | Zastosowanie zgodne z przeznaczeniem                           | 111 | 6      |
| 1.3  | Ogólne informacje na temat bezpieczeństwa                      | 111 | 6      |
| 1.4  | Y Bezpieczeństwo/przepisy                                      | 112 |        |
| 2    | Opis produktu                                                  | 113 | 6      |
| 2.1  | Jakie nazewnictwo jest stosowane?                              | 113 |        |
| 2.2  | Co powoduje funkcja ochrony przed zamarzaniem?                 | 113 | 7<br>7 |
| 2.3  | Co oznaczają poniższe temperatury?                             | 113 |        |
| 2.4  | Czym jest strefa?                                              | 113 | 7      |
| 2.5  | Czym jest cyrkulacja?                                          | 113 | 7      |
| 2.6  | Czym jest regulacja temperaturowa?                             | 113 | 7      |
| 2.7  | Co oznacza przedział czasowy?                                  | 113 | 7      |
| 2.8  | Co powoduje menedżer hybrydowy?                                | 113 | 7      |
| 2.9  | Zapobieganie zakłóceniom działania                             | 114 | 7      |
| 2 10 | Nastawianie krzywej grzewczej                                  | 114 | 7      |
| 2.10 | Ekran elementy obsługi i symbole                               | 114 |        |
| 2.11 | Europeine obsługowe i informacyjne                             | 116 | 7      |
| 2.12 |                                                                | 110 | Z      |
| 3    | 🖺 Instalacja elektryczna, montaż                               | 126 | Α      |
| 3.1  | Sprawdzanie zakresu dostawy                                    | 126 | А      |
| 3.2  | Wybór przewodów                                                | 126 | А      |
| 3.3  | Biegunowość                                                    | 126 | _      |
| 3.4  | Instalowanie odbiornika                                        | 126 | В      |
| 3.5  | Montaż czujnika temperatury zewnętrznej                        | 127 |        |
| 3.6  | Montaż regulatora systemu                                      | 129 | В      |
| 4    | 🖞 zastosowanie modułów funkcyjnych,                            |     | В      |
|      | schematy systemu, uruchamianie                                 | 131 | В      |
| 4.1  | System bez modułów funkcyjnych                                 | 131 | Ir     |
| 4.2  | System z modułem funkcyjnym <b>FM3</b>                         | 131 |        |
| 4.3  | System z modułami funkcyjnymi FM5 i FM3                        | 132 |        |
| 4.4  | Możliwości zastosowania modułów<br>funkcyjnych                 | 132 |        |
| 4.5  | Przyporządkowanie przyłączy modułu funkcyjnego <b>FM5</b>      | 133 |        |
| 4.6  | Przyporządkowanie przyłączy modułu funkcyjnego <b>FM3</b>      | 134 |        |
| 4.7  | Ustawienia kodu schematu systemu                               | 135 |        |
| 4.8  | Kombinacje schematu systemu i konfiguracji modułów funkcyjnych | 137 |        |
| 4.9  | Schemat systemu i schemat połączeń                             | 138 |        |
| 5    | u - Uruchamianie                                               | 158 |        |
| 5.1  | Warunki uruchamiania                                           | 158 |        |
| 5.2  | Przejście przez asystenta instalacji                           | 158 |        |
| 5.3  | Późniejsza zmiana ustawień                                     | 158 |        |
|      |                                                                | -   |        |

| 6       | Zakłócenie działania, komunikaty usterek i konserwacji                                                                                                    | 158 |
|---------|----------------------------------------------------------------------------------------------------|-----|
| 6.1     | Zakłócenie działania                                                                                                    | 158 |
| 6.2     | Komunikat usterki                                                                                                    | 158 |
| 6.3     | Komunikat o przeglądzie                                                                                                    | 158 |
| 6.4     | Czyszczenie czujnika temperatury<br>zewnetrznei                                                                                                    | 158 |
| 6.5     | Wymienić baterię                                                                                                    | 158 |
| 6.6     | y Wymiana czujnika temperatury zewnętrznej                                                                                                    | 159 |
| 6.7     | 🖞 Zniszczenie uszkodzonego czujnika temperatury zewnętrznej                                                                                                    | 160 |
| 7       | Informacje o produkcie                                                                                                    | 160 |
| 7.1     | Przestrzeganie dokumentacji dodatkowej i przechowywanie jej                                                                                                    | 160 |
| 7.2     | Zakres stosowalności instrukcji                                                                                                    | 160 |
| 7.3     | Tabliczka znamionowa                                                                                                    | 160 |
| 7.4     | Numer serii                                                                                                    | 160 |
| 7.5     | Oznaczenie CE                                                                                                    | 160 |
| 7.6     | Gwarancja i serwis                                                                                                    | 161 |
| 7.7     | Recykling i usuwanie odpadów                                                                                                    | 161 |
| 7.8     | Dane produktu wg rozporządzenia UE nr<br>811/2013, 812/2013                                                                                                    | 161 |
| 7.9     | Dane techniczne                                                                                                    | 161 |
| Załączn | ik                                                                                                    | 162 |
| Α       | Usuwanie usterek, komunikat konserwacji                                                                                                    | 162 |
| A.1     | Rozwiązywanie problemów                                                                                                    | 162 |
| A.2     | Komunikaty konserwacyjne                                                                                                    | 162 |
| В       | La construction de la construcción de la construcción de la constru | 162 |
| B.1     | Usuwanie usterek                                                                                                    | 162 |
| B.2     | Rozwiązywanie problemów                                                                                                    | 163 |
| B.3     | Komunikaty konserwacyjne                                                                                                    | 164 |
| Indeks. |                                                                                                    | 165 |

- 1 Bezpieczeństwo
- 1.1 Ostrzeżenia związane z wykonywanymi czynnościami

## Klasyfikacja ostrzeżeń dotyczących wykonywanych czynności

Ostrzeżenia dotyczące wykonywanych czynności są opatrzone następującymi znakami ostrzegawczymi i słowami ostrzegawczymi w zależności od wagi potencjalnego niebezpieczeństwa:

# Znaki ostrzegawcze i słowa ostrzegawcze

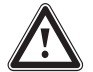

## Niebezpieczeństwo!

Bezpośrednie zagrożenie życia lub niebezpieczeństwo odniesienia poważnych obrażeń ciała

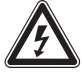

## Niebezpieczeństwo!

Niebezpieczeństwo porażenia prądem

## Ostrzeżenie!

Niebezpieczeństwo lekkich obrażeń ciała

### Ostrożnie!

Ryzyko strat materialnych lub zanieczyszczenia środowiska naturalnego

#### 1.2 Zastosowanie zgodne z przeznaczeniem

Niefachowe lub niezgodne z przeznaczeniem zastosowanie produktu może spowodować zakłócenie działania produktu lub inne szkodv materialne.

Produkt jest przeznaczony do regulacji instalacji grzewczej z urządzeniami grzewczymi tego samego producenta z interfejsem eBUS.

Regulator systemu reguluje w zależności od zainstalowanego systemu:

- Ogrzewanie
- Chłodzenie
- Wentylacja
- Podgrzewanie ciepłej wody
- Cyrkulacja

Zastosowanie zgodne z przeznaczeniem obejmuje

przestrzeganie dokumentów dodatkowych produktu oraz wszystkich innych komponentów instalacji

 instalacje i montaż w sposób zgodny z dopuszczeniem do eksploatacji produktu i systemu

Zastosowanie zgodne z przeznaczeniem obejmuje ponadto instalację zgodnie z kodem IP.

Niniejszy produkt może być używany przez dzieci od 8 lat oraz osoby o ograniczonych zdolnościach fizycznych, sensorycznych lub umysłowych lub o niewystarczającym doświadczeniu i wiedzy wyłącznie, jeżeli są one pod odpowiednią opieką lub zostały pouczone w zakresie bezpiecznej obsługi produktu i rozumieją związane z nim niebezpieczeństwa. Dzieciom nie wolno bawić się produktem. Dzieci bez opieki nie moga czyścić ani konserwować urządzenia.

Zastosowanie inne od opisanego w niniejszej instrukcji lub wykraczające poza opisany zakres jest niezgodne z przeznaczeniem.

#### 1.3 Ogólne informacje na temat bezpieczeństwa

## 1.3.1 Niebezpieczeństwo związane z niewystarczającymi kwalifikacjami

Poniższe prace mogą wykonywać tylko instalatorzy posiadające odpowiednie kwalifikacje:

- Montaż
- Demontaż
- Instalacja
- Uruchamianie
- Wyłączenie z eksploatacji
- Postępować zgodnie z aktualnym stanem techniki.

Prace i funkcje, które może wykonywać lub ustawiać tylko instalator, są oznaczone symbolem 🖺.

## 1.3.2 Niebezpieczeństwo obrażeń ciała spowodowane bateriami

Jeżeli baterie będą ładowane niezgodnie z przepisami, może dojść do poważnych obrażeń ciała.

- Nie wolno ponownie ładować baterii.
- Nie łączyć baterii różnych typów.
- Nie łączyć nowych i zużytych baterii.

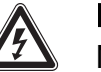

## 1 Bezpieczeństwo

### 1.3.3 Ryzyko szkód materialnych

 Nie zwierać styków przyłączeniowych w komorze baterii produktu.

### 1.3.4 Ryzyko szkód materialnych spowodowane przez kwas

- Wyjąć zużyte baterie z produktu i zutylizować je w należyty sposób.
- Wyjąć baterie, jeżeli produkt nie będzie używany przez dłuższy czas.

### 1.3.5 Niebezpieczeństwo związane z nieprawidłową obsługą

Nieprawidłowa obsługa powoduje zagrożenia dla użytkownika oraz innych osób, a także może doprowadzić do strat materialnych.

- Należy dokładnie przeczytać niniejszą instrukcję oraz wszystkie dokumenty dodatkowe, w szczególności rozdział "Bezpieczeństwo" i wskazówki ostrzegawcze.
- Użytkownik może wykonywać tylko te czynności, które są opisane w niniejszej instrukcji i nie zostały oznaczone symbolem r.

# 1.4 🖞 -- Bezpieczeństwo/przepisy

### 1.4.1 Ryzyko szkód materialnych spowodowane przez mróz

 Instalować produkt w pomieszczeniach w których zawsze panują dodatnie temperatury.

#### 1.4.2 Ryzyko szkód materialnych spowodowane stosowaniem niewłaściwych narzędzi.

Stosować prawidłowe narzędzie.

### 1.4.3 Przepisy (dyrektywy, ustawy, normy)

 Przestrzegać krajowych przepisów, norm, dyrektyw, rozporządzeń i ustaw.

# 2 Opis produktu

### 2.1 Jakie nazewnictwo jest stosowane?

- Regulator systemu: zamiast VRC 720f
- Zdalne sterowanie: zamiast VR 92f
- Moduł funkcyjny FM3 lub FM3: zamiast VR 70
- Moduł funkcyjny FM5 lub FM5: zamiast VR 71

#### 2.2 Co powoduje funkcja ochrony przed zamarzaniem?

Funkcja ochrony przed zamarzaniem chroni urządzenie grzewcze i mieszkanie przed szkodami spowodowanymi przez mróz.

W przypadku temperatur zewnętrznych

- poniżej 4°C przez ponad 4 godziny regulator systemu włącza urządzenie grzewcze i reguluje wartość zadaną temperatury w pomieszczeniu do co najmniej 5°C.
- powyżej 4°C regulator systemu nie włącza urządzenia grzewczego, lecz kontroluje temperaturę zewnętrzną.

### 2.3 Co oznaczają poniższe temperatury?

**Temperatura żądana**, do której należy ogrzewać pomieszczenia mieszkalne.

**Temperatura obniżona**, która nie może być niższa poza przedziałami czasowymi w pomieszczeniach mieszkalnych.

**Temperatura zasilania**, z którą woda grzewcza opuszcza urządzenie grzewcze.

## 2.4 Czym jest strefa?

Budynek może być podzielony na kilka obszarów nazywanych strefami. Każda strefa może mieć inne wymaganie dla instalacji grzewczej.

Przykłady podziału na strefy:

- W domu jest ogrzewanie podłogowe (strefa 1) i ogrzewanie grzejnikiem płaskim (strefa 2).
- W domu jest kilka samodzielnych jednostek mieszkalnych. Każda jednostka mieszkalna otrzymuje własną strefę.

## 2.5 Czym jest cyrkulacja?

Dodatkowy przewód wodny jest podłączony z przewodem ciepłej wody i tworzy obieg z zasobnikiem c.w.u. Pompa cyrkulacyjna zapewnia ciągły obieg ciepłej wody w systemie przewodów rurowych, dzięki czemu również w bardzo odległych punktach poboru wody niezwłocznie dostępna jest ciepła woda.

## 2.6 Czym jest regulacja temperaturowa?

Regulator systemu reguluje temperaturę zasilania do dwóch ustawionych na stałe wartości, które są niezależne od temperatury w pomieszczeniu i zewnętrznej. Ta regulacja jest odpowiednia między innymi do kurtyny powietrznej w drzwiach lub ogrzewania basenu.

## 2.7 Co oznacza przedział czasowy?

Przykład trybu ogrzewania w trybie: sterowanie czasowe

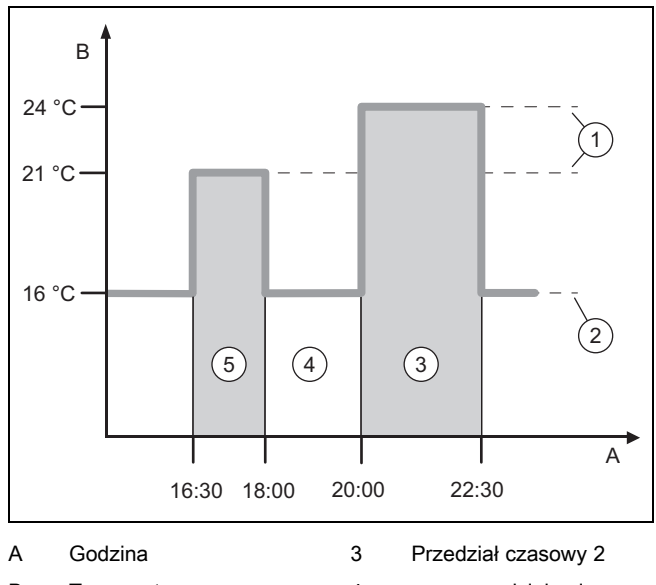

| A | Godzina              | 3 | Przedział czasowy 2              |
|---|----------------------|---|----------------------------------|
| В | Temperatura          | 4 | poza przedziałami                |
| 1 | Temperatura zadana   | 5 | czasowymi<br>Przedział czasowy 1 |
| 2 | Temperatura obniżona | Ŭ |                                  |

Dzień można podzielić na kilka przedziałów czasowych **(3)** i **(5)**. Każdy przedział czasowy może obejmować indywidualny okres. Przedziały czasowe nie mogą się pokrywać. Do każdego przedziału czasowego można przyporządkować inną temperaturę żądaną **(1)**.

Przykład:

od godz. 16:30 do 18:00;  $21^{\circ}C$ 

od godz. 20:00 do 22:30; 24°C

W danym przedziale czasowym regulator systemu reguluje do temperatury żądanej w pomieszczeniach mieszkalnych. Poza przedziałem czasowym (4) regulator systemu reguluje w pomieszczeniach mieszkalnych do niżej ustawionej temperatury obniżonej (2).

### 2.8 Co powoduje menedżer hybrydowy?

Menedżer hybrydowy oblicza, czy pompa ciepła lub dodatkowy kocioł grzewczy pokrywa zapotrzebowanie na ciepło w korzystniejszej cenie. Kryteriami decyzyjnymi są ustawione taryfy w odniesieniu do zapotrzebowania na ciepło.

Aby pompa ciepła i dodatkowy kocioł grzewczy pracowały efektywnie, należy prawidłowo podać taryfy. Patrz tabela Punkt menu USTAWIENIA (→ strona 119). W innym przypadku koszty będą wyższe.

# 2 Opis produktu

#### 2.9 Zapobieganie zakłóceniom działania

- Nie zasłaniać regulatora systemu meblami, zasłonami ani innymi przedmiotami.
- Jeżeli regulator systemu jest zamontowany w pomieszczeniu mieszkalnym, należy całkowicie otworzyć wszystkie grzejnikowe zawory termostatyczne w tym pomieszczeniu.

#### 2.10 Nastawianie krzywej grzewczej

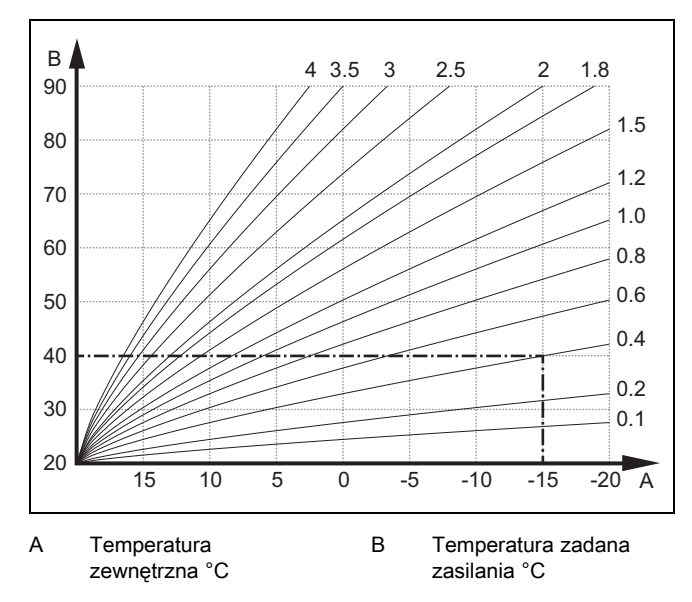

Na rysunku są pokazane możliwe krzywe grzewcze od 0,1 do 4.0 dla wartości zadanej temperatury w pomieszczeniu 20°C. Jeżeli była wybrana krzywa grzewcza 0,4, to przy temperaturze zewnętrznej -15°C temperatura zasilania będzie wyregulowana na 40°C.

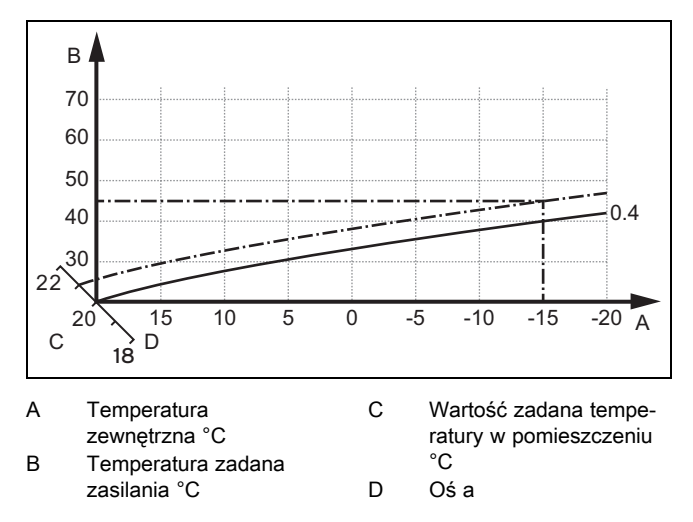

Jeżeli wybrano krzywą grzewczą 0.4 oraz nastawiono wartość zadaną temperatury w pomieszczeniu 21°C, krzywa grzewcza przesuwa się zgodnie z rysunkiem. Na nachylonej o 45° osi a krzywa grzewcza jest równolegle przesunięta odpowiednio do wartości zadanej temperatury pokojowej. Przy temperaturze zewnętrznej –15°C, regulacja zapewnia temperaturę zasilania o wartości 45°C.

#### 2.11 Ekran, elementy obsługi i symbole

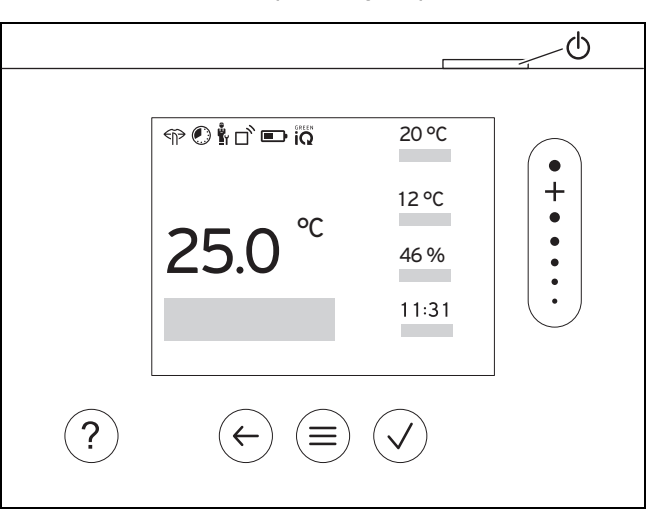

#### 2.11.1 Elementy obsługowe

|              | <ul><li>Otworzenie menu</li><li>Powrót do menu głównego</li></ul>                                                                                          |
|--------------|----------------------------------------------------------------------------------------------------|
| $\checkmark$ | <ul><li>Potwierdzenie wyboru/zmiany</li><li>Zapisanie wartości nastawczych</li></ul>                                                                       |
|              | <ul><li>Jeden poziom do tyłu</li><li>Przerwanie wprowadzania danych</li></ul>                                                                              |
|              | <ul> <li>Nawigacja w strukturze menu</li> <li>Zmniejszenie lub zwiększenie wartości nastawczej</li> <li>Nawigacja do poszczególnych liczb/liter</li> </ul> |
| ?            | <ul><li>Przejście do pomocy</li><li>Przejście do asystenta programu czasowego</li></ul>                                                                    |
| $\bigcirc$   | <ul> <li>Włączanie ekranu</li> <li>Wyłączanie ekranu</li> <li>Element obsługi znajduje się na górze regulatora.</li> </ul>                                 |
|              |                                                                                                    |

Akt. elem. obsługi podświetlone na zielono.

Nacisnąć 1 x  $(\equiv)$ : nastąpi przejście do ekranu podstawowego.

Nacisnąć 2 x  $(\equiv)$ : nastąpi przejście do menu.

#### 2.11.2 Symbole

|             | Poziom naładowania baterii           |
|-------------|--------------------------------------|
|             | Zasięg                               |
|             | Ogrzewanie sterowane czasowo aktywne |
|             | Wymagana konserwacja                 |
| $\triangle$ | Usterka w instalacji grzewczej       |
| Ľ           | Kontakt z instalatorem               |

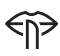

Tryb cichy aktywny

Tester wydajności energetycznej trybu grzewczego aktywny

# 2 Opis produktu

#### 2.12 Funkcje obsługowe i informacyjne

|   | i |  |
|---|---|--|
| 9 |   |  |

#### Wskazówka

Funkcje opisane w tym rozdziale nie są dostępne dla wszystkich konfiguracji systemu.

Produkt ma dwa pulpity sterowania i wskazań.

W menu dla użytkownika znajdują się informacje i możliwości ustawień potrzebne użytkownikom.

y -- Menu dla instalatora jest zastrzeżone dla instalatora. Jest ono chronione kodem. Tylko instalatorzy mogą zmieniać ustawienia w menu dla instalatora.

Aby przejść do menu, należy nacisnąć 2 razy.

#### 2.12.1 Punkt menu REGULACJA

| MENU → REGULACJA                                   |                                                                                                    |                                                                             |  |
|----------------------------------------------------|----------------------------------------------------------------------------------------------------|-----------------------------------------------------------------------------|--|
| → Strefa                                           |                                                                                                    |                                                                             |  |
| → Nazwa strefy                                     | Zmiana ustawionej fabrycznie nazwy <b>strefy 1</b>                                                                                                    |                                                                             |  |
| → Ogrzewanie → Tryb pracy:                         | → Ręczny                                                                                                    | → Temperatura żądana:°C                                                     |  |
|                                                    | Nieprzerwane utrzymanie żąda                                                                                                    | anej temperatury                                                            |  |
|                                                    | → Ster. czas.                                                                                                    | → Planer tygodniowy                                                         |  |
|                                                    |                                                                                                    | → Temperatura obniżona:°C                                                   |  |
|                                                    | Planer tygodniowy: można ust                                                                                                    | awić do 12 przedziałów czasowych i żądanych temperatur dziennie             |  |
|                                                    | Instalator ustawia działanie ins<br><b>nia:</b> .                                                                                                    | talacji grzewczej poza przedziałami czasowymi w funkcji <b>Tryb obniża-</b> |  |
|                                                    | W Tryb obniżania: oznacza:                                                                                                    |                                                                             |  |
|                                                    | <ul> <li>Eco: instalacja grzewcza je<br/>jest aktywna.</li> </ul>                                                                                           | est wyłączona poza oknami czasowymi. Ochrona przed zamarzaniem              |  |
|                                                    | - Normalny: temperatura ob                                                                                                    | niżona obowiązuje poza przedziałami czasowymi.                              |  |
|                                                    | Temperatura żądana:°C: obov                                                                                                    | viązuje w przedziałach czasowych                                            |  |
|                                                    | → Wyłącz.                                                                                                    |                                                                             |  |
|                                                    | Instalacja grzewcza jest wyłączona, ciepła woda jest nadal dostępna, ochrona przed zamarzan jest aktywna                                                    |                                                                             |  |
| → Chłodzenie → Tryb pracy:                         | → Ręczny                                                                                                    | → Temperatura żądana:°C                                                     |  |
|                                                    | Nieprzerwane utrzymanie żądanej temperatury                                                                                                    |                                                                             |  |
|                                                    | → Ster. czas.                                                                                                    | → Planer tygodniowy                                                         |  |
|                                                    |                                                                                                    | → Temperatura żądana:°C                                                     |  |
|                                                    | Planer tygodniowy: można ustawić do 12 przedziałów czasowych dziennie, poza przedziałami cza-<br>sowymi chłodzenie jest wyłączone                           |                                                                             |  |
|                                                    | Temperatura żądana:°C: obowiązuje w przedziałach czasowych                                                                                                  |                                                                             |  |
|                                                    | Poza przedziałami czasowymi chłodzenie jest wyłączone                                                                                                    |                                                                             |  |
|                                                    | → Wyłącz.                                                                                                    |                                                                             |  |
|                                                    | Chłodzenie jest wyłączone, ciepła woda jest nadal dostępna                                                                                                  |                                                                             |  |
| → Nieobecność                                      | → <b>wszystkie</b> : dotyczy wszystkich stref w wyznaczonym okresie                                                                                         |                                                                             |  |
|                                                    | → <b>Strefa</b> : dotyczy wybranej strefy w wyznaczonym okresie                                                                                             |                                                                             |  |
|                                                    | Tryb ogrzewania i przygotowania ciepłej wody jest wyłączony, dostępna wentylacja działa na najniż-<br>szym poziomie, ochrona przed zamarzaniem jest aktywna |                                                                             |  |
| → Chłodzenie przez kilka dni                       | Tryb chłodzenia zostaje aktywowany w podanym okresie, tryb chłodzenia i żądana temperatura zo-<br>stają uwzględnione z funkcji <b>Chłodzenie</b>            |                                                                             |  |
| → Regulacja temperaturowa obie                     | → Regulacja temperaturowa obieg 1                                                                                                    |                                                                             |  |
| $\rightarrow$ Ogrzewanie $\rightarrow$ Tryb pracy: | → Ręczny                                                                                                    |                                                                             |  |
|                                                    | Nieprzerwane utrzymanie Temp. zad. zasil., żądana:°C, którą ustawił instalator.                                                                             |                                                                             |  |
|                                                    | → Ster. czas. → Planer tygodniowy                                                                                                    |                                                                             |  |

| wczy<br>niona.   |
|------------------|
| niona.           |
|                  |
|                  |
|                  |
|                  |
|                  |
|                  |
|                  |
|                  |
|                  |
|                  |
|                  |
|                  |
|                  |
|                  |
|                  |
| 1                |
|                  |
|                  |
|                  |
|                  |
|                  |
|                  |
|                  |
|                  |
|                  |
|                  |
|                  |
|                  |
|                  |
|                  |
|                  |
|                  |
|                  |
|                  |
|                  |
|                  |
|                  |
|                  |
|                  |
|                  |
|                  |
|                  |
|                  |
|                  |
| ₂po-<br>tylacyj- |
|                  |

| М                                  | MENU → REGULACJA               |                                                                                                    |  |
|------------------------------------|--------------------------------|----------------------------------------------------------------------------------------------------|--|
|                                    | → Odzysk ciepła:               | Odzysk ciepła jest wyłączony                                                                                                    |  |
|                                    | → Granica jakości pow.:<br>ppm | Domowe urządzenie wentylacyjne utrzymuje zawartość CO <sub>2</sub> w powietrzu w pomieszczeniu poniżej ustawionej wartości.                                                                                                    |  |
| → Wietrzenie                       |                                | Tryb ogrzewania jest wyłączony na 30 minut, a domowe urządzenie wentylacyjne, jeżeli jest, działa na najwyższym poziomie wentylacji.                                                                                                    |  |
| → Ochrona przed wilgocią           |                                | → Maks. wilg. pow. w pom.:%wzgl.: po przekroczeniu wartości osuszacz włącza się. Osuszacz wy-<br>łącza się, kiedy wartość będzie za niska.                                                                                                    |  |
| → Asystent programu czaso-<br>wego |                                | Programowanie żądanej temperatury dla okresu poniedziałek - piątek i sobota - niedziela; programo-<br>wanie obowiązuje dla funkcji sterowanych czasowo <b>Ogrzewanie</b> , <b>Chłodzenie</b> , <b>Ciepła woda</b> , <b>cyrkula-<br/>cji</b> i <b>Wentylacja</b> |  |
|                                    |                                | Nadpisuje planery tygodnia dla funkcji <b>Ogrzewanie</b> , <b>Chłodzenie</b> , <b>Ciepła woda</b> , <b>cyrkulacji</b> i <b>Wentyla-</b><br><b>cja</b>                                                                                                    |  |
| → Green iQ:                        |                                | Włączanie najbardziej wydajnego energetycznie trybu grzewczego, jeżeli instalacja go obsługuje.                                                                                                    |  |
| → Instalacja wyłączona             |                                | Instalacja jest wyłączona. Ochrona przed zamarzaniem i wentylacja na najniższym stopniu (jeżeli jest) pozostają aktywne.                                                                                                    |  |

#### 2.12.2 Punkt menu INFORMACJA

| MENU → INFORMACJA                               |                       |  |  |
|-------------------------------------------------|-----------------------|--|--|
| → Aktualne temperatury                          |                       |  |  |
| → Strefa                                        | → Strefa              |  |  |
| → Temp. ciep. wody użyt.                        |                       |  |  |
| → Obieg ciepłej wody 1                          |                       |  |  |
| → Ciśnienie wody: bar                           | → Ciśnienie wody: bar |  |  |
| → Akt. wilg. w pom.                             |                       |  |  |
| → Dane energii                                  |                       |  |  |
| → Uzysk solarny                                 |                       |  |  |
| → Uzysk energii                                 |                       |  |  |
| → Pobór prądu                                   | → Ogrzewanie          |  |  |
|                                                 | → Ciepła woda         |  |  |
|                                                 | → Chłodzenie          |  |  |
|                                                 | → Instalacja          |  |  |
| → Zużycie paliwa                                | → Ogrzewanie          |  |  |
|                                                 | → Ciepła woda         |  |  |
|                                                 | → Instalacja          |  |  |
| → Odzysk ciepła                                 |                       |  |  |
| Wyświetlanie zużycja energii oraz uzysk energii |                       |  |  |

Regulator wskazuje na ekranie oraz w dodatkowo stosowanej aplikacji wartości zużycia energii lub uzysk energii.

Regulator wskazuje szacunkowe wartości instalacji. Wpływ na wartości mają między innymi:

- instalacja/wykonanie instalacji grzewczej \_
- \_ zachowanie użytkownika
- sezonowe warunki środowiskowe
- tolerancje i komponenty \_

Komponenty zewnętrzne, np. zewnętrzne pompy obiegu grzewczego lub zawory oraz inne odbiorniki i generatory w gospodarstwie domowym nie są uwzględnione.

Niezgodności między rzeczywistym zużyciem energii a uzyskiem energii mogą być znaczne.

Dane dotyczące zapotrzebowania na energię lub uzysku energii nie są odpowiednie do tworzenia rozliczeń lub porównywania energii. Do odczytu: Bieżący miesiąc, Ostatni miesiąc, Bieżący rok, Ostatni rok, Łącznie

| → Stan palnika:                                    |                            |  |
|----------------------------------------------------|----------------------------|--|
| → Elementy obsługowe Objaśnienie elementów obsługi |                            |  |
| → Prezentacja menu                                 | Objaśnienie struktury menu |  |
| → Kontakt z instalatorem                           |                            |  |
| → Numer seryjny                                    |                            |  |

# 2.12.3 🖥 -- Punkt menu USTAWIENIA

| Μ                                                                                                    | MENU → USTAWIENIA                                                             |                                                                                                    |                                                                                                    |  |
|----------------------------------------------------------------------------------------------------|-------------------------------------------------------------------------------|----------------------------------------------------------------------------------------------------|----------------------------------------------------------------------------------------------------|--|
| Ů                                                                                                    | under set instalatora                                                         |                                                                                                    |                                                                                                    |  |
| → Wprowadzanie kodu do-<br>stępu Dostęp do menu dla instalatora, nastawa fabryc                                       |                                                                               |                                                                                                    | nstalatora, nastawa fabryczna: 00                                                                        |  |
|                                                                                                    | → Kontakt z instalatorem                                                      | Wpisanie danych kontaktowych                                                                                                    |                                                                                                    |  |
|                                                                                                    | → Data przeglądu:                                                             | Wpisać najbliższą w czasie datę konserwacji podłączonego komponentu, np. urządzenia grzew-<br>czego, pompy ciepła, domowego urządzenia wentylacyjnego |                                                                                                    |  |
|                                                                                                    | → Historia błędów                                                             | Wymienione usterki są posortowane wg czasu                                                                                                    |                                                                                                    |  |
| → Konfiguracja instalacji Funkcje (→ punkt menu Konfiguracja instalacji)                                              |                                                                               |                                                                                                    | u <b>Konfiguracja instalacji</b> )                                                                       |  |
|                                                                                                    | → Test czujników / el. wyko-                                                  | vyko- Wybrać podłączony moduł funkcyjny i wykonać                                                                                                    |                                                                                                    |  |
|                                                                                                    | nawczych                                                                      | chkontrole działania podzespołów                                                                                                    |                                                                                                    |  |
|                                                                                                    |                                                                               | <ul> <li>Wykonać kontrolę</li> </ul>                                                                                                    | , prawidłowości czujników.                                                                               |  |
|                                                                                                    | → Cicha praca                                                                 | Ustawić program czas                                                                                                    | owy, aby obniżyć poziom hałasu.                                                                          |  |
|                                                                                                    | → Suszenie jastrychu                                                          | Aktywować funkcję Pr                                                                                                    | ofil suszenia jastrychu dla świeżo położonego jastrychu zgodnie z przepisami                             |  |
|                                                                                                    |                                                                               | budowlanymi.                                                                                                    | uluio temperaturo zacilania niczalażnia od temperatury zaupatrznaj. Listawia                             |  |
|                                                                                                    |                                                                               | nie suszenia jastrychu                                                                                                    | (→ punkt menu <b>Konfiguracja instalacji</b> )                                                           |  |
|                                                                                                    | → Zmiana kodu                                                                 |                                                                                                    |                                                                                                    |  |
| →                                                                                                    | Język, godzina, ekran                                                         |                                                                                                    |                                                                                                    |  |
|                                                                                                    | → Język:                                                                      |                                                                                                    |                                                                                                    |  |
|                                                                                                    | → Data:                                                                       | Po wyłączeniu prądu c                                                                                                    | lata zostaje zachowana przez ok. 30 minut.                                                               |  |
|                                                                                                    | → Godzina:                                                                    | Po wyłączeniu prądu godzina zostaje zachowana przez ok. 30 minut.                                                                                     |                                                                                                    |  |
|                                                                                                    | → Jasność ekranu:                                                             | → Jasność ekranu:                                                                                                    |                                                                                                    |  |
|                                                                                                    | → Czas letni:                                                                 | → automatycz.                                                                                                    |                                                                                                    |  |
|                                                                                                    |                                                                               | → Ręczny                                                                                                    |                                                                                                    |  |
|                                                                                                    | W przypadku czujników tempe<br>na czas letni/zimowy następuje                 | ratury zewnętrznej z odl<br>e przez sygnał DCF77. 2                                                                                                   | biornikiem DCF77 funkcja <b>Czas letni:</b> nie zostaje uwzględniona. Przestawienie<br>Zmiana następuje: |  |
|                                                                                                    | - w ostatni weekend marca                                                     | o godz. 2:00 (czas letni)                                                                                                    |                                                                                                    |  |
|                                                                                                    | <ul> <li>w ostatni weekend paździe</li> </ul>                                 | ernika o godz. 3:00 (cza                                                                                                    | s zimowy)                                                                                                |  |
| →                                                                                                    | Taryfy                                                                        |                                                                                                    |                                                                                                    |  |
|                                                                                                    | → Taryfa dodat. kotła grz.:                                                   | Podanie taryfy gazu, o                                                                                                    | ileju lub prądu                                                                                          |  |
|                                                                                                    | → Typ taryfy prądu:                                                           | → Jedna taryfa                                                                                                    | → Wysoka taryfa:                                                                                         |  |
|                                                                                                    | (dla pompy ciepła)                                                            | Koszty są zawsze obli                                                                                                    | czane z wysoką taryfą.                                                                                   |  |
|                                                                                                    |                                                                               | → Podwójna t.                                                                                                    | → Planer tygodniowy podwójna taryfa                                                                      |  |
|                                                                                                    |                                                                               |                                                                                                    | → Niska taryfa:                                                                                          |  |
|                                                                                                    |                                                                               | Planer tygodniowy podwójna taryfa: można ustawić do 12 przedziałów czasowych dziennie                                                                 |                                                                                                    |  |
|                                                                                                    |                                                                               | Wysoka taryfa: obowiązuje w przedziałach czasowych                                                                                                    |                                                                                                    |  |
|                                                                                                    |                                                                               | Koszty są obliczane z taryfą wysoką i niską.                                                                                                    |                                                                                                    |  |
| M                                                                                                    | enedżer hybrydowy oblicza przy                                                | ybrydowy oblicza przy pomocy taryf i zapotrzebowania na ciepło koszty dla dodatkowego kotła grzewczego oraz koszty dla                                |                                                                                                    |  |
| рс                                                                                                    | pompy ciepła. Do wytworzenia ciepła uwzględniony zostaje najtańszy komponent. |                                                                                                    |                                                                                                    |  |
| →                                                                                                    | → Różnica                                                                     |                                                                                                    |                                                                                                    |  |
|                                                                                                    | → Temperatura pokojowa: K                                                     | Wyrównanie różnicy temperatur między zmierzoną wartością w regulatorze systemu a wartością termometru referencyjnego w pomieszczeniu mieszkalnym.     |                                                                                                    |  |
|                                                                                                    | → Temperatura zewnętrzna:<br>K                                                | Wyrównanie różnicy te<br>wartością termometru                                                                                                    | emperatur między zmierzoną wartością w czujniku temperatury zewnętrznej a<br>referencyjnego na zewnątrz. |  |
| → Nastawy fabryczne Regulator systemu resetuje wszystkie ustawienia do nastaw fabrycznych i wywołuje asystemta lacji. |                                                                               |                                                                                                    | setuje wszystkie ustawienia do nastaw fabrycznych i wywołuje asystenta insta-                            |  |
| Asystenta instalacji moze wykonywać tylko instalator.                                                                 |                                                                               |                                                                                                    | JE WYRONYWAG LYIKO INSTAIATOL.                                                                           |  |

# 2.12.4 🖞 -- Punkt menu Konfiguracja instalacji

| ME                                                                                                    | MENU → USTAWIENIA → Poziom instalatora → Konfiguracja instalacji |                                                                                                    |                                                                                                    |  |
|----------------------------------------------------------------------------------------------------|------------------------------------------------------------------|----------------------------------------------------------------------------------------------------|----------------------------------------------------------------------------------------------------|--|
| ů,                                                                                                    | → Instalacja                                                     |                                                                                                    |                                                                                                    |  |
|                                                                                                    | → Ciśnienie wody: bar                                            |                                                                                                    |                                                                                                    |  |
|                                                                                                    | → Komponenty eBUS                                                | Lista komponentów                                                                                                    | v eBUS i ich wersja oprogramowania                                                                                                    |  |
| → Adapt. krzywa grz.: Automatyczna regulacja precyzyjna krzywej grzewczej. V                            |                                                                  | ulacja precyzyjna krzywej grzewczej. Warunek:                                                                                                    |                                                                                                    |  |
|                                                                                                    |                                                                  | <ul> <li>Pasująca krzywa grzewcza dla budynku jest ustawiona w funkcji Krzywa grzewcza:.</li> </ul>                                                                                                    |                                                                                                    |  |
|                                                                                                    |                                                                  | - Do regulatora                                                                                                    | systemu lub zdalnego sterowania przyporządkowania jest właściwa strefa                                                                                        |  |
|                                                                                                    |                                                                  | W funkcji <b>Przy</b>                                                                                                    | porz. strefy:.                                                                                                    |  |
|                                                                                                    | → Autom chłodzenie:                                              | Przy podłaczonej r                                                                                                    | nompie cienta regulator systemu przetacza się automatycznie między try-                                                                                       |  |
|                                                                                                    |                                                                  | bem ogrzewania i                                                                                                    | chłodzenia.                                                                                                    |  |
|                                                                                                    | $\rightarrow$ Temp. zewn., uśredn. 24 h:°C                       | 1                                                                                                    |                                                                                                    |  |
|                                                                                                    | → Chłodzenie przy temp. zewn.:°C                                 | Chłodzenie urucha<br>ustawioną tempera                                                                                                    | amia się, kiedy temperatura zewnętrzna (średnia z 24 godzin) przekroczy<br>aturę.                                                                             |  |
|                                                                                                    | → Regeneracja źródła:                                            | Regulator systemu kalnego przez pom                                                                                                    | u włącza funkcję <b>Chłodzenie</b> i odprowadza ciepło z pomieszczenia miesz-<br>npę ciepła do ziemi. Warunek:                                                |  |
|                                                                                                    |                                                                  | – Funkcja Auton                                                                                                    | n. chłodzenie: jest aktywna.                                                                                                    |  |
|                                                                                                    |                                                                  | <ul> <li>Funkcja Nieob</li> </ul>                                                                                                    | ecność jest aktywna.                                                                                                    |  |
|                                                                                                    | → Akt. wilg. pow. w pom.: %wzgl.                                 |                                                                                                    |                                                                                                    |  |
|                                                                                                    | → Aktualny punkt rosy:°C                                         |                                                                                                    |                                                                                                    |  |
|                                                                                                    | → Regulator hybryd.:                                             | → triVAI                                                                                                    | Urządzenie grzewcze jest wyszukiwane na podstawie ustawionych taryf względem zapotrzebowania na ciepło.                                                       |  |
|                                                                                                    |                                                                  | → Temp.biw.                                                                                                    | Urządzenie grzewcze jest wyszukiwane na podstawie temperatury ze-<br>wnętrznej ( <b>Punkt biw. ogrzewania:°C</b> i <b>punkt alternatywny</b> ).               |  |
| → Punkt biw. ogrzewania:°C Jeżeli temperatura zewnętrzna spadnie poniżej ustawionej wartości, regulator |                                                                  | zewnętrzna spadnie poniżej ustawionej wartości, regulator systemu udo-                                                                                                    |                                                                                                    |  |
|                                                                                                    |                                                                  | stępni w trybie ogrzewania dodatkowy kocioł grzewczy do pracy równoległej z pompą ciepła.                                                                                                    |                                                                                                    |  |
|                                                                                                    | Duald him signals weed all                                       | vvarunek: w funkcj                                                                                                    | Regulator nybryd.: wyszukano Temp.blw                                                                                                    |  |
|                                                                                                    | → Punkt diw. ciepiej wody: C                                     | Jezeli temperatura zewnętrzna spadnie ponizej ustawionej wartosci, regulator systemu a wuje dodatkowy kocioł grzewczy jednocześnie z pompą ciepła.                                                                                                    |                                                                                                    |  |
|                                                                                                    | → Punkt alternatywny:                                            | Jeżeli temperatura zewnętrzna spadnie poniżej ustawionej wartości, regulator systemu wy-<br>łączy pompę ciepła, a dodatkowy kocioł grzewczy spełni zapotrzebowanie na ciepło w trybie<br>ogrzewania.                                                                          |                                                                                                    |  |
|                                                                                                    |                                                                  | Warunek: w funkcji <b>Regulator hybryd.:</b> wyszukano <b>punkt biwalencji</b> .                                                                                                    |                                                                                                    |  |
|                                                                                                    | → Temperatura, tryb awaryjny:°C                                  | Ustawić niską temperaturę zadaną zasilania. W przypadku awarii pompy ciepła dodatkowy kocioł grzewczy zaspokaja zapotrzebowanie na ciepło, co powoduje wyższe koszty ogrzewa nia. Na podstawie strat ciepła użytkownik powinien rozpoznać występujący problem z pompa ciepła. |                                                                                                    |  |
|                                                                                                    |                                                                  | Użytkownik może udostępnić dodatkowy kocioł grzewczy przez funkcję <b>Tryb pracy: Tymcza-<br/>sowy tryb dod. k. grzewcz.</b> i w ten sposób dezaktywować ustawioną tutaj temperaturę za-<br>daną zasilania.                                                                   |                                                                                                    |  |
|                                                                                                    | → Typ dodat. kotła grz.:                                         | Wybrać typ dodatkowo zainstalowanego urządzenia grzewczego. Nieprawidłowy wybór<br>może spowodować podwyższone koszty.<br>Warupek: w funkcji Regulator bybad i warzykono trity/Al                                                                                             |                                                                                                    |  |
| ·                                                                                                    | → Zakład energet.:                                               | Ustalić, co należy<br>Wybór iest dezakty                                                                                                    | dezaktywować w przypadku przesłania sygnału zakładu energetycznego.<br>wwowany do czasu, kiedy zakład energetyczny wycofa sygnał.                             |  |
|                                                                                                    |                                                                  | Urządzenie grzewo<br>przed zamarzanier                                                                                                    | cze ignoruje sygnał dezaktywacji, kiedy aktywna jest funkcja ochrony<br>m.                                                                                    |  |
|                                                                                                    | → Dodat. kocioł grz.:                                            | → Wyłącz.                                                                                                    | Dodatkowy kocioł grzewczy nie obsługuje pompy ciepła.                                                                                                    |  |
|                                                                                                    |                                                                  |                                                                                                    | W celu zabezpieczenia przed bakteriami Legionella, ochrony przed za-<br>marzaniem lub odladzania pompy ciepła aktywowany jest dodatkowy ko-<br>cioł grzewczy. |  |
|                                                                                                    |                                                                  | → Ogrzewanie                                                                                                    | Dodatkowy kocioł grzewczy obsługuje pompę ciepła podczas ogrzewa-<br>nia                                                                                      |  |
|                                                                                                    |                                                                  |                                                                                                    | W celu zabezpieczenia przed bakteriami Legionella aktywowany jest dodatkowy kocioł grzewczy.                                                                  |  |
|                                                                                                    |                                                                  | → Ciepła woda Dodatkowy kocioł grzewczy obsługuje pompę ciepła podczas podgrze-<br>wania ciepłej wody                                                                                                    |                                                                                                    |  |
|                                                                                                    |                                                                  |                                                                                                    | W celu ochrony przed zamarzaniem lub odladzania aktywowany jest dodatkowy kocioł grzewczy.                                                                    |  |

| ME            | MENU → USTAWIENIA → Poziom instalatora → Konfiguracja instalacji                           |                                                                                                    |                                                                                                    |  |  |
|---------------|--------------------------------------------------------------------------------------------|----------------------------------------------------------------------------------------------------|----------------------------------------------------------------------------------------------------|--|--|
|               | → Dodat. kocioł grz.:                                                                      | → CW + ogrz.                                                                                                    | Dodatkowy kocioł grzewczy obsługuje pompę ciepła podczas podgrze-<br>wania ciepłej wody i ogrzewania.                                                                                                    |  |  |
|               | → Temp. zasilania instalacji:°C                                                            | Zmierzona tempera                                                                                                    | atura, np. za sprzęgłem hydraulicznym                                                                                                    |  |  |
|               | → Różnica, zasobnik buforowy: K                                                            | W przypadku nadn<br>do temperatury zas                                                                                                    | niernego prądu zasobnik buforowy jest podgrzewany przez pompę ciepła<br>silania + ustawiona różnica. Warunek:                                                                                                    |  |  |
|               |                                                                                            | <ul> <li>Instalacja fotowoltaiczna jest podłączona.</li> <li>W funkcji Konfiguracja modułu reg. WP → Wejście wielof.: aktywny jest Fotowoltaika.</li> </ul> |                                                                                                    |  |  |
|               | → Odwrócenie załączania:                                                                   | → Wyłącz.                                                                                                    | Regulator systemu steruje urządzeniami grzewczymi zawsze w kolejności 1, 2, 3,                                                                                                    |  |  |
|               |                                                                                            | → Załącz.                                                                                                    | Regulator systemu sortuje urządzenia grzewcze raz dziennie w zależno-<br>ści od czasu załączania.<br>Dodatkowe ogrzewanie jest wyłączone z sortowania.                                                                                                    |  |  |
|               |                                                                                            | Warunek: instalacj                                                                                                    | a grzewcza zawiera kaskadę.                                                                                                    |  |  |
|               | → Kolejność załączania:                                                                    | Kolejność, w której<br>Warunek: instalacj                                                                                                    | i regulator systemu załącza urządzenia grzewcze.<br>a grzewcza zawiera kaskadę.                                                                                                    |  |  |
|               | → Konf. wej. zewn.:                                                                        | Wybór, czy zewnęt<br>zaciskami.<br>Warunek: moduł fu                                                                                                    | trzny obieg grzewczy zostanie dezaktywowany z mostkiem lub otwartymi                                                                                                    |  |  |
| →             | Konfiguracia schematu systemu                                                              |                                                                                                    |                                                                                                    |  |  |
|               | → Kod schematu systemu:                                                                    | Systemy są ogólniu<br>układu. Każda grup<br>systemu załącza fu<br>Przez podłączone<br>systemu (→ zastos<br>tutaj                                            | e pogrupowane w zależności od podłączonych elementów składowych<br>pa ma kod schematu systemu. Na podstawie wpisanego kodu regulator<br>unkcje uwarunkowane przez system.<br>komponenty można dla zainstalowanej instalacji ustalić kod schematu<br>owanie modułów funkcyjnych, schemat systemu, uruchamianie) i wpisać |  |  |
|               | → Konfiguracja FM5:                                                                        | Każda konfiguracja<br>rządkowanie modu<br>cje mają wejścia i<br>Wybrać konfigurac                                                                           | a odpowiada zdefiniowanemu przyporządkowaniu zacisków (→ przypo-<br>iłu funkcyjnego <b>FM5</b> ). Przyporządkowanie zacisków określa, które funk-<br>wyjścia.<br>ję pasującą do zainstalowanej instalacji.                                                                                                    |  |  |
|               | → Konfiguracja FM3:                                                                        | Każda konfiguracja<br>rządkowanie modu<br>cje mają wejścia i<br>Wybrać konfigurac                                                                           | a odpowiada zdefiniowanemu przyporządkowaniu zacisków (→ przypo-<br>iłu funkcyjnego <b>FM3</b> ). Przyporządkowanie zacisków określa, które funk-<br>wyjścia.<br>ję pasującą do zainstalowanej instalacji.                                                                                                    |  |  |
| ĺ             | → Wyj. wielof. FM3:                                                                        | Wybrać przyporząc                                                                                                    | dkowanie funkcji wyjścia wielofunkcyjnego.                                                                                                    |  |  |
|               | → Wyj. wielof. FM5:                                                                        | Wybrać przyporząc                                                                                                    | dkowanie funkcji wyjścia wielofunkcyjnego.                                                                                                    |  |  |
| $\rightarrow$ | Konfiguracja modułu reg. WP                                                                |                                                                                                    |                                                                                                    |  |  |
|               | → Wyj. wielof. 2:                                                                          | Wybrać przyporząc                                                                                                    | dkowanie funkcji wyjścia wielofunkcyjnego.                                                                                                    |  |  |
|               | → Wejście wielof.:                                                                         | → Niepołączony                                                                                                    | Regulator systemu ignoruje występujący sygnał.                                                                                                    |  |  |
|               |                                                                                            | → 1 x cyrkulacja                                                                                                    | Użytkownik nacisnął przycisk cyrkulacji. Regulator systemu aktywuje<br>pompę cyrkulacyjną przez krótki czas.                                                                                                    |  |  |
|               |                                                                                            | → Fotowoltaika                                                                                                    | W przypadku nadmiernego prądu występuje sygnał, a regulator systemu<br>aktywuje jednorazowo funkcję <b>Ciepła woda szybko</b> . Jeżeli sygnał na-<br>dal występuje, zasobnik buforowy z temperaturą zasilania + różnicą za-<br>sobnika buforowego jest ładowany do czasu, aż sygnał na pompie ciepła<br>opadnie.        |  |  |
|               | Regulator systemu sprawdza, czy na v                                                       | vejściu pompy ciepła                                                                                                    | a występuje sygnał. Na przykład:                                                                                                    |  |  |
|               | <ul> <li>Wejście aroTHERM: ME modułu m</li> <li>Wejście flexoTHERM: X41, zacisk</li> </ul> | egulacji pompy ciepł<br>FB                                                                                                    | a                                                                                                    |  |  |
| → (           | Jrządzenie grzewcze 1                                                                      |                                                                                                    |                                                                                                    |  |  |
| →  <br>→      | <sup>p</sup> ompa ciepła 1<br>Moduł regulacji WP                                           |                                                                                                    |                                                                                                    |  |  |
|               | → Stan:                                                                                    |                                                                                                    |                                                                                                    |  |  |
|               | → Aktualna temp. zasilania:°C                                                              |                                                                                                    |                                                                                                    |  |  |
| → <b>(</b>    | Obieg 1                                                                                    |                                                                                                    |                                                                                                    |  |  |
|               | → Rodzaj obiegu:                                                                           | → Nieakt.                                                                                                    | Obieg grzewczy nie jest używany.                                                                                                    |  |  |
|               |                                                                                            | → Ogrzewanie                                                                                                    | Obieg grzewczy jest używany do ogrzewania i ma regulację pogodową.<br>W zależności od schematu systemu obieg grzewczy może być obiegiem<br>mieszacza lub obiegiem bezpośrednim.                                                                                                    |  |  |

| /ENU → USTAWIENIA → Poziom instalatora → Konfiguracja instalacji |                                                                                                    |                                                                                                    |  |  |  |
|------------------------------------------------------------------|----------------------------------------------------------------------------------------------------|----------------------------------------------------------------------------------------------------|--|--|--|
| → Rodzaj obiegu:                                                 | → W. stała                                                                                                    | Obieg grzewczy jest używany do ogrzewania i ma stałą temperaturę<br>zadaną zasilania.                                                                                                    |  |  |  |
|                                                                  | → Ciepła woda                                                                                                    | Obieg grzewczy jest używany jako obieg wody użytkowej dla dodatko-<br>wego zasobnika.                                                                                                    |  |  |  |
|                                                                  | → Podniesienie<br>powrotu                                                                                                    | Obieg grzewczy jest używany do zwiększania temperatury na powro-<br>cie. Zwiększanie temperatury na powrocie zapobiega zbyt dużej różnicy<br>temperatury między zasilaniem a powrotem obiegu grzewczego i chroni<br>przed korozją w kotle grzewczym, jeżeli temperatura spadnie przez dłuż-<br>szy czas poniżej punktu rosy.              |  |  |  |
| → Stan:                                                          | •                                                                                                    |                                                                                                    |  |  |  |
| → Temperatura zadana zasilania:°C                                |                                                                                                    |                                                                                                    |  |  |  |
| → Temp. rzeczywista zasilania:°C                                 | → Temp. rzeczywista zasilania:°C                                                                                                    |                                                                                                    |  |  |  |
| → Temperatura zadana powrotu:°C                                  | Wybrać temperatu                                                                                                    | rę, z jaką woda grzewcza ma wpływać z powrotem do kotła grzewczego.                                                                                                    |  |  |  |
| → Granica wył. temp. zewn.:°C                                    | Podać górną granicę temperatury zewnętrznej. Jeżeli temperatura zewnętrzna wzrośnie po-<br>wyżej ustawionej temperatury, regulator systemu dezaktywuje tryb ogrzewania.                      |                                                                                                    |  |  |  |
| → Temp. zad. zasil., żądana:°C                                   | Wybrać temperatu                                                                                                    | rę dla obwodu stałej wartości, która obowiązuje w przedziale czasowym.                                                                                                    |  |  |  |
| → Temp. zad. zasil., obniż.:°C                                   | Wybrać temperaturę dla obwodu stałej wartości, która obowiązuje poza przedziałem czaso-<br>wym.                                                                                              |                                                                                                    |  |  |  |
| → Krzywa grzewcza:                                               | Krzywa grzewcza (→ rozdział Opis produktu) jest zależnością temperatury zasilania od tem-<br>peratury zewnętrznej dla żądanej temperatury (wartość zadana temperatury w pomieszcze-<br>niu). |                                                                                                    |  |  |  |
| → Min. temp. zadana zasilania:°C                                 | Podać dolną granicę temperatury zadanej zasilania. Regulator systemu porównuje usta-<br>wioną wartość z obliczoną temperaturą zadaną zasilania i reguluje do najwyższej wartości.            |                                                                                                    |  |  |  |
| → Maks. temp. zadana zasilania:°C                                | Podać górną grani<br>wioną wartość z o<br>ści.                                                                                                    | icę temperatury zadanej zasilania. Regulator systemu porównuje usta-<br>bliczoną temperaturą zadaną zasilania i reguluje do najmniejszej warto-                                                                                                    |  |  |  |
| → Tryb obniżania:                                                |                                                                                                    |                                                                                                    |  |  |  |
|                                                                  | → Eco                                                                                                    | Funkcja ogrzewania jest wyłączona, a funkcja ochrony przed zamarza-<br>niem jest aktywna.                                                                                                    |  |  |  |
|                                                                  |                                                                                                    | W przypadku temperatur zewnętrznych poniżej 4°C przez ponad 4 go-<br>dziny regulator systemu włącza urządzenie grzewcze i reguluje do <b>Tem-<br/>peratura obniżona:</b> C. W przypadku temperatury zewnętrznej powyżej<br>4°C regulator systemu wyłącza urządzenie grzewcze. Monitorowanie<br>temperatury zewnętrznej pozostaje aktywne. |  |  |  |
|                                                                  |                                                                                                    | Działanie obiegu grzewczego poza przedziałami czasowymi. Warunek:                                                                                                    |  |  |  |
|                                                                  |                                                                                                    | <ul> <li>W funkcji Ogrzewanie → Tryb pracy: aktywny jest Ster. czas</li> <li>W funkcji Wł. temp. pokojowej: aktywny jest Akt. lub Nieakt</li> </ul>                                                                                                    |  |  |  |
|                                                                  |                                                                                                    | Jeżeli aktywny jest <b>Rozsz.</b> w <b>Wł. temp. pokojowej:</b> , to regulator systemu reguluje zawsze do wartości zadanej temperatury w pomieszczeniu 5°C niezależnie do temperatury zewnętrznej.                                                                                                    |  |  |  |
|                                                                  | → Normalny                                                                                                    | Funkcja ogrzewania jest włączona. Regulator systemu reguluje do <b>Tem-</b><br>peratura obniżona:°C.                                                                                                    |  |  |  |
| Działanie jest ustawiane oddzielne dla                           | a każdego obiegu grz                                                                                                    | zewczego.                                                                                                    |  |  |  |
| → Wł. temp. pokojowej:                                           |                                                                                                    |                                                                                                    |  |  |  |
|                                                                  | → Nieakt.                                                                                                    |                                                                                                    |  |  |  |
|                                                                  | → Akt.                                                                                                    | Dostosowanie temperatury zasilania w zależności od aktualnej tempera-<br>tury pokojowej.                                                                                                    |  |  |  |
|                                                                  | → Rozsz.                                                                                                    | Dostosowanie temperatury zasilania w zależności od aktualnej tempe-<br>ratury pokojowej. Dodatkowo regulator systemu aktywuje/dezaktywuje<br>strefę.                                                                                                    |  |  |  |
|                                                                  |                                                                                                    | <ul> <li>Strefa zostaje dezaktywowana: aktualna temperatura pokojowa &gt;<br/>ustawiona temperatura pokojowa + 2/16 K</li> </ul>                                                                                                    |  |  |  |
|                                                                  |                                                                                                    | <ul> <li>Streta zostaje aktywowana: aktualna temperatura pokojowa &lt; usta-<br/>wiona temperatura pokojowa - 3/16 K</li> </ul>                                                                                                    |  |  |  |

#### MENU → USTAWIENIA → Poziom instalatora → Konfiguracja instalacji

Wbudowany czujnik temperatury mierzy aktualną temperaturę pokojową. Regulator systemu oblicza nową wartość zadaną temperatury w pomieszczeniu, uwzględnianą do dostosowania temperatury zasilania.

- Różnica = ustawiona wartość zadana temperatury w pomieszczeniu aktualna temperatura pokojowa
- Nowa wartość zadana temperatury w pomieszczeniu = ustawiona wartość zadana temperatury w pomieszczeniu + różnica

Warunek: regulator systemu lub zdalne sterowanie jest przyporządkowany w funkcji **Przyporz. strefy:** do strefy, w której zainstalowany jest regulator systemu lub zdalne sterowanie.

Funkcja Wł. temp. pokojowej: nie działa, jeżeli aktywowano Brak przyp. w funkcji Przyporz. strefy:.

| → Chłodzenie możliwe:                                                                         | e możliwe: Warunek: pompa ciepła jest podłączona.                                                                                                    |  |
|-----------------------------------------------------------------------------------------------|----------------------------------------------------------------------------------------------------|--|
| → Nadzór punktu rosy:                                                                         | Regulator systemu porównuje ustawioną minimalną temperaturę zadaną zasilania chłodze-<br>nia z aktualnym punktem rosy + ustawioną różnicą punktu rosy. Regulator systemu wybiera<br>dla temperatury zadanej zasilania wyższą temperaturę, aby uniknąć kondensatu. |  |
|                                                                                               |                                                                                                    |  |
| → Min. temp. zad. zasil. chłodz.:°C                                                           | Regulator systemu reguluje obieg grzewczy do Min. temp. zad. zasil. chłodz.:°C.                                                                                                    |  |
|                                                                                               | Warunek: funkcja Chłodzenie możliwe: jest aktywna.                                                                                                    |  |
| → Różnica punktu rosy: K Dodatek bezpieczeństwa, dodawany do aktualnego punktu rosy. Warunek: |                                                                                                    |  |
|                                                                                               | <ul> <li>Funkcja Chłodzenie możliwe: jest aktywna.</li> </ul>                                                                                                    |  |
|                                                                                               | <ul> <li>Funkcja Nadzór punktu rosy: jest aktywna.</li> </ul>                                                                                                    |  |
| → Zewn. zapotrz. na ciepło:                                                                   | Wyświetlanie, czy na zewnętrznym wejściu występuje zapotrzebowanie na ciepło.                                                                                                    |  |
|                                                                                               | Podczas instalowania modułu funkcyjnego dostępne są w zależności od konfiguracji wejścia zewnętrzne. Na tym zewnętrznym wejściu można podłączyć np. zewnętrzny regulator strefy.                                                                                  |  |
| → Temperatura ciepłej wody:°C                                                                 | Temperatura żądana w miejscu poboru. Obieg grzewczy jest używany jako obieg wody użyt-<br>kowej.                                                                                                    |  |
| → Temp. rzeczywista zasobnika:°C                                                              | Obieg grzewczy jest używany jako obieg wody użytkowej.                                                                                                    |  |
| → Stan pompy:                                                                                 |                                                                                                    |  |
| → Stan zaworu mieszacza:%                                                                     |                                                                                                    |  |

### → Strefa

| → Strefa aktywna:     | Dezaktywować niepotrzebne strefy. Wszystkie dostępne strefy pojawiają się na ekranie. Wa-<br>runek: dostępne obiegi grzewcze są aktywowane w funkcji <b>Rodzaj obiegu:</b> .                                                                                                    |
|-----------------------|----------------------------------------------------------------------------------------------------|
| → Przyporz. strefy:   | Przyporządkować regulator systemu lub zdalne sterowanie do wybranej strefy. Regulator systemu lub zdalne sterowanie musi być zainstalowane w wybranej strefie. Regulacja wyko-<br>rzystuje dodatkowo czujnik temperatury w pomieszczeniu przyporządkowanego urządzenia. Zdalne sterowanie wykorzystuje wszystkie wartości przyporządkowanej strefy. Funkcja <b>Wł.</b><br><b>temp. pokojowej:</b> nie działa, jeżeli nie zostanie wykonane przyporządkowanie strefy. |
| → Stan zaworu strefy: |                                                                                                    |

## → Ciepła woda

| - Zasobnik:                                   | W przypadku dostepnego zasobnika c w u pależy wybrać ustawienie Akt                                                                                                    |  |  |  |
|-----------------------------------------------|----------------------------------------------------------------------------------------------------|--|--|--|
|                                               | W przypadku dostępniego zasobilika c.w.u. należy wybrać ustawienie Akt.                                                                                                    |  |  |  |
| → Temperatura zadana zasilania:°C             | Temperatura zadana zasilania:°C                                                                                                    |  |  |  |
| → Pompa ładowania zasobn.:                    |                                                                                                    |  |  |  |
| → Pompa cyrkulacyjna:                         | ompa cyrkulacyjna:                                                                                                    |  |  |  |
| → Ochr. przed b.L. dzień:                     | Określenie, w jakich dniach przeprowadzone zostanie zabezpieczenie przed bakteriami Le-<br>gionella. W tych dniach temperatura wody wzrasta powyżej 60°C. Pompa cyrkulacyjna zo-<br>staje włączona. Funkcja kończy się najpóźniej po 120 minutach.                         |  |  |  |
|                                               | Przy aktywnej funkcji <b>Nieobecność</b> zabezpieczenie przed bakteriami Legionella nie jest wy-<br>konywane. Po zakończeniu funkcji <b>Nieobecność</b> wykonywane jest zabezpieczenie przed<br>bakteriami Legionella.                                                     |  |  |  |
|                                               | Instalacje grzewcze z pompą ciepła wykorzystują dodatkowy kocioł grzewczy do zabezpie-<br>czenia przed bakteriami Legionella.                                                                                                    |  |  |  |
| $\rightarrow$ Ochr. przed b.L. godz.:         | Określenie, o której godzinie przeprowadzone zostanie zabezpieczenie przed bakteriami Legionella.                                                                                                    |  |  |  |
| → Histereza ładowania zasobn.: K              | Ładowanie zasobnika rozpoczyna się, kiedy temperatura zasobnika < temperatura żądana - wartość histerezy.                                                                                                    |  |  |  |
| $\rightarrow$ Różnica, ładowanie zasobnika: K | Temperatura żądana + różnica = temperatura zasilania dla zasobnika c.w.u.                                                                                                    |  |  |  |
| → Maks. cz. ład. zasobnika:                   | Ustawienie maksymalnego czasu, z jakim zasobnik c.w.u. jest ładowany bez przerwy. Po osiągnięciu maksymalnego czasu lub temperatury zadanej regulator systemu udostępnia funkcję ogrzewania. Ustawienie <b>Wyłącz.</b> oznacza: brak ograniczeń czasu ładowania zasobnika. |  |  |  |
| $\rightarrow$ Czas odcięcia ład. zasobn.: min | Ustawienie okresu, w którym ładowanie zasobnika zostaje zablokowane po upływie maks.<br>czasu ładowania zasobnika. W zablokowanym czasie regulator systemu udostępnia funkcję<br>ogrzewania.                                                                               |  |  |  |

| M                                                                             | /IENU → USTAWIENIA → Poziom instalatora → Konfiguracja instalacji |                                                                                                    |  |
|-------------------------------------------------------------------------------|-------------------------------------------------------------------|----------------------------------------------------------------------------------------------------|--|
|                                                                               | → Równoległe ładow. zasobn.:                                      | Podczas ładowania zasobnika c.w.u. jednocześnie ogrzewany jest obieg mieszacza. Obieg grzewczy bez mieszacza jest zawsze wyłączony podczas ładowania zasobnika.                                                                                                    |  |
| → [                                                                           | → Zasobnik buforowy                                               |                                                                                                    |  |
|                                                                               | → Temperatura zasobnika, góra:°C                                  | Temperatura rzeczywista w górnym zakresie zasobnika buforowego                                                                                                    |  |
|                                                                               | → Zasobnik solarny, dół:°C                                        | Temperatura rzeczywista w dolnym zakresie zasobnika buforowego                                                                                                    |  |
|                                                                               | → Czujnik temp. c.w., góra:°C                                     | Temperatura rzeczywista w górnym zakresie części ciepłej wody zasobnika buforowego                                                                                                    |  |
|                                                                               | → Czujnik temp. c.w., dół:°C                                      | Temperatura rzeczywista w dolnym zakresie części ciepłej wody zasobnika buforowego                                                                                                    |  |
|                                                                               | → Czujnik temp. ogrz., góra:°C                                    | Temperatura rzeczywista w górnym zakresie części ogrzewania zasobnika buforowego                                                                                                    |  |
|                                                                               | → Czujnik temp. ogrz., dół:°C                                     | Temperatura rzeczywista w dolnym zakresie części ogrzewania zasobnika buforowego                                                                                                    |  |
|                                                                               | → Zasobnik solarny, dół:°C                                        | Temperatura rzeczywista w dolnym zakresie zasobnika solarnego                                                                                                    |  |
|                                                                               | → Maks. temp. zad. zasil. c.w.:°C                                 | Ustawienie maksymalnej temperatury zadanej zasilania zasobnika buforowego dla stacji<br>wody użytkowej. Ustawiona maks. temperatura zadana zasilania musi być mniejsza niż mak-<br>symalna temperatura wody zasilania urządzenia grzewczego.<br>W przypadku za niskiej ustawionej temperatury zadanej zasilania stacja wody użytkowej<br>może nie osiągnąć temperatury zadanej zasobnika. Dopóki nie zostanie osiągnięta tempe-<br>ratura zadana zasobnika, regulator systemu nie udostępnia urządzenia grzewczego dla trybu |  |
|                                                                               |                                                                   | W instrukcji instalacji urządzenia grzewczego podano maksymalną temperaturę zadaną zasi-<br>lania.                                                                                                    |  |
|                                                                               | → Maks. temp. zasobnika 1:°C                                      | Ustawianie maksymalnej temperatury zasobnika. Obieg solarny zatrzymuje ładowanie za-<br>sobnika, kiedy osiągnięta zostanie maksymalna temperatura zasobnika.                                                                                                    |  |
| <b>→</b>                                                                      | Obieg solarny                                                     |                                                                                                    |  |
|                                                                               | → Temperatura kolektora:°C                                        |                                                                                                    |  |
|                                                                               | → Pompa solarna:                                                  |                                                                                                    |  |
|                                                                               | → Czujnik uzysku solarnego:°C                                     |                                                                                                    |  |
|                                                                               | → Wielk. przepływu solar.:                                        | Wprowadzenie objętościowego strumienia przepływu do obliczenia uzysku cieplnego kolek-<br>tora słonecznego. Przy zainstalowanej stacji solarnej regulator systemu ignoruje wpisaną<br>wartość i stosuje dostarczony objętościowy strumień przepływu stacji solarnej.                                                                                                    |  |
|                                                                               | Impuls pompy solarnei:                                            | Wartosc o oznacza automatyczne rejestrowanie objętościowego strumienia przeprywu.                                                                                                    |  |
|                                                                               | → impuis pompy solamej.                                           | włączana na krótki czas, a rozgrzany płyn solarny jest szybciej transportowany do miejsca pomiaru.                                                                                                    |  |
|                                                                               | → Funkcja ochr. obiegu solar.:°C                                  | Ustawianie maksymalnej temperatury, która nie może zostać przekroczona w obiegu solar-<br>nym. Po przekroczeniu maksymalnej temperatury na czujniku kolektora pompa solarna wyłą-<br>cza się w celu ochrony obiegu solarnego przed przegrzaniem.                                                                                                    |  |
| → Min. temp. kolektora:°C Ustawianie mir<br>dowania solarr<br>mić regulację r |                                                                   | Ustawianie minimalnej temperatury kolektora, która jest potrzebna dla histerezy włączania ła-<br>dowania solarnego. Dopiero po osiągnięciu minimalnej temperatury kolektora można urucho-<br>mić regulację różnicowo-temperaturową.                                                                                                    |  |
|                                                                               | → Czas odpowietrzania: min                                        | Ustawianie okresu, w którym obieg solarny jest odpowietrzany. Regulator systemu kończy funkcję po upływie podanego czasu odpowietrzania, kiedy aktywna jest ochrona obiegu so-<br>larnego lub przekroczono maks. temperaturę zasobnika.                                                                                                    |  |
|                                                                               | → Aktualny przepływ: I/min                                        | Aktualny objętościowy strumień przepływu stacji solarnej                                                                                                    |  |
| → Zasobnik solarny 1                                                          |                                                                   |                                                                                                    |  |
|                                                                               | → Różnica temp. włączania: K                                      | Ustawianie histerezy dla uruchomienia ładowania solarnego.                                                                                                    |  |
|                                                                               |                                                                   | Jeżeli różnica temperatury między dolnym czujnikiem temperatury zasobnika a czujnikiem temperatury kolektora jest większa niż ustawiona histereza i ustawiona minimalna tempera-<br>tura kolektora, rozpoczyna się ładowanie zasobnika.                                                                                                    |  |
|                                                                               | Détaios torre undes-seise l'                                      | Histerezę mozna ustawic oddzielnie dla dwoch podłączonych zasobnikow solarnych.                                                                                                    |  |
|                                                                               | i → Roznica temp. wyłączenia: K                                   | Jeżeli różnica temperatury między dolnym czujnikiem temperatury zasobnika a czujnikiem temperatury kolektora jest mniejsza niż ustawiona histereza lub temperatura kolektora jest mniejsza niż ustawiona histereza lub temperatura kolektora jest mniejsza niż ustawiona minimalna temperatura kolektora, ładowanie zasobnika zostaje za-<br>trzymane. Histereza wyłączania musi być o co najmniej 1 K mniejsza od ustawionej histe-<br>rezy załączania.                                                                     |  |

| M             | MENU → USTAWIENIA → Poziom instalatora → Konfiguracja instalacji |                                                                                                    |  |  |  |  |  |  |  |
|---------------|------------------------------------------------------------------|----------------------------------------------------------------------------------------------------|--|--|--|--|--|--|--|
|               | → Temperatura maksymalna:°C                                      | Ustawianie maksymalnej temperatury ładowania zasobnika dla ochrony zasobnika.                                                                                                    |  |  |  |  |  |  |  |
|               |                                                                  | Jeżeli temperatura na dolnym czujniku temperatury zasobnika jest większa niż ustawiona<br>maksymalna temperatura ładowania solarnego, ładowanie solarne zostaje przerwane.                                                                                                    |  |  |  |  |  |  |  |
|               |                                                                  | Ładowanie solarne zostaje udostępnione ponownie, gdy temperatura na dolnym czujniku temperatury zasobnika w zależności od temperatury maksymalnej spadnie pomiędzy 1,5 K a 9 K. Ustawiona temperatura maksymalna nie może przekraczać maksymalnie dopuszczalnej temperatury zasobnika.                    |  |  |  |  |  |  |  |
|               | → Zasobnik solarny, dół:°C                                       |                                                                                                    |  |  |  |  |  |  |  |
| Ť             | → 2. Regulator różnicowo-temp.                                   |                                                                                                    |  |  |  |  |  |  |  |
|               | → Różnica temp. włączania: K                                     | Ustawianie histerezy dla uruchomienia regulacji różnicy temperatury, np. solarnego wspoma-<br>gania instalacji grzewczej.                                                                                                    |  |  |  |  |  |  |  |
|               |                                                                  | Jeżeli różnica temperatury między czujnikiem różnicowo-temperaturowym 1 a czujnikiem róż-<br>nicowo-temperaturowym 2 jest większa niż ustawiona histereza włączania i ustawiona tem-<br>peratura minimalna na czujniku różnicowo-temperaturowym 1, uruchomiona zostaje regula-<br>cja różnicy temperatur. |  |  |  |  |  |  |  |
|               | → Różnica temp. wyłączenia: K                                    | Ustawianie histerezy dla zatrzymania regulacji różnicy temperatury, np. solarnego wspoma-<br>gania instalacji grzewczej.                                                                                                    |  |  |  |  |  |  |  |
|               |                                                                  | Jeżeli różnica temperatury między czujnikiem różnicowo-temperaturowym 1 a czujnikiem różnicowo-temperaturowym 2 jest niższa niż ustawiona histereza wyłączania i ustawiona temperatura maksymalna na czujniku różnicowo-temperaturowym 2, zatrzymana zostaje regulacja różnicy temperatur.                |  |  |  |  |  |  |  |
|               | → Temperatura minimalna:°C                                       | Ustawianie temperatury minimalnej dla uruchomienia regulacji różnicowo-temperaturowej.                                                                                                    |  |  |  |  |  |  |  |
|               | → Temperatura maksymalna:°C                                      | Ustawianie temperatury maksymalnej dla zatrzymania regulatora różnicowo-temperaturo-<br>wego.                                                                                                    |  |  |  |  |  |  |  |
|               | → Czujnik reg. różntemp. 1:                                      |                                                                                                    |  |  |  |  |  |  |  |
|               | → Czujnik reg. różntemp. 2:                                      |                                                                                                    |  |  |  |  |  |  |  |
|               | → Wyjście reg. różntemp:                                         |                                                                                                    |  |  |  |  |  |  |  |
| →             | Połączenie radiowe                                               |                                                                                                    |  |  |  |  |  |  |  |
|               | → Siła odbioru regulatora:                                       | Odczytać siłę odbioru między odbiornikiem a regulatorem systemu.                                                                                                    |  |  |  |  |  |  |  |
|               |                                                                  | <ul> <li>4: Połączenie radiowe w akceptowalnym zakresie. Jeżeli siła odbioru wynosi &lt; 4, połą-<br/>czenie radiowe jest niestabilne.</li> </ul>                                                                                                    |  |  |  |  |  |  |  |
|               |                                                                  | <ul> <li>10: Połączenie radiowe jest bardzo stabilne.</li> </ul>                                                                                                    |  |  |  |  |  |  |  |
|               | → Zdalne sterowanie 1                                            |                                                                                                    |  |  |  |  |  |  |  |
|               | → Zdalne sterowanie 2                                            |                                                                                                    |  |  |  |  |  |  |  |
|               | → Siła odbioru czujn. temp. zewn.:                               | Odczytać siłę odbioru między odbiornikiem a czujnikiem temperatury zewnętrznej.                                                                                                    |  |  |  |  |  |  |  |
|               |                                                                  | <ul> <li>4: Połączenie radiowe w akceptowalnym zakresie. Jeżeli siła odbioru wynosi &lt; 4, połą-<br/>czenie radiowe jest niestabilne.</li> </ul>                                                                                                    |  |  |  |  |  |  |  |
|               |                                                                  | <ul> <li>10: Połączenie radiowe jest bardzo stabilne.</li> </ul>                                                                                                    |  |  |  |  |  |  |  |
| $\rightarrow$ | Profil suszenia jastrychu                                        | Ustawianie temperatury zadanej zasilania dziennie zgodnie z przepisami budowlanymi                                                                                                    |  |  |  |  |  |  |  |

3 🖌 -- Instalacja elektryczna, montaż

# 3 🖞 -- Instalacja elektryczna, montaż

Przeszkody osłabiają siłę odbioru między odbiornikiem a regulatorem systemu lub czujnikiem temperatury zewnętrznej.

Instalację elektryczną może wykonywać tylko elektryk ze specjalnymi uprawnieniami i doświadczeniem.

Instalacja grzewcza musi zostać wyłączona przed przeprowadzeniem prac.

#### 3.1 Sprawdzanie zakresu dostawy

| Liczba | Spis treści                                                                     |
|--------|---------------------------------------------------------------------------------|
| 1      | Regulator systemu                                                               |
| 1      | Odbiornik sygnału radiowego                                                     |
| 1      | Czujnik temperatury zewnętrznej VR 20 lub czujnik temperatury zewnętrznej VR 21 |
| 1      | Materiały montażowe (2 wkręty i 2 kołki)                                        |
| 4      | Baterie, typ LR06                                                               |
| 1      | Dokumentacja                                                                    |

Sprawdzić kompletność zakresu dostawy.

#### 3.2 Wybór przewodów

- Do podłączenia elektrycznego stosować dostępne w handlu przewody.
- Przewody napięcia sieciowego nie mogą być elastyczne.
- Przewody napięcia sieciowego powinny być przewodami w powłoce (np. NYM 3x1,5).

#### Przekrój przewodu

| Przewód eBUS (niskie napię-<br>cie)     | ≥ 0,75 mm² |
|-----------------------------------------|------------|
| Przewód czujnika (niskie na-<br>pięcie) | ≥ 0,75 mm² |

#### Długość przewodu

| Przewody czujników  | ≤ 50 m  |
|---------------------|---------|
| Przewody magistrali | ≤ 125 m |

#### 3.3 Biegunowość

Podczas podłączania przewodu eBUS, kolejność żył nie ma znaczenia. Zamiana przewodów przyłączeniowych nie utrudnia komunikacji.

#### 3.4 Instalowanie odbiornika

Odbiornik można zainstalować na urządzeniu grzewczym lub domowym urządzeniu wentylacyjnym z podłączonymi urządzeniami grzewczymi.

Podczas instalowania odbiornika do urządzenia grzewczego również poza obszarami wilgotnymi odbiornik można zamontować na ścianie w celu poprawienia siły odbioru oraz podłączyć przedłużaczem kabla.

#### 3.4.1 Montowanie odbiornika i podłączanie do urządzenia grzewczego

Warunek: Urządzenie grzewcze ma możliwość bezpośredniego podłączenia i nie jest zainstalowane w obszarze wilgotnym.

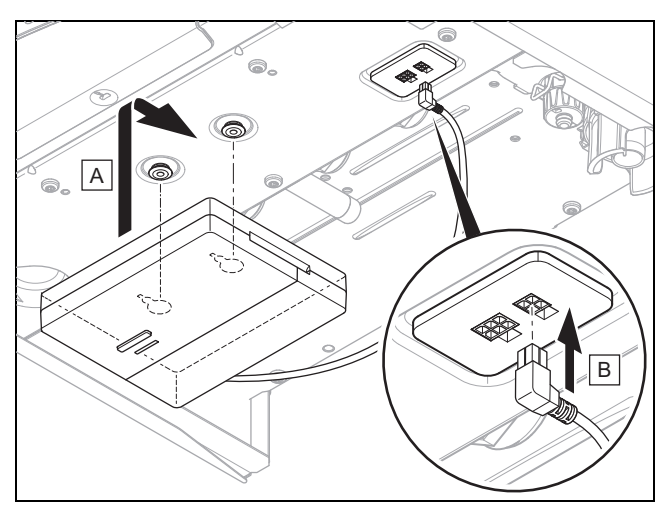

- Zamontować odbiornik urządzeniem grzewczym.
- Podłączyć odbiornik do bezpośredniego przyłącza pod urządzeniem grzewczym.

**Warunek**: Urządzenie grzewcze nie ma możliwości bezpośredniego podłączenia i/lub jest zainstalowane w obszarze wilgotnym.

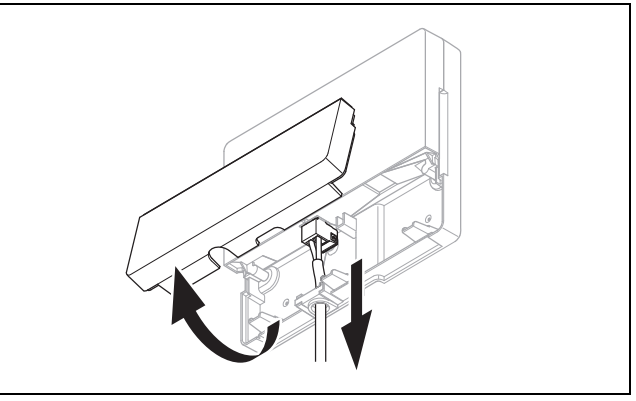

- Wyjąć klapę odbiornika zgodnie z rysunkiem.
- Wyjąć istniejący kabel do podłączenia bezpośredniego.

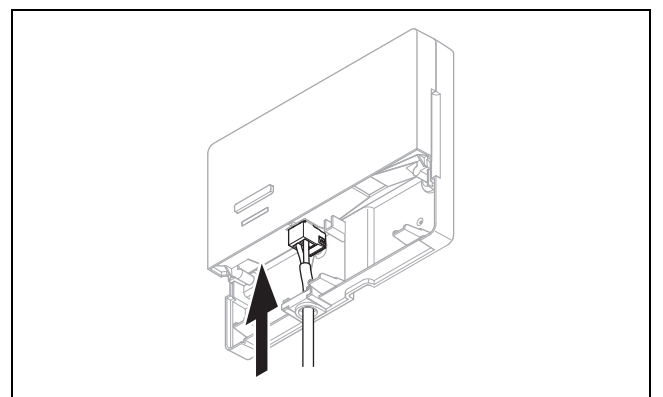

- Podłączyć kabel eBUS udostępniany w zakresie klienta zgodnie z rysunkiem.
- Zamknąć klapę odbiornika.

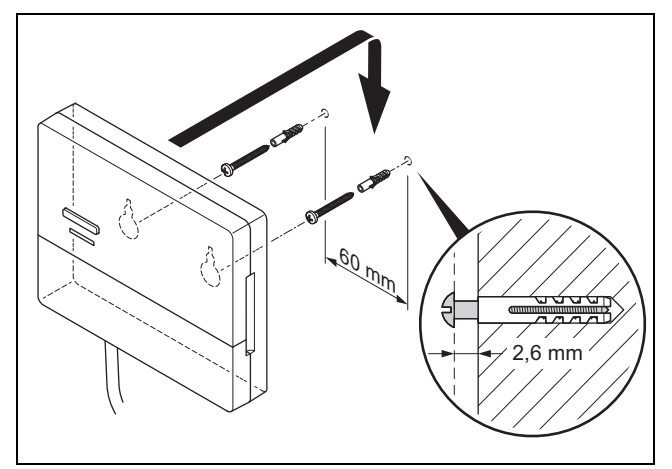

- Zamontować śruby zawieszenia zgodnie z rysunkiem poza obszarem wilgotnym.
- Założyć odbiornik na śruby zawieszenia.

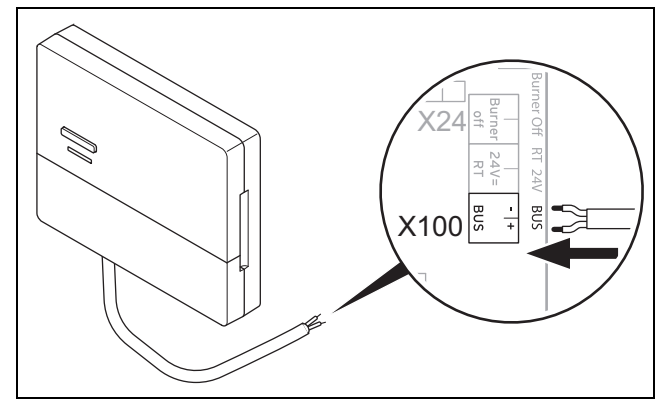

- Podczas otwierania skrzynki elektronicznej urządzenia grzewczego należy postępować zgodnie z opisem w instrukcji instalacji urządzenia grzewczego.
- Podłączyć odbiornik przez przedłużacz kabla do złącza eBUS w skrzynce przyłączeniowej urządzenia grzewczego zgodnie z rysunkiem.

#### 3.4.2 Podłączanie odbiornika do domowego urządzenia wentylacyjnego

- 1. Zamontować odbiornik sygnału radiowego na ścianie.
- Podczas podłączania odbiornika do domowego urządzenia wentylacyjnego należy postępować zgodnie z opisem w instrukcji instalacji domowego urządzenia wentylacyjnego.

Warunek: Domowe urządzenie wentylacyjne podłączone do eBUS bez VR 32, Domowe urządzenie wentylacyjne bez urządzenia grzewczego eBUS

 Podłączyć odbiornik przez przedłużacz kabla do złącza eBUS w skrzynce przyłączeniowej domowego urządzenia wentylacyjnego.

Warunek: Domowe urządzenie wentylacyjne podłączone do eBUS z VR 32, Domowe urządzenie wentylacyjne z maksymalnie 2 urządzeniami grzewczymi eBUS

- Podłączyć odbiornik przez przedłużacz kabla do złącza eBUS w skrzynce przyłączeniowej domowego urządzenia wentylacyjnego.
- Ustawić przełącznik adresowy VR 32 w rekuperatorze na pozycję 3.

# 🖞 -- Instalacja elektryczna, montaż 3

Warunek: Domowe urządzenie wentylacyjne podłączone do eBUS z VR 32, Domowe urządzenie wentylacyjne z więcej niż 2 urządzeniami grzewczymi eBUS

- Podłączyć odbiornik przez przedłużacz kabla do złącza eBUS w skrzynce przyłączeniowej domowego urządzenia wentylacyjnego.
- Ustalić najwyższą nadaną pozycję na przełączniku adresów VR 32 podłączonych urządzeń grzewczych.
- Ustawić przełącznik adresów VR 32 w domowym urządzeniu wentylacyjnym na najbliższą pozycję pod względem wysokości.

#### 3.5 Montaż czujnika temperatury zewnętrznej

#### 3.5.1 Ustalanie miejsca ustawienia czujnika temperatury zewnętrznej na budynku

- Ustalić miejsce ustawienia, które w znacznym stopniu odpowiada wymienionym wymaganiom:
  - nie może być nadmiernie chronione przed wiatrem
  - nie może znajdować się w miejscu silnego przeciągu
  - nie może być bezpośrednio nasłonecznione
  - nie może znajdować się w pobliżu źródeł ciepła
  - musi znajdować się na elewacji od strony północnej lub północno-zachodniej
  - w budynkach o maks. 3 kondygnacjach, na 2/3 wysokości elewacji
  - w budynkach o ponad 3 kondygnacjach, między 2 a 3 kondygnacją

# 3.5.2 Warunek ustalenia siły odbioru czujnika temperatury zewnętrznej

- Montaż i instalacja wszystkich elementów składowych układu oraz odbiornika (oprócz regulatora systemu i czujnika temperatury zewnętrznej) są zakończone.
- Zasilanie dla całej instalacji grzewczej jest włączone.
- Elementy składowe układu są włączone.
- Poszczególne asystenty instalacji elementów składowych układu zostały pomyślnie zakończone.

#### 3.5.3 Ustalanie siły odbioru czujnika temperatury zewnętrznej w wybranym miejscu ustawienia

- Przestrzegać wszystkich punktów z podrozdziału Warunki ustalenia siły odbioru czujnika temperatury zewnętrznej (→ strona 127).
- 2. Przeczytać koncepcję obsługi oraz przykład obsługi opisany w instrukcji obsługi regulatora systemu.
- 3. Stanąć obok odbiornika.

# 3 🖌 -- Instalacja elektryczna, montaż

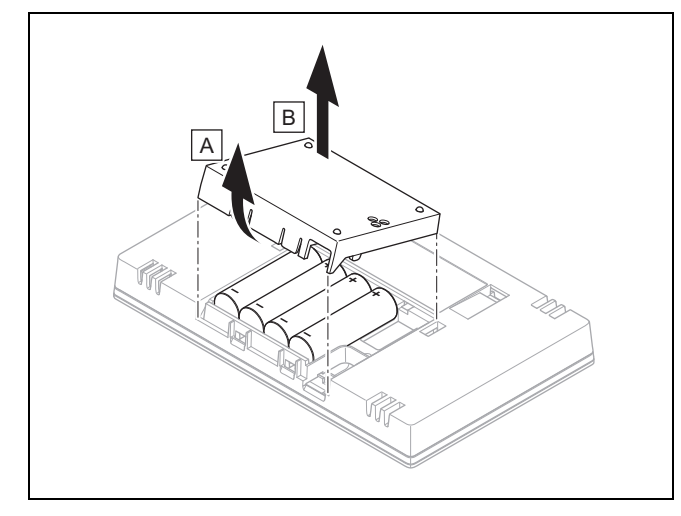

- Otworzyć komorę baterii regulatora systemu zgodnie z rysunkiem.
- Włożyć baterie z prawidłową biegunowością.
   ⊲ Uruchamia się asystent instalacji.
- 6. Zamknąć komorę baterii.
- 7. Wybrać język.
- 8. Ustawić datę.
- 9. Ustawić godzinę.
  - Asystent instalacji przechodzi do funkcji Siła odbioru regulatora.
- 10. Przejść z regulatorem systemu do wybranego miejsca ustawienia czujnika temperatury zewnętrznej.
- 11. W drodze do miejsca ustawienia czujnika temperatury zewnętrznej zamknąć wszystkie drzwi i okna.
- 12. Nacisnąć przycisk wzbudzenia / włączenia na górze urządzenia, kiedy ekran jest wyłączony.

Warunek: Ekran jest włączony, Na ekranie wyświetla się Komunikacja radiowa przerwana

▶ Upewnić się, że zasilanie jest włączone.

Warunek: Ekran jest włączony, Siła odbioru regulatora < 4

- Znaleźć miejsce ustawienia czujnika temperatury zewnętrznej, znajdujące się w zasięgu odbioru.
- Znaleźć nowe miejsce ustawienia odbiornika, znajdujące się bliżej czujnika temperatury zewnętrznej i w zasięgu odbioru.

Warunek: Ekran jest włączony, Siła odbioru regulatora ≥ 4

 Zaznaczyć miejsce na ścianie, na której siła odbioru jet dostateczna.

3.5.4 Montaż gniazda ściennego na ścianie

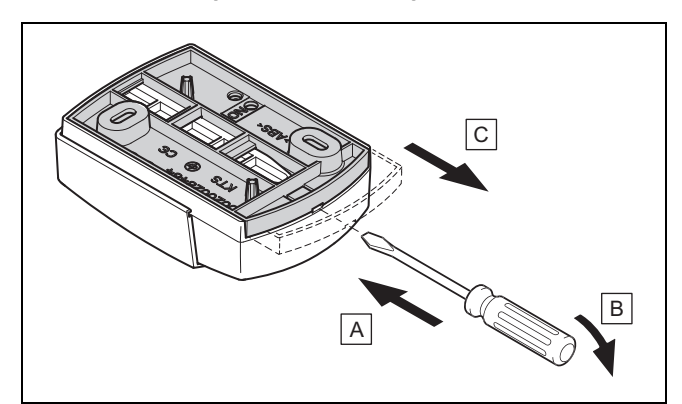

1. Zdjąć gniazdo ścienne zgodnie z rysunkiem.

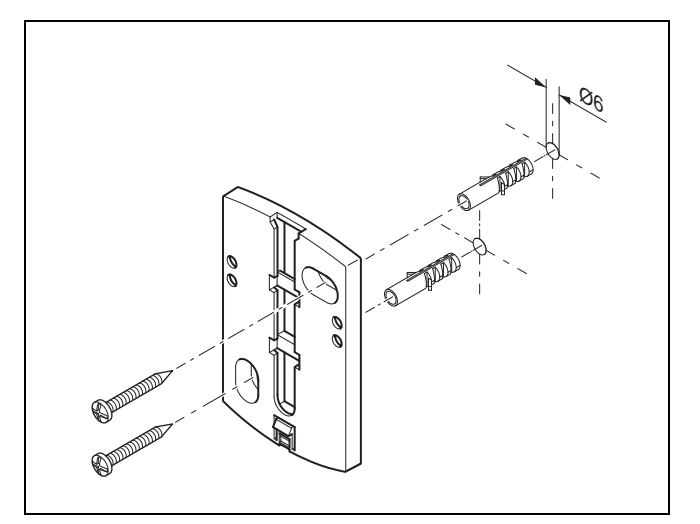

2. Przykręcić gniazdo ścienne zgodnie z rysunkiem.

#### 3.5.5 Uruchamianie i wkładanie czujnika temperatury zewnętrznej

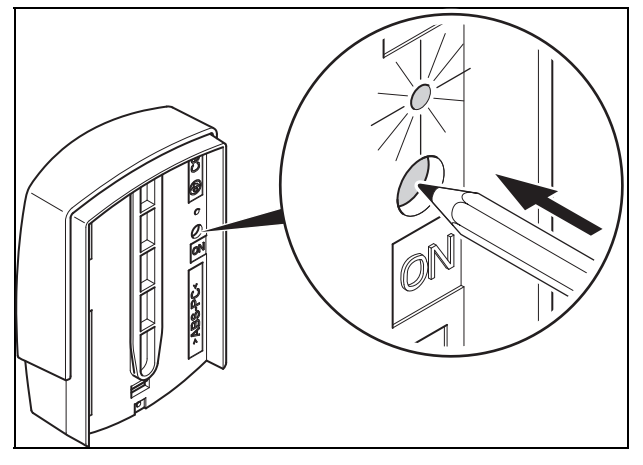

- Uruchomić czujnik temperatury zewnętrznej zgodnie z rysunkiem.
  - ⊲ Dioda świecąca miga przez jakiś czas.

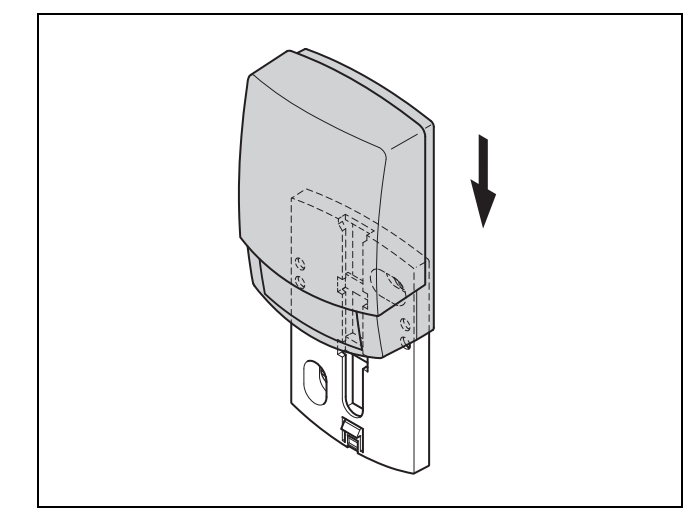

- 2. Założyć czujnik temperatury zewnętrznej na gniazdo ścienne zgodnie z rysunkiem.
- 3.5.6 Sprawdzenie siły odbioru czujnika temperatury zewnętrznej
- 1. Nacisnąć przycisk wyboru 💛 regulatora systemu.
  - Asystent instalacji przechodzi do funkcji Siła odbioru czujnika AT.

#### Warunek: Siła odbioru czujnika AT < 4

- ► Ustalić nowe miejsce ustawienia dla czujnika temperatury zewnętrznej z siłą odbioru ≥ 4.
- ► Należy przy tym postępować zgodnie z opisem w podrozdziale Ustalanie siły odbioru czujnika temperatury zewnętrznej w wybranym miejscu ustawienia (→ strona 127).

#### 3.6 Montaż regulatora systemu

# Ustalanie miejsca ustawienia regulatora systemu w budynku

- 1. Ustalić miejsce ustawienia, które odpowiada wymienionym wymaganiom.
  - Ściana wewnętrzna głównego pomieszczenia mieszkalnego
  - Wysokość montażowa: 1.5 m
  - nie może być bezpośrednio nasłonecznione
  - nie może znajdować się w pobliżu źródeł ciepła

#### Ustalanie siły odbioru regulatora systemu w wybranym miejscu ustawienia

- 2. Nacisnąć przycisk wyboru 🗠.
  - Asystent instalacji przechodzi do funkcji Siła odbioru regulatora.
- Przejść do wybranego miejsca ustawienia regulatora systemu.
- W drodze do miejsca ustawienia zamknąć wszystkie drzwi.
- 5. Nacisnąć przycisk wzbudzenia / włączenia na górze urządzenia, kiedy ekran jest wyłączony.

Warunek: Ekran jest włączony, Na ekranie wyświetla się Komunikacja radiowa przerwana

Upewnić się, że zasilanie jest włączone.

# 🕯 -- Instalacja elektryczna, montaż 3

#### Warunek: Ekran jest włączony, Siła odbioru regulatora < 4

 Znaleźć miejsce ustawienia regulatora systemu, znajdujące się w zasięgu odbioru.

Warunek: Ekran jest włączony, Siła odbioru regulatora ≥ 4

 Zaznaczyć miejsce na ścianie, na której siła odbioru jet dostateczna.

#### Montaż wieszaka urządzenia na ścianie

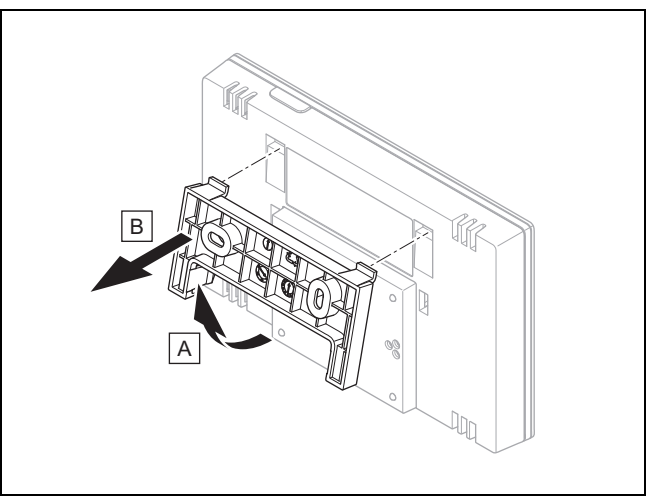

 Zdjąć wieszak urządzenia z regulatora systemu zgodnie z rysunkiem.

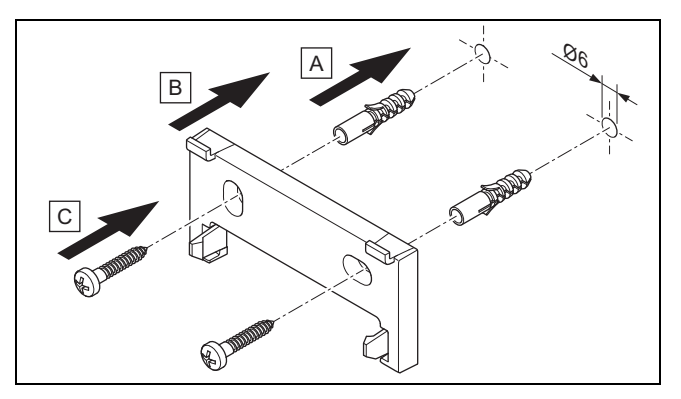

7. Zamocować wieszak urządzenia zgodnie z rysunkiem.

# 3 🖏 -- Instalacja elektryczna, montaż

#### Zakładanie regulatora systemu

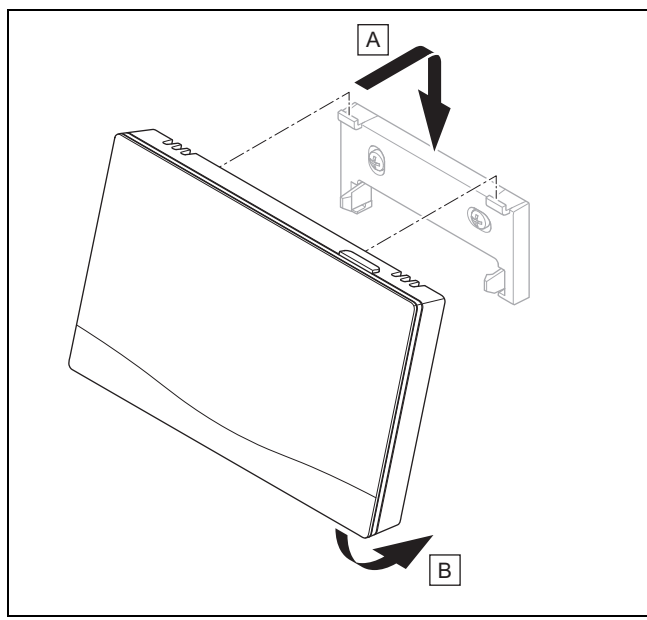

8. Założyć regulator systemu zgodnie z rysunkiem na wieszaku urządzenia, aż się zatrzaśnie.

# 🖌 -- zastosowanie modułów funkcyjnych, schematy systemu,... 4

# 4 🖞 -- zastosowanie modułów funkcyjnych, schematy systemu, uruchamianie

4.1 System bez modułów funkcyjnych

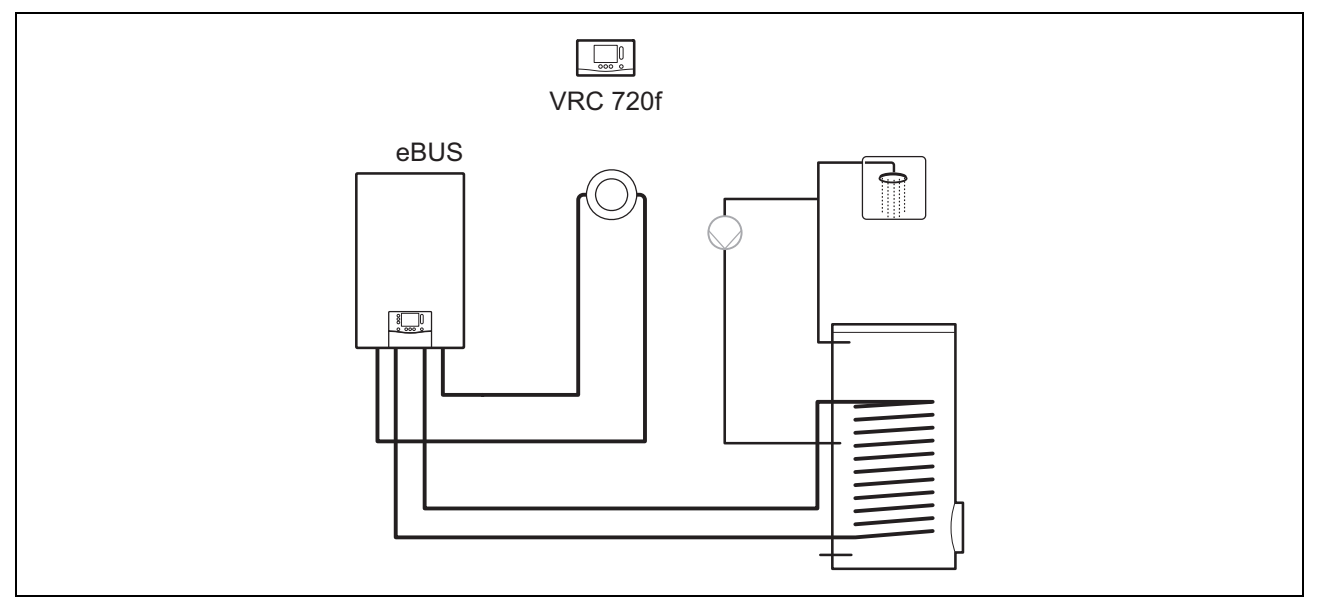

Proste systemy z bezpośrednim obiegiem grzewczym nie wymagają modułu funkcyjnego.

#### 4.2 System z modułem funkcyjnym FM3

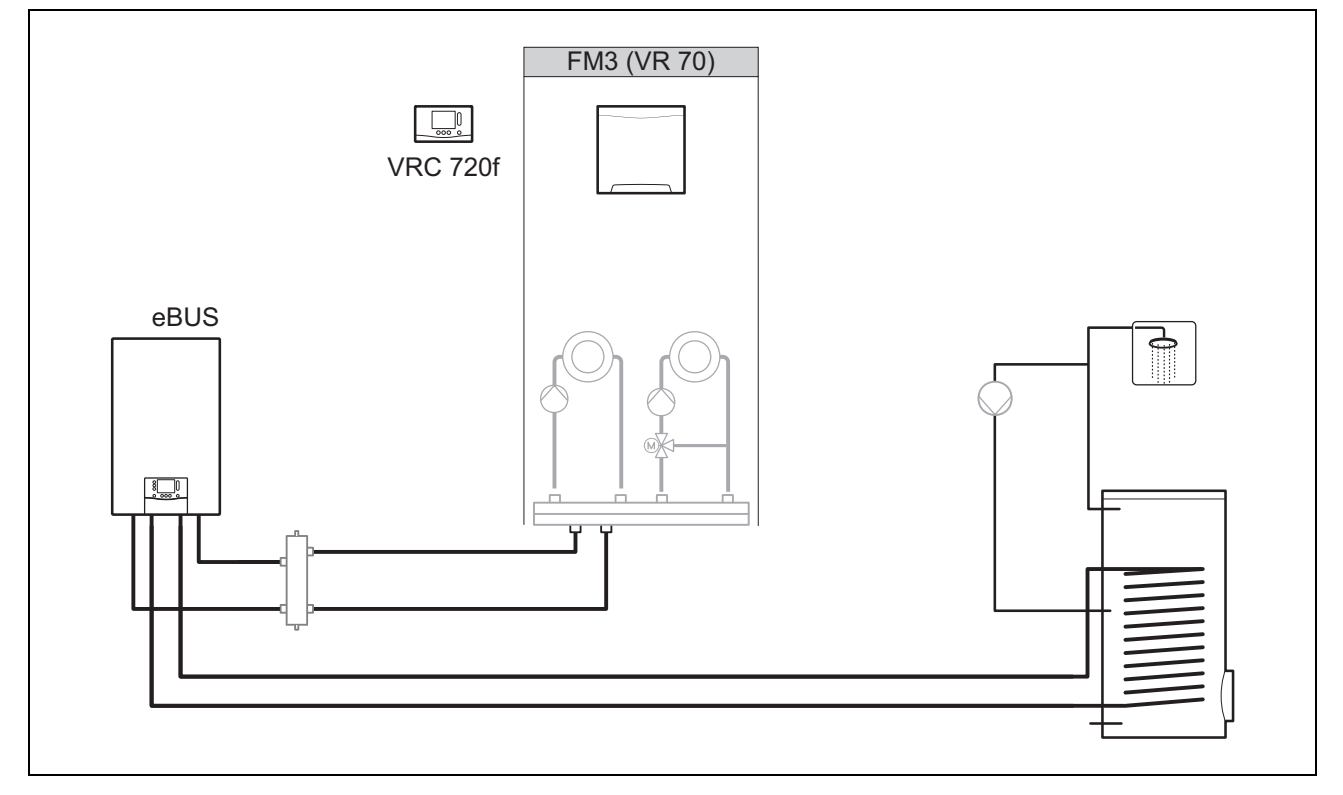

Systemy z dwoma obiegami grzewczymi, które muszą być regulowane oddzielnie, wymagają modułu funkcyjnego **FM3**. Systemu nie można rozbudować o zdalne sterowanie.

# 4 🖌 -- zastosowanie modułów funkcyjnych, schematy systemu,...

#### 4.3 System z modułami funkcyjnymi FM5 i FM3

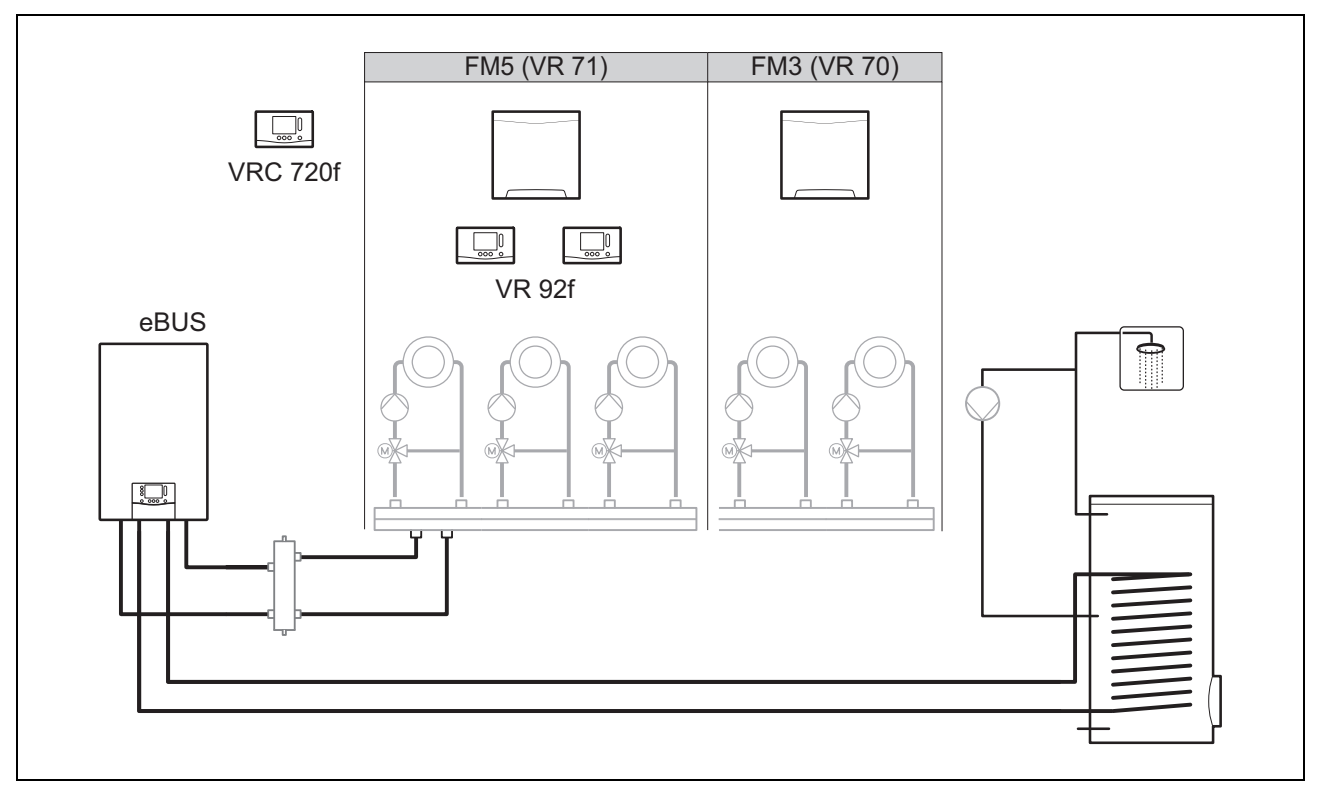

Systemy od dwóch mieszanych obiegów grzewczych wymagają modułu funkcyjnego FM5.

System może obejmować:

- maksymalnie 1 moduł funkcyjny FM5
- maksymalnie 3 moduły funkcyjne FM3, dodatkowo z modułem funkcyjnym FM5
- maksymalnie 2 zdalne sterowania, które mogą być wbudowane w każdy obieg grzewczy
- maksymalnie 9 obiegów grzewczych, do których dostęp jest możliwy przy pomocy modułu funkcyjnegoFM5 i trzech modułów funkcyjnych FM3

#### 4.4 Możliwości zastosowania modułów funkcyjnych

#### 4.4.1 Moduł funkcyjny FM5

Każda konfiguracja odpowiada zdefiniowanemu przyporządkowaniu przyłączy modułu funkcyjnegoFM5 (→ strona 133).

| Ustawienia | Właściwość systemu                                                                | Mieszane<br>obiegi<br>grzewcze |
|------------|-----------------------------------------------------------------------------------|--------------------------------|
| 1          | Solarne wspomaganie instalacji grzewczej / ciepłej wody z 2 zasobnikami solarnymi | maks. 2                        |
| 2          | Solarne wspomaganie instalacji grzewczej / ciepłej wody z 1 zasobnikiem solarnym  | maks. 3                        |
| 3          | 3 mieszane obiegi grzewcze                                                        | maks. 3                        |
| 6          | Zasobnik wielofunkcyjny <b>allSTOR</b> i stacja wody użytkowej                    | maks. 3                        |

#### 4.4.2 Moduł funkcyjny FM3

W przypadku zainstalowanego modułu funkcyjnego FM3 system jest wyposażony w mieszany i niemieszany obieg grzewczy.

Możliwa konfiguracja (**FM3**) odpowiada zdefiniowanemu przyporządkowaniu przyłączy modułu funkcyjnego**FM3** (→ strona 134).

#### 4.4.3 Połączenie modułów funkcyjnych FM3 i FM5

Jeżeli w jednym systemie zainstalowane są moduły funkcyjne **FM3** i **FM5**, to każdy dodatkowo zainstalowany moduł funkcyjny **FM3** rozbudowuje system o dwa mieszane obiegi grzewcze.

Możliwa konfiguracja (**FM3+FM5**) odpowiada zdefiniowanemu przyporządkowaniu przyłączy modułu funkcyjnego **FM3** (→ strona 134).

#### 4.5 Przyporządkowanie przyłączy modułu funkcyjnego FM5

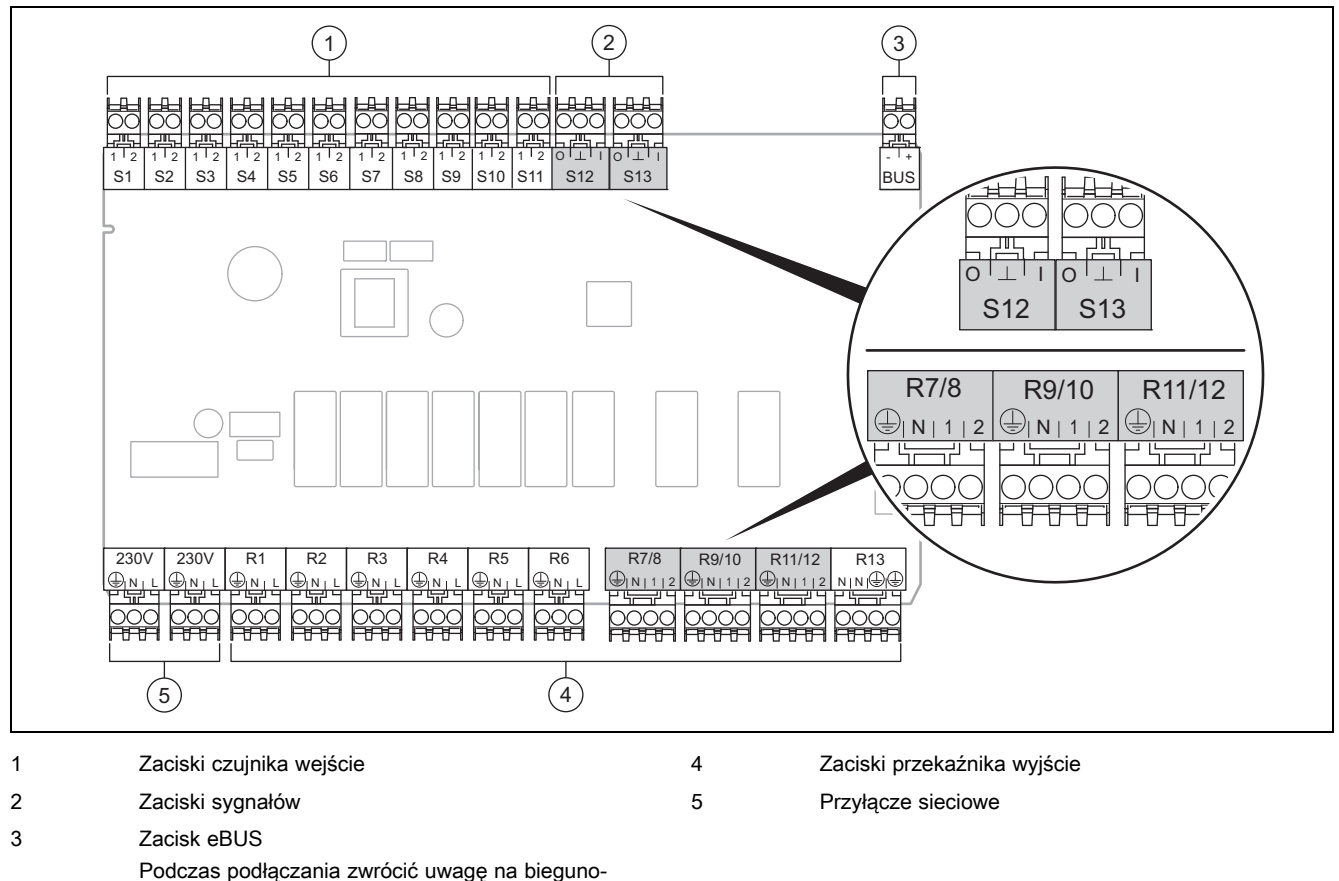

Podczas podłączani wość!

Zaciski czujnika od S6 do S11: możliwe również podłączenie zewnętrznych regulatorów

Zaciski sygnałów S12, S13: I = wejście, O = wyjście

Wyjście mieszacza R7/8, R9/10, R11/12: 1 = otwarte, 2 = zamknięte

Styki wejść zewnętrznych konfiguruje się w regulatorze systemu.

- Otw., dez.: styki otwarte, brak wymagania dotyczącego ogrzewania

- Mostek, dez.: styki zamknięte, brak wymagania dotyczącego ogrzewania

| Ustawie-<br>nia | R1  | R2  | R3     | R4    | R5      | R6    | R7/R8           | R9/R10          | R11/R12         | R13 |
|-----------------|-----|-----|--------|-------|---------|-------|-----------------|-----------------|-----------------|-----|
| 1               | 3f1 | 3f2 | 9gSola | ar MA | Зј      | 3c/9e | 9k1op/<br>9k1cl | 9k2op/<br>9k2cl | -               | -   |
| 2               | 3f1 | 3f2 | 3f3    | MA    | Зј      | 3c/9e | 9k1op/<br>9k1cl | 9k2op/<br>9k2cl | 9k3op/<br>9k3cl | -   |
| 3               | 3f1 | 3f2 | 3f3    | MA    | -       | 3c/9e | 9k1op/<br>9k1cl | 9k2op/<br>9k2cl | 9k3op/<br>9k3cl | -   |
| 6               | 3f1 | 3f2 | 3f3    | MA    | 9gSolar | 3c/9e | 9k1op/<br>9k1cl | 9k2op/<br>9k2cl | 9k3op/<br>9k3cl | -   |
| Listeurie       | 04  | 00  |        | 05    |         | 07    | 00 00           | 040             |                 |     |

| Ustawie-<br>nia | S1      | S2  | S3  | S4         | S5  | S6    | S7  | S8             | S9   | S10 | S11 | S12 | S13 |
|-----------------|---------|-----|-----|------------|-----|-------|-----|----------------|------|-----|-----|-----|-----|
| 1               | SysFlow | FS1 | FS2 | DHW<br>Bt2 | DHW | DHWBt | COL | Solar<br>yield | DEM2 | TD1 | TD2 | PWM | -   |
| 2               | SysFlow | FS1 | FS2 | FS3        | DHW | DHWBt | COL | Solar<br>yield | -    | TD1 | TD2 | PWM | -   |

# 4 🕯 -- zastosowanie modułów funkcyjnych, schematy systemu,...

| Ustawie-<br>nia | S1      | S2  | S3  | S4  | S5    | S6      | S7            | S8           | S9   | S10  | S11  | S12 | S13 |
|-----------------|---------|-----|-----|-----|-------|---------|---------------|--------------|------|------|------|-----|-----|
| 3               | SysFlow | FS1 | FS2 | FS3 | BufBt | DEM1    | DEM2          | DEM3         | DHW  | -    | -    | -   | -   |
| 6               | SysFlow | FS1 | FS2 | FS3 | BufBt | BufBtCH | BufTop<br>DHW | BufBt<br>DHW | DEM1 | DEM2 | DEM3 | -   | -   |

Znaczenie skrótów (→ strona 141)

#### 4.5.1 Przyporządkowanie czujnika

| Ustawienia | S1    | S2    | S3    | S4    | S5    | S6    | S7    | S8    | S9    | S10   | S11   | S12   | S13 |
|------------|-------|-------|-------|-------|-------|-------|-------|-------|-------|-------|-------|-------|-----|
| 1          | VR 10 | VR 10 | VR 10 | VR 10 | VR 10 | VR 10 | VR 11 | VR 10 | -     | VR 10 | VR 10 | -     | -   |
| 2          | VR 10 | VR 10 | VR 10 | VR 10 | VR 10 | VR 10 | VR 11 | VR 10 | -     | VR 10 | VR 10 | -     | -   |
| 3          | VR 10 | VR 10 | VR 10 | VR 10 | VR 10 | -     | -     | -     | VR 10 | VR 10 | -     | -     | -   |
| 6          | VR 10 | VR 10 | VR 10 | VR 10 | VR 10 | VR 10 | VR 10 | VR 10 | -     | -     | -     | VR 10 | -   |

#### 4.6 Przyporządkowanie przyłączy modułu funkcyjnego FM3

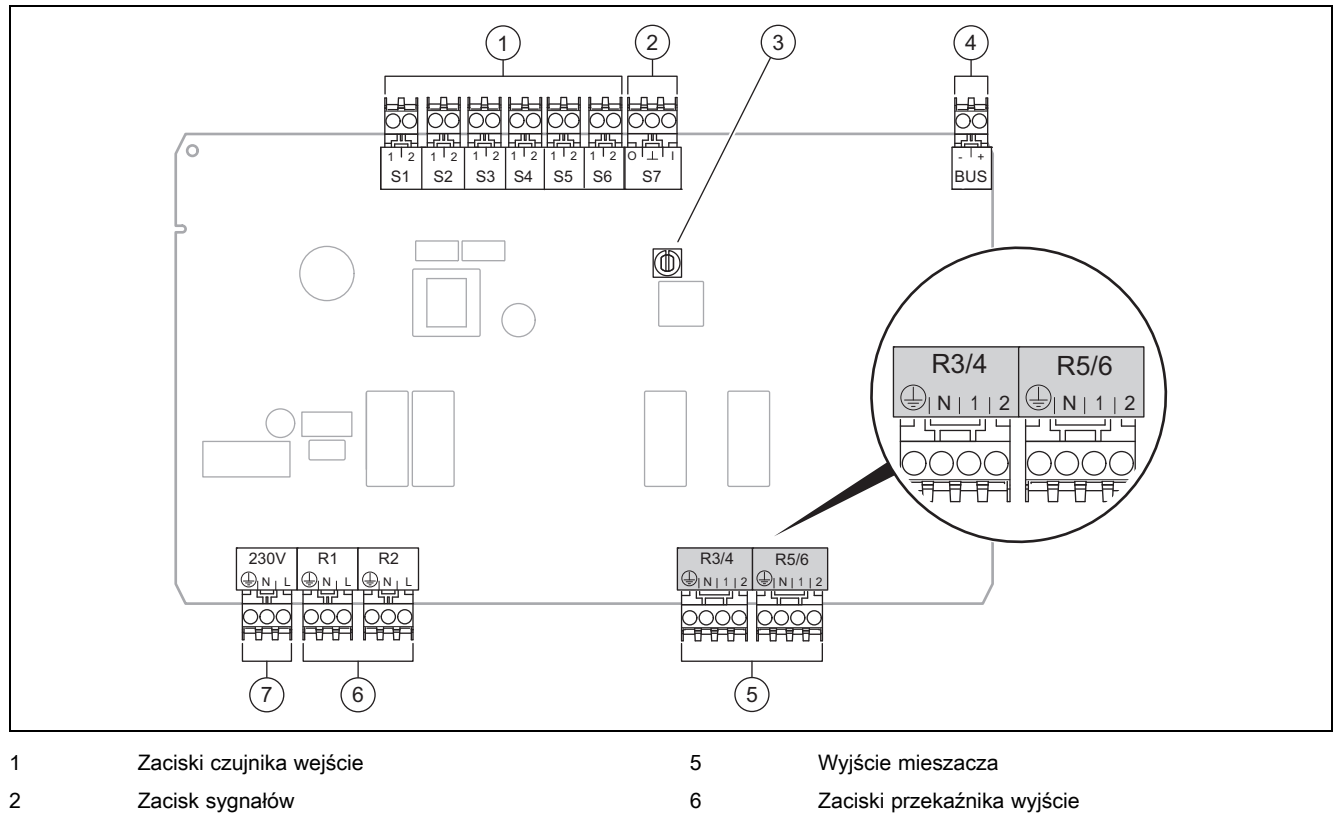

- 3 Przełącznik adresów
- 4 Zacisk eBUS

Zaciski czujnika S2, S3: możliwe również podłączenie zewnętrznych regulatorów

Wyjście mieszacza R3/4, R5/6: 1 = otwarte, 2 = zamknięte

Styki wejść zewnętrznych konfiguruje się w regulatorze systemu.

- Otw., dez.: styki otwarte, brak wymagania dotyczącego ogrzewania
- Mostek, dez.: styki zamknięte, brak wymagania dotyczącego ogrzewania

| Ustawienia | R1  | R2  | R3/R4           | R5/R6           | S1            | S2   | S3   | S4 | S5      | S6  | S7 |
|------------|-----|-----|-----------------|-----------------|---------------|------|------|----|---------|-----|----|
| FM3+FM5    | 3fa | 3fb | 9kaop/<br>9kacl | 9kbop/<br>9kbcl | -             | DEMa | DEMb | -  | FSa     | FSb | -  |
| FM3        | 3f1 | 3f2 | MA              | 9k2op/<br>9k2cl | BufBt/<br>DHW | DEM1 | DEM2 | -  | SysFlow | FS2 | -  |

7

Przyłącze sieciowe

Znaczenie skrótów (→ strona 141)

#### 4.6.1 Przyporządkowanie czujnika

| Ustawienia | S1    | S2 | S3 | S4 | S5    | S6    | S7 |
|------------|-------|----|----|----|-------|-------|----|
| FM3+FM5    | -     | -  | -  | -  | VR 10 | VR 10 | -  |
| FM3        | VR 10 | -  | -  | -  | VR 10 | VR 10 | -  |

#### 4.7 Ustawienia kodu schematu systemu

Systemy są ogólnie pogrupowane w zależności od podłączonych elementów składowych układu. Każde pogrupowanie otrzymuje kod schematu systemu, który należy wpisać do regulatora systemu w funkcji **Kod schematu systemu:**. Regulator systemu potrzebuje kodu schematu systemu, aby aktywować funkcje zależne od systemu.

#### 4.7.1 Kocioł grzewczy gazowy lub olejowy jako urządzenie pojedyncze

| Właściwość systemu                                                                                                    | Kod sche-<br>matu sys-<br>temu: |  |  |  |  |  |  |
|----------------------------------------------------------------------------------------------------|---------------------------------|--|--|--|--|--|--|
| System zasobnika <b>allSTOR</b> ze stacją wody użytkowej                                                                   | 1                               |  |  |  |  |  |  |
| Kotły grzewcze z solarnym wspomaganiem ciepłej wody                                                                        |                                 |  |  |  |  |  |  |
| wszystkie kotły grzewcze bez modułu solarnego                                                                              | 1                               |  |  |  |  |  |  |
| <ul> <li>Podłączanie czujnika temperatury zasobnika ciepłej wody do kotła grzewczego</li> </ul>                            |                                 |  |  |  |  |  |  |
| Wyjątki:                                                                                                    |                                 |  |  |  |  |  |  |
| kotły grzewcze bez modułu solarnego                                                                                        | 2 <sup>1)</sup>                 |  |  |  |  |  |  |
| <ul> <li>Podłączanie czujnika temperatury zasobnika ciepłej wody do modułu funkcyjnego</li> </ul>                          |                                 |  |  |  |  |  |  |
| Kotły grzewcze z solarnym wspomaganiem instalacji grzewczej i ciepłej wody                                                 | 2 <sup>1)</sup>                 |  |  |  |  |  |  |
| 1) Nie stosować wbudowanego priorytetowego zaworu przełączającego kotła grzewczego ecoTEC VC (położenie trwałe: t<br>nia). | ryb ogrzewa-                    |  |  |  |  |  |  |

#### 4.7.2 Kaskada z kotłami grzewczymi gazowymi lub olejowymi

Możliwość maksymalnie 7 kotłów grzewczych

Od 2. kotła grzewczego kotły grzewcze są podłączane przez VR 32 (adres 2...7).

| Właściwość systemu                                                                                                    | Kod sche-<br>matu sys-<br>temu: |
|----------------------------------------------------------------------------------------------------|---------------------------------|
| Podgrzewanie ciepłej wody przez wybrany kocioł grzewczy (połączenie rozłączające)                                          | 1                               |
| <ul> <li>Podgrzewanie ciepłej wody przez kocioł grzewczy z najwyższym adresem</li> </ul>                                   |                                 |
| <ul> <li>Podłączanie czujnika temperatury zasobnika ciepłej wody do tego kotła grzewczego</li> </ul>                       |                                 |
| Podgrzewanie ciepłej wody przez całą kaskadę (brak połączenia rozłączającego)                                              |                                 |
| <ul> <li>Podłączanie czujnika temperatury zasobnika ciepłej wody do modułu funkcyjnego FM5</li> </ul>                      |                                 |
| System zasobnika <b>allSTOR</b> ze stacją wody użytkowej                                                                   | 2 <sup>1)</sup>                 |
| 1) Nie stosować wbudowanego priorytetowego zaworu przełączającego kotła grzewczego ecoTEC VC (położenie trwałe: t<br>nia). | ryb ogrzewa-                    |

#### 4.7.3 Pompa ciepła jako urządzenie pojedyncze (monoenergetyczne)

Z grzałką elektryczną na zasilaniu jako dodatkowy kocioł grzewczy

| Właściwość systemu                                                                                                    |                                          | Kod schematu systemu:                    |  |  |
|----------------------------------------------------------------------------------------------------|------------------------------------------|------------------------------------------|--|--|
|                                                                                                    | bez wymien-<br>nika ciepła <sup>1)</sup> | z wymienni-<br>kiem ciepła <sup>1)</sup> |  |  |
| bez modułu solarnego                                                                                                    |                                          | 11                                       |  |  |
| <ul> <li>Podłączanie czujnika temperatury zasobnika ciepłej wody do modułu regulacji pompy ciepła lub<br/>pompy ciepła</li> </ul> |                                          |                                          |  |  |
| z solarnym wspomaganiem ciepłej wody                                                                                              |                                          | 11                                       |  |  |
| System zasobnika <b>allSTOR</b> ze stacją wody użytkowej                                                                          |                                          | 16                                       |  |  |
| 1) Np. <b>VWZ MWT</b>                                                                                                    |                                          |                                          |  |  |

#### 4.7.4 Pompa ciepła jako urządzenie pojedyncze (hybrydowe)

Z zewnętrznym dodatkowym kotłem grzewczym

Dodatkowy kocioł grzewczy (z eBUS) jest podłączany przez VR 32 (adres 2).

Dodatkowy kocioł grzewczy (bez eBUS) jest podłączany do wyjścia pompy ciepła lub modułu regulacji pompy ciepła dla zewnętrznego dodatkowego kotła grzewczego.

| Właściwość systemu                                                                                                    |                                          | Kod schematu systemu:                    |  |  |
|----------------------------------------------------------------------------------------------------|------------------------------------------|------------------------------------------|--|--|
|                                                                                                    | bez wymien-<br>nika ciepła <sup>1)</sup> | z wymienni-<br>kiem ciepła <sup>1)</sup> |  |  |
| Podgrzewanie ciepłej wody tylko przez dodatkowy kocioł grzewczy bez modułu funkcyjnego                                                                        | 8                                        | 10                                       |  |  |
| <ul> <li>Podłączanie czujnika temperatury zasobnika ciepłej wody do dodatkowego kotła grzewczego (wła-<br/>sna regulacja ładowania)</li> </ul>                |                                          |                                          |  |  |
| Podgrzewanie ciepłej wody tylko przez dodatkowy kocioł grzewczy z modułem funkcyjnym                                                                          | 9                                        | 10                                       |  |  |
| <ul> <li>Podłączanie czujnika temperatury zasobnika ciepłej wody do dodatkowego kotła grzewczego (wła-<br/>sna regulacja ładowania)</li> </ul>                |                                          |                                          |  |  |
| Podgrzewanie ciepłej wody przez pompę ciepła i dodatkowy kocioł grzewczy                                                                                      |                                          | 16                                       |  |  |
| <ul> <li>Podłączanie czujnika temperatury zasobnika ciepłej wody do modułu funkcyjnego FM5</li> </ul>                                                         |                                          |                                          |  |  |
| <ul> <li>podłączanie bez modułu funkcyjnego FM5, czujnika temperatury zasobnika ciepłej wody do modułu<br/>regulacji pompy ciepła lub pompy ciepła</li> </ul> |                                          |                                          |  |  |
| Podgrzewanie ciepłej wody przez pompę ciepła i dodatkowy kocioł grzewczy z biwalentnym zasobnikiem ciepłej wody                                               | 12                                       | 13                                       |  |  |
| <ul> <li>Podłączanie górnego czujnika temperatury zasobnika ciepłej wody do dodatkowego kotła grzew-<br/>czego (bez własnej regulacji ładowania)</li> </ul>   |                                          |                                          |  |  |
| <ul> <li>Podłączanie dolnego czujnika temperatury zasobnika ciepłej wody do modułu regulacji pompy ciepła<br/>lub pompy ciepła</li> </ul>                     |                                          |                                          |  |  |
| 1) Np. <b>VWZ MWT</b>                                                                                                    |                                          |                                          |  |  |

#### 4.7.5 Kaskada z pompami ciepła

Możliwość maksymalnie 7 pomp ciepła

Z zewnętrznym dodatkowym kotłem grzewczym

Od 2. pompy ciepła są one i ewentualnie moduły regulacji pomp ciepła podłączane przez VR 32 (B) (adres 2...7).

Dodatkowy kocioł grzewczy (z eBUS) jest podłączany przez VR 32 (następny wolny adres).

Dodatkowy kocioł grzewczy (bez eBUS) jest podłączany do wyjścia 1. pompy ciepła lub modułu regulacji pompy ciepła dla zewnętrznego dodatkowego kotła grzewczego.

| Właściwość systemu                                                                                                    |                                          | Kod schematu systemu:                    |  |  |
|----------------------------------------------------------------------------------------------------|------------------------------------------|------------------------------------------|--|--|
|                                                                                                    | bez wymien-<br>nika ciepła <sup>1)</sup> | z wymienni-<br>kiem ciepła <sup>1)</sup> |  |  |
| Podgrzewanie ciepłej wody tylko przez dodatkowy kocioł grzewczy                                                                                |                                          | -                                        |  |  |
| <ul> <li>Podłączanie czujnika temperatury zasobnika ciepłej wody do dodatkowego kotła grzewczego (wła-<br/>sna regulacja ładowania)</li> </ul> |                                          |                                          |  |  |
| Podgrzewanie ciepłej wody przez pompę ciepła i dodatkowy kocioł grzewczy                                                                       |                                          | 16                                       |  |  |
| <ul> <li>Podłączanie czujnika temperatury zasobnika ciepłej wody do modułu funkcyjnego FM5</li> </ul>                                          |                                          |                                          |  |  |
| 1) Np. <b>VWZ MWT</b>                                                                                                    |                                          |                                          |  |  |

#### 4.8 Kombinacje schematu systemu i konfiguracji modułów funkcyjnych

Przy pomocy tabeli można sprawdzić wyszukaną kombinację z kodu schematu systemu oraz konfigurację modułów funkcyjnych.

| Kod                                                 | od System bez z FM3 z FM5                                                      |                    |                        |            |                             |                   | z FM5                          |                           |                 |       |
|-----------------------------------------------------|--------------------------------------------------------------------------------|--------------------|------------------------|------------|-----------------------------|-------------------|--------------------------------|---------------------------|-----------------|-------|
| sche-<br>matu                                       |                                                                                | FM5,<br>bez<br>FM3 |                        | Ustawienia |                             |                   |                                |                           | +<br>make       |       |
| systemu:                                            |                                                                                |                    |                        | 1          | 2                           | 1 2               |                                | 3                         | 6               | 3 FM3 |
|                                                     |                                                                                |                    |                        |            | solarne<br>wanie ci<br>wody | podgrze-<br>epłej | solarne<br>ganie in<br>grzewcz | wspoma-<br>stalacji<br>ej |                 |       |
| do konwer                                           | ncjonalnych urządzeń grzewczych                                                |                    |                        |            |                             |                   |                                |                           |                 |       |
| 1                                                   | Gazowy/olejowy kocioł grzew-<br>czy                                            | x                  | x <sup>1)</sup>        | x          | x                           | -                 | -                              | x <sup>1)</sup>           | x <sup>1)</sup> | x     |
|                                                     | Gazowy/olejowy kocioł grzew-<br>czy, kaskada                                   | -                  | -                      | -          | -                           | -                 | -                              | x <sup>1)</sup>           | -               | x     |
| 2                                                   | Gazowy/olejowy kocioł grzew-<br>czy                                            | -                  | x <sup>1)</sup>        | -          | -                           | x                 | x                              | x <sup>1)</sup>           | -               | x     |
|                                                     | Gazowy/olejowy kocioł grzew-<br>czy, kaskada                                   | -                  | -                      | -          | -                           | -                 | -                              | x <sup>1)</sup>           | x <sup>1)</sup> | x     |
| do system                                           | ów pompy ciepła                                                                | •                  |                        |            |                             | •                 |                                |                           |                 |       |
| 8                                                   | monoenergetyczny system<br>pompy ciepła                                        | x                  | x <sup>1)</sup>        | x          | x                           | -                 | -                              | x <sup>1)</sup>           | x <sup>1)</sup> | x     |
|                                                     | system hybrydowy                                                               | x                  | -                      | -          | -                           | -                 | -                              | -                         | -               | -     |
| 9                                                   | system hybrydowy                                                               | -                  | <b>x</b> <sup>1)</sup> | -          | -                           | -                 | -                              | <b>x</b> <sup>1)</sup>    | -               | х     |
|                                                     | Kaskada z pomp ciepła                                                          | -                  | -                      | -          | -                           | -                 | -                              | <b>x</b> <sup>1)</sup>    | -               | х     |
| 10                                                  | monoenergetyczny system<br>pompy ciepła z wymiennikiem<br>ciepła <sup>2)</sup> | x                  | x <sup>1)</sup>        | _          | -                           | -                 | -                              | x <sup>1)</sup>           | -               | x     |
|                                                     | System hybrydowy z wymienni-<br>kiem ciepła <sup>2)</sup>                      | x                  | x <sup>1)</sup>        | _          | -                           | -                 | -                              | x <sup>1)</sup>           | -               | x     |
| 11                                                  | monoenergetyczny system<br>pompy ciepła z wymiennikiem<br>ciepła               | x                  | x <sup>1)</sup>        | x          | x                           | -                 | -                              | x <sup>1)</sup>           | -               | x     |
| 12                                                  | system hybrydowy                                                               | x                  | <b>x</b> <sup>1)</sup> | -          | -                           | -                 | -                              | <b>x</b> <sup>1)</sup>    | -               | х     |
| 13                                                  | System hybrydowy z wymienni-<br>kiem ciepła <sup>2)</sup>                      | -                  | x <sup>1)</sup>        | -          | -                           | -                 | -                              | x <sup>1)</sup>           | -               | x     |
| 16                                                  | System hybrydowy z wymienni-<br>kiem ciepła <sup>2)</sup>                      | -                  | x <sup>1)</sup>        | -          | -                           | -                 | -                              | x <sup>1)</sup>           | x <sup>1)</sup> | x     |
|                                                     | Kaskada z pomp ciepła                                                          | -                  | -                      | -          | -                           | -                 | -                              | x <sup>1)</sup>           | x <sup>1)</sup> | x     |
|                                                     | monoenergetyczny system<br>pompy ciepła z wymiennikiem<br>ciepła <sup>2)</sup> | x                  | x <sup>1)</sup>        | -          | -                           | -                 | -                              | x <sup>1)</sup>           | x <sup>1)</sup> | x     |
| x: możliwa<br>–: kombina<br>1) Zarządz<br>2) Np. VW | kombinacja<br>acja niemożliwa<br>zanie buforami możliwe<br>Z MWT               |                    | •                      | •          | •                           | •                 |                                |                           |                 |       |

#### 4.9 Schemat systemu i schemat połączeń

#### 4.9.1 Zakres obowiązywania schematów systemów dla regulatorów radiowych

Wszystkie schematy systemu znajdujące się w tej instrukcji obowiązują również dla regulatorów radiowych, nawet jeżeli na schematach systemu i schematach połączeń w tym dokumencie przedstawiono regulatory podłączane kablem, czyli przez eBUS.

Różnica między włączeniem regulatora podłączanego kablem a regulatora radiowego jest przedstawiona przykładowo na kolejnych stronach. 🖌 -- zastosowanie modułów funkcyjnych, schematy systemu,... 4

4.9.1.1 Przykład schematu systemu

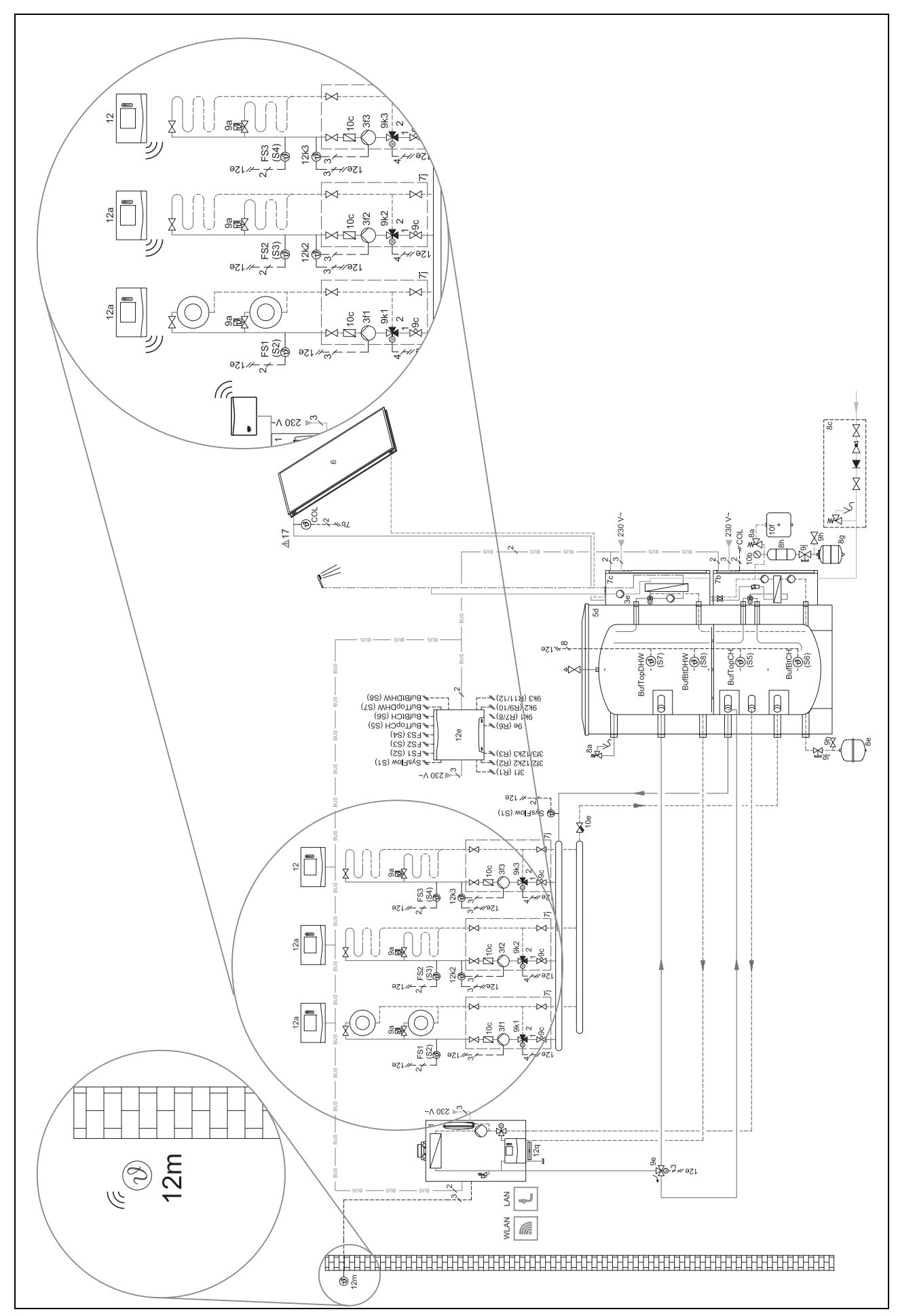

4 🕯 -- zastosowanie modułów funkcyjnych, schematy systemu,...

#### 4.9.1.2 Przykład schematów połączeń

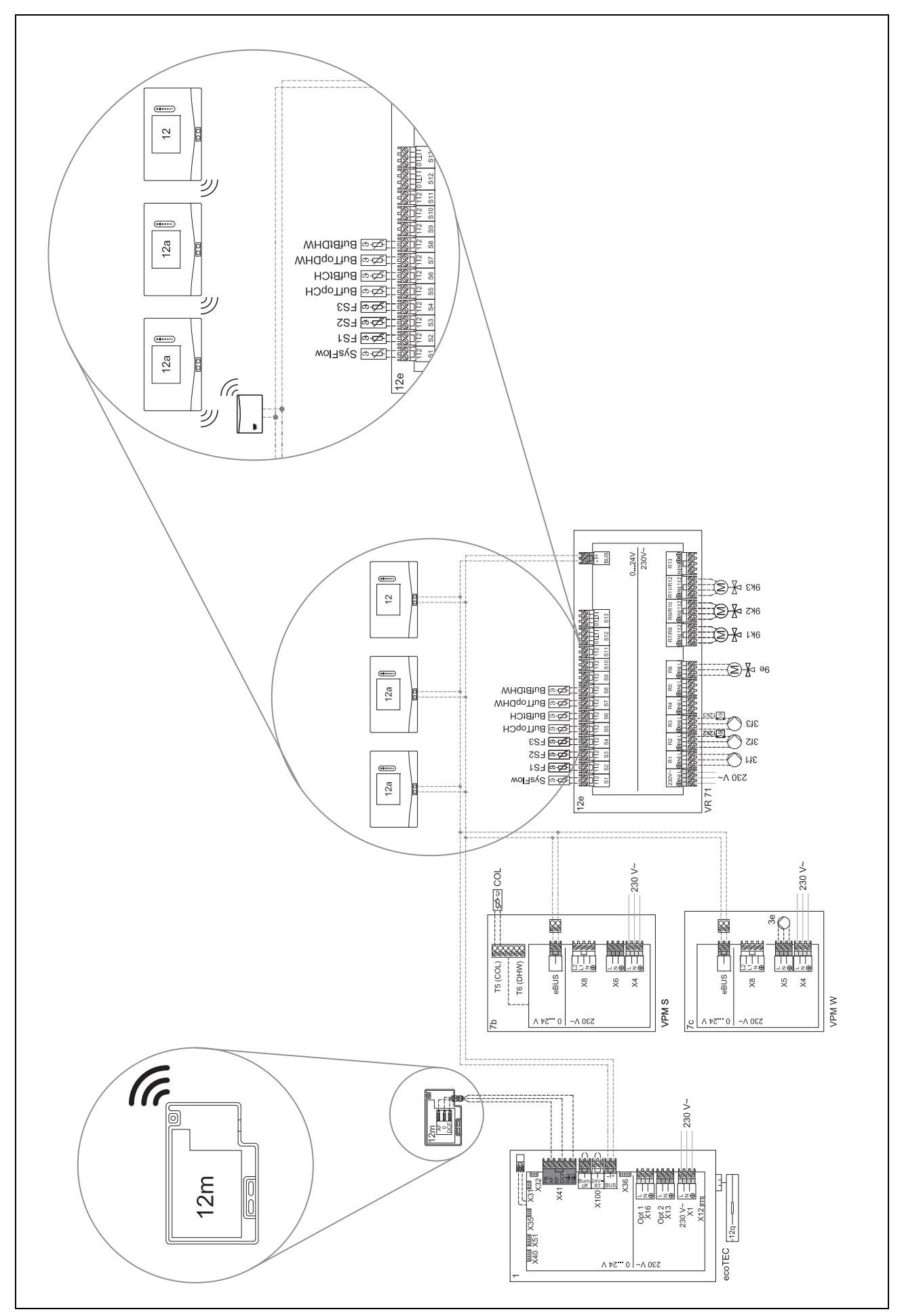

# 🖞 -- zastosowanie modułów funkcyjnych, schematy systemu,... 4

### 4.9.2 Znaczenie skrótów

| Skrót | Znaczenie                                                 |
|-------|-----------------------------------------------------------|
| 1     | Urządzenie grzewcze                                       |
| 1a    | Dodatkowy kocioł grzewczy ciepłej wody                    |
| 1b    | Dodatkowy kocioł grzewczy instalacji grzew-<br>czej       |
| 1c    | Dodatkowy kocioł grzewczy ciepła woda/instalacja grzewcza |
| 1d    | Kocioł na paliwo stałe z podawaniem ręcz-<br>nym          |
| 2     | Pompa ciepła                                              |
| 2a    | Pompa ciepła wody i powietrza                             |
| 2b    | Wymiennik ciepła powietrza i glikolu                      |
| 2c    | Jednostka zewnętrzna pompy ciepła Split                   |
| 2d    | Jednostka wewnętrzna pompy ciepła Split                   |
| 2e    | Moduł wody gruntowej                                      |
| 2f    | Moduł pasywnego chłodzenia                                |
| 3     | Pompa obiegowa urządzenia grzewczego                      |
| 3a    | Pompa obiegowa basenu                                     |
| 3b    | Pompa obiegu chłodzenia                                   |
| 3c    | Pompa ładowania zasobnika                                 |
| 3d    | Pompa studzienna                                          |
| 3е    | Pompa cyrkulacyjna                                        |
| 3f[x] | Pompa obiegu grzewczego                                   |
| 3g    | Pompa obiegowa źródło ciepła                              |
| 3h    | Pompa ochrony przed bakteriami Legionella                 |
| 3i    | Wymiennik ciepła, pompa                                   |
| Зј    | Pompa solarna                                             |
| 4     | Zasobnik buforowy                                         |
| 5     | Zasobnik c.w.u. monowalentny                              |
| 5a    | Zasobnik c.w.u. biwalentny                                |
| 5b    | Zasobnik warstwowy                                        |
| 5c    | Zasobnik typu kombi                                       |
| 5d    | Zasobnik wielofunkcyjny                                   |
| 5e    | Wieża hydrauliczna                                        |
| 6     | Kolektor solarny (termiczny)                              |
| 7a    | Pompa do przepłukiwania i napełniania obiegu glikolu      |
| 7b    | Stacja solarna                                            |
| 7c    | Stacja wody użytkowej                                     |
| 7d    | Stacja pomieszczenia mieszkalnego                         |
| 7e    | Blok hydrauliczny                                         |
| 7f    | Moduł hydrauliczny                                        |
| 7g    | Moduł grzewczy                                            |
| 7h    | Moduł wymiennika ciepła                                   |
| 7i    | Moduł 2-strefowy                                          |
| 7j    | Grupa pompowa                                             |
| 8a    | Zawór bezpieczeństwa                                      |
| 8b    | Zawór bezpieczeństwa wody użytkowej                       |
| 8c    | Grupa bezpieczeństwa przyłącza wody użytkowej             |
| 8d    | Grupa bezpieczeństwa urządzenie grzewcze                  |

| Skrót   | Znaczenie                                                                    |  |  |
|---------|------------------------------------------------------------------------------|--|--|
| 8e      | Membranowe naczynie rozszerzalnościowe<br>instalacji grzewczej               |  |  |
| 8f      | Naczynie przeponowe wody użytkowej                                           |  |  |
| 8g      | Membranowe naczynie rozszerzalnościowe solarne/glikolu                       |  |  |
| 8h      | Naczynie kompensacyjne do układów solar-<br>nych                             |  |  |
| 8i      | Termiczne zabezpieczenie przed odpływem                                      |  |  |
| 9a      | Zawór regulacji pojedynczego pomieszcze-<br>nia (termostatyczny/mechaniczny) |  |  |
| 9b      | Zawór strefowy                                                               |  |  |
| 9c      | Zawór wyrównania przepływu                                                   |  |  |
| 9d      | Zawór przelewowy                                                             |  |  |
| 9f      | Zawór przełączający chłodzenia                                               |  |  |
| 9e      | Zawór przełączający wody użytkowej                                           |  |  |
| 9g      | Zawór przełączający                                                          |  |  |
| 9gSolar | Zawór przełączający modułu solarnego                                         |  |  |
| 9h      | Zawór do napełniania i opróżniania                                           |  |  |
| 9i      | Odpowietrznik                                                                |  |  |
| 9j      | Zawór plombowany                                                             |  |  |
| 9k[x]   | Mieszacz 3-drogowy                                                           |  |  |
| 91      | Mieszacz 3-drożny chłodzenia                                                 |  |  |
| 9m      | Mieszacz 3-drożny zwiększania temperatury na powrocie                        |  |  |
| 9n      | Mieszacz termostatyczny                                                      |  |  |
| 90      | Przepływomierz (Taco-Setter)                                                 |  |  |
| 9р      | Zawór kaskadowy                                                              |  |  |
| 10a     | Termometr                                                                    |  |  |
| 10b     | Manometr                                                                     |  |  |
| 10c     | Zawór zwrotny                                                                |  |  |
| 10d     | Separator powietrza                                                          |  |  |
| 10e     | Osadnik zanieczyszczeń z oddzielaczem<br>magnetytu                           |  |  |
| 10f     | Zbiornik kolektora solarny/glikolu                                           |  |  |
| 10g     | Wymiennik ciepła                                                             |  |  |
| 10h     | Sprzęgło hydrauliczne                                                        |  |  |
| 10i     | Przyłącza elastyczne                                                         |  |  |
| 11a     | Konwektor dmuchawy                                                           |  |  |
| 11b     | Basen                                                                        |  |  |
| 12      | Regulator systemu                                                            |  |  |
| 12a     | Zdalne sterowanie                                                            |  |  |
| 12b     | Moduł regulacji pompy ciepła                                                 |  |  |
| 12c     | Moduł wielofunkcyjny 2 z 7                                                   |  |  |
| 12d     | Moduł funkcyjny <b>FM3</b>                                                   |  |  |
| 12e     | Moduł funkcyjny <b>FM5</b>                                                   |  |  |
| 12f     | Skrzynka rozdzielcza                                                         |  |  |
| 12g     | Łącznik magistralowy eBUS                                                    |  |  |
| 12h     | Regulator solarny                                                            |  |  |
| 12i     | Regulator zewnętrzny                                                         |  |  |
| 12j     | Przekaźnik odłączający                                                       |  |  |
| 12k     | Maksymalny termostat                                                         |  |  |
|         | -, -, -,                                                                     |  |  |

# 4 🖞 -- zastosowanie modułów funkcyjnych, schematy systemu,...

| Skrót     | Znaczenie                                                                   |  |  |
|-----------|-----------------------------------------------------------------------------|--|--|
| 12        | Ogranicznik temperatury zasobnika                                           |  |  |
| 12m       | Czujnik temperatury zewnętrznej                                             |  |  |
| 12n       | Przełącznik przepływu                                                       |  |  |
| 120       | Zasilacz eBUS zasilacz                                                      |  |  |
| 12p       | Odbiornik sygnału radiowego                                                 |  |  |
| 12q       | Bramka internetowa                                                          |  |  |
| 13        | Rekuperator                                                                 |  |  |
| 14a       | Wylot powietrza doprowadzanego                                              |  |  |
| 14b       | Wlot powietrza zużytego                                                     |  |  |
| 14c       | Filtr powietrza                                                             |  |  |
| 14d       | Nagrzewnica końc.                                                           |  |  |
| 14e       | El. ochr. przed zamarz.                                                     |  |  |
| 14f       | Tłumik akustyczny                                                           |  |  |
| 14g       | Klapa dławika                                                               |  |  |
| 14h       | Kratka zabezpieczająca przed warunkami<br>atmosferycznymi                   |  |  |
| 14i       | Skrzynka powietrza zużytego                                                 |  |  |
| 14j       | Nawilżacz powietrza                                                         |  |  |
| 14k       | Osuszacz powietrza                                                          |  |  |
| 141       | Rozdzielacz powietrza                                                       |  |  |
| 14m       | Kolektor powietrza                                                          |  |  |
| 15        | Jednostka wentylacyjna zasobnika                                            |  |  |
| BufBt     | Czujnik temperatury zasobnik buforowy<br>dolny                              |  |  |
| BufBtCH   | Czujnik temperatury część instalacji grzew-<br>czej zasobnik buforowy dolny |  |  |
| BufTopCH  | Czujnik temperatury część instalacji grzew-<br>czej zasobnik buforowy górny |  |  |
| BufBtDHW  | Czujnik temperatury część ciepłej wody<br>zasobnik buforowy dolny           |  |  |
| BufTopDHW | Czujnik temperatury część ciepłej wody<br>zasobnik buforowy górny           |  |  |
| C1/C2     | Zezwolenie ładowanie zasobnika / ładowanie<br>zasobnika buforowego          |  |  |
| COL       | Czujnik temperatury kolektora                                               |  |  |
| DEM[x]    | Zewnętrzne wymagania dotyczące ogrzewa-<br>nia obiegu grzewczego            |  |  |
| DHW       | Czujnik temperatury zasobnika                                               |  |  |
| DHWBt     | Czujnik temperatury zasobnika dolny (zasob-<br>nik c.w.u.)                  |  |  |
| DHWBt2    | Czujnik temperatury zasobnika (drugi zasob-<br>nik solarny)                 |  |  |
| EVU       | Zestyk przełączający zakładu energetycz-<br>nego                            |  |  |
| FS[x]     | Czujnik temperatury zasilania obiegu grzew-<br>czego / czujnik basenu       |  |  |
| MA        | Wyjście wielofunkcyjne                                                      |  |  |
| ME        | Wejście wielofunkcyjne                                                      |  |  |
| PV        | Gniazdo przyłączeniowe przemiennika foto-<br>woltaiki                       |  |  |
| PWM       | Sygnał modulacji pulsacyjnej dla pompy                                      |  |  |
| RT        | Termostat pokojowy                                                          |  |  |
| SCA       | Sygnał chłodzenia                                                           |  |  |

| Skrót       | Znaczenie                                                         |
|-------------|-------------------------------------------------------------------|
| SG          | Gniazdo przyłączeniowe operatora sieci<br>przesyłowej             |
| Solar yield | Czujnik uzysku solarnego                                          |
| SysFlow     | Czujnik temperatury systemowej                                    |
| TD1, TD2    | Czujnik temperatury do regulatora różni-<br>cowo-temperaturowego  |
| TEL         | Wejście przełączania dla sterowania zdal-<br>nego                 |
| TR          | Przełączanie rozdzielające z kotłem grzew-<br>czym przełączającym |
- 4.9.3 Schemat systemu 0020184677
- 4.9.3.1 Ustawienie na regulatorze systemu

Kod schematu systemu: 1

### 4.9.3.2 Schemat systemu 0020184677

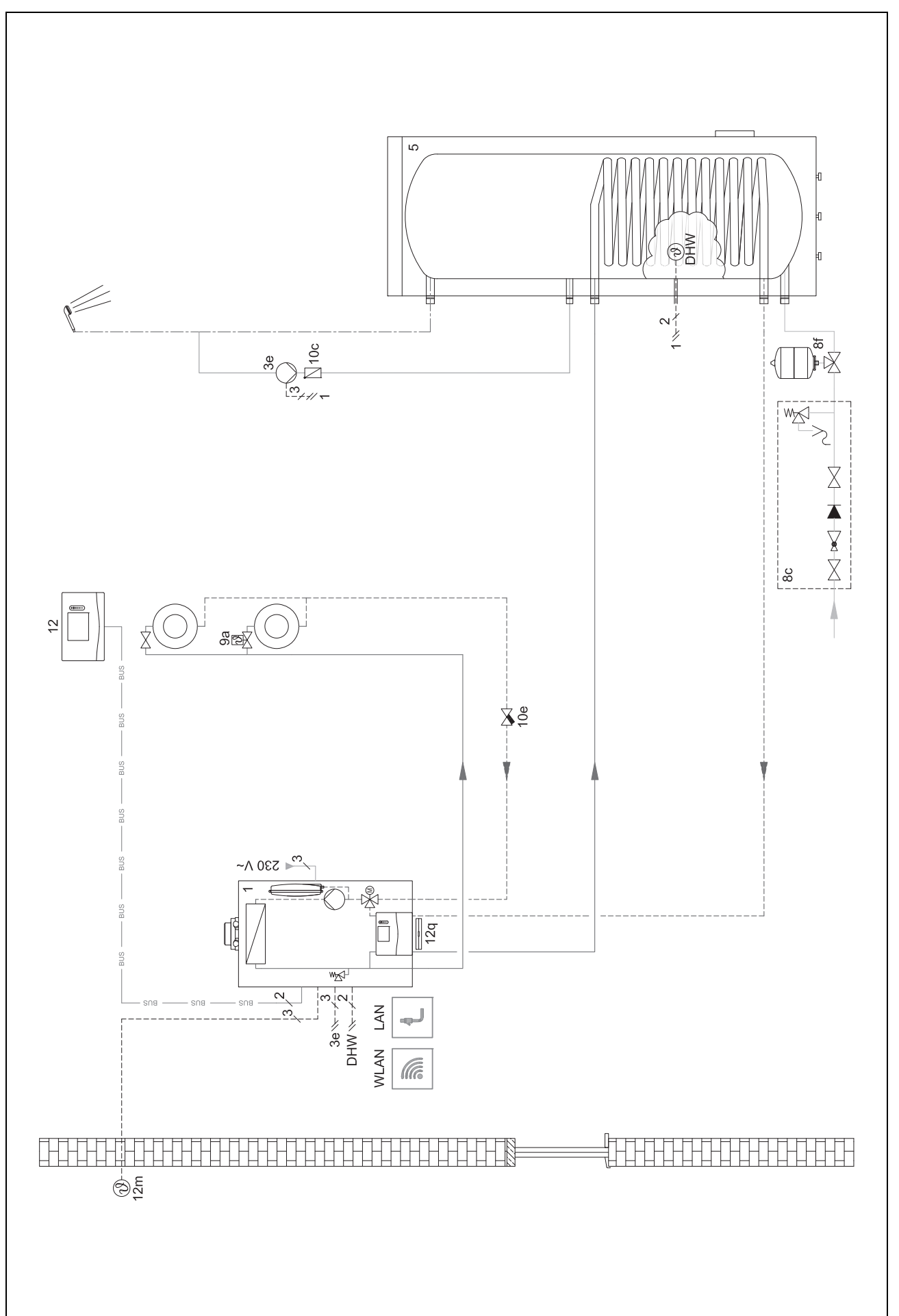

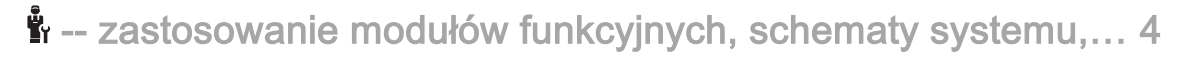

4.9.3.3 Schemat połączeń 0020184677

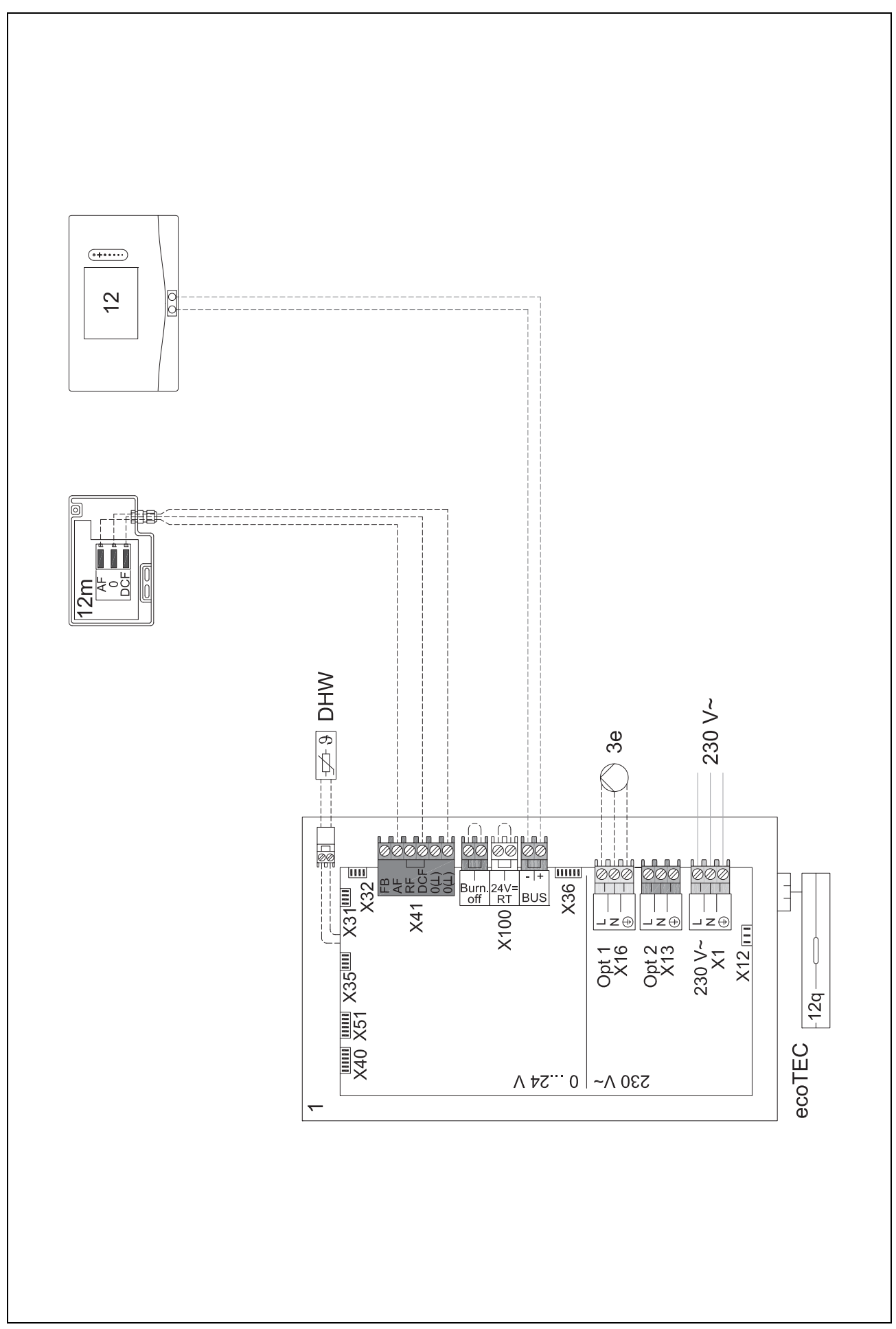

#### 4.9.4 Schemat systemu 0020284121

#### 4.9.4.1 Ustawienia na regulatorze systemu

Kod schematu systemu: 1

Konfiguracja FM3: 1

- Wyj. wielof. FM3: Pompa cyrkulac.
- Obieg 1 / Rodzaj obiegu: Ogrzewanie
- Obieg 1 / Wł. temp. pokojowej: Nieakt.
- Obieg 2 / Rodzaj obiegu: Ogrzewanie
- Obieg 2 / Wł. temp. pokojowej: Akt. lub Rozsz.
- Strefa 1/ Strefa aktywna: Tak
- Strefa 1 / Przyporz. strefy: Brak przyp.
- Strefa 2/ Strefa aktywna: Tak
- Strefa 2 / Przyporz. strefy: Regulator

4.9.4.2 Schemat systemu 0020284121

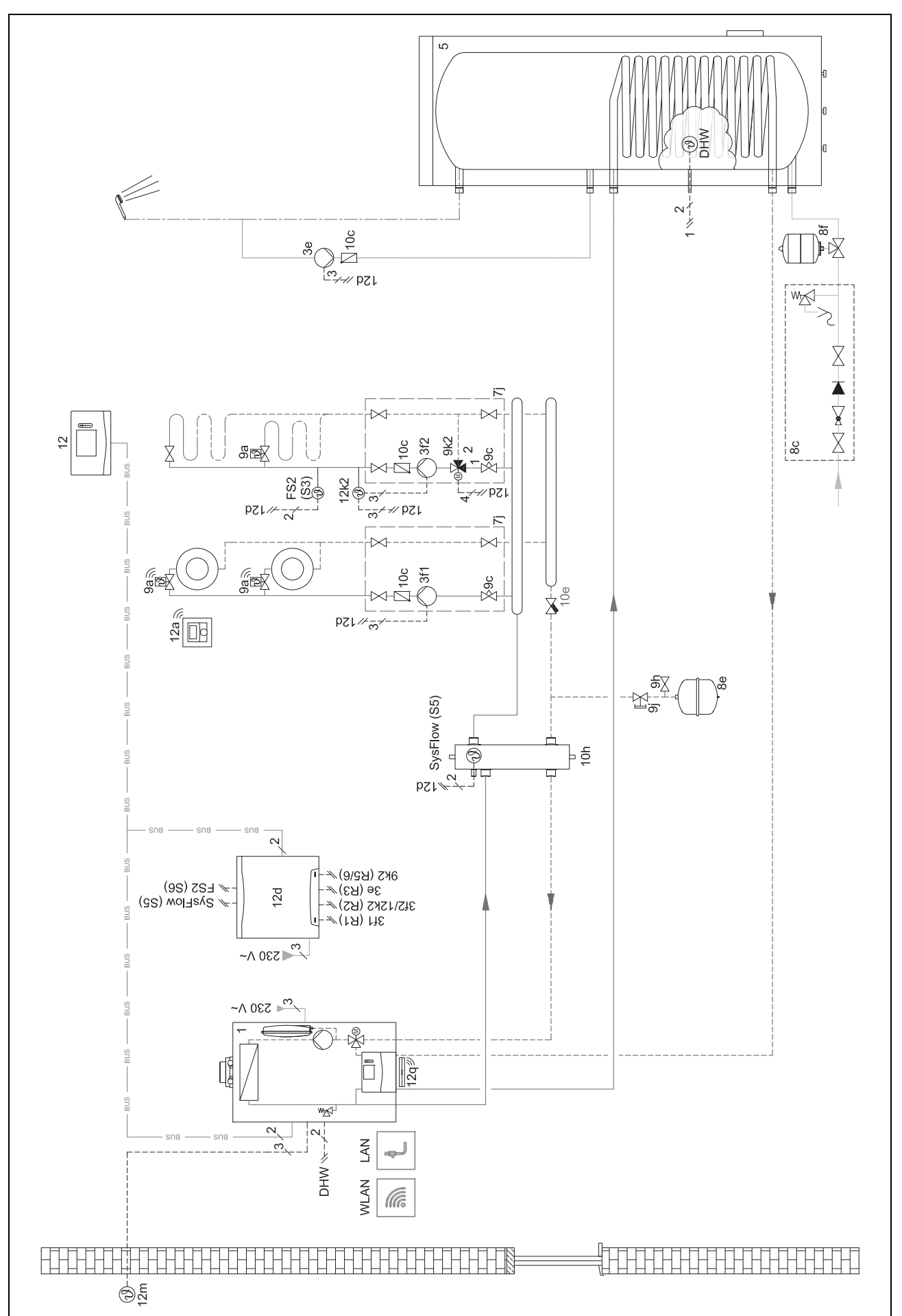

### 4.9.4.3 Schemat połączeń 0020284121

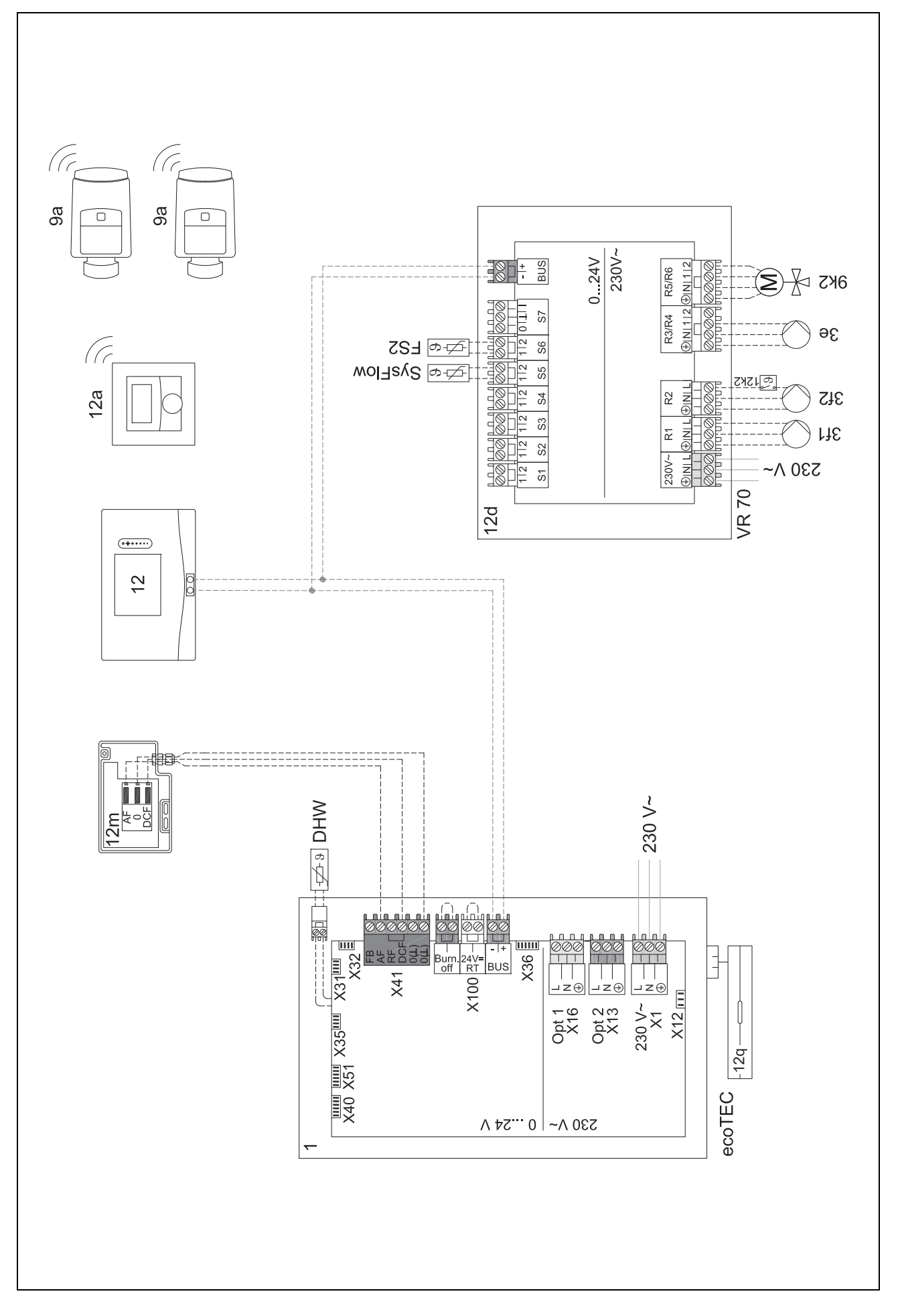

#### 4.9.5 Schemat systemu 0020177912

#### 4.9.5.1 Cechy szczególne systemu

8: przez pomieszczenie referencyjne bez zaworu regulacji temperatury pojedynczego pomieszczenia musi być zawsze zapewniony przepływ min. 35% znamionowej ilości przepływu.

#### 4.9.5.2 Ustawienia na regulatorze systemu

Kod schematu systemu: 8

- Obieg 1 / Wł. temp. pokojowej: Akt. lub Rozsz.
- Strefa 1 / Przyporz. strefy: Regulator

#### 4.9.5.3 Ustawienia w pompie ciepła

Technologia chłodzenia: brak chłodzenia

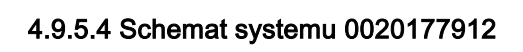

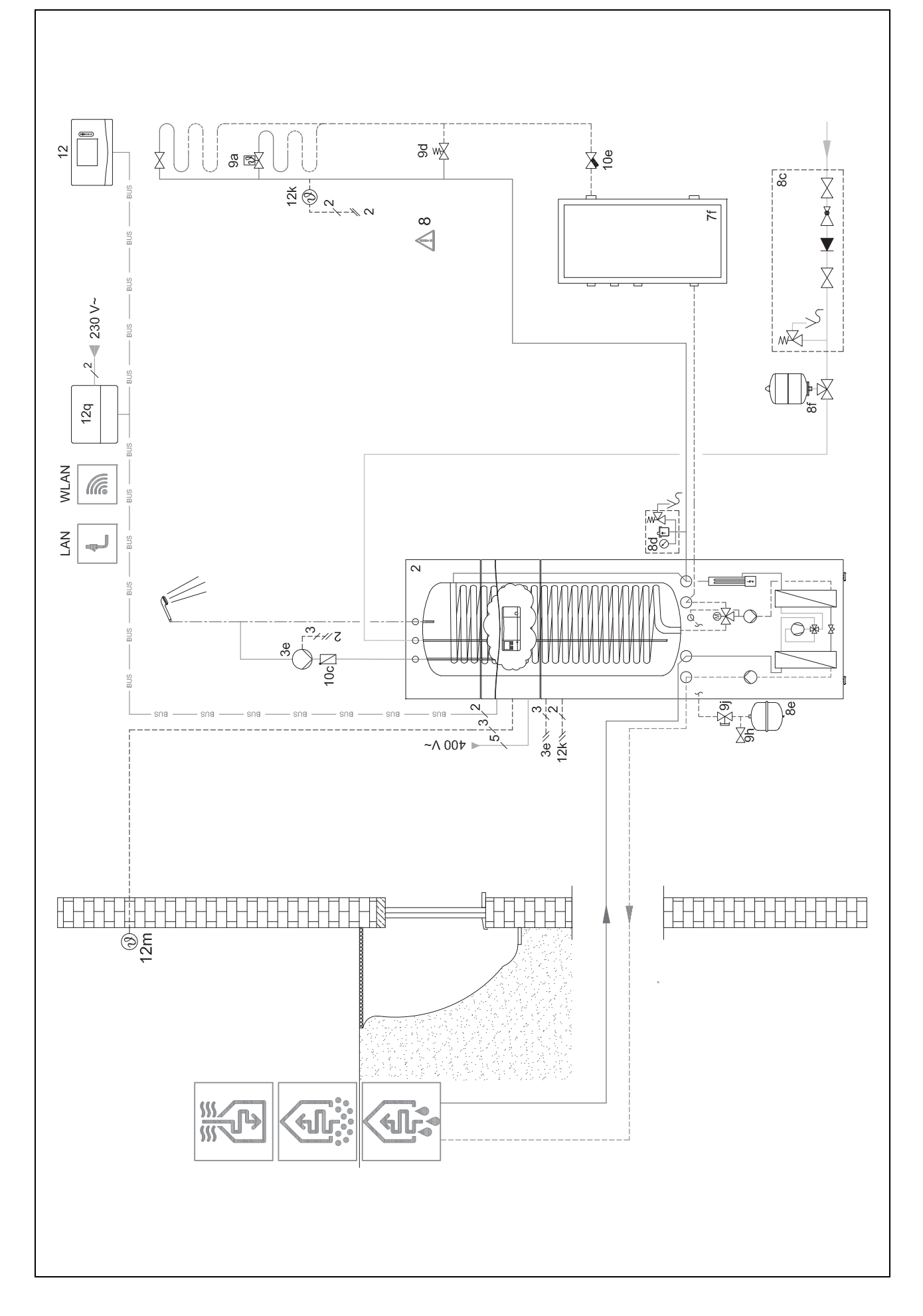

4.9.5.5 Schemat połączeń 0020177912

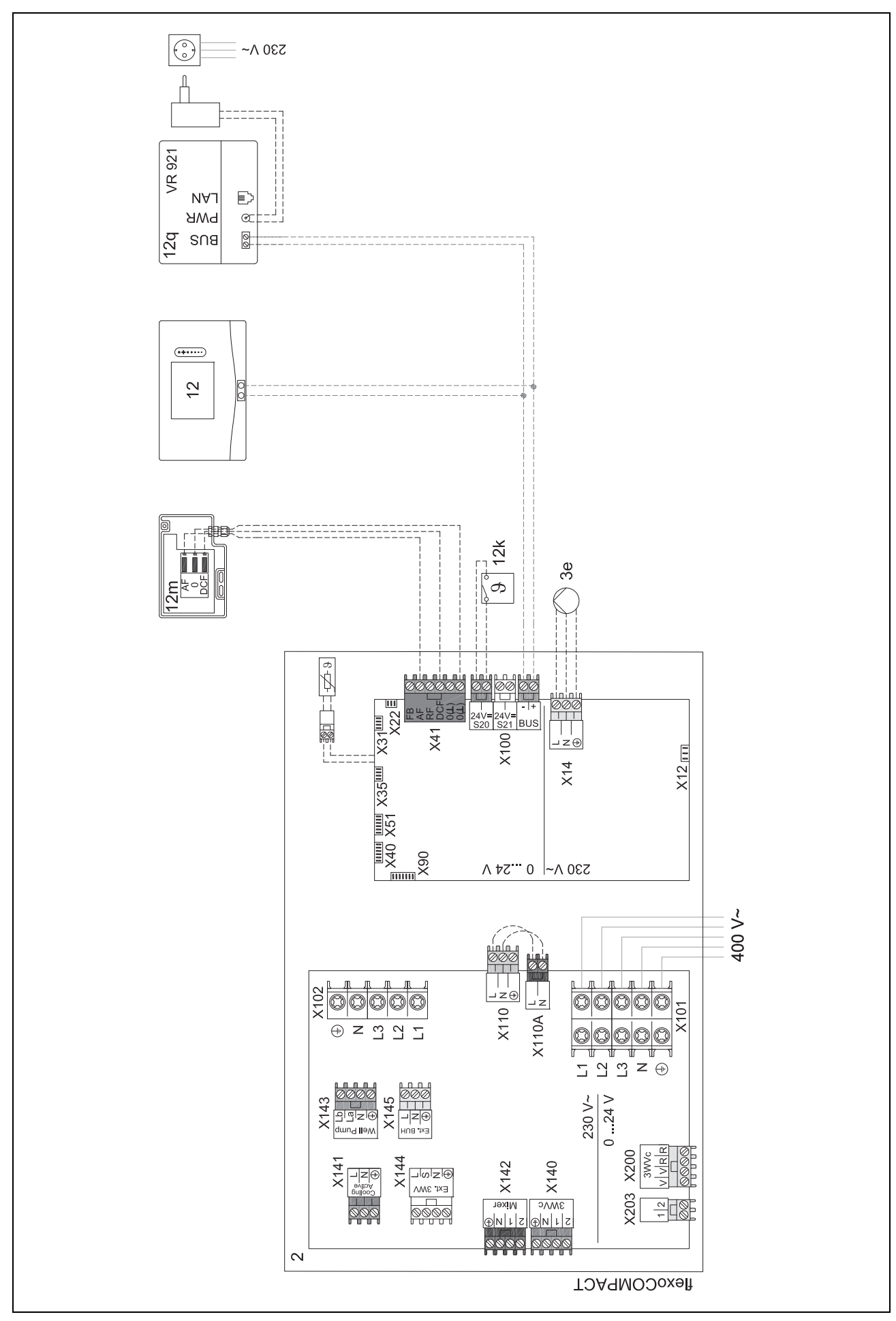

#### 4.9.6 Schemat systemu 0020280010

#### 4.9.6.1 Cechy szczególne systemu

2.5: ogranicznik temperatury zasobnika musi być zamontowany we właściwym miejscu, aby uniknąć temperatury zasobnika ponad 100°C.

#### 4.9.6.2 Ustawienia na regulatorze systemu

Kod schematu systemu: 1

Konfiguracja FM5: 2

Wyj. wielof. FM5: P. ochr. przed b.L.

Obieg 1 / Rodzaj obiegu: Ogrzewanie

Obieg 1 / Wł. temp. pokojowej: Akt. lub Rozsz.

Obieg 2 / Rodzaj obiegu: Ogrzewanie

Obieg 2 / Wł. temp. pokojowej: Akt. lub Rozsz.

Obieg 3 / Rodzaj obiegu: Ogrzewanie

Obieg 3 / Wł. temp. pokojowej: Akt. lub Rozsz.

Strefa 1/ Strefa aktywna: Tak

Strefa 1 / Przyporz. strefy: Zd. ster. 1

Strefa 2/ Strefa aktywna: Tak

Strefa 2 / Przyporz. strefy: Zd. ster. 2

Strefa 3/ Strefa aktywna: Tak

Strefa 3 / Przyporz. strefy: Regulator

4.9.6.3 Ustawienia na zdalnym sterowaniu

Adres zdalnego sterowania: (1): 1

Adres zdalnego sterowania: (2): 2

4.9.6.4 Schemat systemu 0020280010

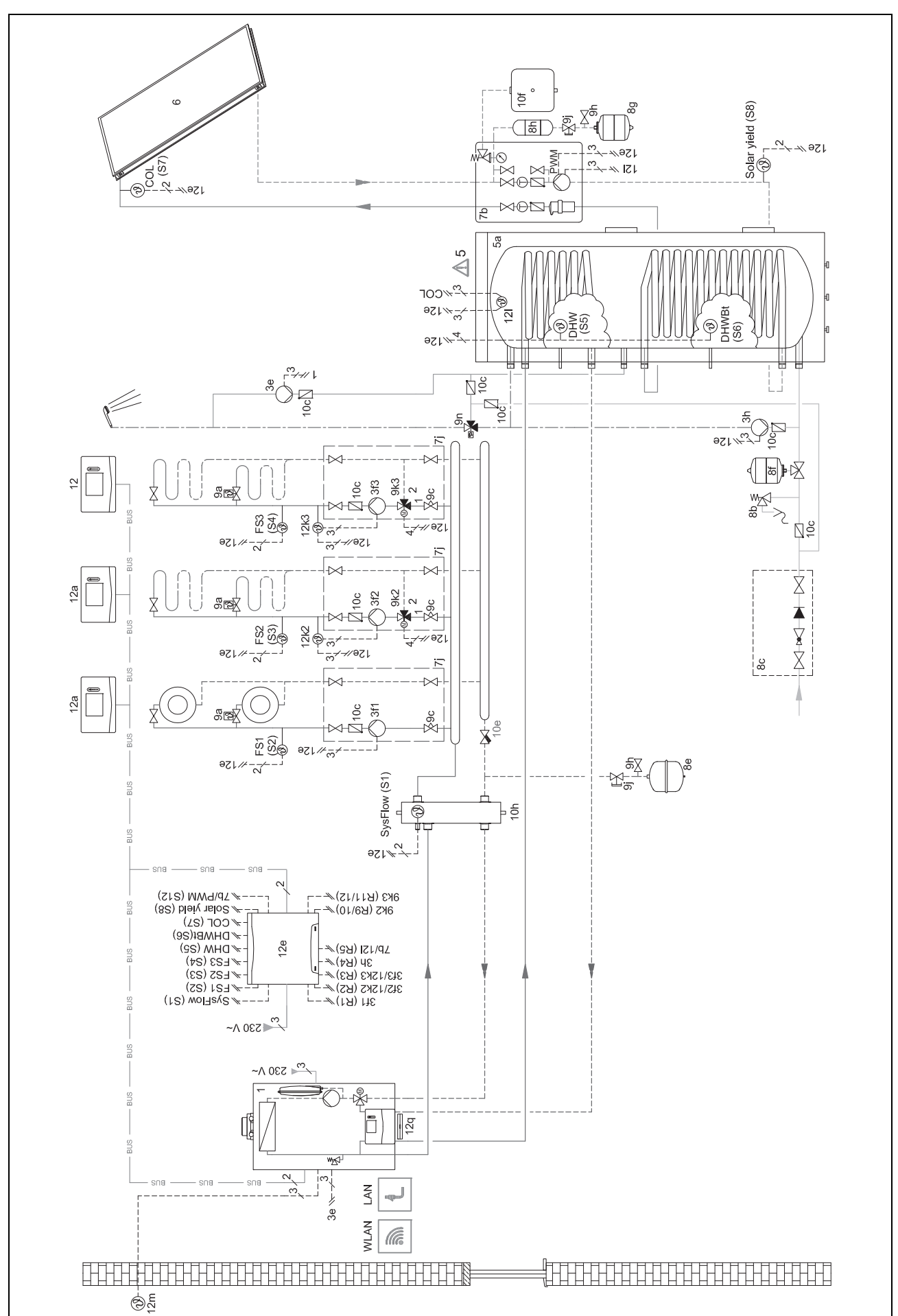

#### 4.9.6.5 Schemat połączeń 0020280010

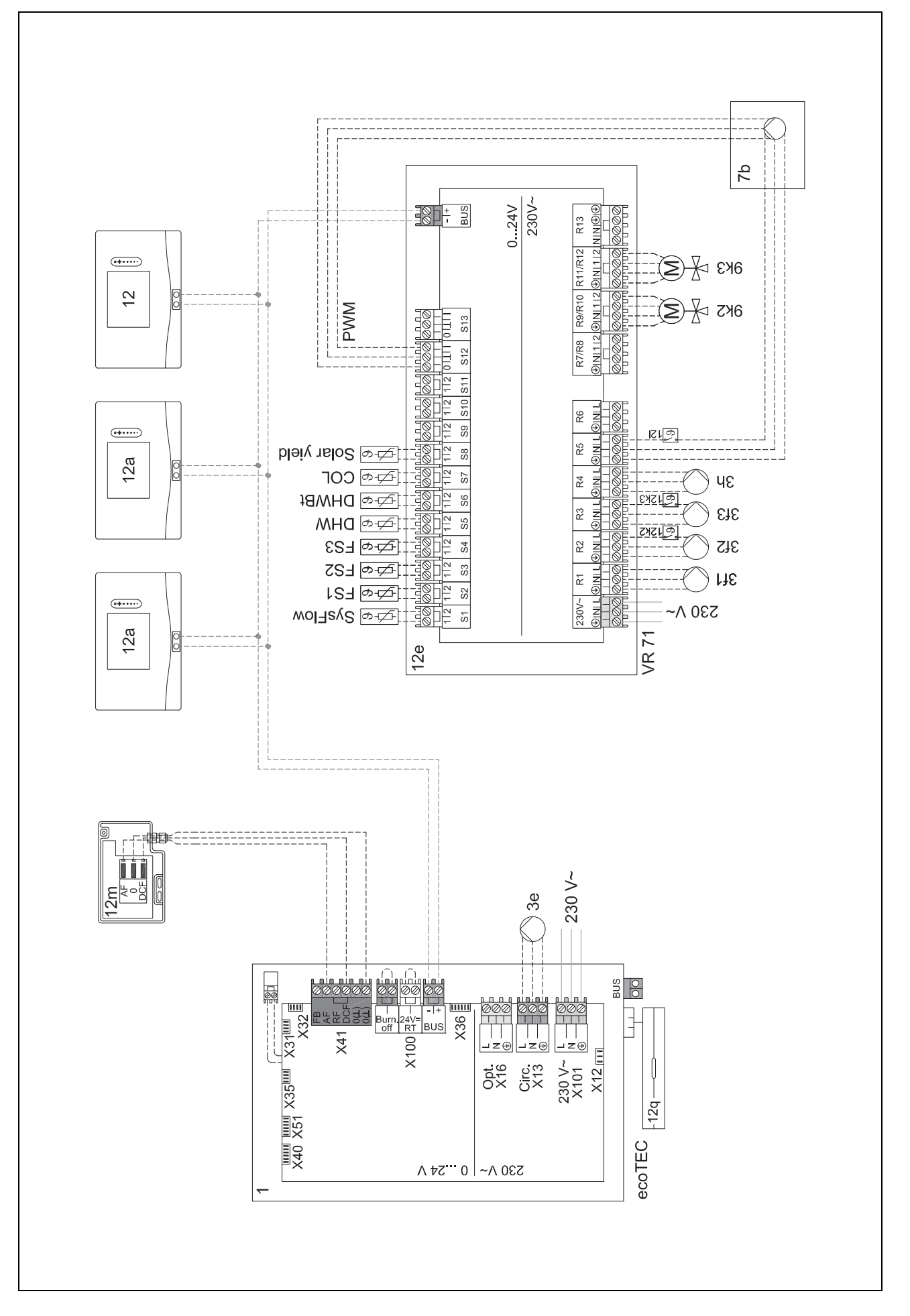

#### 4.9.7 Schemat systemu 0020260774

#### 4.9.7.1 Cechy szczególne systemu

17: komponent opcjonalny

#### 4.9.7.2 Ustawienie na regulatorze systemu

Kod schematu systemu: 1

Konfiguracja FM5: 6

Obieg 1 / Rodzaj obiegu: Ogrzewanie

Obieg 1 / Wł. temp. pokojowej: Akt. lub Rozsz.

Obieg 2 / Rodzaj obiegu: Ogrzewanie

Obieg 2 / Wł. temp. pokojowej: Akt. lub Rozsz.

Obieg 3 / Rodzaj obiegu: Ogrzewanie

Obieg 3 / Wł. temp. pokojowej: Akt. lub Rozsz.

Strefa 1/ Strefa aktywna: Tak

Strefa 1 / Przyporz. strefy: Zd. ster. 1

Strefa 2/ Strefa aktywna: Tak

Strefa 2 / Przyporz. strefy: Zd. ster. 2

Strefa 3/ Strefa aktywna: Tak

Strefa 3 / Przyporz. strefy: Regulator

#### 4.9.7.3 Ustawienia na zdalnym sterowaniu

Adres zdalnego sterowania: (1): 1

Adres zdalnego sterowania: (2): 2

#### 4.9.7.4 Schemat systemu 0020260774

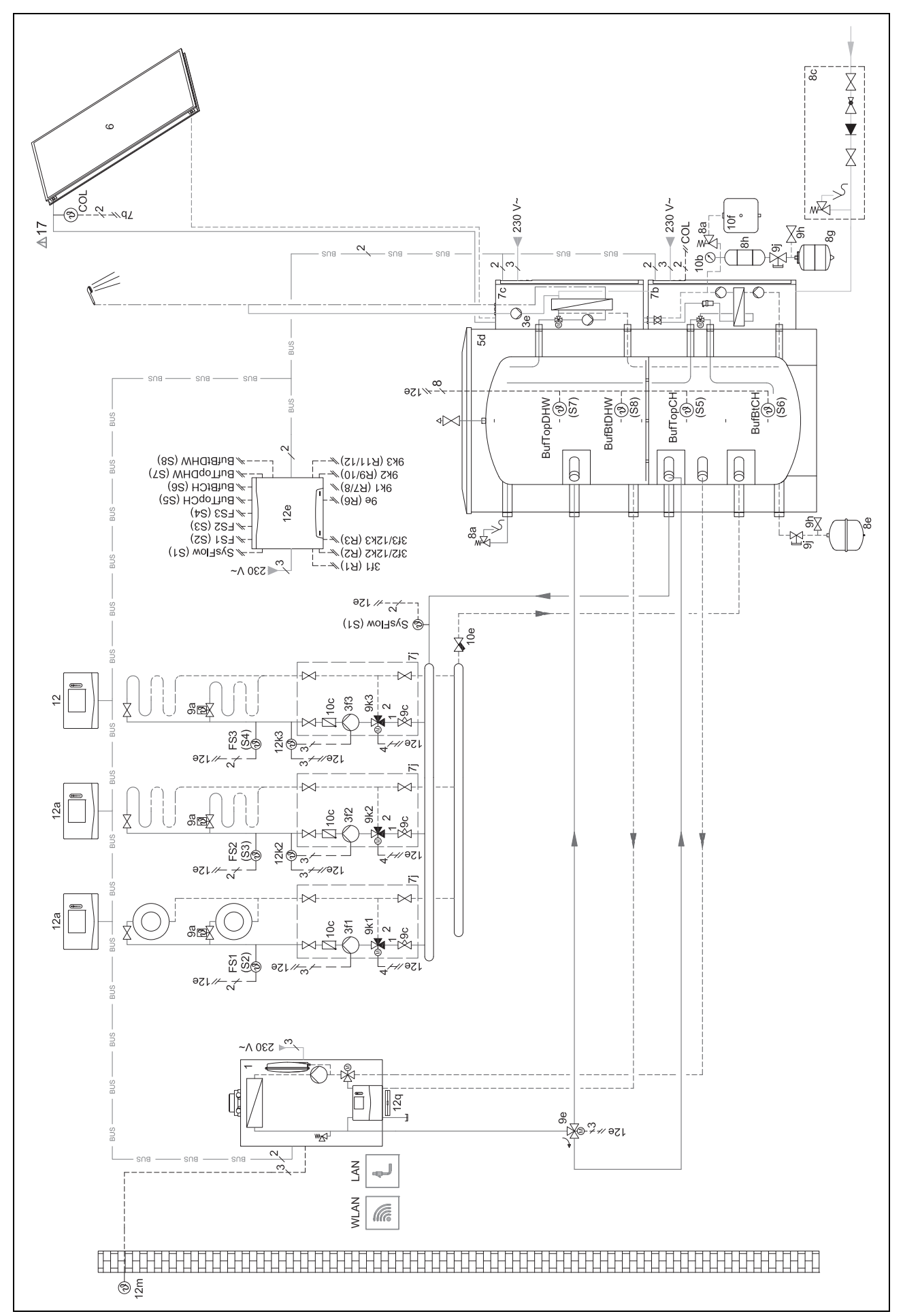

4.9.7.5 Schemat połączeń 0020260774

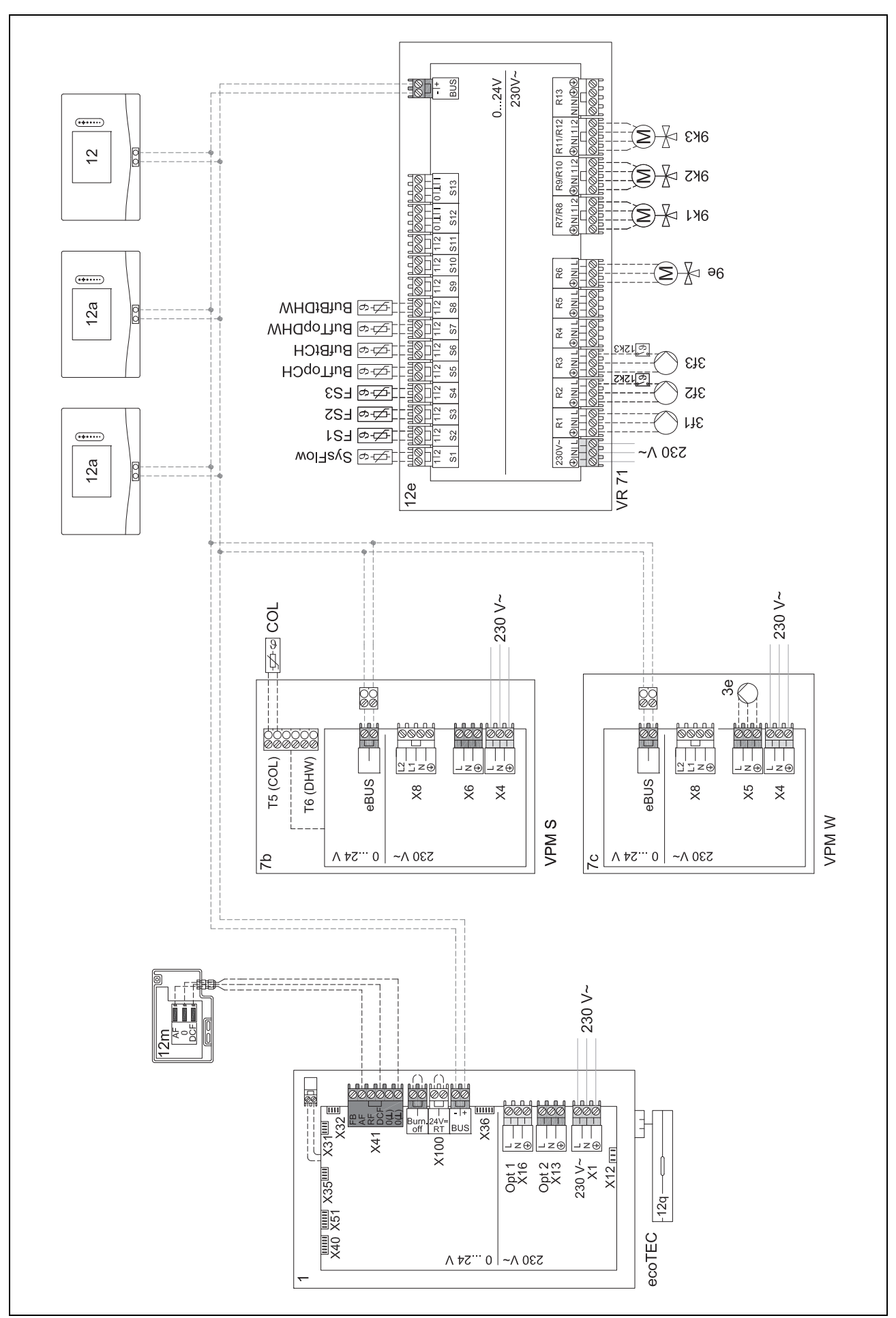

# 5 🖞 -- Uruchamianie

#### 5.1 Warunki uruchamiania

- Montaż i instalacja elektryczna regulatora systemu oraz czujnika temperatury zewnętrznej zostały zakończone.
- Moduł funkcyjny FM5 jest zainstalowany i podłączony zgodnie z konfiguracją 1, 2, 3 lub 6, patrz dodatek.
- Moduły funkcyjne FM3 są zainstalowane i podłączone, patrz dodatek. Do każdego modułu funkcyjnego FM3 przyporządkowany jest jednoznaczny adres przez przełącznik adresów.
- Uruchomienie wszystkich elementów składowych układu (oprócz regulatora systemu) zostało zakończone.

#### 5.2 Przejście przez asystenta instalacji

Użytkownik znajduje się w asystencie instalacji w momencie sprawdzania **Język:**.

Asystent instalacji regulatora systemu prowadzi przez listę funkcji. W każdej funkcji należy wybrać wartość nastawczą, pasującą do zainstalowanej instalacji grzewczej.

#### 5.2.1 Zakończenie asystenta instalacji

Po przejściu przez asystenta instalacji na ekranie pojawia się: **Wybierz następny krok.** 

Konfiguracja instalacji: asystent instalacji przechodzi do konfiguracji systemu menu dla instalatora, w którym można dalej zoptymalizować instalację grzewczą.

**Uruchomienie instalacji**: asystent instalacji przechodzi do ekranu podstawowego, a instalacja grzewcza działa z ustawionymi wartościami.

**Test czujników / el. wykonawczych**: asystent instalacji przechodzi do funkcji test czujników i podzespołów. W tym miejscu można przeprowadzić testy czujników i podzespołów.

#### 5.3 Późniejsza zmiana ustawień

Wszystkie ustawienia dokonane przez asystenta instalacji można później zmieniać przez poziom obsługi użytkownika lub menu dla instalatora.

# 6 Zakłócenie działania, komunikaty usterek i konserwacji

#### 6.1 Zakłócenie działania

#### Postępowanie w razie awarii pompy ciepła

Regulator systemu przełącza się na tryb awaryjny, tzn. dodatkowy kocioł grzewczy doprowadza energię grzewczą do instalacji grzewczej. Instalator ograniczył podczas instalowania trybu awaryjnego temperaturę. Czuć, że ciepła woda i instalacja grzewcza nie rozgrzewają się mocno.

Do czasu przyjścia instalatora można wybrać jedno z ustawień:

**Wyłącz**.: instalacja grzewcza i ciepła woda są tylko średnio ciepłe.

**Ogrzewanie**: dodatkowy kocioł grzewczy zaczyna działać w trybie ogrzewania, instalacja grzewcza nagrzewa się, ciepła woda jest zimna.

**Ciepła woda**: dodatkowy kocioł grzewczy zaczyna działać w trybie przygotowania ciepłej wody, ciepła woda nagrzewa się, instalacja grzewcza jest zimna.

**CW + ogrz.**: dodatkowy kocioł grzewczy zaczyna działać w trybie ogrzewania i przygotowania ciepłej wody, instalacja grzewcza i ciepła woda nagrzewają się.

Dodatkowy kocioł grzewczy nie jest tak efektywny jak pompa ciepła i w ten sposób produkcja ciepła wyłącznie za pomocą dodatkowego kotła grzewczego jest droga.

Usuwanie usterek (→ załącznik)

#### 6.2 Komunikat usterki

Na ekranie pojawia się 2 z tekstem komunikatu usterki. Komunikaty usterki podane są w opcji: **MENU**  $\rightarrow$  **USTAWIE-NIA**  $\rightarrow$  **Poziom instalatora**  $\rightarrow$  **Historia błędów** 

Rozwiązywanie problemów (→ załącznik)

#### 6.3 Komunikat o przeglądzie

Na ekranie pojawia się ∰ z tekstem komunikatu konserwacji. Komunikat konserwacji (→ załącznik)

#### 6.4 Czyszczenie czujnika temperatury zewnętrznej

Ogniwo słoneczne czyścić wyłącznie za pomocą wilgotnej szmatki oraz niewielkiej ilości mydła niezawierającego rozpuszczalników. Nie stosować środków w aerozolu, środków rysujących powierzchnię, płynów do mycia naczyń ani środków czyszczących zawierających rozpuszczalniki lub chlor.

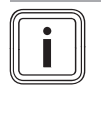

#### Wskazówka

Komunikat usterki znika po wyczyszczeniu ogniwa słonecznego z opóźnieniem czasowym, ponieważ najpierw trzeba ponownie naładować baterie.

#### 6.5 Wymienić baterię

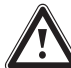

#### Niebezpieczeństwo!

Zagrożenie życia z powodu niewłaściwych baterii!

Jeżeli baterie są zastępowane bateriami niewłaściwego typu, występuje niebezpieczeństwo wybuchu.

- Podczas wymiany baterii należy zwrócić uwagę na prawidłowy typ.
- Zużyte baterie należy utylizować zgodnie z zaleceniami w niniejszej instrukcji.

#### Ostrzeżenie!

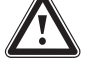

# Niebezpieczeństwo oparzeń chemicznych z powodu wycieku baterii!

Ze zużytych baterii może wypływać żrący elektrolit.

- Usuwać zużyte baterie z produktu jak najszybciej.
- Przed dłuższą nieobecnością należ wyjąć z produktu również jeszcze naładowane baterie.
- Unikać kontaktu skóry lub oczu z wyciekającym elektrolitem.

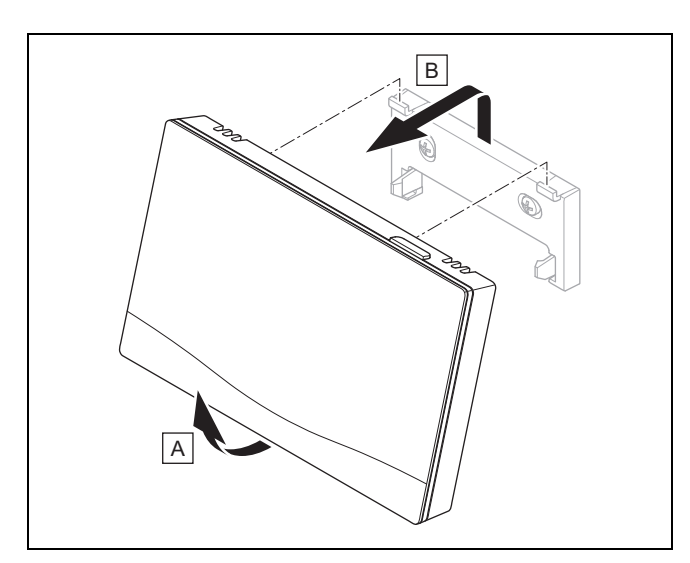

1. Zdjąć regulator systemu z wieszaka urządzenia zgodnie z rysunkiem.

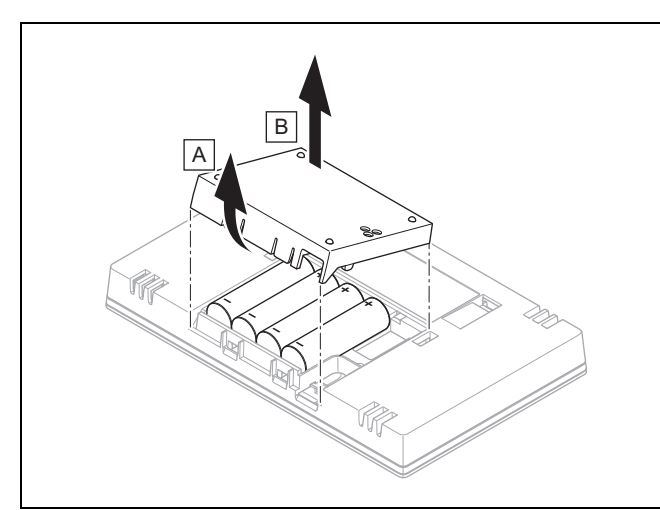

- 2. Otworzyć komorę baterii zgodnie z rysunkiem.
- 3. Zawsze wymieniać wszystkie baterie.
  - stosować wyłącznie baterie typu LR06
  - nie używać akumulatorków
  - nie łączyć baterii różnych typów
  - nie łączyć nowych i zużytych baterii
- 4. Włożyć baterie z prawidłową biegunowością.
- 5. Nie zwierać styków przyłączeniowych.
- 6. Zamknąć komorę baterii.

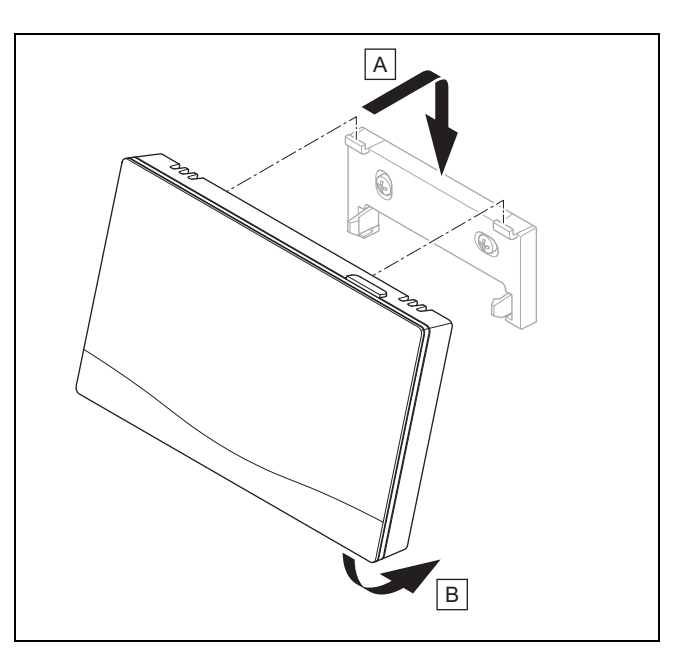

- Zawiesić regulator systemu zgodnie z rysunkiem na wieszaku urządzenia, aż się zatrzaśnie.
- 6.6 Y -- Wymiana czujnika temperatury zewnętrznej

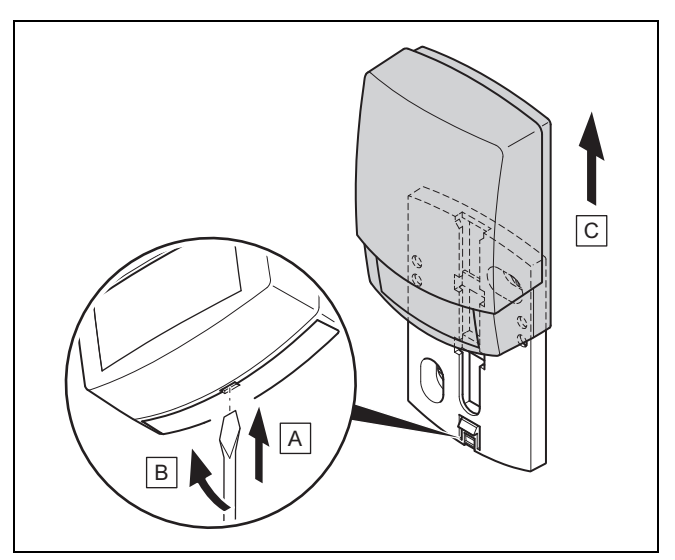

- 1. Zdjąć czujnik temperatury zewnętrznej z gniazda ściennego zgodnie z rysunkiem.
- 2. Odkręcić uchwyt ścienny od ściany.
- Zniszczyć czujnik temperatury zewnętrznej. (→ strona 160)
- 4. Zamontować gniazdo ścienne. (→ strona 128)
- 5. Na odbiorniku nacisnąć przycisk programowania.
  - Proces programowania uruchamia się. Dioda świecąca miga na zielono.
- Uruchomić czujnik temperatury zewnętrznej i włożyć go w gniazdo ścienne. (→ strona 128)

# 6.7 Er -- Zniszczenie uszkodzonego czujnika temperatury zewnętrznej

#### Wskazówka

Rezerwa ciemności dla czujnika temperatury zewnętrznej wynosi ok. 30 dni. W tym czasie uszkodzony czujnik temperatury zewnętrznej wysyła jeszcze sygnały radiowe. Jeżeli uszkodzony czujnik temperatury zewnętrznej znajduje się w zasięgu odbiornika, to odbiornik odbiera sygnały od niesprawnego i uszkodzonego czujnika temperatury zewnętrznej.

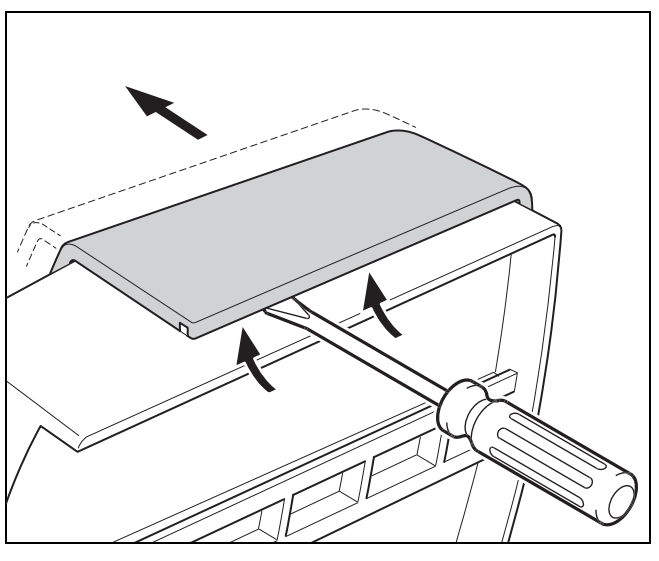

1. Otworzyć czujnik temperatury zewnętrznej zgodnie z rysunkiem.

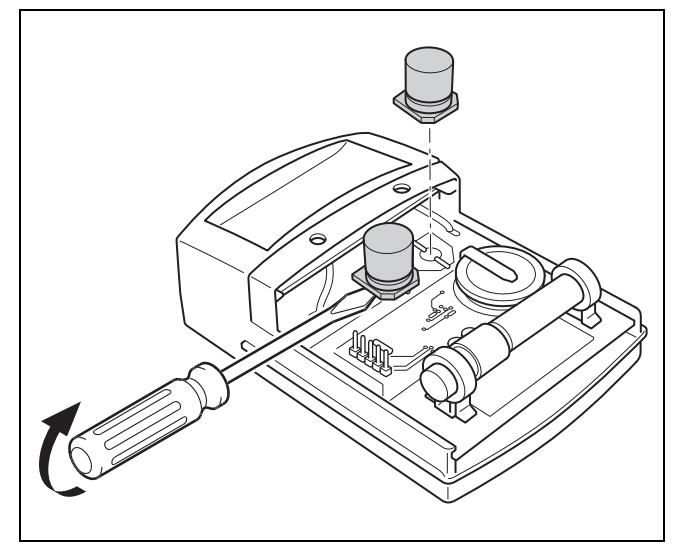

2. Wyjąć kondensatory zgodnie z rysunkiem.

#### 7 Informacje o produkcie

#### 7.1 Przestrzeganie dokumentacji dodatkowej i przechowywanie jej

- Przestrzegać wszystkich przewidzianych instrukcji, dołączonych do komponentów instalacji.
- Należy przestrzegać wskazówek właściwych dla danego kraju w załączniku Country Specifics.
- Użytkownik musi zachować niniejszą instrukcję oraz wszystkie dokumenty dodatkowe do późniejszego wykorzystania.

#### 7.2 Zakres stosowalności instrukcji

Niniejsza instrukcja dotyczy wyłącznie:

- 0020260932

#### 7.3 Tabliczka znamionowa

Tabliczka znamionowa znajduje się z tyłu produktu.

| Dane na tabliczce znamiono-<br>wej | Znaczenie                                                                     |
|------------------------------------|-------------------------------------------------------------------------------|
| Numer seryjny                      | dla celów identyfikacyjnych;<br>cyfry od 7 do 16 = numer<br>artykułu produktu |
| sensoCOMFORT                       | Nazwa produktu                                                                |
| V                                  | Napięcie znamionowe                                                           |
| mA                                 | Prąd nominalny                                                                |
| ĺ                                  | Przeczytać instrukcję                                                         |

#### 7.4 Numer serii

Numer serii można sprawdzić w opcji **MENU** → **INFORMA-CJE**→ **Numer seryjny**. 10-miejscowy numer artykułu znajduje się w drugim wierszu.

#### 7.5 Oznaczenie CE

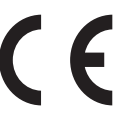

Oznaczenie CE informuje o tym, że zgodnie z deklaracją zgodności produkt spełnia podstawowe wymagania odnośnych dyrektyw.

Producent niniejszym oświadcza, że urządzenie radiowe o typie opisanym w niniejszej instrukcji jest zgodne z dyrektywą 2014/53/EU. Pełny tekst deklaracji zgodności UE jest dostępny na stronie: http://www.vaillant-group.com/doc/docradio-equipment-directive/.

#### 7.6 Gwarancja i serwis

#### 7.6.1 Gwarancja

Informacje o gwarancji producenta są podane w Country specifics.

#### 7.6.2 Serwis techniczny

Dane kontaktowe naszego serwisu podane są na odwrocie lub na naszej stronie internetowej.

#### 7.7 Recykling i usuwanie odpadów

 Utylizację opakowania zlecić instalatorowi, który zainstalował produkt.

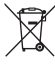

Jeśli produkt jest oznaczony tym znakiem:

- W tym przypadku nie wolno utylizować produktu z odpadami domowymi.
- Produkt należy natomiast przekazać do punktu zbiórki starych urządzeń elektrycznych i elektronicznych.

#### 🖞 ----- Opakowanie ------

- Zutylizować opakowania transportowe w sposób prawidłowy.
- Przestrzegać wszystkich odnośnych przepisów.

#### 7.8 Dane produktu wg rozporządzenia UE nr 811/2013, 812/2013

Sezonowy współczynnik efektywności ogrzewania pomieszczeń w urządzeniach z wbudowanymi regulatorami pogodowymi oraz z aktywowaną funkcją termostatu pokojowego uwzględnia zawsze współczynnik korekty klasy technologii regulatora VI. Po wyłączeniu tej funkcji może wystąpić odchylenie od sezonowego współczynnika efektywności ogrzewania pomieszczeń.

| Klasa regulatora temperatury                                                                    | VI    |
|-------------------------------------------------------------------------------------------------|-------|
| Poprawa sezonowego wspólczynnika efek-<br>tywnośći energetycznej ogrzewania po-<br>mieszczeń ns | 4,0 % |

#### 7.9 Dane techniczne

#### 7.9.1 Regulator systemu

| Rodzaj baterii                                 | LR06                 |
|------------------------------------------------|----------------------|
| Nominalne napięcie udarowe                     | 330 V                |
| Zakres częstotliwości                          | 868,0<br>… 868,6 MHz |
| Maks. moc nadawania                            | < 25 mW              |
| Zasięg na zewnątrz                             | ≤ 100 m              |
| Zasięg w budynkach                             | ≤ 25 m               |
| Ochrona przed zanieczyszczeniem                | 2                    |
| Stopień ochrony                                | IP 20                |
| Klasa ochrony                                  | III                  |
| Temperatura zadana kontroli nacisku na<br>kulę | 75 ℃                 |
| Maks. dozwolona temperatura otoczenia          | 0 45 °C              |
| Akt. wilgotność pom.                           | 35 95 %              |

| Sposób oddziaływania | Тур 1  |
|----------------------|--------|
| Wysokość             | 109 mm |
| Szerokość            | 175 mm |
| Głębokość            | 27 mm  |

#### 7.9.2 Odbiornik sygnału radiowego

| Napięcie znamionowe                            | 9 24 V               |
|------------------------------------------------|----------------------|
| Prąd znamionowy                                | < 50 mA              |
| Nominalne napięcie udarowe                     | 330 V                |
| Zakres częstotliwości                          | 868,0<br>… 868,6 MHz |
| Maks. moc nadawania                            | < 25 mW              |
| Zasięg na zewnątrz                             | ≤ 100 m              |
| Zasięg w budynkach                             | ≤ 25 m               |
| Ochrona przed zanieczyszczeniem                | 2                    |
| Stopień ochrony                                | IP21                 |
| Klasa ochrony                                  | III                  |
| Temperatura zadana kontroli nacisku na<br>kulę | 75 ℃                 |
| Maks. dozwolona temperatura otoczenia          | 0 60 °C              |
| wzg. wilgotność powietrza w pomieszczeniu      | 35 90 %              |
| Przekrój przewodów podłączeniowych             | 0,75 1,5 mm²         |
| Wysokość                                       | 115,0 mm             |
| Szerokość                                      | 142,5 mm             |
| Głębokość                                      | 26,0 mm              |

#### 7.9.3 Czujnik temperatury zewnętrznej

| Zasilanie elektryczne                             | Ogniwo sło-<br>neczne z zasob-<br>nikiem energii |
|---------------------------------------------------|--------------------------------------------------|
| Rezerwa ciemności (przy pełnym zasobniku energii) | ≈30 dni                                          |
| Nominalne napięcie udarowe                        | 330 V                                            |
| Zakres częstotliwości                             | 868,0<br>… 868,6 MHz                             |
| Maks. moc nadawania                               | < 25 mW                                          |
| Zasięg na zewnątrz                                | ≤ 100 m                                          |
| Zasięg w budynkach                                | ≤ 25 m                                           |
| Ochrona przed zanieczyszczeniem                   | 2                                                |
| Stopień ochrony                                   | IP 44                                            |
| Klasa ochrony                                     | =                                                |
| Temperatura zadana kontroli nacisku na<br>kulę    | 75 °C                                            |
| Dozwolona temperatura pracy                       | −40 … 60 °C                                      |
| Wysokość                                          | 110 mm                                           |
| Szerokość                                         | 76 mm                                            |
| Głębokość                                         | 41 mm                                            |

# Załącznik A Usuwanie usterek, komunikat konserwacji

#### A.1 Rozwiązywanie problemów

| Usterka                                                                        | Możliwa przyczyna             | Czynność                                                                                                    |
|--------------------------------------------------------------------------------|-------------------------------|----------------------------------------------------------------------------------------------------|
| Ekran jest ciemny                                                              | Baterie wyczerpane            | 1. Wymienić baterie. (→ strona 158)                                                                                                    |
|                                                                                |                               | 2. Jeżeli błąd występuje nadal, powiadomić instalatora.                                                                                       |
| Ekran: Tryb dod. k. grz. w przy-                                               | Pompa ciepła nie działa       | 1. Powiadomić instalatora.                                                                                                    |
| padku ust. Pompa ciepła (za-<br>dzwonić do FHW), niewystar-                    |                               | <ol> <li>Wybrać ustawienie trybu awaryjnego do czasu przyjścia in-<br/>stalatora.</li> </ol>                                                  |
| czające podgrzewanie instalacji<br>grzewczej i ciepłej wody                    |                               | <ol> <li>Dokładniejsze objaśnienia znajdują się w opcji Zakłócenie<br/>działania, komunikaty usterek i konserwacji (→ strona 158).</li> </ol> |
| Ekran: <b>F. Usterka kotła grzew-</b><br><b>czego</b> , na ekranie pojawia się | Usterka kotła grzewczego      | <ol> <li>Usunąć zakłócenia działania kotła grzewczego, wybierając<br/>najpierw Reset, a następnie Tak.</li> </ol>                             |
| konkretny kod błędu, np. F.33 z<br>konkretnym kotłem grzewczym                 |                               | <ol> <li>Jeżeli komunikat usterki nadal występuje, należy powiadomić<br/>instalatora.</li> </ol>                                              |
| Ekran: nie rozumiesz ustawio-                                                  | Ustawiono nieprawidłowy język | 1. Nacisnąć 2 razy 🗐.                                                                                                    |
|                                                                                |                               | 2. Wybrać ostatni punkt menu (O USTAWIENIA) i potwierdzić                                                                                     |
|                                                                                |                               | za pomocą 🕖.                                                                                                    |
|                                                                                |                               | <sup>3.</sup> Wybrać w opcji OUSTAWIENIA drugi punkt menu i po-                                                                               |
|                                                                                |                               | twierdzić za pomocą 🕗.                                                                                                    |
|                                                                                |                               | <sup>4.</sup> Wybrać rozumiany język i potwierdzić za pomocą $\bigcirc$ .                                                                     |

#### A.2 Komunikaty konserwacyjne

| # | Komunikat                                                             | Opis                                                     | Praca konserwacyjna                                                                                   | Termin                                              |  |
|---|-----------------------------------------------------------------------|----------------------------------------------------------|----------------------------------------------------------------------------------------------------|-----------------------------------------------------|--|
| 1 | Niedobór wody:<br>przestrzegać in-<br>formacji w urzą-<br>dzeniu grz. | W instalacji grzewczej ciśnienie<br>wody jest za niskie. | Proces napełniania wodą<br>opisany jest w instrukcji obsługi<br>poszczególnych urządzeń<br>grzewczych | Patrz instrukcja obsługi urzą-<br>dzenia grzewczego |  |

# B 🐇 -- Usuwanie zakłóceń działania, rozwiązywanie problemów, komunikat konserwacji

#### B.1 Usuwanie usterek

| Usterka                                                                        | Możliwa przyczyna                                                                  | Czynność                                                                                                    |
|--------------------------------------------------------------------------------|------------------------------------------------------------------------------------|----------------------------------------------------------------------------------------------------|
| Ekran jest ciemny                                                              | Baterie wyczerpane                                                                 | ► Wymienić baterie. (→ strona 158)                                                                                                    |
|                                                                                | Produkt jest uszkodzony                                                            | <ul> <li>Wymienić produkt.</li> </ul>                                                                                                    |
| Brak możliwości zmian na ekra-<br>nie za pomocą elementów ob-<br>sługi         | Błąd oprogramowania                                                                | <ol> <li>Wyjąć wszystkie baterie.</li> <li>Włożyć baterie zgodnie z biegunowością podaną na komorze<br/>baterii.</li> </ol>                                                                                                    |
|                                                                                | Produkt jest uszkodzony                                                            | <ul> <li>Wymienić produkt.</li> </ul>                                                                                                    |
| Urządzenie grzewcze dalej<br>ogrzewa po osiągnięciu tem-<br>peratury pokojowej | nieprawidłowa wartość w funkcji<br>Wł. temp. pokojowej: lub Przy-<br>porz. strefy: | <ol> <li>Ustawić w funkcji Wł. temp. pokojowej: wartość Akt. lub<br/>Rozsz</li> <li>W strefie, w której zainstalowany jest regulator systemu, na-<br/>leży w funkcji Przyporz. strefy: przyporządkować adres regu-<br/>latora systemu.</li> </ol> |
| Instalacja grzewcza pozostaje<br>w trybie przygotowania ciepłej<br>wody        | Urządzenie grzewcze nie może<br>osiągnąć maks. temperatury<br>zadanej zasilania    | <ul> <li>Ustawić w funkcji Maks. temp. zadana zasilania:°C niższą<br/>wartość.</li> </ul>                                                                                                    |
| Wyświetla się tylko jeden z kilku obiegów grzewczych                           | Obiegi grzewcze nieaktywne                                                         | <ul> <li>W funkcji Rodzaj obiegu: dla obiegu grzewczego określić żą-<br/>daną funkcjonalność.</li> </ul>                                                                                                    |
| Brak możliwości przejścia do<br>menu dla instalatora                           | Kod dla menu dla instalatora<br>nieznany                                           | <ul> <li>Przywrócić nastawę fabryczne regulatora systemu. Wszystkie<br/>ustawione wartości zostaną utracone.</li> </ul>                                                                                                    |

#### B.2 Rozwiązywanie problemów

| Komunikat                                                                  | Możliwa przyczyna                                      | Czynność                                                                                        |
|----------------------------------------------------------------------------|--------------------------------------------------------|-------------------------------------------------------------------------------------------------|
| Komunikacja domowego urz.                                                  | Nieprawidłowe złącze wtykowe                           | <ul> <li>Sprawdzić złącze wtykowe.</li> </ul>                                                   |
| went. przerw.                                                              | Kabel uszkodzony                                       | ► Wymienić kabel.                                                                               |
| Komunikacja mod. reg. WP                                                   | Nieprawidłowe złącze wtykowe                           | <ul> <li>Sprawdzić złącze wtykowe.</li> </ul>                                                   |
| przerwana                                                                  | Kabel uszkodzony                                       | <ul> <li>Wymienić kabel.</li> </ul>                                                             |
| Sygnał cz. temp. zewnętrznej nieprawidłowy                                 | Czujnik temperatury zewnętrz-<br>nej uszkodzony        | <ul> <li>Wymienić czujnik temperatury zewnętrznej.</li> </ul>                                   |
| Komunikacja urz. grzewczego 1<br>przerwana *,                              | Kabel uszkodzony                                       | ► Wymienić kabel.                                                                               |
| * może być urządzenie grzew-<br>cze od 1 do 8                              | Nieprawidłowe złącze wtykowe                           | <ul> <li>Sprawdzić złącze wtykowe.</li> </ul>                                                   |
| Komunikacja FM3 adres 1 prze-<br>rwana *.                                  | Kabel uszkodzony                                       | ► Wymienić kabel.                                                                               |
| * może być adres od 1 do 3                                                 | Nieprawidłowe złącze wtykowe                           | <ul> <li>Sprawdzić złącze wtykowe.</li> </ul>                                                   |
| Komunikacja FM5 przerwana                                                  | Kabel uszkodzony                                       | ► Wymienić kabel.                                                                               |
|                                                                            | Nieprawidłowe złącze wtykowe                           | <ul> <li>Sprawdzić złącze wtykowe.</li> </ul>                                                   |
| Komunikacja zd. sterowania 1<br>przerwana *,<br>* może być adres od 1 do 3 | Baterie radiowego zdalnego<br>sterowania są wyczerpane | ► Wymienić wszystkie baterie (→ Instrukcja instalacji i obsługi radiowego zdalnego sterowania). |
| Komunikacja stacji wody pitnej                                             | Kabel uszkodzony                                       | <ul> <li>Wymienić kabel.</li> </ul>                                                             |
| przerwana                                                                  | Nieprawidłowe złącze wtykowe                           | <ul> <li>Sprawdzić złącze wtykowe.</li> </ul>                                                   |
| Komunikacja stacji solarnej                                                | Kabel uszkodzony                                       | <ul> <li>▶ Wymienić kabel.</li> </ul>                                                           |
| przerwana                                                                  | Nieprawidłowe złącze wtykowe                           | <ul> <li>Sprawdzić złącze wtykowe.</li> </ul>                                                   |
| Nieprawidłowa konfiguracja<br>FM3 [1] *,                                   | Nieprawidłowa wartość nastaw-<br>cza dla FM3           | <ul> <li>Ustawić prawidłową wartość nastawczą dla FM3.</li> </ul>                               |
| ^ moze byc adres od 1 do 3                                                 | Dedlessony nieposyjegy medul                           |                                                                                                 |
| obsługiwany                                                                |                                                        | <ul> <li>Zainstaiować moduł wspołpracujący z regulatorem.</li> </ul>                            |
| Moduł solarny nie jest już obsłu-<br>giwany                                | Podłączony niepasujący moduł                           | <ul> <li>Zainstalować moduł współpracujący z regulatorem.</li> </ul>                            |
| Zdalne sterowanie nie jest już<br>obsługiwane                              | Podłączony niepasujący moduł                           | <ul> <li>Zainstalować moduł współpracujący z regulatorem.</li> </ul>                            |
| Nieprawidłowy kod schematu systemu                                         | Nieprawidłowo wybrany kod<br>schematu systemu          | <ul> <li>Ustawić prawidłowy kod schematu systemu.</li> </ul>                                    |
| Brak zdalnego sterowania 1 *,<br>* może być zdalne sterowanie 1<br>lub 2   | Brakujące zdalne sterowanie                            | <ul> <li>Podłączyć zdalne sterowanie.</li> </ul>                                                |
| Aktualny schemat systemu nie obsługuje FM5                                 | FM5 podłączony w instalacji<br>grzewczej               | <ul> <li>Usunąć FM5 z instalacji grzewczej.</li> </ul>                                          |
|                                                                            | Nieprawidłowo wybrany kod schematu systemu             | <ul> <li>Ustawić prawidłowy kod schematu systemu.</li> </ul>                                    |
| Brak FM3                                                                   | Brak FM3                                               | ► Podłączyć FM3.                                                                                |
| Brak czujnika temp. C.W. S1 na<br>FM3                                      | Czujnik temperatury ciepłej<br>wody S1 niepodłączony   | <ul> <li>Podłączyć czujnik temperatury ciepłej wody do FM3.</li> </ul>                          |
| Pompa solarna 1 zgłasza<br>usterkę *, * pompa solarna 1 lub<br>2           | Zakłócenie działania pompy<br>solarnej                 | <ul> <li>Sprawdzić pompę solarną.</li> </ul>                                                    |
| Zasobnik warstwowy nie jest już<br>obsługiwany                             | Podłączony niepasujący zasob-<br>nik                   | <ul> <li>Wyjąć zasobnik z instalacji grzewczej.</li> </ul>                                      |
| Konfiguracja wyj. wielof. 2<br>Niepr. moduł. ster. pom. ciepła             | Nieprawidłowo podłączony FM3                           | <ol> <li>Wymontować FM3.</li> <li>Wybrać pasującą konfigurację.</li> </ol>                      |
|                                                                            | Nieprawidłowo podłączony FM5                           | 1. Wymontować FM5.                                                                              |
| Nieprawidłowa konfiguracja                                                 | Nieprawidłowa wartość postow                           | vyyurac miną romingurację.     Istawić prawidłowa wartość pastawcza dla EM5                     |
| FM5                                                                        | cza dla FM5                                            | Ostawic prawiulową wartosc nastawczą Uld FINO.                                                  |
| raskada nieobsługiwana                                                     | mat systemu                                            | <ul> <li>Ustawic prawidłowy schemat systemu, zawierający kaskadę.</li> </ul>                    |

# Załącznik

| Komunikat                                                                                        | Możliwa przyczyna                                                     | Czynność                                                                                                    |
|--------------------------------------------------------------------------------------------------|-----------------------------------------------------------------------|----------------------------------------------------------------------------------------------------|
| Konfiguracja FM3 [1] wyj. wie-<br>lof. nieprawidł. *, * może być<br>adres od 1 do 3              | Nieprawidłowy wybór kompo-<br>nentu dla wyjścia wielofunkcyj-<br>nego | <ul> <li>Wybrać komponent w funkcji Wyjście wielofunkcyjne FM3,<br/>który pasuje do podłączonego komponentu na wyjściu wielo-<br/>funkcyjnym FM3.</li> </ul> |
| Nieprawidłowa konfiguracja<br>wyjścia wielofunkc. FM5                                            | Nieprawidłowy wybór kompo-<br>nentu dla wyjścia wielofunkcyj-<br>nego | <ul> <li>Wybrać komponent w funkcji Wyjście wielofunkcyjne FM5,<br/>który pasuje do podłączonego komponentu na wyjściu wielo-<br/>funkcyjnym FM5.</li> </ul> |
| Nieprawidłowy sygnał czujnika temp. w pomieszcz., regulator                                      | Czujnik temperatury w pomiesz-<br>czeniu uszkodzony                   | <ul> <li>Wymienić regulator.</li> </ul>                                                                                                    |
| Nieprawidł. sygnał czujn. temp.<br>w pomieszcz., zdalne ster. 1 *, *<br>może być adres od 1 do 3 | Czujnik temperatury w pomiesz-<br>czeniu uszkodzony                   | <ul> <li>Wymienić zdalne sterowanie.</li> </ul>                                                                                                    |
| Sygnał czujnika S1 FM3 adres<br>1 nieprawidłowy *, * może być<br>S1 do 7 i adres od 1 do 3       | Usterka czujnika                                                      | ► Wymienić czujnik.                                                                                                    |
| Sygnał czujnika S1 FM5 niepra-<br>widłowy *, * może być od S1 do<br>S13                          | Usterka czujnika                                                      | ► Wymienić czujnik.                                                                                                    |
| Urządzenie grzewcze 1 zgłasza<br>usterkę *, * może być urządze-<br>nie grzewcze od 1 do 8        | Zakłócenie działania urządzenia<br>grzewczego                         | <ul> <li>Patrz instrukcja wyświetlonego urządzenia grzewczego.</li> </ul>                                                                                    |
| Domowe urz. wentylacyjne zgła-<br>sza usterkę                                                    | Zakłócenie działania domowego<br>urządzenia wentylacyjnego            | <ul> <li>Patrz instrukcja domowego urządzenia wentylacyjnego.</li> </ul>                                                                                     |
| Moduł regulacji WP zgłasza<br>usterkę                                                            | Zakłócenie działania modułu<br>regulacji pompy ciepła                 | <ul> <li>Wymienić moduł regulacji pompy ciepła.</li> </ul>                                                                                                   |
| Brak przyporządkowania zdal-<br>nego sterowania 1 *, * może<br>być adres od 1 do 3               | Brak przyporządkowania zdal-<br>nego sterowania 1 do strefy.          | <ul> <li>Przyporządkować prawidłowy adres do zdalnego sterowania w<br/>funkcji Przyporz. strefy:.</li> </ul>                                                 |
| Brak aktywacji jednej strefy                                                                     | Używana strefa nie została jeszcze aktywowana.                        | Wybrać w funkcji Strefa aktywna: wartość Tak.                                                                                                    |
|                                                                                                  | Obiegi grzewcze nieaktywne                                            | <ul> <li>W funkcji Rodzaj obiegu: dla obiegu grzewczego określić żą-<br/>daną funkcjonalność.</li> </ul>                                                     |

#### B.3 Komunikaty konserwacyjne

| # | Komunikat                                                                                                | Opis                                                                     | Praca konserwacyjna                                                                                                    | Termin                                                                             | F |
|---|----------------------------------------------------------------------------------------------------|--------------------------------------------------------------------------|----------------------------------------------------------------------------------------------------|------------------------------------------------------------------------------------|---|
| 1 | Urządzenie<br>grzewcze 1<br>wymaga konser-<br>wacji *, * może<br>być urządzenie<br>grzewcze od 1 do<br>8 | Są prace konserwacyjne dla<br>urządzenia grzewczego.                     | Prace konserwacyjne podane<br>są w instrukcji obsługi lub insta-<br>lacji poszczególnych urządzeń<br>grzewczych              | Patrz instrukcja obsługi lub in-<br>stalacji urządzenia grzewczego                 |   |
| 2 | Domowe urzą-<br>dzenie went. wy-<br>maga konserwa-<br>cji                                                | Są prace konserwacyjne dla do-<br>mowego urządzenia wentylacyj-<br>nego. | Prace konserwacyjne podane<br>są w instrukcji obsługi lub insta-<br>lacji poszczególnych domowych<br>urządzeń wentylacyjnych | Patrz instrukcja obsługi lub in-<br>stalacji domowego urządzenia<br>wentylacyjnego |   |
| 3 | Niedobór wody:<br>przestrzegać in-<br>formacji w urzą-<br>dzeniu grz.                                    | W instalacji grzewczej ciśnienie<br>wody jest za niskie.                 | Niedobór wody: przestrzegać in-<br>formacji na urządzeniu grzew-<br>czym                                                     | Patrz instrukcja obsługi lub in-<br>stalacji urządzenia grzewczego                 |   |
| 4 | Konserwacja Na-<br>leży się zwrócić<br>do:                                                               | Termin kolejnej konserwacji instalacji grzewczej.                        | Przeprowadzić wymagane<br>prace konserwacyjne                                                                                | Wprowadzona data w regulato-<br>rze                                                |   |

### Indeks

| B<br>Biegunowość                                                 |  |
|------------------------------------------------------------------|--|
| Czujnik temperatury zewnętrznej o silnym odbiorze,<br>warunek    |  |
| Czujnik temperatury zewnętrznej, ustalanie miejsca<br>ustawienia |  |
| D<br>Dokumenty<br>160                                            |  |
| E<br>Elementy obsługowe                                          |  |
| <b>F</b><br>Funkcje obsługowe i informacyjne                     |  |
| 1                                                                |  |
| Instalator                                                       |  |
| Konserwacja                                                      |  |
| тwaшкасје                                                        |  |
| IVI<br>Montaż odbiornika, na ścianie 126                         |  |
| Montaż odbiornika, na scianie                                    |  |
| Montaż vieszaka urządzenia na ścianie 129                        |  |
| Montaż, odbiornik do urządzenia grzewczego 126                   |  |
| Montaż, odbiornik na ścianie 126                                 |  |
| Montaż, regulator systemu na wieszaku urządzenia                 |  |
| Mróz                                                             |  |
| N                                                                |  |
| Narzędzia                                                        |  |
| Nastawianie krzywej grzewczej114                                 |  |
| Numer artykułu                                                   |  |
| Numer serii                                                      |  |
| 0                                                                |  |
| Odczyt numeru artykułu160                                        |  |
| Odczyt numeru serii 160                                          |  |
| Oznaczenie CE 160                                                |  |
| P                                                                |  |
| Podłączanie odbiornika do domowego urządzenia                    |  |
| wentylacyjnego127                                                |  |
| Podłączanie odbiornika do urządzenia grzewczego 126              |  |
| Przejście przez asystenta instalacji 158                         |  |
| Przepisy                                                         |  |
| Przewody, długosc maksymalna                                     |  |
| Przewody, minimalny przekroj                                     |  |
| Pizewody, wyboi 120                                              |  |
| R Dooykling 161                                                  |  |
| Recynling                                                        |  |
|                                                                  |  |
| Uruchamianie czujnika temperatury zewnetrznej 128                |  |
| Uruchamianie czujnik temperatury zewnetrznei 128                 |  |
| Ustalanie miejsca montażu czujnika temperatury                   |  |
| zewnętrznej                                                      |  |
| Ustalanie miejsca ustawienia czujnika temperatury                |  |
| zewnętrznej 127                                                  |  |
| Ustalanie miejsca ustawienia regulatora systemu 129              |  |
| Ustalanie siły odbioru regulatora systemu 129                    |  |
| Ustalanie siły sygnału regulatora systemu 129                    |  |
| Ustalenie siły odbioru czujnika temperatury zewnętrznej 127      |  |

| Ustalenie siły odbioru czujnika temperatury zewnętrznej,<br>warunek |
|---------------------------------------------------------------------|
| Ustalenie siły sygnału czujnika temperatury zewnętrznej 127         |
| Usterka                                                             |
| Usterki                                                             |
| Utylizacja                                                          |
| W                                                                   |
| Warunki uruchomienia instalacji grzewczej158                        |
| Warunki, uruchomienie158                                            |
| Wkładanie, czujnik temperatury zewnętrznej w gniazdo                |
| ścienne                                                             |
| Wymiana baterii158                                                  |
| Wymiana czujnika temperatury zewnętrznej 159                        |
| Wymiana, czujnik temperatury zewnętrznej 159                        |
| Wyświetlacz114                                                      |
| Z                                                                   |
| Zakładanie czujnika temperatury zewnętrznej 128                     |
| Zakładanie regulatora systemu, na wieszaku urządze-                 |
| nia                                                                 |
| Zakładanie, regulator systemu na wieszaku urządzenia 130            |
| Zapobieganie zakłóceniom działania114                               |
| Zastosowanie zgodne z przeznaczeniem111                             |
| Zniszczenie czujnika temperatury zewnętrznej 160                    |
| Zniszczenie uszkodzonego czujnika temperatury ze-                   |
| wnętrznej                                                           |
| Zniszczenie, czujnik temperatury zewnętrznej                        |

## **Country specifics**

#### 1 DK, Danmark

– Denmark –

#### 1.1 Garanti

Vaillant yder en garanti på to år regnet fra opstartsdatoen. I denne garantiperiode afhjælper Vaillant kundeservice gratis materiale- eller fabrikationsfejl.

For fejl, som ikke skyldes materiale- eller fabrikationsfejl, f.eks. på grund af en usagkyndig installation eller ureglementeret anvendelse, påtager Vaillant sig ikke noget ansvar.

Fabriksgarantien dækker kun, når installationen er udført af en vvs-installatør /elinstallatør. Hvis der udføres service/reparation af andre end Vaillant kundeservice, bortfalder garantien, medmindre dette arbejde udføres af en vvsinstallatør.

Fabriksgarantien bortfalder endvidere, hvis der er monteret dele i anlægget, som ikke er godkendt af Vaillant .

#### 1.2 Kundeservice

#### Vaillant A/S

Drejergangen 3 A DK-2690 Karlslunde Telefon 46 160200 Vaillant Kundeservice 46 160200 service@vaillant.dk www.vaillant.dk

Vaillant Kundeservice: 46 160200

E-Mail: service@vaillant.dk

#### 2 NO, Norge

- Norway -

#### 2.1 Fabrikkgaranti

I løpet av garantiperioden utbedres gratis fastslåtte materialeller fabrikasjonsfeil på apparatet av Vaillant Kundeservice.

Vi påtar oss intet ansvar for feil som ikke skyldes materialeller fabrikasjonsfeil, f.eks. feil på grunn av feil installasjon eller ikke forskriftsmessig behandling. Vi gir fabrikkgaranti kun når apparatet er installert av anerkjente fagfolk. Hvis andre enn vår kundeservice utfører arbeid, oppheves fabrikkgarantien, da alt arbeid skal utføres av godkjente fagfolk.

Fabrikkgarantien oppheves også hvis det er montert inn deler i apparatet som ikke er tillatt av Vaillant.

Krav som går ut over gratis reparasjon av feil, f.eks. krav om skadeerstatning, omfattes ikke av fabrikkgarantien.

#### 2.2 Kundeservice

Telefon: 64 959900

#### 3 PL, Polska

– Poland –

#### 3.1 Gwarancja

Warunki gwarancji fabrycznej firmy Vaillant są zawarte w karcie gwarancyjnej.

#### 3.2 Serwis

W przypadku pytań dotyczących instalacji urządzenia lub spraw serwisowych, prosimy o kontakt z Infolinią Vaillant.

Infolinia: 0801 804444

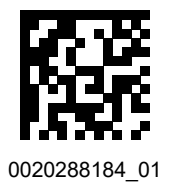

0020288184\_01 22.01.2020

#### Supplier

Vaillant A/S

Drejergangen 3 A DK-2690 Karlslunde Telefon 46 160200 Vaillant Kundeservice 46 160200 service@vaillant.dk www.vaillant.dk

#### Vaillant Group Norge AS

Støttumveien 7 I 1540 Vestby Telefon 64 959900 Fax 64 959901 info@vaillant.no www.vaillant.no

#### Vaillant Saunier Duval Sp. z.o.o.

ul. 1 Sierpnia 6A, budynek C 02-134 Warszawa Tel. 022 3230100 Fax 022 3230113 Infolinia 0801 804444 vaillant@vaillant.pl www.vaillant.pl

© These instructions, or parts thereof, are protected by copyright and may be reproduced or distributed only with the manufacturer's written consent.